# Nebula 操作手册

(PC版)

2023/9/20

V1.0

|   | _                   |
|---|---------------------|
| _ | _                   |
| _ | $\overline{\nabla}$ |
|   | -XK                 |
|   |                     |

| Ne | bula | 操作手    | 册                               | 1  |
|----|------|--------|---------------------------------|----|
| 1. | 后台   | 證陆,    | 从云商店购买后,联系供应商部署安装,安装完成后,就能登录后台。 | 6  |
| 2. | 店铺   | 掂员…    |                                 | 6  |
|    | 2.1. | POS    | 登录                              | 6  |
|    |      | 2.1.1. | 登录流程                            | 6  |
|    | 2.2. | 使用     | l                               | 9  |
|    |      | 2.2.1. | 正常销售                            | 9  |
|    |      | 2.2.2. | 销售退货                            |    |
|    |      | 2.2.3. | 销售换货                            | 13 |
|    |      | 2.2.4. | 命中促销                            |    |
|    |      | 2.2.5. | 导购业绩分摊                          |    |
|    |      | 2.2.6. | 新增会员                            | 20 |
|    |      | 2.2.7. | 查会员                             | 21 |
|    |      | 2.2.8. | 会员储值                            | 22 |
|    |      | 2.2.9. | 不记名卡销售                          | 23 |
|    |      | 2.2.10 | ). 不记名卡使用                       | 25 |
|    |      | 2.2.11 | . 撤单                            | 27 |
|    |      | 2.2.12 | 2. 整单折扣                         |    |
|    |      | 2.2.13 | 3. 挂单                           |    |
|    |      | 2.2.14 | J. 查看促销                         |    |
|    |      | 2.2.15 | 5. 查店仓库存                        |    |
|    |      | 2.2.16 | 5. 交接班                          | 31 |
|    |      | 2.2.17 | 7. 日结                           |    |
|    | 2.3. | 门店     | 物流                              | 35 |
|    |      | 2.3.1. | 渠道收货                            |    |

#### 第2页共120 一

|    | 2.3.2. 收货工作台            | 36 |
|----|-------------------------|----|
|    | 2.3.3. 渠道退货             | 39 |
|    | 2.3.4. 渠道调出             | 41 |
|    | 2.3.5. 渠道盘点             | 44 |
|    | 2.4. 报表查询               | 48 |
|    | 2.4.1. 报表输出字段           | 48 |
|    | 2.4.2. 报表查询             | 49 |
|    | 2.4.3. 报表视图方案配置         | 50 |
|    | 2.4.4. 报表导出             | 51 |
|    | 2.4.5. 常用报表功能           | 52 |
|    | 2.5. 辅助功能               | 54 |
|    | 2.5.1. 看板查询             | 54 |
|    | 2.5.2. 零售目标设置           | 54 |
| 3. | 商品专员                    | 57 |
|    | 3.1. 门店配货               | 57 |
|    | 3.2. 通知店铺退货             | 58 |
|    | 3.3. 通知店铺调拨             | 59 |
|    | 3.4. 店铺盘点计划             | 60 |
|    | 3.5. 新建采购订单             | 62 |
|    | 3.6. 报表                 | 63 |
|    | 3.6.1. 商品常用报表           | 65 |
| 4. | 零售专员                    | 66 |
|    | 4.1. 券管理                | 66 |
|    | 4.1.1. 券类型              | 66 |
|    | 4.1.2. 新建券(设定券的使用及发放信息) |    |

#### 第3页共120 一

|    | 4.1.3.   | 生成券(不指定使用人)                | 69 |
|----|----------|----------------------------|----|
|    | 4.1.4.   | 投放券(指定会员发放)                | 71 |
|    | 4.2. 报表. |                            | 74 |
|    | 4.3. 会员  |                            | 78 |
|    | 4.3.1.   | 设置会员体系组                    | 78 |
|    | 4.3.2.   | 设置会员升级政策                   | 78 |
|    | 4.3.3.   | 设置充值政策                     | 79 |
|    | 4.3.4.   | 设置不记名卡                     | 80 |
|    | 4.4. 促销i | 2置                         | 82 |
|    | 4.4.1.   | 促销方案(控制促销叠加与不叠加)           | 82 |
|    | 4.4.2.   | 普通促销(多种普通促销叠加)             | 83 |
|    | 4.4.3.   | 特殊促销(可与普通促销叠加,但只可使用一个特殊促销) |    |
|    | 4.5. 渠道  | 零售目标设置                     |    |
| 5. | 物流管理人    | 员                          | 93 |
|    | 5.1. 采购  | 入库                         | 93 |
|    | 5.2. 采购) | 退货                         | 95 |
|    | 5.3. 仓库[ | 向门店装箱发货                    | 97 |
|    | 5.4. 仓库4 | 收门店退货                      |    |
|    | 5.5. 仓库  | 盘点                         |    |
|    | 5.6. 仓库  | 周出                         |    |
|    | 5.7. 仓库  | 周入                         |    |
|    | 5.8. 发起  | <b>辰废</b>                  |    |
|    | 5.9. 报表. |                            |    |
| 6. | 财务专员     |                            |    |
|    | 6.1. 仓库  | 盘点计划发起                     |    |

| 6.2 | . 门店/  | /仓库盘点分析 | 113 |
|-----|--------|---------|-----|
| 6.3 | 收发     | 差异处理    | 114 |
| 6.4 | . 报废   | 审核      | 116 |
| 6.5 | 报表     | 查询      | 117 |
|     | 6.5.1. | 财务常用报表  |     |

# 1.后台登陆,从云商店购买后,联系供应商部署安装,安

# 装完成后,就能登录后台。

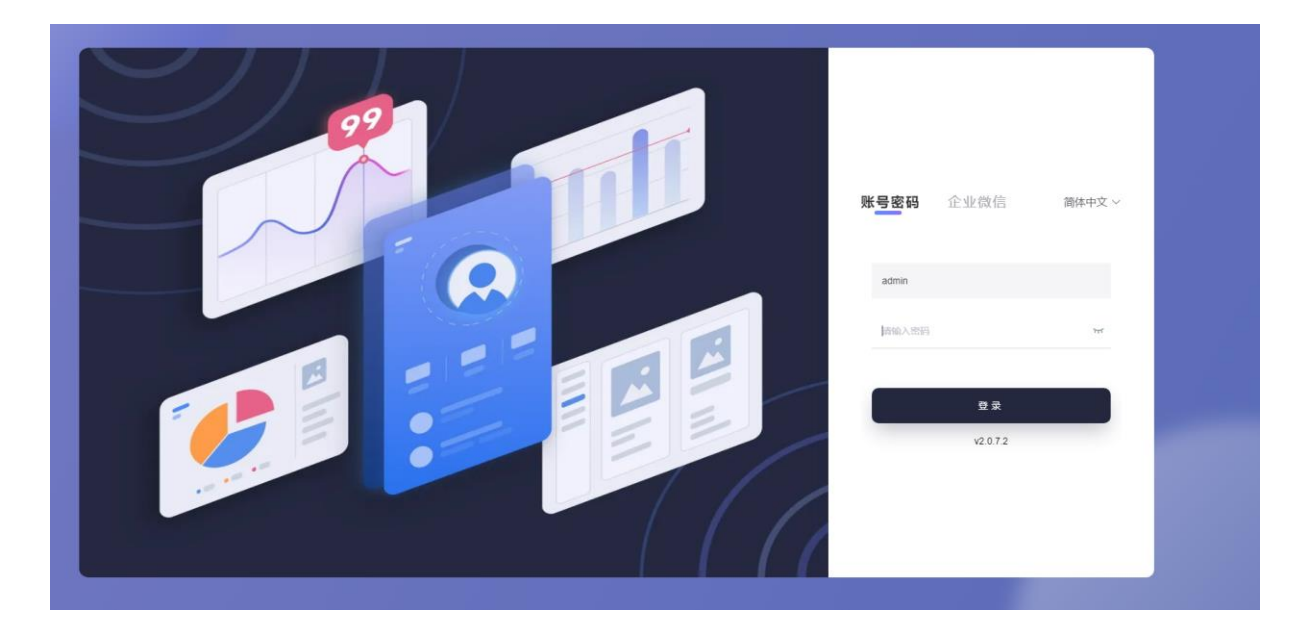

# 2.店铺店员

# 2.1. POS 登录

### 2.1.1.登录流程

#### 操作步骤:

1. 输入账号密码,点击验证;

\_\_\_\_

2. 点击对应的企业;

|                                                                                                    | 0 0 0                                                                                                    |
|----------------------------------------------------------------------------------------------------|----------------------------------------------------------------------------------------------------|
|                                                                                                    |                                                                                                    |
| the second second second second second second second second second second second second second second second s                                                                                                    |                                                                                                    |
| and the second second se |                                                                                                    |
|                                                                                                    |                                                                                                    |
| <u> </u>                                                                                                    |                                                                                                    |
| 已激活企业机器                                                                                                    |                                                                                                    |
| 模拟音响企业名                                                                                                    |                                                                                                    |
| nebula演示 202                                                                                                    |                                                                                                    |
| 起步ABC测试 14                                                                                                    | The second second second second second second second second second second second second second second second se |
| nebula新加坡演示 15                                                                                                    | the second second                                                                                               |
| 比盲勒芬香港测试 2 5                                                                                                    | the second second second second second second second second second second second second second second second se |
| 取消 为新的企业激活该设备                                                                                                    | And the second second                                                                                           |
| 验证                                                                                                    |                                                                                                    |
|                                                                                                    |                                                                                                    |
| 樂 激活企业                                                                                                    |                                                                                                    |
|                                                                                                    |                                                                                                    |
| the second second second second second second second second second second second second second second second se                                                                                                    |                                                                                                    |
|                                                                                                    |                                                                                                    |

3. 选择对应的班次,点击登陆。

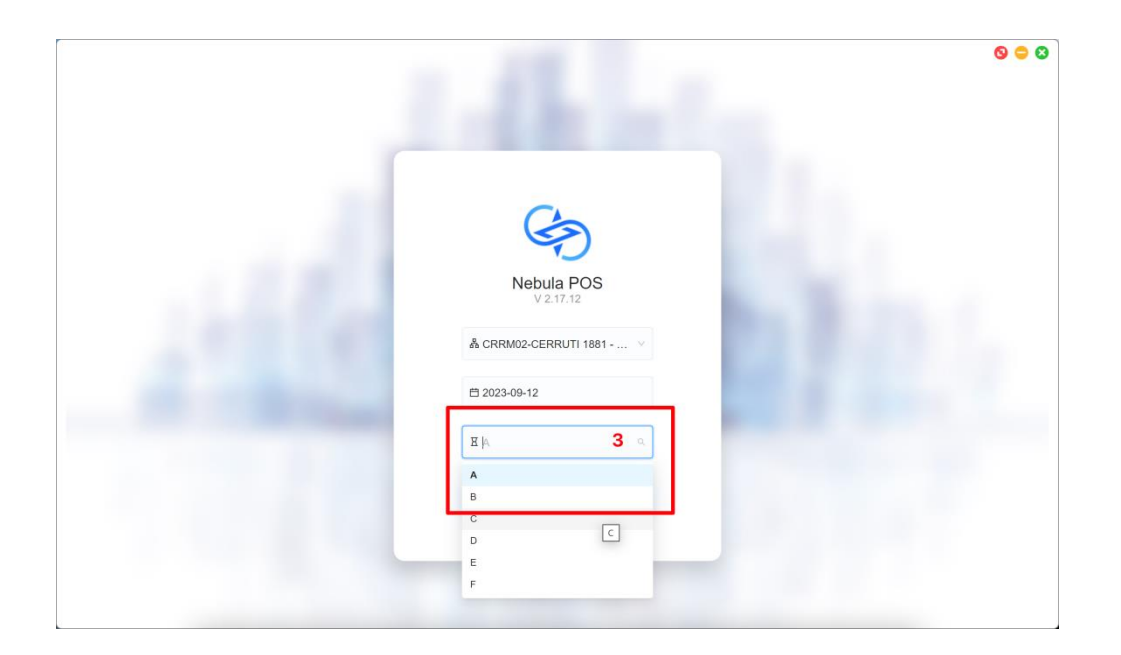

# 2.2. 使用

### 2.2.1.正常销售

#### 操作步骤:

- 1. 选择"正常销售"模式;
- 2. 录入货品, 支持唯一码、条形码、货号、品名搜索;
- 3. 录入会员信息(无会员跳过此步);
- 4. 点击收银;

| ) NEBULA      | 收银              | 物流                                        | 报表       |               | 辅助                   |                   |                |          |                      |   | l                 | 📑 打印设置                 | •              | •                        | × |
|---------------|-----------------|-------------------------------------------|----------|---------------|----------------------|-------------------|----------------|----------|----------------------|---|-------------------|------------------------|----------------|--------------------------|---|
| A 営业员A →      | 🔒 正常销售 F12      | 条形码 F1 货号                                 | F2 品名 F3 | 3             |                      |                   |                |          |                      | 0 | 〕 货品合并 🔞          | <b>会员 F7</b><br>王机     |                | 3                        | ר |
| 收银首页          | 货号 输入货号         |                                           |          |               |                      |                   | 2              |          | 1                    |   | 查询                | 请输入手机                  |                |                          |   |
| 查销售单          | # 图片            | 後日                                        | 吊牌价      | 吊牌折扣<br>Alt+D | 零售价                  | 实卖价<br>Alt+S      | 数量<br>Alt+V    | 生意额      | 营业员<br>F6 / Alt+W    |   | 操作<br>(Alt+"+/-") | 卡号 请输入卡号               |                |                          |   |
| 查会员           | 2<br>正常销售       | C306110090<br>CASUAL PANTS<br>99-Black046 | 8390     | 0.99          | 8390                 | 8340              | 1              | 8340     | 未设置                  | Ŧ | • •               | <del>开卡</del><br>Alt+K |                | <mark>查询</mark><br>Enter |   |
| 查充值单          | 已中促销: ⊘ 单件演     | \$299-50-CX202309110000000                | 9        |               |                      |                   |                |          |                      |   |                   | 促销 🚺<br>(Alt+X)        | 券 🕕<br>(Alt+Q) | 买家信息<br>(Alt+M)          | ٦ |
| 查店仓库存<br>自助打印 | 1 正常销售          | C306110090<br>CASUAL PANTS<br>99-Black046 | 8390     | 0.99          | 8390                 | 8340              | 1              | 8340     | 未设置                  | v | • •               | 満成方案<br>単件満2           | 99-50          |                          |   |
| 直服务卡          | 已中促销: 🧷 单件清     | [[299-50-CX202309110000000                | 9        |               |                      |                   |                |          |                      |   |                   | CX2023                 | 091100000009   |                          |   |
|               |                 |                                           |          |               |                      |                   |                |          |                      |   |                   |                        |                |                          |   |
|               | 撤单 整算<br>At+E A | 単折扣 挂望<br>Alt+Z Alt+G                     |          |               | <b>16780</b><br>吊牌总价 | <b>100</b><br>已优惠 | <b>2</b><br>件数 | 1<br>\$2 | 6680<br><sup>x</sup> | 4 | 收钱<br>F8          |                        |                |                          |   |

5. 选择支付方式;

6. 点击完成收银,打印销售单小票。

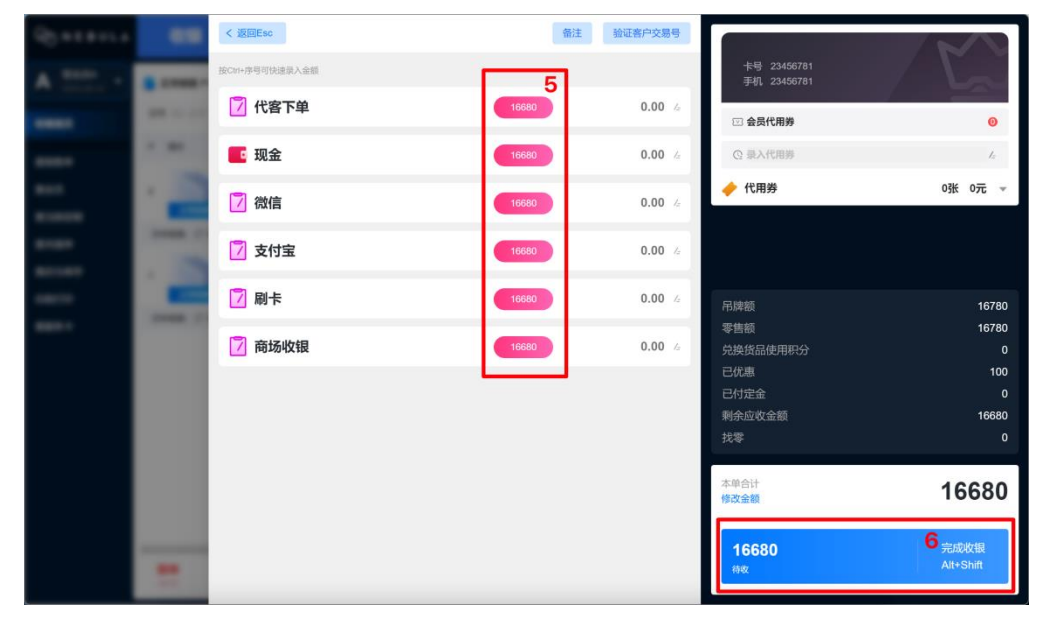

### 2.2.2.销售退货

(无小票)

### 操作步骤:

1. 点击正常销售,点击退换无票;

| ⊗ NEBULA              | 收银                                                                                                    | 物流    报题                 | 表 辅助             |                               |                                  |                                                    |
|-----------------------|----------------------------------------------------------------------------------------------------|--------------------------|------------------|-------------------------------|----------------------------------|----------------------------------------------------|
| A 営业员A + 2023-09-14 + | 🌔 正常销售 F12 🔺                                                                                                    | <b>条形码 F1 货号</b> F2 品名   | <b>5</b> F3      |                               | 🗌 货品合并 🤇                         | <b>会员 F7</b><br>手机                                 |
| 收银首页                  | 正常销售                                                                                                    | 手工补单                     |                  |                               | 1 个 首询                           | 请输入手机                                              |
| 查销售单<br>查会员<br>查当前保護  | 销售<br>() 正常销售<br>() 内购                                                                                                    | # 增送                     | 零售价              | 实政价 数量 生意额<br>Alt+S Alt+V 生意额 | 雪业员 那作<br>F6 / Alt+W (Alt+"+/-") | 本号<br>请输入卡号<br><del> 开 F</del> <u> 着询</u><br>Loter |
| 查充值单<br>查店仓库存         | <ul> <li>一 促销试算</li> <li>1</li> <li>1&lt;</li></ul> | 👥 不记名卡                   |                  |                               |                                  | 促時◎ 芳◎ 天家信息<br>(All+X) (All+Q) (All+M)             |
| 自助打印<br>直服务卡          | 全渠道<br>🥐 全渠道直发                                                                                                    | 🥐 全渠道自提                  |                  |                               |                                  |                                                    |
|                       | 退换货                                                                                                    | ◘ 退换无票】                  | 暂未添加货品           |                               |                                  |                                                    |
|                       | 无库存全渠道 一 寻源直发 一 示直发                                                                                                    | ● 寻源自提 ● 本店自提            |                  |                               |                                  | 后台促销数据每五分钟制新一次<br>如属获取最新促销调点更新                     |
|                       | -                                                                                                    | -                        |                  |                               |                                  | 更新促物数据(Alt+F)                                      |
|                       | 撤单 整单<br>At+E Att-                                                                                                    | <b>所扣 挂单</b><br>-z AII+G | <b>0</b><br>吊牌总价 | <b>0 0</b><br>已优惠 件数          | 0<br>应收 F8                       |                                                    |

- 2. 输入货号,选择货品颜色和尺码,点击查询;
- 3. 点击收钱;

| G NEBULA      | 收银            | 物流                                        | 报表    |               | 辅助            |                 |                |       |                   |   |                   | 📑 打印设置<br>未设置 | 0         |             | × |
|---------------|---------------|-------------------------------------------|-------|---------------|---------------|-----------------|----------------|-------|-------------------|---|-------------------|---------------|-----------|-------------|---|
| A 营业员A ~      | 5 退换无票 F12    | ▼ <b>祭形码</b> F1 貸                         | F2 品名 | F3            |               |                 |                |       |                   | ( | 6 货品合并 🔞          | 会员 F7         |           |             |   |
| 收银首页          | 货号 输入货号       |                                           |       |               |               |                 |                |       | 1                 | * | 查询 <mark>2</mark> | 请输入手机         |           |             |   |
| 直销售单          | # 图片          | 货品                                        | 吊牌价   | 吊牌折扣<br>Alt+D | 零售价           | 实卖价<br>Alt+S    | 数量<br>Alt+V    | 生意額   | 营业员<br>F6 / Alt+W |   | 操作<br>(Alt+"+/-") | 卡号            |           |             |   |
| 查会员           | 1             | C306110090<br>CASUAL PANTS<br>99-Black044 | 8390  | 1             | 8390          | 8390            | -1             | -8390 | 未设置               | Ŧ | - +               | 开卡<br>Alt+K   |           | 查询<br>Enter |   |
| 查当前促销<br>***  | 退换无票          |                                           |       |               |               |                 |                |       |                   |   |                   | 促销①           | 券 📵       | 买家信息        |   |
| 直充值甲<br>查店仓库存 |               |                                           |       |               |               |                 |                |       |                   |   |                   | (Alt+X)       | (Alt+Q)   | (Alt+M)     | - |
| 自助打印          |               |                                           |       |               |               |                 |                |       |                   |   |                   |               |           |             |   |
| 查服务卡          |               |                                           |       |               |               |                 |                |       |                   |   |                   |               |           |             |   |
|               |               |                                           |       |               |               |                 |                |       |                   |   |                   |               |           |             |   |
|               |               |                                           |       |               |               |                 |                |       |                   |   |                   |               |           |             |   |
|               |               |                                           |       |               |               |                 |                |       |                   |   |                   | EW            | NEROTAMO  | 10527       |   |
|               |               |                                           |       |               |               |                 |                |       |                   |   |                   | 202           | 該取最新促销请点  | (更新         |   |
|               |               |                                           |       |               |               |                 |                |       |                   |   |                   | 更             | f促销数据(All | +F)         |   |
|               |               |                                           |       |               |               |                 |                |       |                   |   |                   |               |           |             |   |
|               | 撤单 帮<br>Alt+E | <b>这单折扣</b><br>Alt+Z Alt+G                |       |               | -8390<br>吊牌总价 | <b>0</b><br>已优惠 | <b>1</b><br>件数 | -2    | 8 <b>390</b><br>« | 3 | <b>收钱</b><br>F8   |               |           |             |   |

- 4. 选择退款方式,填写金额;
- 5. 点击完成收银;

| G NEBULA              | 收银          | < 返回   |       | 备注              | ±=>                                          |                                                                                                    |
|-----------------------|-------------|--------|-------|-----------------|----------------------------------------------|----------------------------------------------------------------------------------------------------|
| A   <sup>营业员A</sup> → | 5 退换无票 F    | 🚺 代客下单 | -8390 | 0.00 /z         | <b>木                                    </b> | The second second second second second second second second second second second second second second second se |
| 收银首页                  | 货号输入货号      | 现金     | -8390 | 0.00 /=         | *                                            | 作废券额0                                                                                                    |
| 查销售单<br>查会员           |             | 📝 微信   | -8390 | 0.00 <i>/</i> z |                                              |                                                                                                    |
| 查当前促销<br>查当前促销        | 退换无质        | 📝 支付宝  | -8390 | 0.00 /=         |                                              |                                                                                                    |
| 查充值单<br>查店仓库存         |             | 7 刷卡   | -8390 | 0.00 /=         |                                              |                                                                                                    |
| 自助打印<br>查服务卡          |             | 📝 商场收银 | -8390 | 0.00 /=         |                                              |                                                                                                    |
|                       |             |        |       |                 | 吊牌额<br>零售额<br>已优惠<br>合计退款                    | -8390<br>-8390<br>0<br>-8390                                                                                    |
|                       |             |        |       |                 | 本单合计                                         | -8390                                                                                                    |
|                       | 撤单<br>Alt+E |        |       |                 | <mark>-8390</mark><br>लगर                    | 5<br>完成收银                                                                                                    |

(有小票)

### 操作步骤:

1. 点击正常销售,选择退换有票,跳转到查销售单页面;

| G NEBULA                                                                                                    | 收银                                                                                                    | 物流                                           | 报表                              | 辅助               |                  |                |                                    |                                           | ── 打印设置<br>未设置                                                                                                    | e            |                                  | × |
|----------------------------------------------------------------------------------------------------|----------------------------------------------------------------------------------------------------|----------------------------------------------|---------------------------------|------------------|------------------|----------------|------------------------------------|-------------------------------------------|----------------------------------------------------------------------------------------------------|--------------|----------------------------------|---|
| A   曾业员A<br>2023-09-13 ▼                                                                                                    | 🜔 正常销售 F12 🔺                                                                                                    | 条形码 F1 货号 F2                                 | <b>品名</b> F3                    |                  |                  |                |                                    | 🗌 货品合并 🕐                                  | <b>会员 F7</b><br><sup>手机</sup>                                                                                                    |              |                                  | ٦ |
| ▲ 2022-30-13 ◆ ● 金田富勇 ● 金田富勇 ● 金田富勇 ● 金田富勇 ● 金田三朝 ● 金田三朝 ● 金田三月 ● 金田三月 ● 金田三月 ● 金田三月 ● 金田三月 ● 金田三月 ● 金田三月 ● 金田三月 ● 金田三月 ● 金田三月 ● 金田三月 ● 金田三月 ● 金田三月 ● 金田三月 ● 金田三月 ● 金田三月 ● 金田三月 ● 金田三月 ● 金田三月 ● 金田三月 ● | 正常物值 F12 -           正常物值 F12 -           正常物值           衛生           正常物值           ● 工学術価           ② 口物           ② 口物           ③ 正常術重           ● 公共道由文           ● 公共道由文           ■           ■           ●           ●           ■           ■           ■           ■           ■           ■           ■           ■           ■           ■           ■           ■           ■           ■           ■           ■           ■           ■           ●           ■           ■           ■           ■           ■           ■           ■           ■           ■           ■           ■           ■           ■           ■           ■           ■           ■           ■ | (明明) 日 100 (100 (100 (100 (100 (100 (100 (10 | <u><u></u><br/><u></u><br/></u> | ₹₩Ŷ<br>K+#MR#    | 囊素价 i<br>AitoS / | 数篇<br>生意       | 1<br>雪<br>型<br>近<br>月<br>6 / Alt+W | (規品合井 で<br>う)<br>(Alt**s/-)<br>(Alt**s/-) | (次) 行び (小田) (1000) (月) (1000) (月) (1000) (1000) (1000) (1000) (1000) | 20<br>(A2+3) | <u>自动</u><br>Enter<br>(A++M)<br> |   |
|                                                                                                    | 撤单 整单排<br>Alt+E Alt+                                                                                                    | <b>所扣 挂单</b><br>Z AII+G                      | _                               | <b>0</b><br>吊牌总价 | <b>0</b><br>已优惠  | <b>0</b><br>件数 | <b>0</b><br>应收                     | 收钱<br>F8                                  | 更                                                                                                    | 新促销数据(AI     | t+F)                             |   |

2. 输入会员手机或小票号,点击查询;

3. 在对应单据,点击退换货;

| G NEBUL∆     | 1       | 收银           | 物  | 流              | 报表                       | 辅助                         |                  |                                |         |                    | 📑 打印设置 🛛 🕞 🗕 🗙                          |
|--------------|---------|--------------|----|----------------|--------------------------|----------------------------|------------------|--------------------------------|---------|--------------------|-----------------------------------------|
| A 营业员A →     | 查询销     | 信单           |    |                |                          |                            |                  |                                |         |                    | 查询单据                                    |
| 收银首页         | 序号<br>1 | 销售单来源<br>POS | 方式 | 类型<br>正常晴<br>售 | 销售单号<br>XS23091300000012 | 手工单号<br>CRRM0262309130007e | 会员卡号<br>12891289 | 销售时间<br>2023-09-13<br>15:04:40 | 件数<br>2 | 握作<br>退换货 <b>3</b> | 单版日期<br>2023-09-13 至 2023-09-13<br>销集单号 |
| 查销售单         |         |              |    |                |                          |                            |                  |                                |         |                    | XS23091300000012                        |
| 查会员<br>查当前促销 |         |              |    |                |                          |                            |                  |                                |         |                    | 手工单号       至少输入4位       会员信息            |
| 查充值单         |         |              |    |                |                          |                            |                  |                                |         |                    | 卡号或手机号,精准查询                             |
| 查店仓库存        |         |              |    |                |                          |                            |                  |                                |         |                    | 唯一码<br>唯一码精准查询                          |
| 自助打印<br>查服务卡 |         |              |    |                |                          |                            |                  |                                |         |                    | 销售来源<br>请选择销售来源                         |
|              |         |              |    |                |                          |                            |                  |                                |         |                    | 旗号<br>货号稿准盘询<br><b>2</b><br><u>合词</u>   |
|              | 合计      |              |    |                |                          |                            |                  |                                | 2       |                    |                                         |
|              |         |              |    |                |                          |                            |                  |                                |         | 共1条 < 1 >          |                                         |

- 4. 勾选需要进行退货的货品;
- 5. 点击退货;

| ) NEBULA                    |                                       | 收银              | 物流   | 报表              | 長 辅助                                       | þ              |    |      |                  |         | 〒 打印设置<br>未设置                                 | . – x |
|-----------------------------|---------------------------------------|-----------------|------|-----------------|--------------------------------------------|----------------|----|------|------------------|---------|-----------------------------------------------|-------|
| ▲ 营业员A<br>2023-09-14 ▼ 收银首页 | < 退<br><b>  支付</b>                    | 换货<br><b>信息</b> |      |                 |                                            |                |    |      | 4                | 计 16680 | 退换货有小票<br><sup>销售单号</sup><br>XS23091300000012 | ٥     |
| 查销售单                        | · · · · · · · · · · · · · · · · · · · | 信息              | 3680 |                 |                                            |                |    |      |                  |         | 手工单号<br>至少输入4位                                |       |
| 查会员                         | 会员                                    | 卡号 128912       | 89   | 会员手机 12         | 2891289                                    |                |    |      |                  |         | 查询销售单                                         |       |
| 查充值单                        | -<br>-                                | 國片              | 销售类型 | 祭码/唯一码          | 货品                                         | 吊牌价"折扣=实卖价     | 数量 | 生意額  | 备注               | 状态      |                                               |       |
| 查店仓库存<br>自助打印               | □<br>4                                | \$#             | 現货库存 | C30611009099048 | C306110090<br>CASUAL PANTS<br>99-Black 048 | 8390*0.99=8340 | 1  | 8340 |                  |         |                                               |       |
| 查服务卡                        |                                       | S#              | 现货库存 | C30611009099048 | C306110090<br>CASUAL PANTS<br>99-Black 048 | 8390*0.99=8340 | 1  | 8340 |                  |         |                                               |       |
|                             |                                       |                 |      |                 |                                            |                |    |      |                  |         |                                               |       |
|                             |                                       |                 |      |                 |                                            |                |    |      |                  |         |                                               |       |
|                             |                                       |                 |      |                 |                                            |                |    |      |                  |         |                                               |       |
|                             |                                       |                 |      |                 |                                            |                |    |      |                  | 1       |                                               |       |
|                             |                                       |                 |      |                 |                                            |                |    | 换的   | 5<br>退货 <b>0</b> | 整单退货    |                                               |       |

6. 点击红色区域填充金额或填写具体金额,点击完成收银。

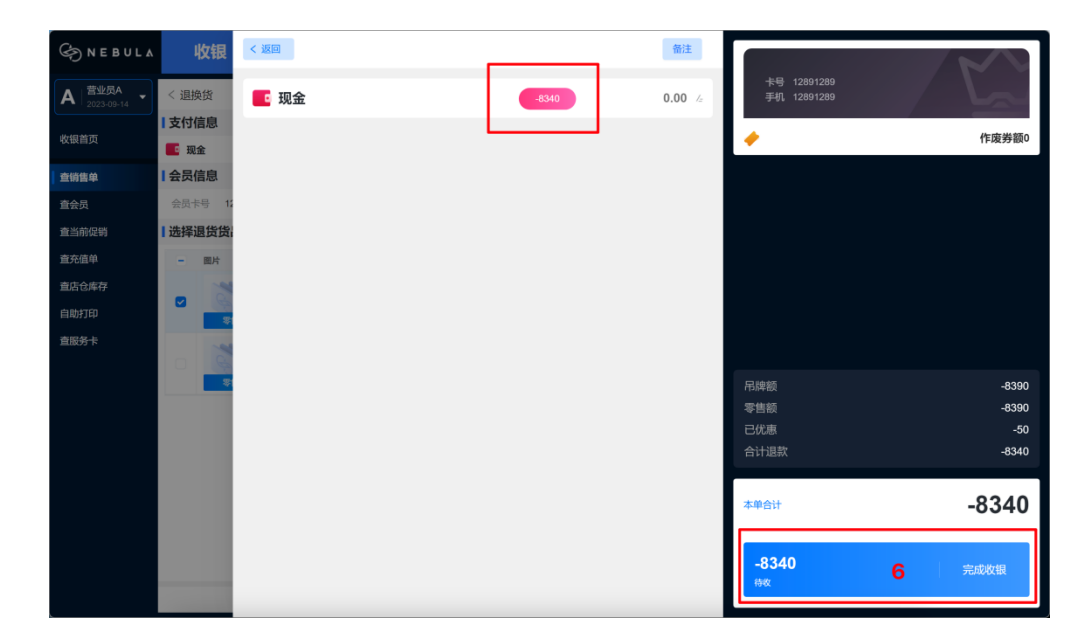

### 2.2.3.销售换货

(无小票)

### 操作步骤:

1. 点击正常销售,点击退换无票;

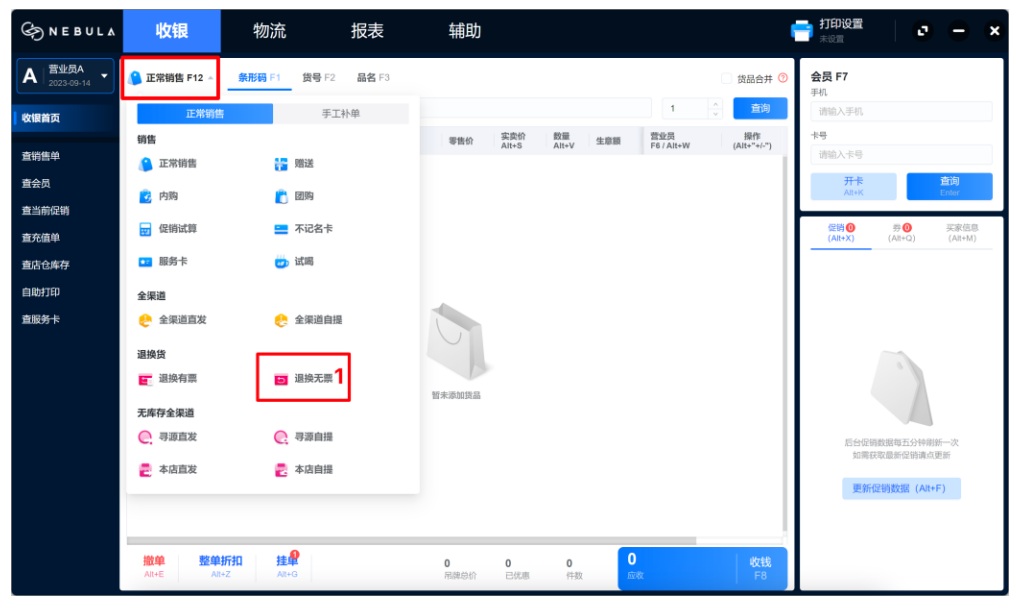

2. 输入货号,选择要退回货品的颜色和尺码,点击查询;

| S NEBULA                         |   | 收银                         | 物流                          | 报题      | 表             | 辅助            |                 |                |       |                   |        |                   | F | <b>打印设置</b>                   | e                      |               | ×        |
|----------------------------------|---|----------------------------|-----------------------------|---------|---------------|---------------|-----------------|----------------|-------|-------------------|--------|-------------------|---|-------------------------------|------------------------|---------------|----------|
| A 世纪和 ▼                          | ø | 退换无票 F12                   | - 条形码 F1 货                  | 号 F2 品名 | <b>F</b> 3    |               |                 |                |       |                   |        | 686并              | 0 | <b>会员 F7</b><br><sup>手机</sup> |                        |               |          |
| 收银首页                             | 货 | ➡ 输入货号                     |                             |         |               |               |                 |                |       | 1                 | A<br>V | <b>2</b> 查询       |   | 请输入手机                         |                        |               |          |
| THE OWNER AS                     | # | 图片                         | 货品                          | 吊牌价     | 吊牌折扣<br>Alt+D | 零售价           | 实责价<br>Alt+S    | 数量<br>Alt+V    | 生意額   | 营业员<br>F6 / Alt+W |        | 操作<br>(Alt+"+/-") |   | 市場                            |                        |               |          |
| <b>宣</b> 销售単<br>本 <del>人</del> 日 |   | 1                          | C306110090                  |         |               |               |                 |                |       |                   |        |                   |   | 田和八下五                         | _                      | 查询            |          |
| <b>基</b> 云贝<br>春当前倪鳝             | 1 | 退换无票                       | CASUAL PANTS<br>99-Black042 | 8390    | 1             | 8390          | 8390            | -1             | -8390 | 未设置               | Ŧ      | • •               |   | Alt+K                         |                        | Enter         |          |
| 直当所にい                            |   |                            |                             |         |               | 4             |                 | 4              |       |                   |        |                   | ľ | 促销 (0<br>(All+X)              | 券 <b>()</b><br>(All+Q) | 买家信<br>(Alt+M | 8.<br>1) |
| 查店仓库存                            |   |                            |                             |         |               |               |                 |                |       |                   |        |                   | н |                               |                        |               |          |
| 自助打印                             |   |                            |                             |         |               |               |                 |                |       |                   |        |                   |   |                               |                        |               |          |
| 直服务卡                             |   |                            |                             |         |               |               |                 |                |       |                   |        |                   |   |                               |                        |               |          |
|                                  |   |                            |                             |         |               |               |                 |                |       |                   |        |                   | н |                               | ~                      |               |          |
|                                  |   |                            |                             |         |               |               |                 |                |       |                   |        |                   |   |                               |                        |               |          |
|                                  |   |                            |                             |         |               |               |                 |                |       |                   |        |                   | н |                               |                        |               |          |
|                                  |   |                            |                             |         |               |               |                 |                |       |                   |        |                   | н |                               |                        | 1             |          |
|                                  |   |                            |                             |         |               |               |                 |                |       |                   |        |                   | н | 后台促:<br>如需:                   | 育数据每五分钟)<br>快取最新促销请;   | 剖新一次<br>点更新   |          |
|                                  |   |                            |                             |         |               |               |                 |                |       |                   |        |                   | н | 更新                            | 促销数据 (AI               | t+F)          |          |
|                                  |   |                            |                             |         |               |               |                 |                |       |                   |        |                   |   |                               |                        |               |          |
|                                  |   |                            |                             |         |               |               |                 |                | _     |                   |        |                   |   |                               |                        |               |          |
|                                  | - | <mark>散单 整</mark><br>Alt+E | 单折扣 挂单<br>Alt+Z Alt+G       |         |               | -8390<br>用牌总价 | <b>0</b><br>已优惠 | <b>1</b><br>件数 | -     | 8390<br>«         |        | 收钱<br>F8          |   |                               |                        |               |          |

### 3. 点击退换无票, 切换回正常销售

| S NEBULA              | 收银                                                                                                    | 物流    报表                                 | 辅助                  |                                                                         | 📑 打印设置 🔰 🖸 😑 본                                                         |
|-----------------------|----------------------------------------------------------------------------------------------------|------------------------------------------|---------------------|-------------------------------------------------------------------------|------------------------------------------------------------------------|
| A   营业员A              | 5 退換无票 F12 ▲                                                                                               | 奈形码 F1 货号 F2 品名 F3                       |                     | □ 贷品合并 ⑦                                                                | <b>会员 F7</b><br>手机                                                     |
| 收银首页                  | 正常销售                                                                                                    | 手工补单                                     |                     | 1 🚊 董询                                                                  | 请输入手机                                                                  |
| 查销售单<br>查会员<br>查当前促销  | 销售<br>正常销售 3                                                                                               | 2009                                     | 零售价 实践价 Alt+S       | 股量 完全获获 宫业资 指作<br>Alt+V 生杂获 F6 / Alt+W (Alt+*+/-*)<br>-1 4390 未设置 ▼ - + | <del>大号</del><br>透镜入卡号<br><del> 开作</del> <u> 白</u> 坊<br>All+K<br>Enter |
| 查充值单<br>查店仓库存<br>自助打印 | <ul> <li>□ 促销试算</li> <li>■ 服务卡</li> <li>◆ 準消</li> </ul>                                                    | 🔜 不记名卡                                   |                     |                                                                         | (Alt+X) (Alt+Q) (Alt+Alt)                                              |
| 直服务卡                  | ▲米福 会渠道直发 通换货                                                                                              | 🐣 全渠道自提                                  |                     |                                                                         |                                                                        |
|                       | <ul> <li>         · 退换有票         · 无库存全渠道         ·         · 寻源直发         ·         ·         ·</li></ul> | <ul> <li>退換无票</li> <li>● 寻源自提</li> </ul> |                     |                                                                         | 后台馆街数据每五分钟刷新一次                                                         |
|                       | 🧧 本店直发                                                                                                    | 🛃 本店自提                                   |                     |                                                                         | xionesSource的证明如果的<br>更新促销数据(Alt+F)                                    |
|                       | 撤单 整单打<br>AII+E AII+                                                                                       | 新加 挂皐<br>-Z AR+G                         | -8390 0<br>吊牌总价 已优惠 | 1<br>件版 <sup>-8390</sup> 收钱<br>F8                                       |                                                                        |

- 4. 输入需要更换的货品,选择颜色和尺码,点击查询;
- 5. 点击收钱;

| S NEBULA       | 收银          | 物流                                        | 报表       | 辅助                |                 |                |         |                   |   |                   | 📑 打印设置         | 0                              | - ×         |
|----------------|-------------|-------------------------------------------|----------|-------------------|-----------------|----------------|---------|-------------------|---|-------------------|----------------|--------------------------------|-------------|
| A   营业员A →     | 🜔 正常销售 F    | 12 - 条形码 F1 货号                            | F2 品名 F3 |                   |                 |                |         |                   |   | 686并 🔞            | <b>会员 F7</b>   |                                |             |
| 收银首页           | 货号 输入货号     |                                           |          |                   |                 |                |         | 1                 | × | 查询 <b>4</b>       | 请输入手机          |                                |             |
| 查销售单           | # 图片        | 货品                                        | 吊牌价 AI   | 3牌折扣 零售价<br>.lt+D | 实卖价<br>Alt+S    | 数量<br>Alt+V    | 生意额     | 营业员<br>F6 / Alt+W |   | 操作<br>(Alt+"+/-") | 卡号<br>请输入卡号    |                                |             |
| 查会员            | 2           | C306110090<br>CASUAL PANTS                | 8390 1   | 8390              | 8390            | 1              | 8390    | 未设置               | Ŧ | - +               | 开卡<br>Alt+K    |                                | 查询<br>Enter |
| 查当前促销          | 正常销售        | 35-Black044                               |          |                   |                 |                |         |                   |   |                   |                |                                |             |
| 查充值单           | 1           | C306110090<br>CASUAL PANTS<br>99-Black042 | 8390 1   | 8390              | 8390            | -1             | -8390   | 未设置               | Ŧ | - +               | (Alt+X)        | (Alt+Q)                        | (Alt+M)     |
| 查店仓库存<br>+ + + | 退换无罪        |                                           |          |                   |                 |                |         |                   |   |                   | □ 满减方          | \$<br>10 <sup></sup>           |             |
| 目助打印           |             |                                           |          |                   |                 |                |         |                   |   |                   | CX202          | 3091400000003                  | 1           |
| 10075 P        |             |                                           |          |                   |                 |                |         |                   |   |                   | 单件满            | 299-50                         |             |
|                |             |                                           |          |                   |                 |                |         |                   |   |                   | U CX202        | 3091100000009                  |             |
|                |             |                                           |          |                   |                 |                |         |                   |   |                   | 仅可与特殊          | 促销叠加                           |             |
|                |             |                                           |          |                   |                 |                |         |                   |   |                   | 满5000<br>CX202 | 呼 <b>丁8</b> 折<br>3091400000001 |             |
|                |             |                                           |          |                   |                 |                |         |                   |   |                   |                |                                |             |
|                |             |                                           |          |                   |                 |                |         |                   |   |                   |                |                                |             |
|                |             |                                           |          |                   |                 |                | _       |                   |   |                   |                |                                |             |
|                | 撤单<br>Alt+E | 整单折扣 挂单<br>All+Z All+G                    |          | <b>0</b><br>吊牌总价  | <b>0</b><br>已优惠 | <b>2</b><br>件数 | 0<br>13 | ¢ζ.               | 5 | 收钱<br>F8          |                |                                |             |

6. 点击完成收银。

| Queress  |     | < 这回Esc         | 备注验证客户交易号     |                 |                     |
|----------|-----|-----------------|---------------|-----------------|---------------------|
| A **** . |     | 按Cirl+序号可快速跟入金额 |               | 天录入会员<br>+号     | M                   |
| -        |     | 🚺 代客下单          | 0.00 Å        | 手机              |                     |
| -        |     | 现金              | 0.00 %        | □ 会员代用券         | 0                   |
| ***      | 1   | 기 微信            | 0.00 %        | ◆ 代用券           | 0张 0元 👻             |
|          | - 3 | 📝 支付宝           | 0.00 <i>k</i> |                 |                     |
|          |     | 📝 刷卡            | 0.00 Å        | 吊牌额             |                     |
|          |     | 📝 商场收银          | 0.00 /2       | 零售额<br>兑换货品使用积分 | 0<br>0              |
|          |     |                 |               | 已代惠 已付定金        | 0<br>0              |
|          |     |                 |               | 剩余应收金额<br>找零    |                     |
|          |     |                 |               | 本单合计<br>修改金额    | 0                   |
|          |     |                 |               | <b>0</b><br>将收  | 完成收银<br>6 Alt+Shift |

(有小票)

### 操作步骤:

1. 点击正常销售,选择退换有票,跳转到查销售单页面;

| ⇐ NEBULA      | 收银                      | 物流               | 报表           | 辅助               |                 |                |                |                 | 🖶 打印设置             | 0                    | •                      | × |
|---------------|-------------------------|------------------|--------------|------------------|-----------------|----------------|----------------|-----------------|--------------------|----------------------|------------------------|---|
| A   曾业员A →    | 🜔 正常销售 F12 🔺            | 条形码 F1 货号 F2     | <b>品名</b> F3 |                  |                 |                |                | 🗌 货品合并 🧐        | <b>会员 F7</b><br>手机 |                      |                        | ٦ |
| 收银首页          | 正常销售                    | 手                | E补单          | 零售价              | 实卖价 數           | 量。生意類          | 1<br>营业员       |                 | 请输入手机<br>卡号        |                      |                        |   |
| 査销售单<br>査会员   | 🔒 正常销售                  | 🚼 贈送             |              |                  | Alt+S Al        | (+V            | P6 / Alt+W     | (Alt+"+/-")     | 请输入卡号<br>开卡        |                      | 查询                     |   |
| 查当前促销         | ☑ 内购 ☑ 促销试算             | ⑦ 國购 — 不记名卡      |              |                  |                 |                |                |                 | Alt+K<br>促销 ①      | 券 <b>()</b>          | Enter<br>买家信息          | - |
| 查充值单<br>查店仓库存 | <ul> <li>服务卡</li> </ul> | 💼 试喝             |              |                  |                 |                |                |                 | (Alt+X)            | (All+Q)              | (Alt+M)                | - |
| 自助打印<br>責服务卡  | 全渠道                     | 🔶 全褒道自           |              |                  |                 |                |                |                 |                    |                      |                        |   |
|               | 退换货                     | _                |              |                  |                 |                |                |                 |                    |                      |                        |   |
|               | 退换有票 1       王库存全渠道     | ▶ 退换无票           | 智术           | · 添加货品           |                 |                |                |                 |                    |                      |                        |   |
|               | ● 寻源直发                  | ● 寻源自提           |              |                  |                 |                |                |                 | 后台促行               | 自数据每五分钟网<br>注取最新信销请点 | 新 <del>一</del> 次<br>更新 |   |
|               | 🔁 本店直发                  | 🛃 本店自提           |              |                  |                 |                |                |                 | 更新                 | 促销数据(Alt+            | F)                     |   |
|               |                         |                  |              |                  |                 |                |                |                 |                    |                      |                        |   |
|               | 撤单 整单<br>Alt+E Alt+     | 新加 建學<br>z Alt+G | 0            | <b>0</b><br>吊牌总价 | <b>0</b><br>已优惠 | <b>0</b><br>件数 | <b>0</b><br>应收 | <b>收钱</b><br>F8 |                    |                      |                        |   |

- 2. 输入会员手机或小票号,点击查询;
- 3. 在对应单据,点击退换货;

| S NEBUL∆ |     | 收银    | 物  | 充        | 报表               | 辅助                 |          |                        |    |           | 📑 打印设置 🔰 🖸 🗕 🗙                  |
|----------|-----|-------|----|----------|------------------|--------------------|----------|------------------------|----|-----------|---------------------------------|
| A 营业员A → | 查询销 | 信单    |    |          |                  |                    |          |                        |    |           | 查询单据                            |
|          | 序号  | 销售单来源 | 方式 | 类型       | 销售单号             | 手工单号               | 会员卡号     | 销售时间                   | 件数 | 操作        | 单掘日期                            |
| 收银首页     | 1   | POS   | 销售 | 正常销<br>售 | XS23091300000012 | CRRM0262309130007e | 12891289 | 2023-09-13<br>15:04:40 | 2  | 退换货 3     | 2023-09-13 至 2023-09-13<br>街街中号 |
| 查销售单     |     |       |    |          |                  |                    |          |                        |    |           | XS23091300000012                |
| 查会员      |     |       |    |          |                  |                    |          |                        |    |           | <b>手工单号</b>                     |
| 查当前促销    |     |       |    |          |                  |                    |          |                        |    |           | 会员缩息                            |
| 直充值单     |     |       |    |          |                  |                    |          |                        |    |           | 卡号或手机号,精准查询                     |
| 查店仓库存    |     |       |    |          |                  |                    |          |                        |    |           | 唯一码                             |
| 自助打印     |     |       |    |          |                  |                    |          |                        |    |           | ·隆一的称/在血动<br>给售来源               |
| 查服务卡     |     |       |    |          |                  |                    |          |                        |    |           | 请选择销售来源                         |
|          |     |       |    |          |                  |                    |          |                        |    |           | 货号                              |
|          |     |       |    |          |                  |                    |          |                        |    |           | 货号精准查询<br><b>2</b>              |
|          |     |       |    |          |                  |                    |          |                        |    |           | 查询                              |
|          |     |       |    |          |                  |                    |          |                        |    |           |                                 |
|          |     |       |    |          |                  |                    |          |                        |    |           |                                 |
|          |     |       |    |          |                  |                    |          |                        |    |           |                                 |
|          |     |       |    |          |                  |                    |          |                        |    |           |                                 |
|          |     |       |    |          |                  |                    |          |                        |    |           |                                 |
|          | 合计  |       |    |          |                  |                    |          |                        | 2  |           |                                 |
|          |     |       |    |          |                  |                    |          |                        |    | 共1条 < 1 > |                                 |

- 4. 勾选需要进行换货的货品;
- 5. 点击换货;

| G NEBUL∆      |     | 收银          | 物流   | 报表              | ₹ 辅助                                  |                |    |      |    |         | 📑 打印设置 🔰 🗗 🗗            | <b>–</b> × |
|---------------|-----|-------------|------|-----------------|---------------------------------------|----------------|----|------|----|---------|-------------------------|------------|
| A 营业员A ~      | < 退 | 换货          |      |                 |                                       |                |    |      |    |         | 退换货有小票                  |            |
| 收银首页          | 支付  | 信息<br>1金 90 | /80  |                 |                                       |                |    |      |    | 合计 9080 | XS2309130000006<br>手工单号 | ۵          |
| 查销售单          | 选择  | 退货货品        |      |                 |                                       |                |    |      |    |         | 至少输入4位                  |            |
| 查会员           | -   | 图片          | 销售类型 | 条码/唯一码          | 货品                                    | 吊牌价"折扣=实卖价     | 数量 | 生意额  | 备注 | 状态      | 直询销售单                   |            |
| 查当前促销<br>查充值单 | ۵   | \$#         | 现货库存 | C326710080794XL | C326710080<br>KNIT<br>79-Deep Red 4XL | 4590*0.99=4540 | 1  | 4540 |    |         |                         |            |
| 宣店仓库存<br>自助打印 |     | \$#         | 现货库存 | C326710080794XL | C326710080<br>KNIT<br>79-Deep Red 4XL | 4590°0.99=4540 | 1  | 4540 |    |         |                         |            |
| 查服务卡          | 4   |             |      |                 |                                       |                |    |      |    |         |                         |            |
|               |     |             |      |                 |                                       |                |    |      |    |         |                         |            |
|               |     |             |      |                 |                                       |                |    |      |    |         |                         |            |
|               |     |             |      |                 |                                       |                |    |      |    |         |                         |            |
|               |     |             |      |                 |                                       |                |    | _    |    |         |                         |            |
|               |     |             |      |                 |                                       |                |    | 播份   | 5  | 救急退货    |                         |            |

6. 输入货号,选择需要更换的对应颜色尺码,点击查询;

| G NEBUL▲      | 收银                | 物流                                        | 报表                | 辅助                   |                 |                                  | 📑 打印设置 🔰 🖸 😑 😑                         |
|---------------|-------------------|-------------------------------------------|-------------------|----------------------|-----------------|----------------------------------|----------------------------------------|
| A 营业员A ~      | <b>正</b> 退换有票 F12 | ▼ 条形码 F1 货                                | F2 品名 F3          |                      |                 | 🔲 货品合并 🤇                         |                                        |
| 收银首页          | 货号 C306110090     |                                           | 6                 | 99-Black             | V 050           |                                  | 卡号 12891289<br>手机 12891289             |
| 查销售单          | # 图片              | 货品                                        | 吊牌价 吊牌折扣<br>Alt+D | 零售价 实卖价<br>Alt+S     | 数量<br>Alt+V 生意額 | 营业员 操作<br>F6 / Alt+W (Alt+"+/-") | ② 折扣 0.9 《 招分 0                        |
| 查会员           | 1                 | C306110090<br>CASUAL PANTS<br>99-Black048 | <b>8390</b> 0.99  | <b>8390</b> 8340     | -1 -8340        | 未设置 👻 - +                        | 回 始值 0<br>四 店铺 -                       |
| 查当前促销         | 退货有票              |                                           |                   |                      |                 |                                  | 资料 充值<br>Alt+L Alt+C                   |
| 查充值单<br>查店合库存 |                   |                                           |                   |                      |                 |                                  | 促對 ① 券 ② 买家信息<br>(AR+X) (AR+Q) (AIt+M) |
| 自助打印          |                   |                                           |                   |                      |                 |                                  | Concert Concert                        |
| 直服务卡          |                   |                                           |                   |                      |                 |                                  |                                        |
|               |                   |                                           |                   |                      |                 |                                  | ~                                      |
|               |                   |                                           |                   |                      |                 |                                  |                                        |
|               |                   |                                           |                   |                      |                 |                                  |                                        |
|               |                   |                                           |                   |                      |                 |                                  | 后台促销数据每五分钟刷新一次<br>如需获取最新促销请点更新         |
|               |                   |                                           |                   |                      |                 |                                  | 更新促销数据 (Alt+F)                         |
|               |                   |                                           |                   |                      |                 |                                  |                                        |
|               | 撤单 整<br>Alt+E     | 单折扣 挂单<br>Alt+Z Alt+G                     |                   | -8390 -50<br>吊牌总价 已优 | 1<br>账 件数       | -8340<br><sup>应收</sup> F8        |                                        |
|               |                   |                                           |                   |                      |                 |                                  |                                        |

7. 点击收钱;

| S NEBULA      |    | 收银            | 物流                                        | 报表    | Ę             | 辅助               |                 |                |                 |                   |   | I                 | <b>一 打印</b><br>未没1   | 设置                          | C                           | -              | ×        |
|---------------|----|---------------|-------------------------------------------|-------|---------------|------------------|-----------------|----------------|-----------------|-------------------|---|-------------------|----------------------|-----------------------------|-----------------------------|----------------|----------|
| A   营业员A →    | F  | 退换有票 F12      | ● 条形码 F1 货号                               | F2 品名 | F3            |                  |                 |                |                 |                   | ( | 货品合并 📀            |                      |                             |                             | VIP-VIP        |          |
| 收银首页          | 货币 | ▋ 输入货号        |                                           |       |               |                  |                 |                |                 | 1                 |   | 查询                | ₩<br>王               | ∃ 1289<br>⊓ 1289            | 1289                        |                | 2-       |
| 查销售单          | #  | 图片            | 货品                                        | 吊牌价   | 吊牌折扣<br>Alt+D | 零售价              | 实卖价<br>Alt+S    | 数量<br>Alt+V    | 生意額             | 营业员<br>F6 / Alt+W |   | 操作<br>(Alt+"+/-") |                      |                             | A 100                       |                |          |
| 查会员           | 2  | G             | C306110090<br>CASUAL PANTS<br>99-Black050 | 8390  | 0.99          | 8390             | 8340            | 1              | 8340            | 未设置               | Ŧ |                   | 図 新和<br>図 储值<br>図 店舗 | 0.9                         | 10 800                      | 0              |          |
| 查当前促销         |    | 换货            |                                           |       |               |                  |                 |                |                 |                   |   |                   |                      | 资料<br>Alt+L                 |                             | 充值<br>Alt+C    |          |
| 查充值单<br>查店仓库存 | 1  | 退货有票          | C306110090<br>CASUAL PANTS<br>99-Black048 | 8390  | 0.99          | 8390             | 8340            | -1             | -8340           | 未设置               | Ŧ | • •               | 促到<br>(Alt           | 11 <b>()</b><br>+X)         | 券 <mark>创</mark><br>(Alt+Q) | 买家信I<br>(Alt+M | 圓.<br>() |
| 自助打印          |    |               |                                           |       |               | 4                |                 | 4              |                 |                   |   |                   |                      | 城方案                         |                             |                |          |
| 直服务卡          |    |               |                                           |       |               |                  |                 |                |                 |                   |   |                   | <b>0</b>             | R就成10元<br>X202309           | 140000000                   | 3              |          |
|               |    |               |                                           |       |               |                  |                 |                |                 |                   |   |                   |                      | <b>2件满299</b><br>X202309    | <b>50</b><br>110000000      | )              |          |
|               |    |               |                                           |       |               |                  |                 |                |                 |                   |   |                   | 仅可                   | 5特殊促销                       | 经营力口                        |                |          |
|               |    |               |                                           |       |               |                  |                 |                |                 |                   |   |                   |                      | <b>\$5000}78</b><br>X202309 | <b>折</b><br>140000000       |                |          |
|               |    |               |                                           |       |               |                  |                 |                |                 |                   |   |                   | -                    |                             |                             |                |          |
|               |    |               |                                           |       |               |                  |                 |                |                 |                   |   |                   |                      |                             |                             |                |          |
|               | -  | 散单 整<br>Alt+E | 单折扣 挂肈<br>Alt+Z Alt+G                     |       |               | <b>0</b><br>吊牌总价 | <b>0</b><br>已优惠 | <b>2</b><br>件数 | 0<br><u>1</u> 0 | w <b>7</b>        | , | 收钱<br>F8          |                      |                             |                             |                |          |

### 8. 点击完成收银。

| Q   |      | < 返回Esc         | 备注 验证客户交易号           |                            | $\sim$            |
|-----|------|-----------------|----------------------|----------------------------|-------------------|
| A   |      | 按Clt1+序号可快速录入金额 |                      | 卡号 12891289<br>手机 12891289 |                   |
| -   |      | 📝 代客下单          | 0.00 /=              | ☑ 会员代用券                    | 0                 |
|     |      | 1000 现金         | 0.00 %               | Q 录入代用券                    | 4                 |
| *** |      | 📝 微信            | 0.00 /#              | 🔶 代用券                      | 0张 0元 👻           |
| -   | - 23 | 📝 支付宝           | 0.00 <i>k</i>        |                            |                   |
|     |      | 기 刷卡            | 0.00 %               | 吊牌额                        |                   |
|     |      | 기 商场收银          | <b>0.00</b> <i>b</i> | 零售额<br>兑换货品使用积分<br>已优惠     | 0<br>0<br>0       |
|     |      |                 |                      | 已付定金                       | 0                 |
|     |      |                 |                      | 剩示应收玉额<br>找零               | 0                 |
|     |      |                 |                      | 本单合计<br>修改金额               | 0                 |
|     |      |                 |                      | <b>0</b><br>特徵             | 完成收银<br>Alt+Shift |

# 2.2.4. 命中促销

#### 操作步骤:

- 1. 已录入的货品满足促销条件,即可命中促销优惠;
- 可以勾选需要使用的促销,根据不同的促销类型,可以搭配使用。(仅可与特殊促销叠加使用的促销,只能用选择其中一个)

| G NEBUL∆              | 收银                     | 物流                                        | 报表    | Ē             | 辅助                   |                   |                |      |                   |   |                   | <b>一</b> 打<br>未 | <b>「印设置</b><br>從言                                                                                                    |                                                                            |               | ×       |
|-----------------------|------------------------|-------------------------------------------|-------|---------------|----------------------|-------------------|----------------|------|-------------------|---|-------------------|-----------------|----------------------------------------------------------------------------------------------------|----------------------------------------------------------------------------|---------------|---------|
| A   <sup>营业员A</sup> → | 🔒 正常销售 F12             | ▼ 条形码 F1 货号                               | F2 品名 | F3            |                      |                   |                |      | _                 | ( | 黄品合并 🔞            | <b>会</b> 5      | ₫ F7                                                                                                    |                                                                            |               |         |
| 收银首页                  | 货号 输入货号                |                                           |       |               |                      |                   |                | 1    | 1                 |   | 查询                | 请               | 输入手机                                                                                                    |                                                                            |               |         |
| 查销售单                  | # 图片                   | 货品                                        | 吊牌价   | 吊牌折扣<br>Alt+D | 零售价                  | 实责价<br>Alt+S      | 数量<br>Alt+V    | 生意額  | 营业员<br>F6 / Alt+W |   | 操作<br>(Alt+"+/-") | 卡号              | 输入卡号                                                                                                    |                                                                            |               |         |
| 查会员                   | 2 正带销售                 | C306110090<br>CASUAL PANTS<br>99-Black046 | 8390  | 0.99          | 8390                 | 8340              | 1              | 8340 | 未设置               | Ŧ | - +               |                 | <del>开卡</del><br>Alt+K                                                                                                    |                                                                            | 査询<br>Enter   |         |
| 直当前定时                 | 己中促销: ⊘ 単件             | 満299-50-CX202309110000000                 | 9     |               | 4                    |                   | 4              |      |                   |   |                   |                 | 促销 🕗<br>(Alt+X)                                                                                                    | 券 🕕<br>(Alt+Q)                                                             | 买家信<br>(Alt+M | 息<br>1) |
| 查店仓库存<br>自助打印         | 1<br>正 <sup>用</sup> 销售 | C306110090<br>CASUAL PANTS<br>99-Black046 | 8390  | 0.99          | 8390                 | 8340              | 1              | 8340 | 未设置               | * | - +               |                 | ) 満蔵方案<br>                                                                                                    | π.                                                                         |               |         |
| 直服务卡                  | <b>已中級領:</b> ⑦ 种件      | iligane-so-chizozade i 10000000           | 0     |               | 4                    |                   | 4              |      |                   |   |                   |                 | <ul> <li>(1)</li> <li>(2)</li> <li>(2)</li> <li>(2)</li> <li>(2)</li> <li>(2)</li> <li>(2)</li> <li>(2)</li> <li>(2)</li> <li>(3)</li> <li>(3)</li> <li>(4)</li> <li>(4)</li> <li>(5)</li> <li>(5)</li> <li>(6)</li> <li>(6)</li> <li>(7)</li> <li>(7)</li></ul> | 9140000000<br>9-50<br>9110000000<br>9110000000<br>9140000000<br>9140000000 | 2<br>2<br>1   |         |
|                       | 撤单 整<br>AII+E          | <b>单折扣 挂单</b><br>Alt+Z Alt+G              |       |               | <b>16780</b><br>用牌总价 | <b>100</b><br>已优惠 | <b>2</b><br>件数 | 1    | 6680<br>10        |   | 收钱<br>F8          |                 |                                                                                                    |                                                                            |               |         |

### 2.2.5. 导购业绩分摊

#### 操作步骤:

 点击货品栏中的未设置,可按单货品级别分摊营业员业绩;点击营业员区域,可批量分摊 整单货品的的营业员业绩;

| S NEBULA      | 收银                 | 物流                                        | 报表    | U.S.          | 辅助                   |                   |                |      |                   |   |                   | -  | <b>打印设置</b><br>未设置     | e                              | •                        | ×  |
|---------------|--------------------|-------------------------------------------|-------|---------------|----------------------|-------------------|----------------|------|-------------------|---|-------------------|----|------------------------|--------------------------------|--------------------------|----|
| A │           | () 正常销售 F12、       | 条形码 F1 货号                                 | F2 品名 | F3            |                      |                   |                |      |                   | 0 | 〕 货品合并 🔞          | 1  | <b>会员 F7</b><br>E机     |                                |                          |    |
| 收银首页          | 货号 输入货号            |                                           |       |               |                      |                   |                |      | 3                 | × | 查询                | ĺ  | 请输入手机                  |                                |                          |    |
| 查销售单          | # 图片               | 货品                                        | 吊牌价   | 吊牌折扣<br>Alt+D | 零售价                  | 实卖价<br>Alt+S      | 数量<br>Alt+V    | 生意額  | 营业员<br>F6 / Alt+W |   | 操作<br>(Alt+"+/-") |    | <del>時</del><br>请输入卡号  |                                |                          |    |
| 直会员           | 3                  | C306110090<br>CASUAL PANTS<br>99-Black044 | 8390  | 0.99          | 8390                 | 8340              | 1              | 8340 | 未设置               | Ŧ | - +               |    | <del>开卡</del><br>Alt+K |                                | <mark>查询</mark><br>Enter |    |
| 查当前促销<br>查奈信单 | □ 二本明書 已中促销: ⑦ 单件; | 苒299-50-CX20230911000000                  | 19    |               | 4                    |                   |                |      |                   |   | 1                 | F  | 促销 🙆<br>(Al!+X)        | 券 <mark>()</mark><br>(Alt+O)   | 买家信息<br>(Alt+M)          | J. |
| 查店仓库存         | 2                  | C306110090<br>CASUAL PANTS<br>99-Black044 | 8390  | 0.99          | 8390                 | 8340              | 1              | 8340 | 未设置               | Ŧ | - +               | li | ☑ 满减方案                 | (*******)                      | (                        |    |
| 自助打印          | 正常销售<br>已中促销:      | 萬299-50-CX20230911000000                  | 19    |               |                      |                   |                |      |                   |   |                   | L  | 买就减105<br>☑ CX202309   | т <mark>с</mark><br>9140000000 | 3                        |    |
|               | 1 正常销售             | C306110090<br>CASUAL PANTS<br>99-Black044 | 8390  | 0.99          | 8390                 | 8340              | 1              | 8340 | 未设置               | Ŧ | . +               |    | 单件满299<br>CX202309     | 9-50<br>9110000000             | 9                        |    |
|               | 已中促销: <>>> 单件;     | 菁299-50-CX202309110000000                 | 19    |               | 4                    |                   |                |      |                   |   |                   |    | 仅可与特殊促促                | 肖叠加                            |                          |    |
|               |                    |                                           |       |               |                      |                   |                |      |                   |   |                   | L  | 満2件减50<br>□ CX202305   | 00<br>9140000000               | 2                        |    |
|               |                    |                                           |       |               |                      |                   |                |      |                   |   |                   |    | 満5000打8<br>□ CX202309  | 9140000000                     | 1                        |    |
|               |                    |                                           |       |               |                      |                   |                |      |                   |   |                   |    |                        |                                |                          |    |
|               | 撤单 整<br>AIL+E      | 单折扣 挂肈<br>Alt+Z Alt+G                     |       |               | <b>25170</b><br>吊牌总价 | <b>150</b><br>已优惠 | <b>3</b><br>件数 | 2    | 2 <b>5020</b>     |   | 收钱<br>F8          |    |                        |                                |                          |    |

- 2. 勾选分摊业绩的营业员;
- 选择按比例可调整分摊比例,选择按金额可以调整分摊的金额。点击自动计算,会平摊到 选择的营业员上;
- 4. 也可手动填写金额;
- 5. 点击确定。

| G NEBULA         | 收银                | 物流                                        | 报表   | 表           | 辅助                   |                   |                |                  |         |   |             | F | <b>打印设置</b>                       | e                                                                                                | Ξ               | ×       |
|------------------|-------------------|-------------------------------------------|------|-------------|----------------------|-------------------|----------------|------------------|---------|---|-------------|---|-----------------------------------|--------------------------------------------------------------------------------------------------|-----------------|---------|
| A   营业员A →       | 🔒 正常销售 F12 👻      | 条形码 F1 货号 F                               | 2 品名 | <b>5</b> F3 |                      |                   |                |                  |         |   | 街品合井 🔞      | Ι | <b>会员 F7</b><br>手机                |                                                                                                  |                 |         |
| 收银首页             | 货号 输入货号           |                                           | #    | 化量设置货品      | 局业营业                 |                   |                |                  | 3       |   | 在词<br>爆作    | L | 请输入手机                             |                                                                                                  |                 |         |
| 查销售单             | # 图片              | 黄品                                        | 品牌低  | 分摊金额 25     | 020                  | <b>ろ</b> 按比4      | 列 技金額          | 自动计算             | / Alt+W |   | (Alt+"+/-") | I | 请输入卡号                             |                                                                                                  |                 |         |
| 查会员              | 3<br>正规销值         | CASUAL PANTS<br>99-Black044               | 8390 | 「「「「「「」」」   | ۵<br>I               |                   | 比例             | 金額               | 2111    | Ŧ | • •         |   | <del>开卡</del><br>Alt+K            |                                                                                                  | 査询<br>Enter     |         |
| 查充值单             | 已中促销: ⑦ 单件满:      | 299-50-CX2023091100000009                 |      | YY000       | 1006-营业员B            |                   | 0.0000         | 10000            | 1       |   |             | Γ | 促销 <mark>仑</mark><br>(Alt+X)      | 券①<br>(Alt+Q)                                                                                    | 买家信息<br>(AIt+M) | 8.<br>) |
| 查店仓库存<br>中34.970 | 2                 | C306110090<br>CASUAL PANTS<br>99-Black044 | 8390 | YY000       | 010-营业员C             |                   | 0.6003         | 15020 4          | 2 ML    | ¥ | • •         | L | ✓ 満蔵方案                            | _                                                                                                |                 |         |
| 自助打印<br>查服务卡     | 已中促销: ⑦ 单件满2      | 299-50-CX2023091100000009                 |      |             |                      |                   |                |                  |         |   |             | L | <del>文</del> 約0%107<br>☑ CX202309 | י <b>ה</b><br>1400000003                                                                         |                 |         |
|                  | 1                 | C306110090<br>CASUAL PANTS<br>99-Black044 | 8390 |             |                      |                   |                |                  | 2111    | ¥ | • •         | L | 单件满299<br>CX202309                | 9 <b>-50</b><br>91100000009                                                                      |                 |         |
|                  | 已中促销: ② 单件满足      | 299-50-CX2023091100000009                 |      |             |                      |                   |                |                  |         |   |             | I | 仅可与特殊促行                           | 肖叠加                                                                                              |                 | 1       |
|                  |                   |                                           |      | 🗙 清除录入      |                      |                   | _              |                  |         |   |             | I | 满2件减50<br>CX202309                | 0<br>91400000002                                                                                 |                 |         |
|                  |                   |                                           |      |             |                      | Į,                | 淌              | 施定 5             |         |   |             | L | 满5000打8                           | 3<br>月<br>日<br>日<br>日<br>日<br>日<br>日<br>日<br>日<br>日<br>日<br>日<br>日<br>日<br>日<br>日<br>日<br>日<br>日 |                 |         |
|                  |                   |                                           |      |             |                      |                   |                |                  |         |   |             | L |                                   |                                                                                                  |                 | -       |
|                  | 撤单 整单<br>Alt+E At | 新扣 挂傘<br>It+Z Alt+G                       |      |             | <b>25170</b><br>屈肆总价 | <b>150</b><br>已优惠 | <b>3</b><br>件数 | <b>250</b><br>应收 | )20     |   | 收钱<br>F8    |   |                                   |                                                                                                  |                 |         |

# 2.2.6.新增会员

操作步骤:

1. 点击开卡;

| S NEBUL∆     | 收银               | 物流                                 | 报表                | 辅助            |                      |                       | •                 | <b>打印设置</b>             | 0 - ×                        |
|--------------|------------------|------------------------------------|-------------------|---------------|----------------------|-----------------------|-------------------|-------------------------|------------------------------|
| B 营业员A →     | 🕍 请选择 F12 🔻      | <b>条形码 F1 货号 F</b> 2               | 品名 F3             |               |                      |                       | 货品合并 📀            | <b>会员 F7</b><br>王机      |                              |
| 收银首页         | <b>条形码</b> 输入条形码 |                                    |                   |               |                      | 1                     | ▲ 査询              | 请输入手机                   |                              |
| 查销售单         | # 图片             | 換品                                 | 吊牌价 吊牌折扣<br>Alt+D | 零售价 Alt       | 读价 数量<br>It+S Alt+V  | 生廠額 营业员<br>F6 / Alt+W | 操作<br>(Alt+"+/-") | 请输入卡号                   |                              |
| 查会员<br>查当前促销 |                  |                                    |                   |               |                      |                       |                   | 开卡<br>Alt+K <b>1</b>    | 查询<br>Enter                  |
| 查充值单         |                  |                                    |                   |               |                      |                       |                   | 促得① 券i<br>(Alt+X) (Alt+ | 更家信息     (Alt+M)     (Alt+M) |
| 自助打印         |                  |                                    |                   |               |                      |                       |                   |                         |                              |
| 查服务卡         |                  |                                    |                   |               |                      |                       |                   |                         |                              |
|              |                  |                                    |                   |               |                      |                       |                   | 0                       |                              |
|              |                  |                                    |                   | 暫未添加货品        |                      |                       |                   |                         |                              |
|              |                  |                                    |                   |               |                      |                       |                   | 后台促销数据每:<br>如需获取最新      | 五分钟刷新一次<br>促销请点更新            |
|              |                  |                                    |                   |               |                      |                       |                   | 更新促销数                   | 居(Alt+F)                     |
|              |                  |                                    |                   |               |                      |                       |                   |                         |                              |
|              | 撤单 整单<br>Alt+E A | <mark>住折扣 挂卓</mark><br>Itt+Z Alt+G |                   | 0 0<br>吊牌总价 E | <b>) 0</b><br>日优惠 件数 | 0<br>REFE             | 收钱<br>F8          |                         |                              |

2. 录入会员信息 (手机号、姓名必填), 点击开卡。

| G NEBUL∆      | 收银            | 物流                           | 报表                | 辅助               |                 |                 |                   | I                 | 📑 打印设置     | @ = 0           | × |
|---------------|---------------|------------------------------|-------------------|------------------|-----------------|-----------------|-------------------|-------------------|------------|-----------------|---|
| B 营业员A -      | 请选择 F12 ▼     | <b>条形码 F1 货号</b> F2          | <b>品名</b> F3      |                  |                 |                 |                   | 🗌 货品合井 🧐          | 会员开卡       |                 |   |
| 收银首页          | 条形码 输入条形码     |                              |                   |                  |                 |                 | 1 2               | 查询                | 填写资料       |                 |   |
| <b>亦</b> 然他 A | # 图片          | 货品                           | 吊牌价 吊牌折扣<br>Alt+D | 零售价              | 实卖价<br>Alt+S    | 啟量<br>Alt+V 生意額 | 营业员<br>F6 / Alt+W | 操作<br>(Alt+"+/-") | 会员资料       |                 | l |
| 旦初四半          |               |                              |                   |                  |                 |                 |                   |                   | 卡号         |                 |   |
| 查会员           |               |                              |                   |                  |                 |                 |                   |                   | 自动生成       |                 | J |
| 查当前促销         |               |                              |                   |                  |                 |                 |                   |                   | *等级        |                 | ł |
| 查充值单          |               |                              |                   |                  |                 |                 |                   |                   | 空页卡-空页卡    | ~               | J |
| 查店仓库存         |               |                              |                   |                  |                 |                 |                   |                   | 联系方式       |                 | ł |
| 自動打印          |               |                              |                   |                  |                 |                 |                   |                   | 手机         |                 | J |
|               |               |                              |                   |                  |                 |                 |                   |                   | 前籍         |                 | J |
| 直版穷卞          |               |                              |                   |                  |                 |                 |                   |                   | 请输入        |                 | J |
|               |               |                              |                   |                  |                 |                 |                   |                   | 个人资料       |                 | ł |
|               |               |                              |                   |                  |                 |                 |                   |                   | 姓名         |                 | I |
|               |               |                              |                   | 暂未添加货品           |                 |                 |                   |                   | 请输入        |                 |   |
|               |               |                              |                   |                  |                 |                 |                   |                   | 性别         |                 |   |
|               |               |                              |                   |                  |                 |                 |                   |                   | 男          |                 |   |
|               |               |                              |                   |                  |                 |                 |                   |                   | 生日         |                 |   |
|               |               |                              |                   |                  |                 |                 |                   |                   | 1900-01-01 |                 |   |
|               |               |                              |                   |                  |                 |                 |                   |                   | 会员关系       |                 |   |
|               |               |                              |                   |                  |                 |                 |                   |                   | <b>维护人</b> |                 |   |
|               | 撤单 整<br>Alt+E | <b>单折扣</b> 挂单<br>Alt+Z Alt+G |                   | <b>0</b><br>吊牌总价 | <b>0</b><br>已优惠 | <b>0</b><br>件数  | <b>0</b><br>应收    | 收钱<br>F8          | 取消         | <sup>#‡</sup> 2 |   |

### 2.2.7.查会员

### 操作步骤:

1.点击查会员;

2.输入会员手机号或会员卡号;

3.点击查询;

4.点击资料可以查看会员详情资料。

| ⇐ NEBULA      |         | 收银             | 物流             | 报  | 諘         |         | 辅助               |                                  |    | → 打印设置<br>未设置  | 0        | • | × |
|---------------|---------|----------------|----------------|----|-----------|---------|------------------|----------------------------------|----|----------------|----------|---|---|
| B 营业员A →      | 查询      | 会员             |                |    |           |         |                  |                                  |    | 查询会员           |          |   |   |
| 收银首页          | 序号<br>1 | 手机<br>23456781 | 卡号<br>23456781 | 姓名 | 等级<br>会员卡 | 折扣<br>1 | 生日<br>1900-01-01 | 店铺<br>CERRUTI 1881 - FOUR SEASON | 操作 | 手机<br>23456781 |          | 2 | 0 |
| 查销售单          |         |                |                |    |           |         |                  |                                  |    | 卡号<br>请输入卡号    |          |   |   |
| 宣会员           |         |                |                |    |           |         |                  |                                  |    | i              | 皆询本店可用会员 | 3 |   |
| 查当前促销         |         |                |                |    |           |         |                  |                                  |    |                |          |   | - |
| 直允值甲<br>查店仓库存 |         |                |                |    |           |         |                  |                                  |    |                |          |   |   |
| 自助打印          |         |                |                |    |           |         |                  |                                  |    |                |          |   |   |
| 查服务卡          |         |                |                |    |           |         |                  |                                  |    |                |          |   |   |
|               |         |                |                |    |           |         |                  |                                  |    |                |          |   |   |
|               |         |                |                |    |           |         |                  |                                  |    |                |          |   |   |
|               |         |                |                |    |           |         |                  |                                  |    |                |          |   |   |
|               |         |                |                |    |           |         |                  |                                  |    |                |          |   |   |
|               |         |                |                |    |           |         |                  |                                  |    |                |          |   |   |
|               |         |                |                |    |           |         |                  |                                  |    |                |          |   |   |
|               |         |                |                |    |           |         | _                |                                  |    |                |          |   |   |
|               |         |                |                |    |           | 共1条     | < 1 >            |                                  |    |                |          |   |   |

| S NEBULA           |    | 收银       | 物流       | ł  | <b>辰</b> 表 |     | 辅助         |                            |    | <b>一 打印</b><br>未没1 | 设置                     | ø         | -      | ¢ |
|--------------------|----|----------|----------|----|------------|-----|------------|----------------------------|----|--------------------|------------------------|-----------|--------|---|
| B   营业员A →         | 查询 | 会员       |          |    |            |     |            |                            |    | <会                 | 员资料                    | 编辑        |        | 1 |
|                    | 序号 | 手机       | 卡号       | 姓名 | 等级         | 折扣  | 生日         | 店铺                         | 操作 |                    |                        |           |        | I |
| 收银首页               | 1  | 23456781 | 23456781 |    | 会员卡        | 1   | 1900-01-01 | CERRUTI 1881 - FOUR SEASON | 资料 |                    |                        | 会员卡·      | 会员卡    | I |
| 查销售单               |    |          |          |    |            |     |            |                            |    | <sup>林</sup><br>兵  | ; 23456781<br>23456781 |           |        |   |
| 直会员                |    |          |          |    |            |     |            |                            |    |                    |                        |           |        | J |
| 查当前保销              |    |          |          |    |            |     |            |                            |    | 会员                 | 息                      |           |        | 1 |
| 2012-1179 (C. 117) |    |          |          |    |            |     |            |                            |    | 生日                 | 1900-01-0              | 1         |        | I |
| 直充值单               |    |          |          |    |            |     |            |                            |    | 性别                 | 男                      |           |        | I |
| 直店仓库存              |    |          |          |    |            |     |            |                            |    | 折扣                 | 1                      |           |        | I |
| 自助打印               |    |          |          |    |            |     |            |                            |    | 邮箱                 |                        |           |        | I |
|                    |    |          |          |    |            |     |            |                            |    | 备注                 |                        |           |        | I |
| 查服务卡               |    |          |          |    |            |     |            |                            |    | 发卡渠汕               | CERRUTI                | 1881 - FO | UR SEA | I |
|                    |    |          |          |    |            |     |            |                            |    | 开卡日期               | 2023-09-1              | 2         |        | I |
|                    |    |          |          |    |            |     |            |                            |    | 州/省/地              | ≍                      |           |        | I |
|                    |    |          |          |    |            |     |            |                            |    | 市                  |                        |           |        | I |
|                    |    |          |          |    |            |     |            |                            |    | 县/区                |                        |           |        | I |
|                    |    |          |          |    |            |     |            |                            |    | 現/街道               |                        |           |        | I |
|                    |    |          |          |    |            |     |            |                            |    | FILLING A          |                        |           |        | ł |
|                    |    |          |          |    |            |     |            |                            |    | 1 宏页3              | 3/**                   |           |        | l |
|                    |    |          |          |    |            |     |            |                            |    | 积分                 | 0                      |           |        | I |
|                    |    |          |          |    |            |     |            |                            |    | 储值                 | 0                      |           |        | J |
|                    |    |          |          |    |            |     |            |                            |    | 会员;                | 係                      |           |        | 1 |
|                    |    |          |          |    |            |     |            |                            |    | 维护人                |                        |           |        | 1 |
|                    |    |          |          |    |            | 共1条 | < 1 >      |                            |    | 拓展人                |                        |           |        | J |

### 2.2.8. 会员储值

需储值要先成为会员

### 操作步骤:

- 1. 输入会员的手机号或会员卡的卡号;
- 2. 点击查询;

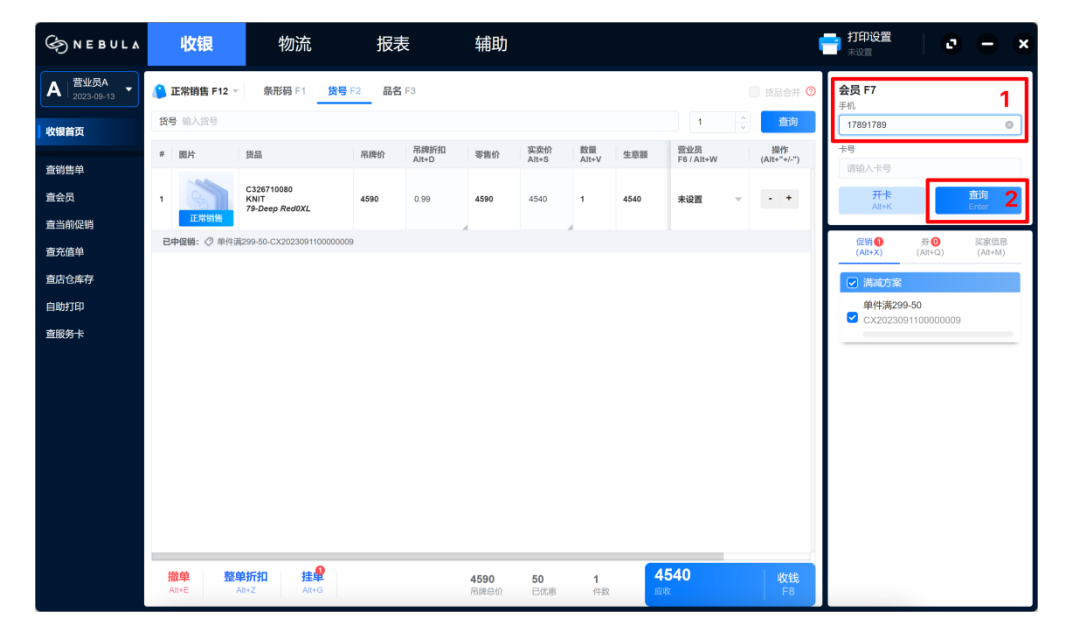

3. 点击充值;

| S NEBULA                     | 收银                 | 物流                 | 报表                | 辅助               |                       |                | l                   | 📑 打印设置 🔰 🖸 🗕                                               | × |
|------------------------------|--------------------|--------------------|-------------------|------------------|-----------------------|----------------|---------------------|------------------------------------------------------------|---|
| A 営业员A →                     | 🤔 正常销售 F12 ▾       | <b>条形码</b> F1 货    | 号 F2 品名 F3        |                  |                       |                | 🗌 货品合并 📀            | 会员专会局专                                                     | 3 |
| 收银首页                         | 条形码 输入条形码          |                    |                   |                  |                       | 1              | ▲ 查询                | 卡号 17891789<br>手机 17891789                                 |   |
| 查销售单<br>查会员<br>查当前促销<br>音杂值单 | # 图片               | 鉄晶                 | 吊牌价 吊牌所担<br>Alt+D | 零售价              | 实实价 数量<br>Alt+S Alt+V | 生意额            | 設作<br>N (Alt+"+/-") | ② 折扣 1 谷 积分 0<br>回 储值 0<br>回 留開 -<br>资料 <u>齐值</u><br>Alt+L | 3 |
| 查店仓库存<br>自助打印                |                    |                    |                   |                  |                       |                |                     | <b>促销 ◎ 券 ◎</b> 买家信息<br>(All+X) (Alt+Q) (Alt+M)            |   |
| 直服务卡                         |                    |                    |                   | ¥未添加货品           |                       |                |                     | 応会控制数期項五分钟期所一次<br>加限収取期所控制項化更新<br>更新促動数据(An+F)             |   |
|                              | 撤单 整单<br>Alt+E Alt | 新扣 挂肈<br>t+Z Alt+G |                   | <b>0</b><br>吊牌总价 | 0 0<br>已优惠 件裁         | <b>0</b><br>血收 | 收钱<br>F8            |                                                            |   |

- 4. 选择支付方式输入金额;
- 5. 勾选充值政策;
- 6. 点击完成收银。

|   |   | < 返回   | 2023-09-13 首 营业员 🗸 | 充值政策                     |                     |
|---|---|--------|--------------------|--------------------------|---------------------|
| A |   | 📝 代客下单 | 0.00 /=            | 1 按比例<br>1000.00 1000.00 | ●<br><sup>0</sup> 5 |
|   |   | ■ 现金   | 20000 🛛            | 实付金额 充值金额 ◇ 赠送优惠券: -     | 积分                  |
|   |   | 📝 微信   | 0.00 ⁄~            | 赠送张数: 0                  |                     |
|   |   | 📝 支付宝  | 0.00 /=            |                          |                     |
|   |   | 기 刷卡   | 0.00 /=            |                          |                     |
|   |   | 📝 商场收银 | 0.00 /z            |                          |                     |
|   |   |        |                    |                          |                     |
|   |   |        |                    |                          |                     |
|   |   |        |                    | 可获得充值金额<br>修改充值金额        | 20000               |
|   | - |        |                    | 20000<br>实付金额            | 6 完成收银              |

# 2.2.9.不记名卡销售

### 操作步骤:

- 1. 点击正常销售;
- 2. 点击不记名卡;

| G NEBUL∆            | 收银                                              | 物流                                                           | 报表           | 辅助               |                 |                |                |                           | 📑 打印设置                      | 0                | <b>-</b> ×       |
|---------------------|-------------------------------------------------|--------------------------------------------------------------|--------------|------------------|-----------------|----------------|----------------|---------------------------|-----------------------------|------------------|------------------|
| B 営业员A →            | 运 请选择 F <mark>2</mark> ▲ 条                      | 形码 F1 货号 F2                                                  | <b>品名</b> F3 |                  |                 |                |                | 🗌 货品合并 🥝                  | <b>会员 F7</b><br>手机          |                  |                  |
| <b>收银首页</b><br>查销售单 | 正常销售                                            | 手                                                            | 工补单          | 零售价              | 实卖价<br>Alt+S    | 数量<br>Alt+V 生观 | 1              | ☆ 查询<br>操作<br>(Alt+*+/-*) | 请输入手机<br><b>卡号</b><br>请输入卡号 |                  |                  |
| 查会员<br>查当前促销        | ☑ 内购                                            | 🖹 团购                                                         |              |                  |                 |                |                |                           | 开卡<br>Alt+K                 | *0               | 查询<br>Enter      |
| 查充值单<br>查店仓库存       | <ul> <li>证 (证明) (证明)</li> <li>11 服务卡</li> </ul> | <ul> <li>小记名中</li> <li>一</li> <li>一</li> <li>小记名中</li> </ul> | 2            |                  |                 |                |                |                           | (足切)<br>(Alt+X)             | がU<br>(Alt+Q)    | 头家(日思<br>(Alt+M) |
| 自助打印<br>查服务卡        | 全渠道<br>🕐 全渠道直发                                  | 은 全渠道自                                                       | 提            |                  |                 |                |                |                           |                             |                  |                  |
|                     | 退换货<br>重 退换有票<br>无库存全渠道                         | 退換无罪                                                         |              | 督未添加货品           |                 |                |                |                           |                             |                  |                  |
|                     | <ul> <li>● 寻源直发</li> <li>● 本店直发</li> </ul>      | 💽 寻源自摄<br>🛃 本店自振                                             |              |                  |                 |                |                |                           | 后台促行如果。                     | 消费据每五分钟刷制        | 所──次<br>更新       |
|                     |                                                 |                                                              |              |                  |                 |                |                |                           | 92311                       | WENTSKING (AUL+) | ,                |
|                     | 撤单 整单折扣<br>Alt+E Alt+Z                          | Alt+G                                                        |              | <b>0</b><br>吊碑总价 | <b>0</b><br>已优惠 | <b>0</b><br>件数 | <b>0</b><br>应收 | 收钱<br>F8                  |                             |                  |                  |

- 3. 输入不记名卡的对应卡号;
- 4. 点击录入;

| ) N E B U L A | 收银                | 物流                  | 报表                | 辅助             |                     |                   |                   | 打印设置<br>未设置  |                    |             | × |
|---------------|-------------------|---------------------|-------------------|----------------|---------------------|-------------------|-------------------|--------------|--------------------|-------------|---|
| A 营业员A ~      | 🔜 不记名卡 F12 👻      | 条形码 F1 货            | 号 F2 品名 F3        |                |                     |                   | () 货品合并 ()        | <b>会员 F7</b> |                    |             |   |
| 收银首页          | 条形码 输入条形码         |                     |                   |                |                     | 1                 | ▲ 查询              | 请输入手机        |                    |             | 0 |
| 查销售单          | # 图片              | 货品                  | 吊牌价 吊牌折扣<br>Alt+D | 零售价<br>Alt+    | 价 数量<br>S Alt+V 生意額 | 营业员<br>F6 / Alt+W | 操作<br>(Alt+"+/-") | 卡号<br>请输入卡号  |                    |             |   |
| 查会员           |                   |                     |                   |                |                     |                   |                   | 开卡<br>Alt+K  |                    | 查询<br>Enter |   |
| 查当前促销         |                   |                     |                   |                |                     |                   |                   | 促销 🕖         | # <b>O</b>         | 买家信息        | ۲ |
| 宣充值甲<br>查店仓库存 |                   |                     | 자                 | 记名卡销售          | 实体卡 电子卡             |                   |                   | (Alt+X)      |                    |             |   |
| 自助打印          |                   |                     | в                 | JMK00001       | 3 🕵 4               |                   |                   |              |                    |             |   |
| 查服务卡          |                   |                     |                   | 10 Vil         | ne                  |                   |                   |              |                    |             |   |
|               |                   |                     |                   | 406            | SHAE                |                   |                   |              |                    |             |   |
|               |                   |                     |                   | 暂未添加货品         |                     |                   |                   |              |                    |             |   |
|               |                   |                     |                   |                |                     |                   |                   |              |                    |             |   |
|               |                   |                     |                   |                |                     |                   |                   | 加震症          | 取服母血分钟用<br>取最新促销请点 | 新一次<br>更新   |   |
|               |                   |                     |                   |                |                     |                   |                   | 更新           | 足销数据(Alt+          | F)          |   |
|               |                   |                     |                   |                |                     |                   |                   |              |                    |             |   |
|               | 撤单 整单<br>Alt+E Al | 新扣 挂单<br>It+Z Alt+G |                   | 0 0<br>吊牌总价 已6 | 0<br>光態 件数          | <b>0</b><br>应收    | 收钱<br>F8          |              |                    |             |   |

- 5. 输入实付金额;
- 6. 点击计算金额;
- 7. 点击确定;

| S NEBULA | 收银              | 物流                   | 报表                 | 辅助          |               |                   |                     | 計印设置<br>未设置        | e                    | 0                        | × |
|----------|-----------------|----------------------|--------------------|-------------|---------------|-------------------|---------------------|--------------------|----------------------|--------------------------|---|
| A 营业员A → | 🔜 不记名卡 F12 🔻    | <b>条形码</b> F1        | <b>货号</b> F2 品名 F3 |             |               |                   | () 货品合并 🔞           | <b>会员 F7</b><br>手机 |                      |                          |   |
| 收银首页     | 条形码 输入条形码       |                      |                    |             |               | 1                 | ▲ 查询                | 请输入手机              |                      |                          |   |
| 查销售单     | # 開片            | 货品                   | 吊牌价 吊牌<br>Alte     | 不记名卡销售      | 实体卡 电子卡       | 营业员<br>F6 / Alt+W | 操作<br>(Alt+**+/-**) | <b>卡号</b><br>请输入卡号 |                      |                          |   |
| 查会员      |                 |                      |                    | BJMK00001   | 人泰            |                   |                     | 开卡<br>Alt+K        |                      | <mark>查询</mark><br>Enter |   |
| 查当前促销    |                 |                      |                    | 卡号          |               |                   |                     |                    |                      | _                        |   |
| 查充值单     |                 |                      |                    | BJMK00001   |               |                   |                     | 促销 (O)<br>(Alt+X)  | 券 🛈<br>(Alt+Q)       |                          |   |
| 直店仓库存    |                 |                      |                    | 充值政策        |               |                   |                     |                    |                      |                          |   |
| 自助打印     |                 |                      |                    | 实付100.00-赠送 | 0.00按比例       |                   |                     |                    |                      |                          |   |
| 查服务卡     |                 |                      |                    | *实付金额       | 5             |                   |                     |                    |                      |                          |   |
|          |                 |                      |                    | 100.00      | 3             |                   |                     |                    |                      |                          |   |
|          |                 |                      |                    | 实充金额        |               |                   |                     |                    |                      |                          |   |
|          |                 |                      |                    | 100         | 计算金额 6        |                   |                     |                    |                      |                          |   |
|          |                 |                      |                    | 100         |               |                   |                     | 15401              |                      |                          |   |
|          |                 |                      |                    | ЦX          |               |                   |                     | 如潮                 | 領奴儒母五方中南<br>該取最新促销请点 | ()更新<br>(更新              |   |
|          |                 |                      |                    |             |               |                   |                     | 更新                 | f促销数据(Alt-           | +F)                      |   |
|          |                 |                      |                    |             |               |                   |                     |                    |                      |                          |   |
|          |                 |                      |                    |             |               |                   |                     |                    |                      |                          |   |
|          | 撤单 整单<br>AtHE A | e折扣 挂单<br>It+Z Alt+G |                    | 0<br>吊牌总价   | 0 0<br>已优惠 件数 | 0<br>1990         | 收钱<br>F8            |                    |                      |                          |   |

### 8. 点击收钱。

| ⇐ NEBULA              | 收银            | 物流                                          | 报表       | 辅助                 |                       |     |                    |                     | 📑 打印设置                        | 0                          | -                        | × |
|-----------------------|---------------|---------------------------------------------|----------|--------------------|-----------------------|-----|--------------------|---------------------|-------------------------------|----------------------------|--------------------------|---|
| A   <sup>营业员A</sup> → | 🔒 正常销售 F12 🦷  | <b>条形码</b> F1 货号                            | F2 品名 F3 |                    |                       |     |                    | □ 货品合并 (            | ⑦ 会员 F7<br>手机                 |                            |                          |   |
| 收银首页                  | 条形码 输入条形码     |                                             |          |                    |                       |     | 1                  | ÷<br>1110           | 请输入手机                         |                            |                          |   |
| 查销售单                  | # 图片          | 货品                                          | 吊牌价 Alt  | 牌折扣<br>t+D<br>零售价  | 实卖价 数量<br>Alt+S Alt+V | 生意額 | 营业员<br>F6 / Alt+W  | 操作<br>(Alt+''+/-'') | 卡号 请输入卡号                      |                            |                          |   |
| 查会员                   | 1<br>不记名卡     | BJMK<br>不记名卡<br>唯一码: BJMK00001<br>实充金额: 100 | 100 1    | 100                | 100 1                 | 100 | 未设置                | v •                 | <del>开</del> 作<br>Alt+K       |                            | <mark>查询</mark><br>Enter |   |
| 宣当制证明<br>查充值单         |               |                                             |          | 4                  | 4                     |     |                    |                     | 促销 <mark>()</mark><br>(Alt+X) | 券(0)<br>(Alt+Q)            | 买家信息<br>(Alt+M)          |   |
| 直店仓库存                 |               |                                             |          |                    |                       |     |                    |                     |                               |                            |                          | _ |
| 自助打印                  |               |                                             |          |                    |                       |     |                    |                     |                               |                            |                          |   |
| 查服务卡                  |               |                                             |          |                    |                       |     |                    |                     |                               |                            |                          |   |
|                       |               |                                             |          |                    |                       |     |                    |                     | 后台促                           | る<br>数据電石分钟周載<br>存取最新の指導点使 | ;—次<br>)新                |   |
|                       |               |                                             |          |                    |                       |     |                    |                     | 更新                            | 促销数据 (Alt+F                | .)                       |   |
|                       |               |                                             |          |                    |                       |     |                    |                     |                               |                            |                          |   |
|                       | 撤单 整<br>Alt+E | 单折扣 挂单<br>Alt+Z Alt+G                       |          | <b>100</b><br>吊牌总价 | <b>0 1</b><br>已优惠 件影  | x 1 | 1 <b>00</b><br>DAX | <b>8</b> 收钱<br>F8   |                               |                            |                          |   |

# 2.2.10. 不记名卡使用

### 操作步骤:

1. 点击添加 Gift Card;

|     | < 返回Esc         |      | 备注验证客户交易号      |                                      |                   |
|-----|-----------------|------|----------------|--------------------------------------|-------------------|
| A 1 | 按Ctrl+序号可快速录入金额 |      |                | ──────────────────────────────────── |                   |
| _   | CASH            | 8380 | 0.00 /z        | 手机                                   |                   |
|     | VECHAT          | 8380 | 0.00 /=        | ☑ 会员代用券                              | 0                 |
|     | ALIPAY          | 8380 | 0.00 /=        | ◆ 代用券                                | 0张 0元 ▼           |
|     | CARD            | 8380 | 0.00 /=        | 吊牌额                                  | 8390              |
|     | V≡ Gift Card    |      | + 添加 Gift Card | 零售额<br>兑换货品使用积分<br>已代事               | 8390<br>0<br>10   |
|     | 😂 Member Card   |      |                | 已付定金                                 | 0                 |
|     |                 |      |                | 刺余应收金额<br>找零                         | 8380<br>0         |
|     |                 |      |                | 本单合计<br>修改金额                         | 8380              |
|     |                 |      |                | <b>8380</b><br>待收                    | 完成收银<br>Alt+Shift |
|     |                 |      |                |                                      |                   |

- 2. 输入不记名卡卡号;
- 3. 点击确定;

| < 返回Esc         | 备注           | 验证客户交易号 |         |           |
|-----------------|--------------|---------|---------|-----------|
| 按Cirl+序号可快速录入金额 |              |         | 未录入会员   |           |
| CASH            | 8380         | 0.00 /= | 手机      |           |
| WECHAT          | 8380         | 0.00 /= | ☑ 会员代用券 | 0         |
|                 | _            |         | Q 录入代用券 | 4         |
|                 | 8380         | 0.00 /= | 🔶 代用券   | 0张 0元 👻   |
| CARD            | 添加 Gift Card | 2 0     | 吊牌额     | 8390      |
| Va Gift Card    | ₽ 输入密码,没有密码  | 马则不填    | 零售额     | 8390      |
|                 | 取消           | · 确定 3  | 已优惠     |           |
| 😸 Member Card   |              |         | 已付定金    | 0<br>8380 |
|                 |              |         |         | 0         |
|                 |              |         | 本单合计    | 0200      |
|                 |              |         | 修改金额    | 0300      |
|                 |              |         | 8380    | 完成收银      |
|                 |              |         | 待收      | Alt+Shift |

- 4. 输入不记名卡的使用金额;
- 5. 点击完成收银。

|      | < 返回Esc                   | 备注验证客户交易号       |                                           |                     |
|------|---------------------------|-----------------|-------------------------------------------|---------------------|
| A 1  | 按Clrl+序号可快速录入金额           |                 |                                           |                     |
|      | CASH                      | 8280 🔇          | 手机                                        |                     |
| -    | WECHAT                    | 0.00 ⁄~         | <ul><li>☑ 会员代用券</li><li>◎ 录入代用券</li></ul> | 0                   |
| 8111 | 🔀 ALIPAY                  | 0.00 <i>/</i> = | 🔶 代用券                                     | 0张 0元 👻             |
|      | CARD                      | 0.00 ⁄~         | 吊牌额零售额                                    | 8390<br>8390        |
|      | <mark>∨=</mark> Gift Card | + 添加 Gift Card  | 兑换货品使用积分                                  | 0                   |
|      | ☐ BC00001<br>余颜: 300      | 100 4 💿         | 已优惠<br>已付定金<br>剩余应收金额                     | 10<br>0<br>8380     |
|      | 😑 Member Card             |                 | 找零                                        | 0                   |
|      |                           |                 | 本单合计<br>修改金额                              | 8380                |
|      |                           |                 | <b>0</b><br>待收                            | 5 完成收银<br>Alt+Shift |

### 2.2.11. 撤单

#### 操作步骤:

- 1. 点击撤单;
- 2. 点击确定;

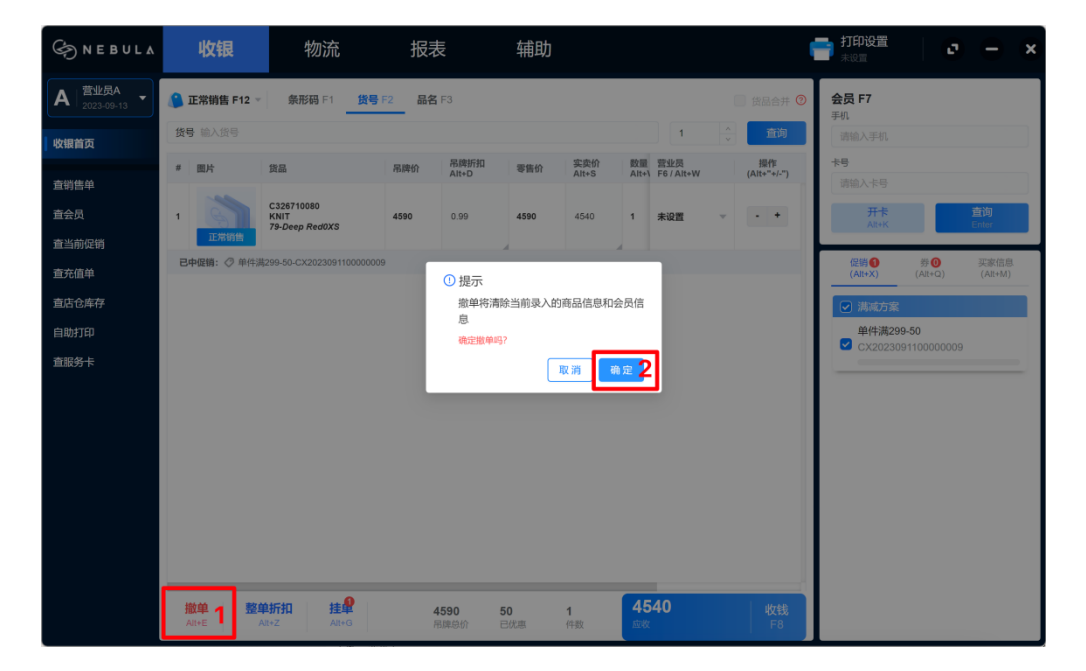

### 2.2.12. 整单折扣

### 操作步骤:

- 1. 点击整单折扣;
- 2. 输入折扣;
- 3. 点击确定。

| ) NE BULA     | 收银             | 物流                                        | 报表       |                 | 辅助                    |                   |                |      |                   |                   | ■ 打印设置<br>未设置               |                           |                 | × |
|---------------|----------------|-------------------------------------------|----------|-----------------|-----------------------|-------------------|----------------|------|-------------------|-------------------|-----------------------------|---------------------------|-----------------|---|
| A 营业员A →      | 正常销售 F12 →     | <b>祭形码</b> F1 <b>货号</b>                   | F2 品名 F3 | 3               |                       |                   |                |      |                   | 3 货品合并 🥑          | <b>会员 F7</b><br>手机          |                           |                 |   |
| 收银首页          | <b>货号</b> 输入货号 |                                           |          |                 |                       |                   |                |      | 3 ^               | 查询                | 请输入手机                       |                           |                 |   |
| 查销售单          | # 圖片           | 拨品                                        | 吊牌价      | 吊牌折扣<br>Alt+D   | 零售价                   | 实卖价<br>Alt+S      | 数量<br>Alt+V    | 生意额  | 营业员<br>F6 / Alt+W | 提作<br>(Alt+"+/-") | 卡号 请输入卡号                    |                           |                 |   |
| 查会员<br>查当前促销  | 3 正常销售         | C306110090<br>CASUAL PANTS<br>99-Black044 | 8390     | 0.99            | 8390                  | 8340              | 1              | 8340 | YY000008-营▼       | • •               | <del>开作</del><br>Alt+K      |                           | 査询<br>Enter     |   |
| 查充值单          | 已中促销: ⊘ 单件演    | ij299-50-CX202309110000000                | 9        | -               |                       |                   |                |      |                   |                   | 促销 🙆<br>(Alt+X)             | 券 🕕<br>(Alt+Q)            | 买家信息<br>(Alt+M) |   |
| 查店仓库存<br>自助打印 | 2 正常销售         | C306110090<br>CASUAL PANTS<br>99-Black044 | 8390     | 整单<br>0.9<br>收银 | 折扣<br>员权限: <b>0.9</b> | f                 |                |      | YY000008-营*       | •                 | 「清減方案」<br>买就減10万            | ĉ                         | _               |   |
| 查服务卡          | 已中促销: 〈》 单件法   | 299-50-CX202309110000000                  | 9        | 0.9             | 9                     | 2                 | 10.00          |      |                   |                   | CX202309                    | 1400000003                |                 |   |
|               | 1<br>正常销售      | C306110090<br>CASUAL PANTS<br>99-Black044 | 8390     | 0.95            | 0380                  | 634U              | 細定             | 3    | YY000008-营▼       | • •               | 单件满299<br>CX202309          | - <b>50</b><br>1100000009 |                 |   |
|               | 已中促销: 🗇 单件清    | \$299-50-CX202309110000000                | 9        |                 |                       |                   |                |      |                   |                   | 仅可与特殊促销                     | 肖叠加                       |                 |   |
|               |                |                                           |          |                 |                       |                   |                |      |                   |                   | 満2件减50<br>□ CX202309        | <b>0</b><br>1400000002    |                 |   |
|               |                |                                           |          |                 |                       |                   |                |      |                   |                   | 満 <b>5000打8</b><br>CX202309 | 折<br>1400000001           |                 |   |
|               |                |                                           |          |                 |                       |                   |                |      |                   |                   |                             |                           |                 |   |
|               | 撤单<br>At+E     | 单折扣1 挂单<br>Alt+Z Alt+G                    |          |                 | <b>25170</b><br>吊牌总价  | <b>150</b><br>已优惠 | <b>3</b><br>件数 | 2    | <b>5020</b><br>收  | 收钱<br>F8          |                             |                           |                 |   |

### 2.2.13. 挂单

### 操作步骤:

- 1. 点击挂单;
- 2. 点击挂入;

| G N E B U L ∆     | 收银               | 物流                                        | 报表             | 辅助                                  |                         | 👕 打印设置                        | e – x                       |
|-------------------|------------------|-------------------------------------------|----------------|-------------------------------------|-------------------------|-------------------------------|-----------------------------|
| A │ <u>营业员A</u> → | 🔒 正常销售 F12 🔹     | 条形码 F1 货号 F:                              | 2 品名 F3        |                                     | ■ 货品合并 🥑                | <b>会员 F7</b><br>手机            |                             |
| 收银首页              | 货号 输入货号          |                                           |                |                                     | 3 🔶 直询                  | 请输入手机                         |                             |
| 查销售单              | # 圖片             | 货品                                        | 吊陸价 吊牌折扣<br>挂单 | 零售价 实卖价 数量 牛章類                      | 营业员 操作<br>W (Alt+"+/-") | <del>末号</del><br>请输入卡号        |                             |
| 查会员               | 3 正常语情           | C306110090<br>CASUAL PANTS<br>99-Black044 | 8 序号 件数 金額     | 挂单时间 单振类型 挂单备注 操作<br>00-12          | 08-∰▼ • <b>+</b>        | 开卡<br>Alt+K                   | 查询<br>Enter                 |
| 查当前促销<br>查充值单     | 已中促销: ⑦ 单件满      | 299-50-CX2023091100000009                 | 1 1 8340       | 16:57 捐售单 挂出 量                      |                         | 促销 <mark>2</mark><br>(AII+X)  | 券 🕖 买家信息<br>(Alt+Q) (Alt+M) |
| 查店仓库存<br>自助打印     | 2<br>正常销售        | C306110090<br>CASUAL PANTS<br>99-Black044 | 8              |                                     | os-营マ                   | ✓ 满减方案<br>买就减107              |                             |
| 查服务卡              | 已中促销: 🔿 单件满      | 299-50-CX2023091100000009                 |                |                                     |                         | CX202309                      | 1400000003                  |
|                   | 1 正常销售           | C306110090<br>CASUAL PANTS<br>99-Black044 | 8              |                                     | 08- <u>ä</u> ▼ - +      | 单件满299<br>☑ CX202309          | - <b>50</b><br>1100000009   |
|                   | 已中促销: 🗇 单件满      | 299-50-CX2023091100000009                 |                |                                     | _                       | 仅可与特殊促销                       | 肖靈力口                        |
|                   |                  |                                           |                | 取消 挂入                               | 2                       | 满2件减50<br>CX202309            | 0<br>1400000002             |
|                   |                  |                                           |                |                                     |                         | 满 <b>5000打8</b><br>〇 CX202309 | 折<br>1400000001             |
|                   |                  |                                           |                |                                     |                         |                               |                             |
|                   | 撤单 整章<br>AIX+E A | 自新扣 挂单<br>It+Z AIt+G                      |                | 25170 1258.5 3 23<br>用跳总价 已优惠 件数 成次 | 911.5    收钱<br>F8       |                               |                             |

3. 可输入备注, 点击确定;

| G NEBULA                 |                 |                                           |                          |                  |                      |                        |                                          |       |                    | <b>打印设置</b><br>未设置     |                              |                 |   |
|--------------------------|-----------------|-------------------------------------------|--------------------------|------------------|----------------------|------------------------|------------------------------------------|-------|--------------------|------------------------|------------------------------|-----------------|---|
| A 营业员A ▼<br>2023-09-14 ▼ | ⑥ 正常销售 F12 ▼    | 条形码 F1 货号 F2                              | <b>品名</b> F3             |                  |                      |                        |                                          | C     | 6日日本 3             | <b>会员 F7</b><br>手机     |                              |                 |   |
| 收银首页                     | 货号 输入货号         |                                           |                          |                  |                      |                        |                                          |       | 查询                 | 请输入手机                  |                              |                 |   |
| 查销售单                     | # 圖片            | 货品                                        | <sup>吊線的 吊跳折</sup><br>挂单 | 301640           | 实实价                  | · 4 曲                  | 19 19 19 19 19 19 19 19 19 19 19 19 19 1 | W     | 操作i<br>(Alt+"+/-") | <del>术号</del><br>请输入卡号 |                              |                 | 1 |
| 查会员                      | 3 正常销售          | C306110090<br>CASUAL PANTS<br>99-Black044 | 8 序号 件数 :                | 上版 挂单时间<br>09-12 | 9 单据类型               | 挂单备注                   | 操作                                       | 08-壹▼ | • •                | 开卡<br>Alt+K            |                              | 查询<br>Enter     |   |
| 宣马前促明<br>查充值单            | 已中假销: 🧷 单件满     |                                           | 1 1                      | 备注               |                      |                        | HELL HUR                                 |       |                    | 促销 🙆<br>(Alt+X)        | 券 <b>①</b><br>(Alt+Q)        | 买家信息<br>(All+M) |   |
| 查店仓库存<br>                | 2               | C306110090<br>CASUAL PANTS<br>99-Black044 | •                        | 备注<br>123        |                      | ٥                      |                                          | 08-营▼ | • •                | ● 満蔵方                  |                              |                 |   |
| 自助打印<br>查服务卡             | 已中促销: 《 单件满     |                                           |                          |                  |                      |                        |                                          |       |                    | <b>买就减</b><br>✓ CX202  |                              |                 |   |
|                          | 1 正常销售          | C306110090<br>CASUAL PANTS<br>99-Black044 | 8                        | 1                | EA C                 | 3 / 200<br>确定 <b>3</b> |                                          | 08-营▼ | • •                | 单件满<br>☑ CX202         |                              |                 |   |
|                          | 已中促销: 🖉 单件满     |                                           |                          |                  |                      |                        |                                          |       |                    | 仅可与特殊                  |                              |                 | 1 |
|                          |                 |                                           |                          |                  | RC -                 | Ť                      | 挂入                                       |       |                    | 满2件派<br>CX202          | <b>1500</b><br>3091400000002 |                 |   |
|                          |                 |                                           |                          |                  |                      |                        |                                          |       |                    | 满5000<br>□ CX202       |                              |                 |   |
|                          |                 |                                           |                          |                  |                      |                        |                                          |       |                    |                        |                              |                 |   |
|                          | 撤单 整年<br>AR+E A | き新知<br>推撃<br>AR+Z AR+G                    |                          | 25170<br>用课总价    | <b>1258.5</b><br>已优惠 | 3<br>付款                | 23911<br>##                              |       | 收钱<br>F8           |                        |                              |                 |   |

- 4. 使用已挂单据时,再次点击挂单;
- 5. 点击挂出。

| S NEBULA | 收银物流                       | t 报表                         | 辅助                     |                           | 🖶 打印设置 🔰 🗗 🗕 🗙                                |
|----------|----------------------------|------------------------------|------------------------|---------------------------|-----------------------------------------------|
| A 营业员A → | ● 正常销售 F12 ▼ 条形码 F1        | <b>货号 F2 品名</b> F3           |                        |                           | <b>会员 F7</b>                                  |
| 收银首页     | <b>条形码</b> 输入条形码           |                              |                        | 3 🔶 查询                    | 请输入手机                                         |
| 查销售单     | # 圖片 货品                    | <sup>吊牌价 吊牌折扣</sup><br>挂单    | 愛信价 实变价 数量             | 生音師 营业员 操作<br>(Alt+*+/-*) | <b>未号</b><br>请输入卡号                            |
| 查会员      |                            | 序号 件数 金額                     | 種 建单时间 单振类型 挂单备注       | 操作                        | 开卡 直询<br>Alt+K Enter                          |
| 查当前促销    |                            | 1 1 8340                     | 0 09-12<br>16:57 销售单   | <u>挂出</u> 删除              | 保持の 約0 正実信会                                   |
| 查充值单     |                            | 2 3 2391                     | 11.5 1分钟前 销售单 123      | <u>***</u> ***            | (Alt+X) (Alt+Q) (Alt+M)                       |
| 查店仓库存    |                            |                              |                        |                           |                                               |
| 自助打印     |                            |                              |                        |                           |                                               |
| 直服务卡     |                            |                              |                        |                           |                                               |
|          |                            | Ŀ                            | 1028                   | HA                        | 后台说明的想在方分时期的一次<br>此常说说想要分词明点更好。 医新聞的問題 (At+F) |
|          | 撤单 整单折扣 指<br>Alt+E Alt+Z A | <b>≇</b> 4<br><sub>ת+G</sub> | 0 0 0 0<br>吊踪总价 已优惠 件数 | 0 收线<br>xiutz F8          |                                               |

# 2.2.14. 查看促销

#### 操作步骤:

点击查当前促销

| ⇐ NEBULA |    | 收银    | 物流                 | 报表        | 辅助 | b         |           | •      | 打印设置<br>未设置              |    | 0  | •    | × |
|----------|----|-------|--------------------|-----------|----|-----------|-----------|--------|--------------------------|----|----|------|---|
| A 营业员A - | 查当 | 前促销   |                    |           |    |           |           | 货号 精确直 | 询                        | ٩  | 更新 | E销数据 | ר |
|          | 序号 | 促销单类型 | 促销单号               | 促销名称      |    | 促销类型      | 叠加类型      | 归属促销方案 | 有效日期                     | 备注 |    |      |   |
| 收银首页     | 1  | 普通促销单 | CX202309110000009  | 单件满299-50 |    | 买满立减(按件)  | 按叠加方案     | 满减方案   | 2023.09.01<br>2023.09.30 |    |    |      |   |
| 查销售单     | 2  | 普通促销单 | CX2023091400000001 | 满5000打8折  |    | 买满打折(按单)  | 仅可与特殊促销叠加 |        | 2023.09.14<br>2024.09.30 |    |    |      |   |
| 查会员      | 3  | 普通促销单 | CX2023091400000002 | 滿2件减500   |    | 买满立碱(按数量) | 仅可与特殊促销叠加 |        | 2023.09.14<br>2023.09.30 |    |    |      |   |
| 查当前促销    | 4  | 普通促销单 | CX2023091400000003 | 买就减10元    |    | 买满立减(按数量) | 可与所有促销量加  | •      | 2023.09.01<br>2024.09.30 |    |    |      |   |
| 查充值单     |    |       |                    |           |    |           |           |        |                          |    |    |      |   |
| 查店仓库存    |    |       |                    |           |    |           |           |        |                          |    |    |      |   |
| 自助打印     |    |       |                    |           |    |           |           |        |                          |    |    |      |   |
| 查服务卡     |    |       |                    |           |    |           |           |        |                          |    |    |      |   |
|          |    |       |                    |           |    |           |           |        |                          |    |    |      |   |
|          |    |       |                    |           |    |           |           |        |                          |    |    |      |   |
|          |    |       |                    |           |    |           |           |        |                          |    |    |      |   |
|          |    |       |                    |           |    |           |           |        |                          |    |    |      |   |
|          |    |       |                    |           |    |           |           |        |                          |    |    |      |   |
|          |    |       |                    |           |    |           |           |        |                          |    |    |      |   |
|          |    |       |                    |           |    |           |           |        |                          |    |    |      |   |
|          |    |       |                    |           |    |           |           |        |                          |    |    |      |   |
|          |    |       |                    |           |    |           |           |        |                          |    |    |      |   |
|          |    |       |                    |           |    |           |           |        |                          |    |    |      |   |

# 2.2.15. 查店仓库存

### 操作步骤:

1. 点击查店仓库存

### 2. 输入货号

3. 点击对应查询按钮

| S NEBULA              | Ļ   | <b></b><br>皮银                       | 物流     | 报表                            | 辅          | 助               |                 |          |        | <b>一 打印</b><br>未没言 | 设置   | •    | <b>-</b> × |
|-----------------------|-----|-------------------------------------|--------|-------------------------------|------------|-----------------|-----------------|----------|--------|--------------------|------|------|------------|
| A   <sup>营业员A</sup> → | 查询店 | 仓库存                                 |        | _                             |            |                 |                 |          |        |                    |      |      |            |
| 收银首页                  |     | <u>C306110090</u><br>冯横排 <b>③</b> 尺 | 码竖排    | 2 ◎ 品名 🛙                      | 喻入品名查询     |                 | 条码 请输           | 入条形码或唯一码 | 查询     |                    |      |      |            |
| 查销售单                  | 查询  | 周边库存                                | 仅查本店库存 | 3                             |            |                 |                 |          |        |                    |      |      |            |
| 直会员                   | 序号  | 間片                                  | 渠道编号   | ▼ 渠道简称 ▼                      | 货号         | 奈码 王            | 品名              | 尺码 👻     | 颜色编号 🍸 | 颜色说明 🝸             | 吊牌价  | 可用數  | 占用数        |
| 查当前促销<br>查充值单         | 1   | 6                                   | CRRM02 | CERRUTI 1881 -<br>FOUR SEASON | C306110090 | C30611009099042 | CASUAL<br>PANTS | 042      | 99     | Black              | 8390 | 100  | 0          |
| 查店仓库存 1<br>自助打印       | 2   | 3                                   | CRRM02 | CERRUTI 1881 -                | C306110090 | C30611009099044 | CASUAL          | 044      | 99     | Black              | 8390 | 100  | 0          |
| 查服务卡                  |     |                                     |        | FOOK SEASON                   |            |                 | PARTS           |          |        |                    |      |      |            |
|                       | 3   | 5                                   | CRRM02 | CERRUTI 1881 -<br>FOUR SEASON | C306110090 | C30611009099046 | CASUAL<br>PANTS | 046      | 99     | Black              | 8390 | 98   | 0          |
|                       | 4   | 3                                   | CRRM02 | CERRUTI 1881 -<br>FOUR SEASON | C306110090 | C30611009099048 | CASUAL<br>PANTS | 048      | 99     | Black              | 8390 | 100  | 0          |
|                       | 5   | 3                                   | CRRM02 | CERRUTI 1881 -<br>FOUR SEASON | C306110090 | C30611009099050 | CASUAL<br>PANTS | 050      | 99     | Black              | 8390 | 100  | 0          |
|                       | 6   | 3                                   | CRRM02 | CERRUTI 1881 -<br>FOUR SEASON | C306110090 | C30611009099052 | CASUAL<br>PANTS | 052      | 99     | Black              | 8390 | 100  | 0          |
|                       | 合计  |                                     |        |                               |            |                 |                 |          |        |                    |      | 1198 | 0          |

# 2.2.16. 交接班

#### 操作步骤:

1. 点击营业员 A 区域, 点击交接班

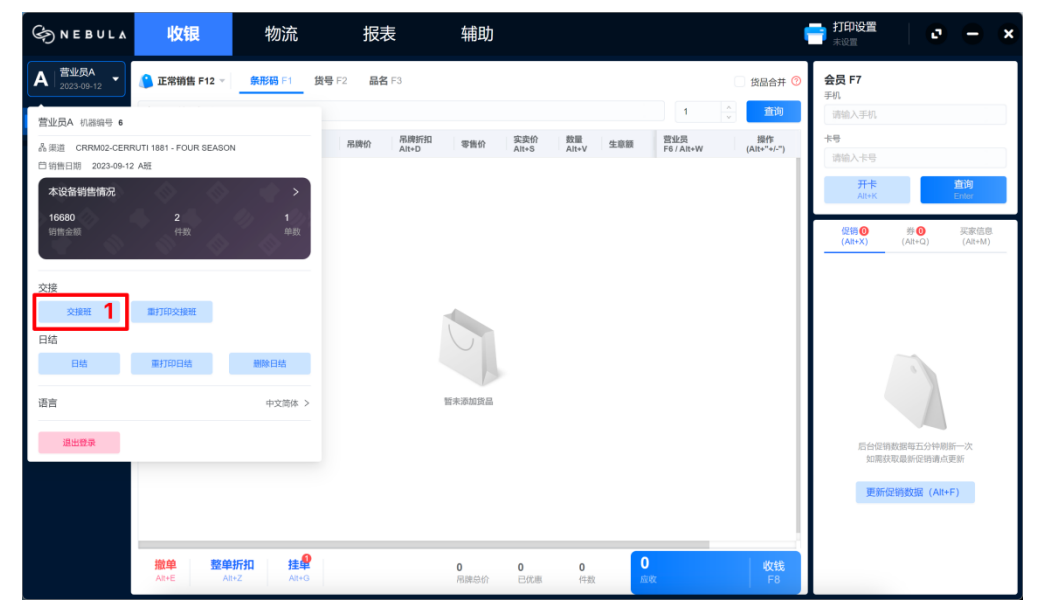

2. 点击确定交接班

| S NEBULA              | 收银         | 物流                  | 报表    | 表          | 辅助        |                                                                    |                                 |                  | l                                            | 書 打印设置<br>未设Ⅲ          | e          | – ×         |
|-----------------------|------------|---------------------|-------|------------|-----------|--------------------------------------------------------------------|---------------------------------|------------------|----------------------------------------------|------------------------|------------|-------------|
| A   <sup>营业员A</sup> → | 正常销售 F12 ▽ | 条形码 F1 货号           | F2 品名 | 53         |           |                                                                    |                                 |                  | () 货品合并 ()                                   | <b>会员 F7</b><br>平机     |            |             |
| 收银首页                  | 条形码 输入条形码  |                     |       |            |           |                                                                    |                                 | 1                | <ul> <li>▲</li> <li>▲</li> <li>査询</li> </ul> | 请输入手机                  |            |             |
| 查销售单                  | # 图片       | 货品                  | 吊牌价   | 交接班        |           | (1)<br>(1)<br>(1)<br>(1)<br>(1)<br>(1)<br>(1)<br>(1)<br>(1)<br>(1) |                                 | 考业员<br>6 / Alt+W | 操作<br>(Alt+**+/-**)                          | <del>卡号</del><br>请输入卡号 |            |             |
| 查会员                   |            |                     |       | 渠道<br>销售日期 | CF        | RM02-CERRUTI                                                       | 881 - FOUR SEASON<br>2023-09-12 |                  |                                              | <del>开卡</del><br>Alt+K |            | 査询<br>Enter |
| 查当前促销<br>(1)          |            |                     |       | 班次<br>计收额  |           |                                                                    | Att                             |                  |                                              | 促销 🕐                   | 券 <b>①</b> | 买家信息        |
| 查充值单                  |            |                     |       | 付款方式       | 金額        | 找零                                                                 | 实收金额                            |                  |                                              | (Alt+X)                |            |             |
| 宣店仓库存<br>由3-1-572     |            |                     |       | 16 M       | 10000     | Ū                                                                  | 10000                           |                  |                                              |                        |            |             |
| 目助刊印                  |            |                     |       |            |           |                                                                    |                                 |                  |                                              |                        |            |             |
| 宣服务卡                  |            |                     |       |            |           |                                                                    |                                 |                  |                                              |                        |            |             |
|                       |            |                     |       |            |           |                                                                    |                                 |                  |                                              |                        |            |             |
|                       |            |                     |       | 合计         | 16680     | 0                                                                  | 16680                           |                  |                                              |                        |            |             |
|                       |            |                     |       |            |           | 取消                                                                 | 确定交接班                           |                  |                                              | F54/0                  |            |             |
|                       |            |                     |       |            |           |                                                                    |                                 |                  |                                              | 如高                     | 获取最新促销请点   | 更新          |
|                       |            |                     |       |            |           |                                                                    |                                 |                  |                                              | 更新                     | 促销数据(Alt   | ⊧F)         |
|                       |            |                     |       |            |           |                                                                    |                                 |                  |                                              |                        |            |             |
|                       |            |                     |       |            |           |                                                                    |                                 | _                |                                              |                        |            |             |
|                       |            | 助扣 挂单<br>It+Z Alt+G |       |            | 0<br>吊踪总价 | <b>0</b><br>已优惠                                                    | 0<br>件数 应者                      |                  | 收钱<br>F8                                     |                        |            |             |

### 3. 打印交接班单据

| G NEBULA                                              |                                                                                                    |             |                                                                                                    |                                                            | <b>打印设置</b><br>未设置  |     |
|-------------------------------------------------------|----------------------------------------------------------------------------------------------------|-------------|----------------------------------------------------------------------------------------------------|------------------------------------------------------------|---------------------|-----|
| A 营业员A 2023-09-13 ▼                                   | <ul> <li>正常销售 F12 ~ 条形码</li> <li>货号 输入货号</li> </ul>                                                                                                    | F1          |                                                                                                    | (1) (1) (1) (1) (1) (1) (1) (1) (1) (1)                    | <b>会员开卡</b><br>填写资料 | /** |
| 重制集单<br>重会员<br>重当前促销<br>重充值单<br>直达仓库存<br>自助打印<br>重服务卡 | * 18/2<br>- 18/2<br>- 18/2<br>- 18/2<br>- 18/2<br>- 18/2<br>- 18/2<br>- 18/2<br>- 18/2<br>- 18/2<br>- 18/2<br>- 18/2<br>- 18/2<br>- 18/2<br>- 18/2<br>- 18/2<br>- 18/2<br>- 18/2<br>- 19/2<br>- 19/2<br>- | ART         | CRRMD2 CERRUTI 1811-FOUR SEASO     CRRMD2 CERRUTI 1811-FOUR SEASO     20336     20336     20336     20336     20336     20336     20336     20336     20336     20336     20336     20336     20336     20336     20336     20336     20336     20336     20336     20336     20336     20336     20336     20336     20336     20336     20336     20336     20336     20336     20336     20336     20336     20336     20336     20336     20336     20336     20336     20336     20336     20336     20336     20336     20336     20336     20336     20336     20336     20336     20336     20336     20336     20336     20336     20336     20336     20336     20336     20336     2033     2033     2033     2033     2033     2033     2033     2033     2033     2033     2033     2033     2033     2033     2033     2033     2033     2033     2033     2033     2033     2033     2033     2033     2033     2033     2033     203     203     203     203     203     203     203     203     203     203     203     203     203     203     203     203     203     203     203     203     203     203     203     203     203     203     203     203     203     203     203     203     203     203     203     203     20     203     20     20     203     20     20     20     20     20     20     20     20     20     20     20     20     20     20     20     20     20     20     20     20     20     20     20     20     20     20     20     20     20     20     20     20     20     20     20     20     20     20     20     20     20     20     20     20     20     20     20     20     20     20     20     20     20     20     20     20     20     20     20     20     20     20     20     20     20     20     20     20     20     20     20     20     20     20     20     20     20     20     20     20     20     20     20     20     20     20     20     20     20     20     20     20     20     20     20     20     20     20     20     20     20     20     20     20     20     20     20     20     20     20     20     20     20     20     20 | Τ. Αλικού         Πρη           Τ. Αλικού         (Αλικού) |                     |     |
|                                                       | 撤单 整单折扣<br>AR+E AIt+Z                                                                                                    | 挂单<br>Ait+G | 0 0 0 0 0 0 月<br>用課总价 已优惠 件载 7                                                                                                    | 0 收钱<br><sup>依收</sup> F8                                   | 1034                | 开卡  |

4. 交接成功后需重新登录系统

# 2.2.17. 日结

### 操作步骤:

1. 点击营业员 A 区域,点击日结;

| G NEBUL∆                              | 收银                     | 物流                | 报表            | 辅助        |                  |                |                   | l                   | → 打印设置<br>未设置          | 0              | Θ×              |
|---------------------------------------|------------------------|-------------------|---------------|-----------|------------------|----------------|-------------------|---------------------|------------------------|----------------|-----------------|
| A 营业员A ~                              | 🜔 正常销售 F12 ▽           | 条形码 F1 货          | 号 F2 品名 F3    |           |                  |                |                   | 货品合并 🕐              | <b>会员 F7</b><br>手机     |                |                 |
| 营业员A 机器编号 6                           |                        |                   |               |           |                  |                | 1                 | ÷<br>董询             | 请输入手机                  |                |                 |
| ▲ 渠道 CRRM02-CERF<br>□ 销售日期 2023-09-12 | RUTI 1881 - FOUR SEASO | N                 | 吊牌折扣<br>Alt+D | 零售价       | 实卖价 刻<br>Alt+S A | 量<br>t+V 生意额   | 营业员<br>F6 / Alt+W | 操作<br>(Alt+''+/-'') | <del>卡号</del><br>请输入卡号 |                |                 |
| 本设备销售情况<br>16680                      |                        | ><br>// 10/       |               |           |                  |                |                   |                     | <del>开卡</del><br>Alt+K |                | 查询<br>Enter     |
| 销售金额                                  | (†#X)                  | 单数                |               |           |                  |                |                   |                     | 促销 (Q)<br>(Alt+X)      | 券 🕕<br>(Alt+Q) | 买家信息<br>(Alt+M) |
| 交接                                    |                        |                   |               |           |                  |                |                   |                     |                        |                |                 |
| 交接班                                   | 重打印交接班                 |                   |               |           |                  |                |                   |                     |                        |                |                 |
| 日结                                    |                        |                   |               |           |                  |                |                   |                     |                        |                |                 |
| 日结 1                                  | 重打印日结                  | 删除日结              |               |           |                  |                |                   |                     |                        |                |                 |
| 语言                                    |                        | 中文简体 >            |               | 暂未添加货品    |                  |                |                   |                     |                        |                |                 |
| 退出登录                                  |                        |                   |               |           |                  |                |                   |                     | 后台促销                   | 数据每五分钟刷制       | 一次              |
|                                       |                        |                   |               |           |                  |                |                   |                     | STIMES.                | (考心能習)位目的項用(3  | EWr             |
|                                       |                        |                   |               |           |                  |                |                   |                     | 更新                     | 足销数据(Alt+F     | -)              |
|                                       |                        |                   |               |           |                  |                |                   |                     |                        |                |                 |
|                                       | 撤单 整单<br>Alt+E Alt     | 新扣 挂肈<br>HZ Alt+G |               | 0<br>吊牌总价 | <b>0</b><br>已优惠  | <b>0</b><br>件数 | D<br>ALAX         | 收钱<br>F8            |                        |                |                 |

2. 点击确定日结,系统会自动退出,需要重新登录 POS;

| G N E B U L ▲         | 收银                 | 物流                | 报表                 | 辅助                        |                                                          |                                  | 🖶 打印设置 🕴 🗗 🗕 🗙                           |
|-----------------------|--------------------|-------------------|--------------------|---------------------------|----------------------------------------------------------|----------------------------------|------------------------------------------|
| A 营业员A + 2023-09-12 + | 正常销售 F12 ▼         | <b>条形码</b> F1     | <b>货号</b> F2 品名 F3 | 日结单                       |                                                          | () 货品合并                          | 会员 F7<br>手机                              |
| 收银首页                  | 条形码 输入条形码          |                   |                    | 店铺编号<br>店铺名称 CERRU        | CRRM02<br>TI 1881 - FOUR SEASON                          | 1 🔶 查询                           | 清输入手机                                    |
| 查销售单                  | # 圖片               | 货品                | 吊牌价 吊原<br>Alt+     | 口后口和<br>操作时间<br>打印时间      | 2023-09-12<br>2023-09-12 17:02:47<br>2023-09-12 17:02:47 | 营业员 操作<br>F6 / Alt+W (Alt+"+/-") | <del>卡号</del><br>请输入卡号                   |
| 查会员                   |                    |                   |                    | 销售单情况<br>销售余额             | 16680.00                                                 |                                  | 开卡 宣询<br>Alt+K Enter                     |
| 查当前促销                 |                    |                   |                    | 销售金额(计收入)<br>销售数量         | 16680.00<br>2.00                                         |                                  |                                          |
| 查充值单                  |                    |                   |                    | 销售单裁销售单退货情况               | 1                                                        |                                  | 促销 ● 券 ● 买家信息<br>(Alt+X) (Alt+Q) (Alt+M) |
| 查店仓库存                 |                    |                   |                    | 退货金额<br>退货金额 (计收入)        | 0                                                        |                                  |                                          |
| 自助打印                  |                    |                   |                    | 退货数量<br>退货单数              | 0                                                        |                                  |                                          |
| 直服务卡                  |                    |                   |                    | 销售单付款情况<br>现金             | 1笔 16680                                                 |                                  |                                          |
|                       |                    |                   |                    | 合计                        | 16680                                                    |                                  |                                          |
|                       |                    |                   |                    | 储值卡充值情况<br>充值金额<br>中步 6 5 | 0.00                                                     |                                  |                                          |
|                       |                    |                   |                    | 头収面間<br>贈送数量<br>充信单数      | 0.00                                                     |                                  |                                          |
|                       |                    |                   |                    | 所有付款方式汇总                  | 1000                                                     |                                  | 后台促销数据每五分钟刷新一次<br>如果就跟最新促销请点更新           |
|                       |                    |                   |                    | <u>永</u> 重<br>合计          | 1年 16680                                                 |                                  |                                          |
|                       |                    |                   |                    | 取消                        | 确定日结 2                                                   |                                  | 更新证明数据(Alt+F)                            |
|                       |                    |                   |                    |                           |                                                          |                                  |                                          |
|                       | 撤单 整单<br>Alt+E Alt | 新扣 挂傘<br>+Z Alt+G |                    | 0<br>吊牌总价                 | 0 0<br>已优惠 件数                                            | 0<br>应收 F8                       |                                          |

3. 删除日结可删除最近7次日结记录。

| ⇐ NEBULA                                                                                                    | 收银                                                            | 物流                             | 报表           | 辅助               |                       |                          | l               | 📑 打印设置                                                                     | 0                                              | - ×                                          |
|----------------------------------------------------------------------------------------------------|---------------------------------------------------------------|--------------------------------|--------------|------------------|-----------------------|--------------------------|-----------------|----------------------------------------------------------------------------|------------------------------------------------|----------------------------------------------|
| B   营业员A →                                                                                                    | 请选择 F12 ▼                                                     | <del>祭形码</del> F1 货号           | F2 品名 F3     |                  |                       |                          | 货品合并 🔊          | <b>会员 F7</b><br>手机                                                         |                                                |                                              |
| <ul> <li>営业员本 机返回号 6</li> <li>品 意道 CRRM02-CERR</li> <li>日 第四日間 20249-13</li> <li>本 设备销售情況</li> <li>80390</li> <li>61時度日間 20249-13</li> <li>水设备销售情況</li> <li>80390</li> <li>61時度日間 20249-13</li> <li>文技</li> <li>交技</li> <li>交技</li> <li>交換</li> <li>日 4</li> <li>日 4</li> <li>日 4</li> <li>日 4</li> <li>日 4</li> <li>日 4</li> <li>日 4</li> <li>日 4</li> <li>日 4</li> <li>日 4</li> <li>日 4</li> <li>日 4</li> <li>日 4</li> <li>日 5</li> <li>日 4</li> </ul> | UTI 1861 - FOUR SEASO<br>8號<br>12<br>件故<br>服打30次接射<br>服打10日44 | N<br>参<br>前数<br>期除日线<br>中交周体 > | 展識的<br>Alt-D | (1) 事業会 3 人      | 武定价 動量<br>Alt+3 Alt+V | 1<br>生意题 算论员<br>F6/Akt+W | ・<br>(Alt***/-) | <b>手机</b><br>(高級人中時<br><b>本号</b><br>(高級人中時<br>一所来<br>An+K<br>名田の<br>(Al+X) | توریخی اور اور اور اور اور اور اور اور اور اور | <mark>询</mark> ter<br>Terr Carter<br>Cart+M) |
|                                                                                                    | 撤单 整单<br>Alt+E Alt                                            | 新扣 挂单<br>HZ AIHG               |              | <b>0</b><br>吊踪总价 | <b>0 0</b><br>己优惠 件数  | 0<br>strate              | 收钱<br>F8        | 如碑:<br>更新                                                                  | 庚取最新促销请点更新<br><b>促销数据(Alt+F)</b>               | Ť                                            |

4. 日结后需重新登录系统

# 2.3. 门店物流

### 2.3.1.渠道收货

门店可在渠道收货内查看仓库发货和其他店铺调入的收货单据

#### 操作步骤:

- 1. 录入单号或货号查询具体单据
- 2. 点击单据查询详情

| S NEBULA            | 收银                             | 物流                                                      | 报表          | 辅助                       |                         | <b>一門</b> 打印<br>OneM | lig置<br>lote (Desktop) | 0 - X |
|---------------------|--------------------------------|---------------------------------------------------------|-------------|--------------------------|-------------------------|----------------------|------------------------|-------|
| A 営业员A →            | ■ 渠道收货-未收                      | 女告 ×                                                    |             |                          |                         |                      | 状态                     |       |
| 收货                  | <b>单据列表</b><br><sub>查询单号</sub> | 单据详情                                                    | 岱号          |                          | 单据日期                    |                      | 未收货                    | 5     |
| > 渠道収贷 ↓ 未收货        | SC230912000                    | 00004 © C                                               | 306110090 1 | 0                        | 2023-08-16 至 2023-09-14 | 查询                   | 暂存                     | 0     |
| 已收货                 | 序号                             | 发货单号                                                    | 状态 手工单号     | 单报类型                     | 小部州型                    | 操作                   |                        |       |
| > 收货工作台             | 2 3                            | SE2309120000004<br>SE23091300000004<br>SC23091400000001 | 未收货         | (10年夜页)<br>深道调出单<br>合库发告 |                         |                      |                        |       |
| >渠道调出单              | 4                              | SE2309140000001                                         | 未收货         | 渠道调出单                    | CR<br>渠道调拨              |                      |                        |       |
| >渠道退货               | 5                              | SC23091400000007                                        | 未收货         | 仓库发货                     | 仓库发货 XG                 |                      |                        |       |
| <u>虽</u> 点<br>渠道盘点单 |                                |                                                         |             |                          |                         |                      |                        |       |
| 渠道盘点计划              |                                |                                                         |             |                          |                         |                      |                        |       |
| 其他单据 (自建)           |                                |                                                         |             |                          |                         |                      |                        |       |
| 渠道库存调整<br>单         |                                |                                                         |             |                          |                         |                      |                        |       |
|                     |                                |                                                         |             |                          |                         |                      |                        |       |
|                     |                                |                                                         |             |                          |                         |                      |                        |       |

- 3. 扫码录入货品
- 4. 检查货品数量
- 5. 选择暂存或点击提交

暂存可修改,提交后不能修改

| S NEBULA                                           | 收银            | 物流                   | 报表                  | 1          | 辅助                    |      |                  | •   | <mark>打印设置</mark><br>OneNote (Desktop) |       | 2     |    | × |
|----------------------------------------------------|---------------|----------------------|---------------------|------------|-----------------------|------|------------------|-----|----------------------------------------|-------|-------|----|---|
| A   营业员A ~                                         | ■ 渠道收货-未收货 >  |                      |                     |            |                       |      |                  |     |                                        |       | _     | _  |   |
| <mark>收貨</mark><br>~渠道收货                           | 单据列表 单据       | ₽,                   | 快想<br>入货品 清除缓存      | 切换单据<br>暂存 | ▲<br>本地               | 提交   | 1                |     |                                        |       |       |    |   |
| 未收货                                                | 基本信息货运信息      | l.                   |                     |            |                       |      |                  |     |                                        | 5     |       |    | 1 |
| 已收货<br>> 收货工作台                                     | •业务类型<br>渠道牧货 | *单摄<br>> 20          | 旧期<br>23-09-14      | Ŧ          | <b>手工单号</b><br>输入手工单号 | e    | <b>註</b><br>输入备注 |     |                                        |       |       |    |   |
| <mark>│                                    </mark> | 发货单号: SC230   | 91200000004          | 发货渠道: 02-細分倉盾       | <b>≣</b> 1 | 发货单备注:                |      |                  |     |                                        |       |       |    |   |
| 〉渠道退货                                              | 机器扫描 人工       | itte 🛄 C             | 80611009099042 ©    | - 1        | 十  录入                 |      | 录入货号、品名          |     | 确定                                     |       |       |    |   |
| 盘点                                                 | <b>货品详情</b> 录 | 入记录 扫描唯              | <br>一码              | _          | 差异(9) 唯一码差异(0)        | • 尺码 | 竖排 🔿 尺码横排        | © = | し入货号、品名                                |       | 货品    | 定位 |   |
| 渠道盘点单                                              | 序号 货品图        | 남 送号 믋               | 名 原单 (10)           | 录入 (1)     | 差异 吊牌价                | 操作   | 颜色               | 尺码  | 原单数                                    | 量 (1) | 差异    |    |   |
| 渠道盘点计划                                             | 1             | C30611 AI<br>0090 PA | ASU<br>. 10<br>.NTS | 1          | 9 8390                | 删除   | 99-Black         | 042 | 10 1                                   | 4     | \$P 9 |    |   |
| 其他单据 (自建)                                          |               |                      |                     |            |                       |      |                  |     |                                        |       |       |    |   |
| 渠道库存调整<br>单                                        |               |                      |                     |            |                       |      |                  |     |                                        |       |       |    |   |
|                                                    |               |                      |                     |            |                       |      |                  |     |                                        |       |       |    |   |

- 6. 点击已收货模块, 录入单号或货号查询具体单据
- 7. 点击查询单据详情

| G NEBULA                  | 收           | 银       | 物流        | 报表         | 辅          | 助  |            |              | =    | 打印设置<br>OneNote (Deskto | p) | . – . | ¢ |
|---------------------------|-------------|---------|-----------|------------|------------|----|------------|--------------|------|-------------------------|----|-------|---|
| A 营业员A -                  | ■ 渠道收货      | 計未收货 ×  | · 渠道收货-已收 | 女选 ×       |            |    |            |              |      | 状态                      |    |       | 1 |
| 收货                        | <b>单据列表</b> | 单据详情    | 100       | <b>供</b> 用 |            |    | 82011      |              |      | 未同                      | 审核 | 0     |   |
| ~渠道收货                     | 请输入单        | 9       | 请         | 输入货号, 品名   | 6          |    | 2023-08-16 | 至 2023-09-14 | 查询   | E                       | 軍核 | 2     |   |
| *收员                       | 序           | 号 单     | 据编号       | 手工单号       | 单据日期       | 备注 | 状态         | 操作           |      |                         |    | _     |   |
| >收货工作台                    | 1           | R\$2309 | 140000000 |            | 2023-09-14 |    | ● 已审核      | 反审核          | 作废 7 | 反印                      | 軍核 | 0     |   |
| <mark>发货</mark><br>>渠道调出单 | 2           | K52309  | 3         |            | 2023-09-13 |    | 已审核        | 反审核          | 作废   | er                      | F废 | 0     |   |
| 〉渠道退货                     |             |         |           |            |            |    |            |              |      | 暂存                      | 7  | 0     |   |
| 盘点                        |             |         |           |            |            |    |            |              |      | Ľ.                      |    | _     |   |
| 渠道盘点单                     |             |         |           |            |            |    |            |              |      |                         |    |       |   |
| 渠道盘点计划                    |             |         |           |            |            |    |            |              |      |                         |    |       |   |
| 具他早姑(目廷)<br>渠道库存调整        |             |         |           |            |            |    |            |              |      |                         |    |       |   |
| 単                         |             |         |           |            |            |    |            |              |      |                         |    |       |   |
|                           |             |         |           |            |            |    |            |              |      |                         |    |       |   |
|                           |             |         |           |            |            |    |            |              |      |                         |    |       |   |

### 2.3.2.收货工作台

门店可在收货工作台内查看仓库发出的需按箱收货的单据

操作步骤:

- 1. 录入单号或货号查询具体单据
- 2. 点击单据查询详情
| S NEBULA             | 收银         | 物流                       | 应用                       | 辅助                      | 助               |                | l        | 「<br>「<br>「<br>「<br>」<br>「<br>」<br>の<br>neNote (D | Desktop) | C | 0 | × |
|----------------------|------------|--------------------------|--------------------------|-------------------------|-----------------|----------------|----------|---------------------------------------------------|----------|---|---|---|
| A   营业员A -           | 未发货 × ■ 渠道 | 謳货-已发货 × ■               | 渠道调出单-未发货 ×              | ■ 渠道调出单-E               | B发货 × ■ 渠道收货-未  | ₩收货 × 📑 收货工    | 作台-待处理 × | 状态                                                |          |   |   |   |
| 收货                   | 单据列表 单     | 自据详情                     | in the day PD            |                         |                 |                |          |                                                   | 未处理      |   | 1 |   |
| ~渠道收货                | 直询単号       |                          | ■ <b>周戌号</b><br>请输入货号,品名 | 1                       | 単張日期 2023-08-16 | 至 2023-09-14   | 查询       | 1                                                 | 暂存       |   | 0 |   |
| 未收货                  |            | <b>装装盖</b> 豆             | 24-04                    | 前级禄太                    |                 | 45-46-002      | 10.00    | 11                                                |          |   |   | 1 |
| ~收货工作台               | 1 S        | C2309140<br>0000007 〇 倒计 | 时时<br>时5天06:54:08        | <ul> <li>未处理</li> </ul> | 1719 HQ19       | CRRM02<br>港正品1 | 29(1)    |                                                   |          |   |   |   |
| 待处理                  | 2          |                          |                          |                         |                 |                |          |                                                   |          |   |   |   |
| 已处理                  |            |                          |                          |                         |                 |                |          |                                                   |          |   |   |   |
| 友 <u>贤</u><br>~渠道调出单 |            |                          |                          |                         |                 |                |          |                                                   |          |   |   |   |
| 未发货                  |            |                          |                          |                         |                 |                |          |                                                   |          |   |   |   |
| 已发货                  |            |                          |                          |                         |                 |                |          |                                                   |          |   |   |   |
| ◆ 果通返页<br>未发货        |            |                          |                          |                         |                 |                |          |                                                   |          |   |   |   |
| 已发货                  |            |                          |                          |                         |                 |                |          |                                                   |          |   |   |   |
| 盘点                   |            |                          |                          |                         |                 |                |          |                                                   |          |   |   |   |
| 渠道盘点单                |            |                          |                          |                         |                 |                |          |                                                   |          |   |   |   |

### 3. 点击验箱

#### 后续每一箱收货都需重复以下步骤步骤

| ⊘ NEBUL∆             | 收银                      | 物流                   | 应用          | 辅助                |               | =               | 打印设置<br>OneNote (Desktop) | 0    | - × |
|----------------------|-------------------------|----------------------|-------------|-------------------|---------------|-----------------|---------------------------|------|-----|
| A 営业员A ~             | ■ 渠道退货-未发货 ×            | ■ 渠道退货-已发货 ×         | ■ 渠道调出单-未发货 | × ■ 渠道调出单-已发      | 贫 × ■ 渠道收货-未收 | び货 × ■ 收货工作台-待移 | 达到 ×                      |      |     |
| │ <b>收货</b><br>~渠道收货 | 单据列表 📗 单据详情<br>📄 暂未生成单号 | ħ                    |             |                   |               |                 | 清除缓存                      | 暂存本地 | 提交  |
| 未收货                  | *单照日期<br>2023-09-14     | 手工单号           協入手工作 | 号           | <b>备注</b><br>输入备注 |               |                 |                           |      |     |
| ~收货工作台               | 发货单号: SC230914          | 00000007 指令单         | ₽: -        | 发货渠道: XGZF        | PC-香港正品仓 发货   | (单备注: 无指令装箱单生6  | Ŕ                         |      |     |
| 待处理                  |                         |                      |             |                   |               |                 |                           |      | _   |
| 已处理                  | 箱列表 货品详惯                | 青  扫描唯一码             |             | 差异(3) 唯一码差异(0     | )             | マ码横排 💿 泉入       | 供号、品名                     | 货    | 品定位 |
| 发货                   | 序号 箱号                   | 状态                   | 19          | 印章数               | 录入数           | 差异              | 操作                        |      |     |
| ~渠道调出单               | 1 2023091415            | 52511013 未处理         | 3           |                   | 0             | \$ 3            | 验箱                        | 3    | _   |
| 未发货                  |                         |                      |             |                   |               |                 |                           |      |     |
| 已发货                  |                         |                      |             |                   |               |                 |                           |      |     |
| ~渠道退货                |                         |                      |             |                   |               |                 |                           |      |     |
| 未发货                  |                         |                      |             |                   |               |                 |                           |      |     |
| 已发货                  |                         |                      |             |                   |               |                 |                           |      |     |
| 盘点                   |                         |                      |             |                   |               |                 |                           |      |     |
| 渠道盘点单                |                         |                      |             |                   |               |                 |                           |      |     |

## 4. 扫码录入货品;

#### 5. 检查货品数量

6. 点击完成箱

| G NEBUL∆       | 收银            | 物流                      | 应用                    | ] !       | 辅助    |         |         |          | -         | 了印设置<br>OneNote (Desk | top)   | C        | -   | × |
|----------------|---------------|-------------------------|-----------------------|-----------|-------|---------|---------|----------|-----------|-----------------------|--------|----------|-----|---|
| A 营业员A -       | ■ 渠道退货-未发货    | <                       | 发货 × ■ 渠道             | 周出单-未发货 × | ■ 渠道调 | 出单-已发货  | × ■ 渠道以 | 收货-未收货 × | ■ 收货工作台-4 | ₩<br>サ<br>サ<br>型<br>× |        |          |     |   |
|                | 单据列表 🗌 单摄     | 详情                      |                       |           |       |         |         |          |           |                       | 返回     | 1        | 完成箱 | 1 |
| 未收货            | 箱号: 202309141 | 52511013                | 手工箱号: -               |           | 发货渠道  | : XGZPC | 香港正品仓   |          |           |                       |        | L        | )   |   |
| 已收货<br>~ 收货工作台 | C32611005     | <b>4</b><br>097042∣ ◎ - | - 1 +                 | 录入        | ■ 录入货 | 号、品名    |         | 确定       |           |                       |        |          |     | 1 |
| 待处理            | <b>货品详情</b> 示 | 入记录 扫描                  | 佳一码                   |           |       | 差异(3)   | ● 尺码竖排  | ↓ ○ 尺码横排 | ۵ 🕫       | 入货号、品名                |        | 錢        | 品定位 |   |
| 已处理            | 序号 货品图        | 片货号                     | 品名 原单 (3)             | 录入 (0)    | 差异    | 备注      | 操作      | 颜色       | 尺码        | 原单                    | 数量 (0) | 差异       |     |   |
| 发货<br>~渠道调出单   | 1             | C30611<br>0090          | CASU<br>AL 3<br>PANTS | 0         | 3     |         | HIR     | 99-Black | 042       | 3                     | 0      | 少 s<br>5 |     |   |
| 未发货<br>已发货     |               |                         |                       |           |       |         |         |          |           |                       |        |          |     |   |
| 未发货            |               |                         |                       |           |       |         |         |          |           |                       |        |          |     |   |
| 盘点             |               |                         |                       |           |       |         |         |          |           |                       |        |          |     |   |
| 渠道盘点单          |               |                         |                       |           |       |         |         |          |           |                       |        |          |     |   |

#### 7. 选择暂存或点击提交

#### 暂存可修改,提交后不能修改

| ⇐ NEBULA                 | 收银                  | 物流                | 应用                 | 辅助                |                 |              | <b>一門 打印设置</b><br>OneNote (Desktop) | •    | - × |
|--------------------------|---------------------|-------------------|--------------------|-------------------|-----------------|--------------|-------------------------------------|------|-----|
| A │ 营业员A ~               | ■ 渠道退货-未发货          | 8 × ■ 渠道退货-已发     | ģ货 × ■ 渠道调出单-3     | 未发货 × ■ 渠道调       | 1出单-已发货 × ■ 渠道收 | 货-未收货 × 📑 收货 | 工作台-待处理 ×                           |      |     |
| <mark>收货</mark><br>~渠道收货 | 单据列表 📫              | · <b>据详情</b><br>号 |                    |                   |                 |              | 清除缓存                                | 暂存本地 | 提交  |
| 未收货                      | *单据日期<br>2023-09-14 | 手工                | <b>单号</b><br>入手工单号 | <b>备注</b><br>输入备注 |                 |              |                                     |      |     |
| ~收货工作台                   | 发货单号: SC            | 2309140000007     | 指令单号:              | 发齿渠ì              | 首: XGZPC-香港正品仓  | 发货单备注:无指令:   | 装箱单生成                               |      |     |
| 待处理                      |                     |                   |                    |                   |                 |              |                                     |      |     |
| 已处理                      | <b>箱列表</b> 贫        | 品详情 扫描唯一          | 码                  | 差异(3) 唯一          |                 | ○ 尺码横排       | 录入货号、品名                             | 货店   | 品定位 |
| 发货                       | 序号 箱号               | }                 | 状态                 | 原单数               | 录入数             | 差异           | 操作                                  |      |     |
| ~渠道调出单                   | 1 202               | 30914152511013    | 未处理                | 3                 | 0               | 少 3          | 验箱                                  |      | _   |
| 未发货                      |                     |                   |                    |                   |                 |              |                                     |      |     |
| 已发货                      |                     |                   |                    |                   |                 |              |                                     |      |     |
| ~渠道退货                    |                     |                   |                    |                   |                 |              |                                     |      |     |
| 未发货                      |                     |                   |                    |                   |                 |              |                                     |      |     |
| 已发货                      |                     |                   |                    |                   |                 |              |                                     |      |     |
| 盘点                       |                     |                   |                    |                   |                 |              |                                     |      |     |
| 渠道盘点单                    |                     |                   |                    |                   |                 |              |                                     |      |     |

#### 8. 点击已处理模块,录入单号或货号查询具体单据

9. 点击查询单据详情

| S NEBULA       |           | 收银                | 4                     | 勿流           | 应用            | ]          | 辅助                           |                    |                          |         |                 | 合<br>T印设<br>OneNot | 置<br>e (Desktop)   | 0           | - × |
|----------------|-----------|-------------------|-----------------------|--------------|---------------|------------|------------------------------|--------------------|--------------------------|---------|-----------------|--------------------|--------------------|-------------|-----|
| A 营业员A -       | ■ 渠i      | 道退货-未             | 送货 × ■ 渠              | 道退货-已发货      | × 🗎 渠道        | 周出单-未发货 >> | □ 渠道调出                       | 单-已发货 ×            | ■ 渠道收货-未                 | wb货 ×   | ■ 收货            | 工作台-待处理 ×          | ■ 收货工作台-           | 已处理 ×       |     |
| 收货             | 单据        | 列表                | 单据详情                  |              |               |            |                              | ٦                  |                          |         |                 |                    |                    |             |     |
| ~渠道收货          | 查询单<br>请领 | <b>单号</b><br>输入单号 |                       | 查询货号<br>词输入: | <b>送号, 品名</b> | 8          |                              | 单据日期<br>2023-08-16 | 至 2023-                  | -09-14  |                 | 查询                 |                    |             |     |
| 未收货            | _         |                   |                       |              |               |            |                              |                    |                          |         |                 |                    |                    |             |     |
| 已收货<br>~ 收货工作台 |           | <u>序号</u><br>1    | 收货单号<br>RS23091400000 | 单据           | 状态<br>处理      | 手工单号       | 发货单号<br>SC2309140<br>0000008 | 指令单号               | 发货渠道<br>CRRM02-香<br>洪正早会 | 箱数<br>2 | <u>数量</u><br>12 | 发货日期<br>2023-09-14 | 收货日期<br>2023-09-14 | 制单人<br>收银员A | 1   |
| 待处理            |           |                   | 9                     |              |               |            | 000000                       |                    | ASTERN C                 |         |                 |                    |                    |             |     |
| 日处理            |           |                   |                       |              |               |            |                              |                    |                          |         |                 |                    |                    |             |     |
| 发货             |           |                   |                       |              |               |            |                              |                    |                          |         |                 |                    |                    |             |     |
| > 渠道调出甲<br>+₩  |           |                   |                       |              |               |            |                              |                    |                          |         |                 |                    |                    |             |     |
| 不反员            |           |                   |                       |              |               |            |                              |                    |                          |         |                 |                    |                    |             |     |
| ~渠道退货          |           |                   |                       |              |               |            |                              |                    |                          |         |                 |                    |                    |             |     |
| 未发货            |           |                   |                       |              |               |            |                              |                    |                          |         |                 |                    |                    |             |     |
| 已发货            |           |                   |                       |              |               |            |                              |                    |                          |         |                 |                    |                    |             |     |
| 盘点             |           |                   |                       |              |               |            |                              |                    |                          |         |                 |                    |                    |             |     |
| 渠道盘点单          |           |                   |                       |              |               |            |                              |                    |                          |         |                 |                    |                    |             |     |

## 2.3.3.渠道退货

门店可在渠道退货内查看需退货数据

#### 操作步骤:

- 1. 录入单号或货号查询具体单据
- 2. 点击单据查询详情

| G NEBULA                    | 收银             | 物流               |                                     | 应用   | 辅助    |                             |        |          | 了打印设<br>OneNote | Desktop) | 2 | Ξ | × |
|-----------------------------|----------------|------------------|-------------------------------------|------|-------|-----------------------------|--------|----------|-----------------|----------|---|---|---|
| A 営业员A -                    | ■ 渠道退货-未发      | 攕 ×              |                                     |      |       |                             |        |          | 状系              | 5        |   |   | ٦ |
| <b>收货</b>                   | 单据列表 · · ·     | 单据详情             | 查询货号                                |      |       | 单据日期                        |        |          |                 | 未发货      |   | 2 |   |
| > 收货工作台                     | 请输入单号          |                  | 请输入货号,品                             | 名    | 1     | 2023-08-16 至 2023           | -09-14 | 查询       | 11              | 暂存       |   | 1 |   |
| <mark>  发货</mark><br>>渠道调出单 | <del>775</del> | 描令单号             | <del>状态</del><br>● 未发货(暫            | 于工单号 | 单据类型  | ·<br>业务类型<br>· 用作: Factor 2 |        | 操作       |                 |          |   |   |   |
| ~渠道退货                       | 2              | NT23091300000002 | <ul> <li>存)</li> <li>未发货</li> </ul> |      | 退货通知单 | 退货通知                        | XG     | /###本級行士 |                 |          |   |   |   |
| 未发货                         |                |                  |                                     |      |       |                             |        |          |                 |          |   |   |   |
| 已发货                         |                |                  |                                     |      |       |                             |        |          |                 |          |   |   |   |
| 盘点                          |                |                  |                                     |      |       |                             |        |          |                 |          |   |   |   |
| 渠道盘点单                       |                |                  |                                     |      |       |                             |        |          |                 |          |   |   |   |
| 渠道盘点计划                      |                |                  |                                     |      |       |                             |        |          |                 |          |   |   |   |
| 其他单据(自建)                    |                |                  |                                     |      |       |                             |        |          |                 |          |   |   |   |
| <u>渠道</u> 库存调整<br>单         |                |                  |                                     |      |       |                             |        |          |                 |          |   |   |   |

- 3. 扫码录入货品
- 4. 检查货品数量

### 5. 选择暂存, 或点击提交

暂存可修改,提交后不能修改

| ⇐ NEBULA  | 收银            | 物流                      | 应用               | 辅助                                     |         |         |          | =     | <b>打印设置</b><br>DneNote (Desktop) |       | e (     |    | × |
|-----------|---------------|-------------------------|------------------|----------------------------------------|---------|---------|----------|-------|----------------------------------|-------|---------|----|---|
| A 営业员A -  | ■ 渠道退货-未发货 ×  |                         |                  |                                        |         |         |          |       |                                  |       |         |    |   |
|           | 单据列表 单据记      | 羊情                      |                  |                                        |         |         |          |       | 快捷                               | 刀换单据  | •       | -  |   |
| >渠道收货     | 暫未生成单号        |                         |                  |                                        |         |         |          | 导入货   | 品 清除缓存                           | 暫存    | \$18    | 提交 |   |
| > 收货工作台   | 基本信息货运信息      | 1.                      |                  |                                        |         |         |          |       |                                  |       |         |    | 1 |
| 发货        | *业务类型         | *单据日                    | 月                | 手工单号                                   |         | 备注      |          |       |                                  |       |         |    |   |
| >渠道调出单    | 果道退货          | √ 2023                  | 09-14            | 1 110000000000000000000000000000000000 |         | 铜八窗注    |          |       |                                  |       |         |    |   |
| ~渠道退货     | 通知单号: NT2309  | 130000004 收             | 资渠道: XGTHC-香港    | <b>退货仓</b> 价格类型                        | 計 补货    | 指       | 铃单备注: -  |       |                                  |       |         |    |   |
| 未发货       |               |                         |                  |                                        |         |         |          |       |                                  |       |         |    |   |
| 已发货       | 机器扫描 人工       | disk 🔣 C326             | 3<br>11009097042 | - 1 +                                  | 录入 [    | ■ 录入货号、 | 品名       |       | 确定                               |       |         |    |   |
| 盘点        | <b>货品详情</b> 录 | 入记录 扫描唯一                | -                |                                        | 差异(2) 💿 | 尺码竖排 〇  | 尺码横排     | 〇 录入ま | 号、品名                             |       | 货品      | 定位 |   |
| 渠道盘点单     | 序号            | 货号 品名                   | 原单 (2)           | 录入 (0) 差异                              | 吊牌化 操作  | 話 颜色    | i i      | 尺码    | 原单数量                             | Ē (0) | 差异      |    |   |
| 渠道盘点计划    | 1 004         | C326110090 CASU<br>PANT | AL 2             | 0 2                                    | o 🗰     | 97-0    | Charcoal | 042   | 2 0                              | 4     | 少2<br>4 |    |   |
| 其他单据 (自建) |               |                         |                  |                                        |         |         |          |       |                                  |       |         |    |   |
| 渠道库存调整    |               |                         |                  |                                        |         |         |          |       |                                  |       |         |    |   |
| 単         |               |                         |                  |                                        |         |         |          |       |                                  |       |         |    |   |
|           |               |                         |                  |                                        |         |         |          |       |                                  |       |         |    | 1 |
|           |               |                         |                  |                                        |         |         |          |       |                                  |       |         |    |   |
|           |               |                         |                  |                                        |         |         |          |       |                                  |       |         |    |   |

- 6. 点击已发货模块,录入单号或货号查询具体单据
- 7. 点击查看单据详情

| ⇐ NEBULA                   |                 | 收银         |                       | 物流            | 应月            | 目                  | 亅  |                                    |              | =    | 打印设置<br>OneNote ( | Desktop) | ø | • | × |
|----------------------------|-----------------|------------|-----------------------|---------------|---------------|--------------------|----|------------------------------------|--------------|------|-------------------|----------|---|---|---|
| A 営业员A ~                   | ■ 渠             | 道退货-未发     | 送货 × 📑                | 秉道退货-已发       | 揽 ×           |                    |    |                                    |              |      | 状态                | ž        |   |   |   |
| 收货                         | <b>单携</b><br>查询 | <b>3列表</b> | 单据详情                  | 查询货           | <del>15</del> |                    |    | 单据日期                               |              |      |                   | 未审核      |   | 0 |   |
| > 渠道收货<br>> 收货工作台          | 请               | 输入单号       |                       | 请错            | 1入货号, 品名      | 6                  |    | 2023-08-16                         | 至 2023-09-14 | 查询   | h                 | 已审核      |   | 1 |   |
| <mark>发货</mark><br>> 渠道调出单 |                 | 新建单据       |                       |               |               |                    |    |                                    |              |      | Li                | 反审核      |   | 0 |   |
| ~渠道退货                      |                 | 序号<br>1    | 单握缓<br>ST2309130<br>1 | 록등<br>0000000 | 手工单号          | 单振日期<br>2023-09-13 | 备注 | <ul><li>√応</li><li>○ 已审核</li></ul> | 操作反审核        | 作废 7 | Ľ                 |          |   |   |   |
| 未发货                        |                 |            |                       |               |               |                    |    |                                    |              |      | Ľ                 | 已作废      |   | 0 |   |
| 金点                         |                 |            |                       |               |               |                    |    |                                    |              |      | L1                | 暂存       |   | 0 |   |
| 渠道盘点单                      |                 |            |                       |               |               |                    |    |                                    |              |      | 处理                | 即态       |   |   | . |
| 渠道盘点计划                     |                 |            |                       |               |               |                    |    |                                    |              |      | н                 | 未处理      |   | 0 |   |
| <b>其他单据(自建)</b><br>渠道库存调整  |                 |            |                       |               |               |                    |    |                                    |              |      |                   | 待收货      |   | 1 |   |
| 单<br>单                     |                 |            |                       |               |               |                    |    |                                    |              |      | h                 | 已收货      |   | 0 |   |
|                            |                 |            |                       |               |               |                    |    |                                    |              |      | Ľ                 |          |   |   | 1 |
|                            |                 |            |                       |               |               |                    |    |                                    |              |      |                   |          |   |   |   |

8. 点击打印发货单

| <pre>starting in starting control in a statute star in a statute star in a statute statute statute statute statute statute statute statute statute statute statute statute statute statute statute statute statute statute statute s</pre> |                                                                                                    | NEBULA                          | 收银                      | 物流                  | ;                 | 应用                  | 辅助                                                                                                    |          |           |            |                     |                      | 设置<br>e PDF | 0 -   |
|----------------------------------------------------------------------------------------------------|----------------------------------------------------------------------------------------------------|---------------------------------|-------------------------|---------------------|-------------------|---------------------|----------------------------------------------------------------------------------------------------|----------|-----------|------------|---------------------|----------------------|-------------|-------|
|                                                                                                    |                                                                                                    | <b>書业员A</b><br>023-09-16 ▼ ■ 收货 | (工作台-待处理)               | 〈 ■ 收货]             | [作台-已处理 ×         | ■ 渠道调出              | 出单-未发货 ×                                                                                                    | ■ 渠道调出单  | 已发货 ×     | • 渠道退货-已发  | 货 ×                 |                      |             |       |
|                                                                                                    |                                                                                                    | 单据                              | 列表 🏼 <b>单据详</b>         | 情                   |                   |                     |                                                                                                    |          |           |            |                     |                      | 快捷切换单排      |       |
|                                                                                                    | <pre>bit bit bit bit bit bit bit bit bit bit</pre>                                                                                                    | i 🗎 s                           | T23091500000            | 004                 |                   |                     |                                                                                                    |          |           |            | 导出                  | 打印快递单                | 打印清单        | 作废 反审 |
|                                                                                                    |                                                                                                    | Ê                               | 信息货运信息                  |                     |                   |                     |                                                                                                    |          |           |            |                     | l                    | 0           |       |
|                                                                                                    |                                                                                                    | 业务类                             | 型<br>(19.45)            |                     | 单据日期              |                     | 手工单号                                                                                                    | - 66 53  |           |            |                     |                      |             |       |
|                                                                                                    |                                                                                                    | 梁進                              |                         | ×                   |                   |                     | - With the second second secon | .415     |           |            |                     |                      |             |       |
|                                                                                                    | NEWS       ENH       PARAME       PARAME | 通知                              | 单号: NT23091             | 500000001           | 收货渠道:             | XGZPC-香港            | 正品仓 价格                                                                                                    | 各类型: 补货  |           | 指令单备       | 注:                  |                      |             |       |
|                                                                                                    |                                                                                                    |                                 |                         |                     |                   |                     |                                                                                                    |          |           |            |                     |                      |             |       |
|                                                                                                    |                                                                                                    | 货                               | 品详情 扫描                  | 唯一码                 |                   |                     |                                                                                                    | 差异(0     | • 尺码      | 竖排 🕕 尺码模   |                     | 录入货号、品名              |             | 货品定位  |
| Normal Controls     Normal 2         Normal Controls     Normal 2         Normal Controls         Normal Controls <td>Normal         CARANTOR         Not         2         2         0</td> <td>R</td> <td>号 货品图片</td> <td>指令单</td> <td>货号</td> <td>品名</td> <td>原单</td> <td>(2) 录</td> <td>〉 操作</td> <td>颜色</td> <td>尺码</td> <td>原单</td> <td>數量 (2)</td> <td>差异</td>                                                                                                    | Normal         CARANTOR         Not         2         2         0                                                                                                    | R                               | 号 货品图片                  | 指令单                 | 货号                | 品名                  | 原单                                                                                                    | (2) 录    | 〉 操作      | 颜色         | 尺码                  | 原单                   | 數量 (2)      | 差异    |
| <section-header><section-header><text><text><text><text></text></text></text></text></section-header></section-header>                                                                                                    | <section-header><text></text></section-header>                                                                                                    | 1                               |                         | NT2309              | 1<br>0 C326710080 | KNIT                | 2                                                                                                    | 2        |           | 79-Deep Re | 005                 | 2                    | 2           | 0     |
| <section-header><section-header><text><text><text><text><text></text></text></text></text></text></section-header></section-header>                                                                                                    | <section-header><section-header><text><text><text><text><text></text></text></text></text></text></section-header></section-header>                                                                                                    |                                 | 2                       | 1                   |                   |                     | -                                                                                                    |          |           |            |                     |                      |             |       |
| <section-header><text><text><text><text><text></text></text></text></text></text></section-header>                                                                                                    | <section-header><section-header><section-header><section-header><text><text><text><text><text></text></text></text></text></text></section-header></section-header></section-header></section-header>                                                                                                    |                                 |                         |                     |                   |                     |                                                                                                    |          |           |            |                     |                      |             |       |
| <section-header><text></text></section-header>                                                                                                    | <section-header><section-header><section-header><text><text><text><text></text></text></text></text></section-header></section-header></section-header>                                                                                                    |                                 |                         |                     |                   |                     |                                                                                                    |          |           |            |                     |                      |             |       |
| <section-header><text></text></section-header>                                                                                                    | <section-header><section-header><section-header><text><text><text><text></text></text></text></text></section-header></section-header></section-header>                                                                                                    |                                 |                         |                     |                   |                     |                                                                                                    |          |           |            |                     |                      |             |       |
| <section-header><text></text></section-header>                                                                                                    | <section-header><section-header><text><text><text><text><text></text></text></text></text></text></section-header></section-header>                                                                                                    |                                 |                         |                     |                   |                     |                                                                                                    |          |           |            |                     |                      |             |       |
| <section-header><section-header><text><text><text><text><text></text></text></text></text></text></section-header></section-header>                                                                                                    | <section-header><section-header><section-header><text><text><text><text><text></text></text></text></text></text></section-header></section-header></section-header>                                                                                                    |                                 |                         |                     |                   |                     |                                                                                                    |          |           |            |                     |                      |             |       |
| <text><text><text><text><text><text></text></text></text></text></text></text>                                                                                                    | <text><text><text><text><text><text></text></text></text></text></text></text>                                                                                                    |                                 |                         |                     |                   |                     |                                                                                                    |          |           |            |                     |                      |             |       |
| 放号         颜色         XXS         OOS         OOM         OOL         IXL         IXL <thixl< th="">         IXL         IXL         IXL         IXL         IXL         IXL         IXL         IXL         IXL         IXL         IXL         IXL         IXL         IXL         IXL         IXL         IXL         IXL         IXL         IXL         IXL         IXL         IXL         IXL</thixl<>                                                                                                    | 放号         颜色         XXS         OXS         OXS         OXS         INC         INC                                |                                 | 货<br>C306110099<br>PANT | 弓<br>D-CASUAL<br>IS | 颜色<br>99-Black    | 042 044<br>064<br>3 | 1 046 048                                                                                                    | 050 052  | 054 056   | 058 060    | 062<br>数量<br>3<br>3 | 金额<br>25170<br>25170 |             |       |
| C265710980-KNIT         79-Deep Red         NaN         3         3         13770           公计         3         13770         6         38940           制单人,         管理员         制单时间:         2023-09-15         15:17:22           审核人:         审核时间:                                                                                                    | C36710080-ENTT         79-Deep Red         NaN         3         13770           必计         3         13770           必计         6         38940                                                                                                    |                                 | 货                       | 寻                   | 颜色                | XXS OXS             | 5 00S 00M                                                                                                    | OOL OXL  | XXL 3XL   | 4XL        | 数量                  | 金额                   |             |       |
| 小计         3         13770           总计         6         38940           制单人:         管理员         制单时间:         2023-09-15         15:17:22           車枚人:         車核时间:                                                                                                    | 小社         3         13770           总计         6         38940           制体人:         管理员         制体时间;         2023-09-15         15:17:22           审核人:         审核时间;         1         1         1         1                                                                                                    |                                 | C32671008               | 80-KNIT             | 79-Deep Red       | NaN                 |                                                                                                    | 3        |           |            | 3                   | 13770                |             |       |
| 広计         6         38940           制单人:         管理员         帕单时间:         2023-09-15         15:17:22           审核人:         审核时间:                                                                                                    | 总计         6         38940           朝单人:         管理员         朝单时间:         2023-09-15         15:17:22           审核人:         审核时间:                                                                                                    |                                 | 小i                      | †                   |                   |                     |                                                                                                    |          |           |            | 3                   | 13770                |             |       |
| 中小八、 B 在54 即中中可 PD 2 2023 09 13 13.11.22<br>車核人: 車核时间:                                                                                                    | #丁・ハ B-EKK 明早90月時: 2020 07 10 10.11.22<br>車核人: 車核时间:                                                                                                    |                                 | 总i<br>                  | †<br>答理员            |                   |                     | 御前時を                                                                                                    | 1. 2022- | 09-15 15  | 17.22      | 6                   | 38940                |             |       |
|                                                                                                    |                                                                                                    |                                 | 审核人:                    | 自理贝                 |                   |                     | 前年10日<br>(自核时间)                                                                                                    | l: 2023- | 05-15 15. | 11.22      |                     |                      |             |       |
|                                                                                                    |                                                                                                    |                                 |                         |                     |                   |                     | 1.000                                                                                                    |          |           |            |                     |                      |             |       |
|                                                                                                    |                                                                                                    |                                 |                         |                     |                   |                     |                                                                                                    |          |           |            |                     |                      |             |       |
|                                                                                                    |                                                                                                    |                                 |                         |                     |                   |                     |                                                                                                    |          |           |            |                     |                      |             |       |
|                                                                                                    |                                                                                                    |                                 |                         |                     |                   |                     |                                                                                                    |          |           |            |                     |                      |             |       |
|                                                                                                    |                                                                                                    |                                 |                         |                     |                   |                     |                                                                                                    |          |           |            |                     |                      |             |       |
|                                                                                                    |                                                                                                    |                                 |                         |                     |                   |                     |                                                                                                    |          |           |            |                     |                      |             |       |
|                                                                                                    |                                                                                                    |                                 |                         |                     |                   |                     |                                                                                                    |          |           |            |                     |                      |             |       |
|                                                                                                    |                                                                                                    |                                 |                         |                     |                   |                     |                                                                                                    |          |           |            |                     |                      |             |       |
|                                                                                                    |                                                                                                    |                                 |                         |                     |                   |                     |                                                                                                    |          |           |            |                     |                      |             |       |
|                                                                                                    |                                                                                                    |                                 |                         |                     |                   |                     |                                                                                                    |          |           |            |                     |                      |             |       |
|                                                                                                    |                                                                                                    |                                 |                         |                     |                   |                     |                                                                                                    |          |           |            |                     |                      |             |       |
|                                                                                                    |                                                                                                    |                                 |                         |                     |                   |                     |                                                                                                    |          |           |            |                     |                      |             |       |
|                                                                                                    |                                                                                                    |                                 |                         |                     |                   |                     |                                                                                                    |          |           |            |                     |                      |             |       |
|                                                                                                    |                                                                                                    |                                 |                         |                     |                   |                     |                                                                                                    |          |           |            |                     |                      |             |       |
|                                                                                                    |                                                                                                    |                                 |                         |                     |                   |                     |                                                                                                    |          |           |            |                     |                      |             |       |
|                                                                                                    |                                                                                                    |                                 |                         |                     |                   |                     |                                                                                                    |          |           |            |                     |                      |             |       |
|                                                                                                    |                                                                                                    |                                 |                         |                     |                   |                     |                                                                                                    |          |           |            |                     |                      |             |       |

# 2.3.4.渠道调出

门店可在渠道调出单内查看相应任务

#### 操作步骤:

1. 点击单据查看详情

| ⇐ NEBULA                                                                                                    | 收银             | 物流                                    | 应用                       | 辅助                                     |       | =               | 打印设置<br>OneNote (Desktop) | • • | × |
|----------------------------------------------------------------------------------------------------|----------------|---------------------------------------|--------------------------|----------------------------------------|-------|-----------------|---------------------------|-----|---|
| A 営业员A -                                                                                                    | ■ 渠道退货-未发货     | × 📄 渠道退货-已发货                          | ἕ × ∎ 渠道调出单-未发           | 货 ×                                    |       |                 | 状态                        |     |   |
| 收货                                                                                                    | <b>单据列表</b> 单振 | 详情                                    |                          |                                        |       | 10.0-           | 未发货                       | 1   |   |
| > 渠道收货<br>> 收货工作台                                                                                                    | 1 NE23         | ····································· | 子上半亏 半据央里<br>渠道调拨通<br>知单 | エ方央型     ド     「     探道词拨通     灯     知 |       | <sup>13</sup> 1 | 暂存                        | 0   |   |
| ★ 送<br>★ 2000 - 2000 - 2000 |                |                                       |                          | Y                                      | AOHAN |                 |                           |     |   |
| 未发货                                                                                                    |                |                                       |                          |                                        |       |                 |                           |     |   |
| 已发货                                                                                                    |                |                                       |                          |                                        |       |                 |                           |     |   |
| ~ 渠道退货                                                                                                    |                |                                       |                          |                                        |       |                 |                           |     |   |
| 已发货                                                                                                    |                |                                       |                          |                                        |       |                 |                           |     |   |
| 盘点                                                                                                    |                |                                       |                          |                                        |       |                 |                           |     |   |
| 渠道盘点单                                                                                                    |                |                                       |                          |                                        |       |                 |                           |     |   |
| 渠道盘点计划                                                                                                    |                |                                       |                          |                                        |       |                 |                           |     |   |
| 其他单据 (自建)<br>海道库方调整                                                                                                    | 合计             |                                       |                          |                                        | 13    |                 |                           |     |   |
| 单                                                                                                    |                |                                       | 共1条 <                    | 1 > 20条页 >                             |       |                 |                           |     |   |

- 2. 扫码录入货品
- 3. 检查录入数量是否正确
- 4. 选择暂存, 或完成单据后点击提交。

暂存可修改,提交后不能修改

| G NEBUL∆ | 收银            |            | 物流                  | 应用          | 辅               | 助                  |       |             | =     | <b>打印设置</b><br>DneNote (Desktop) | 0               | Ξ   | ×  |
|----------|---------------|------------|---------------------|-------------|-----------------|--------------------|-------|-------------|-------|----------------------------------|-----------------|-----|----|
| A 営业员A ~ | ■ 渠道退货-未      | 送货 × ■     | 渠道退货-已发货 ×          | ■ 渠道调出单-末   | 友货 ×            |                    |       |             |       |                                  | _               |     |    |
| 收货       | 单据列表          | 单据详情       |                     |             |                 |                    |       |             |       | 快捷切                              | 换单据             |     | •  |
| 〉渠道收货    | 📄 暂未生成        | 这单号        |                     |             |                 |                    |       |             | 导入货   | 品清除缓存                            | 暂存本地            | 提交  | 4  |
| > 收货工作台  | 基本信息          | 货运信息       |                     |             |                 |                    |       |             |       |                                  | 4               |     | -1 |
| 发货       | *业务类型<br>浸渍调增 |            | *单据日期<br>2023-09-14 |             | 手工年<br>(4)      | <b>4号</b><br>\王丁前已 | 备     | 注 協入保注      |       |                                  |                 |     |    |
| ~渠道调出单   | TEALTING      |            |                     |             |                 |                    |       |             |       |                                  |                 |     | .  |
| 未发货      | 通知单号:         | NE23091300 | 000002 收货渠道         | KCCM01-KENT | & CU            | 价格类型: 期货           |       | 指令单备注: -    | -     |                                  |                 |     |    |
| 已发货      |               |            |                     |             |                 |                    |       |             |       |                                  |                 |     |    |
| ~渠道退货    | 机器扫描          | 人工点数       | C32611009           | 097042 2    | - 1             | 十录入                |       | E入货号、品名     |       | 确定                               |                 |     |    |
| 未发货      | 货品详情          | 录入记录       | と 扫描唯一码             |             |                 | 差异(13)             | ◎ 尺码竖 | 排 ○ 尺码横排    | ③ 录入: | 1号、品名                            | ß               | 品定位 |    |
| 已发货      | 序号            | 货品圈片       | 指令单                 | 货号          | 晶名              | 原单 (13)            | 操作    | 颜色          | 尺码    | 原单 数量                            | (0) 差异          |     |    |
| 盘点       | 1             |            | NE2309130000002     | C326710080  | KNIT            | 8                  | 删除    | 79-Deep Red | XXS   | 8 0                              | <u>9</u> 8<br>د | _   |    |
| 渠道盘点单    |               |            |                     |             |                 |                    |       |             |       |                                  | 3               |     |    |
| 渠道盘点计划   | 2             | 6          | NE2309130000002     | C306110090  | CASUAL<br>PANTS | 5                  | 删除    |             |       |                                  |                 |     |    |
| 其他单据(自建) |               |            |                     |             |                 |                    |       |             |       |                                  |                 |     |    |
| 渠道库存调整   |               |            |                     |             |                 |                    |       |             |       |                                  |                 |     |    |
| 単        |               |            |                     |             |                 |                    |       |             |       |                                  |                 |     |    |
|          |               |            |                     |             |                 |                    |       |             |       |                                  |                 | _   |    |

- 5. 点击已收货模块, 录入单号或货号查询具体单据
- 6. 点击查看单据详情

| ⇐ NEBULA           | 收银                   | 物流                        | 应用                      | 用 车        | 甫助          |                                      |              | •  | <mark>子打印设置</mark><br>OneNote (Desktop) | 2 - X |
|--------------------|----------------------|---------------------------|-------------------------|------------|-------------|--------------------------------------|--------------|----|-----------------------------------------|-------|
| A 营业员A -           | ■ 渠道退货·未发            | 支货 × ■ 渠道退货               | - 已发货 × ■ 渠道            | 道调出单-未发货 × | ■ 渠道调出      | 单-已发货 ×                              |              |    | 状态                                      |       |
| 收货                 | 单据列表                 | 单据详情                      |                         |            |             |                                      |              |    | 未审核                                     | 0     |
| >渠道收货              | <b>查询单号</b><br>请输入单号 |                           | <b>查询货号</b><br>请输入货号,品名 | 5          |             | 单振日期<br>2023-08-16                   | 至 2023-09-14 | 查询 |                                         |       |
| > 收货工作台            | 新建单据                 |                           |                         |            |             |                                      |              |    | 已审核                                     | 3     |
| 发货     √     沢道御出前 | _                    |                           |                         |            |             |                                      |              |    | 反审核                                     | 0     |
| - 朱色有山平<br>- 未发货   | 序号                   | 单振编号<br>SE2309140000000   | 手工单号                    | 单据日期       | 备注<br>于指众装箱 | 状态                                   | 操作           |    |                                         |       |
| 已发货                | 1                    | 1<br>SE2309130000000      |                         | 2023-09-14 | 单生成         | <ul> <li>已审核</li> <li>已审核</li> </ul> | 反审核          | 作废 | 已作废                                     | 0     |
| ~渠道退货              | 3                    | 5<br>SE2309130000000<br>2 |                         | 2023-09-13 |             | <ul> <li>已申核</li> </ul>              | 反审核          | 作废 | 新存                                      | 0     |
| 未发货                |                      | 6                         |                         |            |             |                                      |              |    | 1                                       |       |
| 已发货                |                      |                           |                         |            |             |                                      |              |    | 处理状态                                    |       |
| 盘点                 |                      |                           |                         |            |             |                                      |              |    | 未处理                                     | 0     |
| 渠道盘点单              |                      |                           |                         |            |             |                                      |              |    | 待收货                                     | 3     |
| 渠道盘点计划             |                      |                           |                         |            |             |                                      |              |    | 101654                                  |       |
| 其他单据 (自建)          |                      |                           |                         |            |             |                                      |              |    | 已收货                                     | 0     |
| 渠道库存调整<br>单        |                      |                           |                         |            |             |                                      |              |    |                                         |       |
|                    |                      |                           |                         |            |             |                                      |              |    |                                         |       |

## 7. 点击打印清单打印发货单

| ⇐ NEBULA | 收银      | Į         | 物流         | 应用           | 辅             | 助           |       |                          |          |       | <b>=</b> * | 印设置<br>lobe PDF | ø    | •   | × |
|----------|---------|-----------|------------|--------------|---------------|-------------|-------|--------------------------|----------|-------|------------|-----------------|------|-----|---|
| A 曾业员A - | ■ 收货工作台 | 合待处理 ×    | ■ 收货工作台-已处 | 上理 × ■ 渠道调   | 出单-未发货 ×      | ▲ 渠道调       | 出单-已》 | 发货 ×                     |          |       |            |                 |      |     |   |
|          | 单据列表    | 单据详情      |            |              |               |             |       |                          |          |       |            | 快捷切换单           | Ε ◀  |     |   |
| > 混道政告   | E2309   | 150000007 | ,          |              |               |             |       | 导出                       | 导入货品     | 打印快递单 | 打印清单       | 清除缓存            | 暂存本地 | 提交  |   |
| ~ 收倍工作台  | 基本信息    | 货运信息      |            |              |               |             |       |                          |          |       | 7          |                 |      |     |   |
|          | •业务类型   |           | •单据日期      |              | • <b>收</b> 债; | 東道          |       |                          | •6       | 介格类型  |            | 手工单号            |      |     |   |
| 待处理      | 渠道调拨    |           | ∨ 2023-0   | 9-15         | КС            | CM01-KENT & | CURWE | N - NEW YAOH             | i ∨      | 补货    | $\sim$     | 输入手工单           | }    |     |   |
| 已处理      | 4224    |           |            |              |               |             |       |                          |          |       |            |                 |      |     |   |
| 发货       | 输入备注    |           |            |              |               |             |       |                          |          |       |            |                 |      |     |   |
| ~渠道调出单   |         |           |            |              |               |             |       |                          |          |       |            |                 |      |     |   |
| 未发货      |         |           |            |              |               |             |       |                          |          |       |            |                 |      |     |   |
| 日发货      | 11 录/   | 入条码       | - 1        | 人振 十         |               | 3 录入货号、     | 品名    |                          | 确定       |       |            |                 |      |     |   |
| ~渠道退货    | 货品详情    | 录入记录      | 是 扫描唯一码    | }            |               |             |       | <ul> <li>尺码竖排</li> </ul> | # ○ 尺码   | 横排    | ▶ 录入货号、品   | 8               | 货    | 品定位 |   |
| 未发货      | 序号      | 货品图片      | 货号         | 品名           | 数量 (6)        | 吊牌价         | 折扣    | 操作                       | 颜色       |       | 尺码         | 数量              | 3)   |     |   |
| 已发货      |         |           |            |              |               |             |       | mino                     | 99-Black |       | 042        | 3               |      |     |   |
|          | '       |           | C306110090 | CASUAL PANTS | 3             | 8390        | 100   | 2010                     | 99-Black |       | 044        | 0               |      |     |   |
| 盛泉       |         | -         |            |              |               |             |       | _                        | 99-Black |       | 048        | 0               |      | -1  |   |
| 渠道盘点单    | 2       | S         | C326710080 | KNIT         | 3             | 4590        | 100   | 删除                       | 99-Black |       | 050        | 0               |      |     |   |
| 渠道盘点计划   |         |           |            |              |               |             |       |                          | 99-Black |       | 052        | 0               |      |     |   |
|          |         |           |            |              |               |             |       |                          | 99-Black |       | 054        | 0               |      |     |   |
|          |         |           |            |              |               |             |       |                          | 99-Black |       | 056        | 0               |      |     |   |

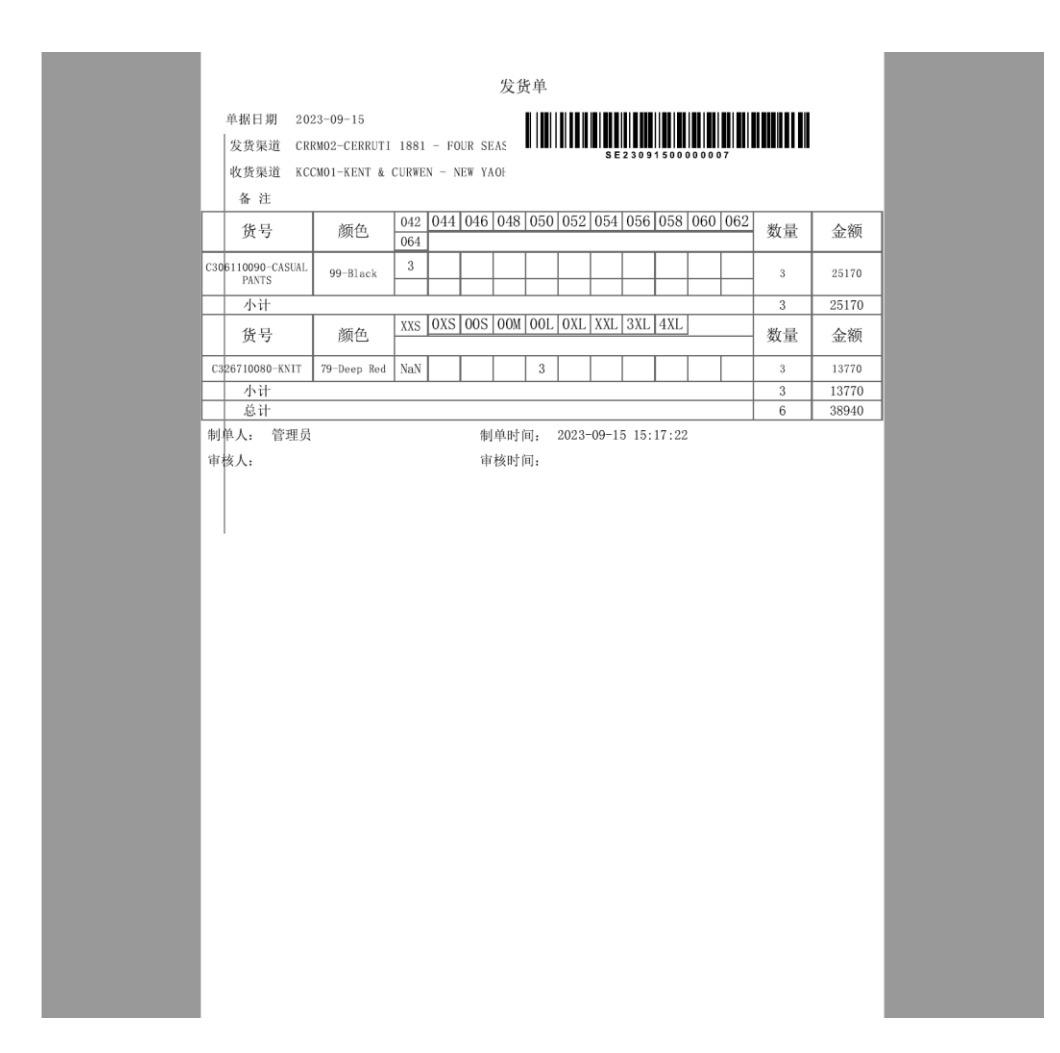

## 2.3.5.渠道盘点

#### 操作步骤:

1. 点击新建单据, 创建盘点计划

| G NEBUL∆          | 收银             | 物流                   | 应用                 | 辅助         |                | -   | 71印设置<br>OneNote (Desktop) | • = | × |
|-------------------|----------------|----------------------|--------------------|------------|----------------|-----|----------------------------|-----|---|
| A 营业员A →          | ■ 渠道盘点计划 ×     |                      |                    |            |                |     | 单据状态                       |     |   |
| 收货                | <b>单据列表</b> 单挂 | 居详情                  | 8010               |            |                |     | 未审核                        | (   | D |
| > 渠道收货<br>> 收货工作台 | 请输入单号          | 2                    | 8023-08-16 至 2023- | -09-14 查询  | 新建单据 1         |     | 已宙核                        |     | 1 |
| 发货                | 成長             | 单距编号                 | 王丁仲昌               | 单级日期 每注    | 拔杏 褐作          |     |                            |     |   |
| >渠道调出单            | 1              | PA2309130000000<br>4 | 5124-5             | 2023-09-13 | 已审核         反审 | 核作废 | 反审核                        | (   | 5 |
| / 亲通返页            |                |                      |                    |            |                |     | 已作废                        | (   | D |
| 渠道盘点单             |                |                      |                    |            |                |     | 新存                         | (   | 0 |
| - 渠道盘点计划          |                |                      |                    |            |                |     |                            |     |   |
| 其他单据 (自建)         |                |                      |                    |            |                |     | 盘点类型                       |     |   |
| 渠道库存调整<br>单       |                |                      |                    |            |                |     | 王屈                         |     |   |
|                   |                |                      |                    |            |                |     | 抽盘                         | (   | D |
|                   |                |                      |                    |            |                |     | 分析状态                       |     |   |
|                   |                |                      |                    |            |                |     | 未分析                        |     | 1 |
|                   |                |                      |                    |            |                |     |                            |     |   |

- 2. 录入盘点信息
- 全盘 (对所有货品进行盘点)
- 抽盘 (对部分货品进行盘点)

按货品抽盘:只盘点指定的货品

随机抽盘:不指定盘点货品,门店自行决定对哪款货品进行盘点

按品类抽盘:按货品的品类来进行盘点

| G NEBUL∆  | 收销     | 艮                   | 物流     | 应用       |      | 辅助             |    |     |       | •  | <mark>子打印设置</mark><br>OneNote (Desktop) | 2    | Ξ  | × |
|-----------|--------|---------------------|--------|----------|------|----------------|----|-----|-------|----|-----------------------------------------|------|----|---|
| A 営业员A ~  | ■ 渠道盘点 | 计划 ×                |        |          |      |                |    |     |       |    |                                         |      |    |   |
|           | 单据列表   | <b>单据详情</b><br>:成单号 |        |          |      |                |    |     |       |    | 清除缓存                                    | 暂存本地 | 提交 | ξ |
| > 收货工作台   | 手工单号   |                     | 盘点日期   | Ð        |      | *盘点类型          |    |     | *抽盘类型 |    | 备注                                      |      |    |   |
| │         | 输入手工机  | <b>非号</b>           | 2023-0 | 09-14    | 8    | 抽盘<br>全盘<br>抽盘 |    | ٩   | 按货号抽盘 | 2  | 输入备注                                    |      |    |   |
| 〉渠道退货     | 选择抽题   | 盘货号                 |        | 请输入货号或品名 | 1    | 144 mm.        | 搜索 | 己选抽 | 货号    |    | ]                                       |      |    |   |
| 盘点        | 序号     | 货号                  |        | 品名       |      |                | 操作 | 序号  | 货号    |    | 品名                                      |      | 操作 |   |
| 渠道盘点单     | 2      | 123                 |        | 412 補子   |      |                |    |     |       |    |                                         |      |    |   |
| 渠道盘点计划    | 3      | 1B1CCD090           |        | 白色牛仔老爹   | R.   |                |    |     |       |    |                                         |      |    |   |
| 甘桃黄塚 (白建) | 4      | 24                  |        | 25       |      |                |    |     |       |    |                                         |      |    |   |
| 海洋市方 (百姓) | 5      | 361240101           |        | 测试       | ki i |                |    |     |       |    |                                         |      |    |   |
| 単         | 7      | 382202222           |        | 测试货品     | ~    |                |    |     |       |    |                                         |      |    |   |
|           | 8      | B1                  |        | 不记名卡     |      |                |    |     |       |    |                                         |      |    |   |
|           | 9      | B2                  |        | 电子卡      |      |                |    |     |       |    |                                         |      |    |   |
|           | 10     | ВЈМК                |        | 不记名卡     |      |                |    |     |       | 暫无 | 战号                                      |      |    |   |
|           |        |                     |        |          |      |                |    |     |       |    |                                         |      |    |   |
|           |        |                     |        |          |      |                |    |     |       |    |                                         |      |    |   |

3. 点击盘点单模块,点击新建单据

| ⇐ NEBULA      | 收银            | 物流             | 应用             | 4 🔮 暫存成功      |               | l         | <b>ゴロ设置</b><br>OneNote (Desktop) | Ø |   | × |
|---------------|---------------|----------------|----------------|---------------|---------------|-----------|----------------------------------|---|---|---|
| A 营业员A ~      | 出单·未发货 × 📄 渠证 | 道调出单-已发货 × ■ 3 | 隧道收货-未收货 ×     | ■ 收货工作台-待处理 × | ■ 收货工作台-已处理 × | ≥ 単点盘道渠 ■ | … 单据状态                           |   |   | ٦ |
| ~ 収页上1Fci     | 单据列表 单据       | 洋情             |                |               |               |           | 未审核                              |   | 0 |   |
| 待处理           | 查询单号          | 查询供号           |                |               | 盘点计划          |           |                                  |   | _ |   |
| 已处理           | 请输入单号<br>盘点类型 | 请输入货<br>单据日期   | 号, 品名          |               |               | ~         | 已审核                              |   | 0 |   |
| 发货            |               | ∨ 2023-08-     | 16 至 2023-09-1 | 4 查询          | 新建单据 3        |           |                                  |   |   |   |
| ~渠道调出单        |               |                |                |               |               |           | 反軍核                              |   | 0 |   |
| 未发货           | 序号            | e报编号 手工单号      | 盘点日期           | 备注 渠道简称       | 状态 操作         |           | 已作废                              |   | 0 |   |
| 已发货           |               |                |                |               |               |           |                                  |   |   |   |
| ~渠道退货         |               |                |                |               |               |           | 暂存                               |   | 1 |   |
| 未发货           |               |                |                |               |               |           |                                  |   |   | 1 |
| 已发货           |               |                |                | 智无单据          |               |           | 盘次                               |   |   | . |
| 盘点            |               |                |                |               |               |           | 一盘                               |   | 0 |   |
| 渠道盘点单         |               |                |                |               |               |           | -#                               |   | 0 |   |
| 渠道盘点计划        |               |                |                |               |               |           | m                                |   |   | 1 |
| 其他单据 (自<br>建) |               |                |                |               |               |           |                                  |   |   |   |
| 渠道库存调整<br>单   |               |                |                |               |               |           |                                  |   |   |   |

- 4. 填写盘点信息
- 一盘: 首次盘点

#### 二盘: 首次盘点出现库存异常时对异常货品进行二次盘点, 二盘会覆盖一盘盘点数量

- 5. 扫码录入货品
- 6. 检查货品数量
- 7. 选择暂存或点击提交

暂存可修改,提交后不能修改

| ⇐ NEBULA                   | 收银            | 物流          | 应用           | 辅助            |                          | -               | <b>打印设置</b><br>OneNote (Desktop) | 2        |     | × |
|----------------------------|---------------|-------------|--------------|---------------|--------------------------|-----------------|----------------------------------|----------|-----|---|
| A 営业员A -                   | 街·已发货 × ■ 渠道  | 周出单-未发货 × ■ | 渠道调出单-已发货 ×  | ■ 渠道收货-未收货 :  | < ■ 收货工作台-待处理            | × ■ 收货工作台-已处理 × | ■ 渠道盘点单 ×                        | ■ 渠道盘点计划 | - × |   |
| ~收页上1FF                    | 单据列表 单据       | 羊情          |              |               |                          |                 |                                  |          |     |   |
| 待处理                        | 1 暂未生成单号      |             |              |               |                          | 导)              | (货品 清除缓存                         | 暂存本地     | 提交  |   |
| 已处理                        | 手工单号          | *盘点计        | IJ           | *盘次           | 备注                       |                 |                                  | 7        |     |   |
| 发货                         | 输入手工单号        | PA23        | 091300000004 | ✓ Hat         | م شک <del>ا</del><br>4   | 註               |                                  |          |     |   |
| ~渠道调出单                     | 盘点日期: 2023-09 | -13 盘点      | 「美型:全盘       | 二盘            | 往:                       |                 |                                  |          |     |   |
| 未发货                        |               |             |              |               |                          |                 |                                  |          |     |   |
| 已发货                        | C326110090    | 97042 0 - 1 | 十 录入         | ■ 录入货号        | 品名                       | 确定              |                                  |          |     |   |
| ~渠道退货                      | <b>货品详情</b> 录 | 入记录 │ 扫描唯一  | в            |               | <ul> <li>尺码竖排</li> </ul> | ○ 尺码横排          | 入货号、品名                           | 货品       | 定位  |   |
| 未发货                        | 序号 货品图片       | 告 货号        | 品名           | 敗量 (1)     备注 | 操作                       | 颜色              | 尺码                               | 数量 (1) 6 |     |   |
| 已发货                        |               |             |              |               |                          | 97-Charcoal     | 042                              | 1        |     |   |
| 一舟占                        | 1             | C326110090  | CASUAL PANTS | 1             | 删除                       | 7-Charcoal      | 044                              | 0        | -   |   |
| m##                        |               |             |              |               |                          | 97-Charcoal     | 046                              | 0        | -   |   |
| 操道盘点单                      |               |             |              |               |                          | 77-Charcoal     | 050                              | 0        |     |   |
| 渠道盘点计划                     |               |             |              |               |                          | 97-Charcoal     | 052                              | 0        |     |   |
|                            |               |             |              |               |                          | 97-Charcoal     | 054                              | 0        |     |   |
| 其他单据(自<br>」 <sub>建</sub> 、 |               |             |              |               |                          | 97-Charcoal     | 056                              | 0        |     | 1 |
|                            |               |             |              |               |                          | 97-Charcoal     | 058                              | 0        |     |   |
| - 渠道库存调整<br>- 单            |               |             |              |               |                          | 97-Charcoal     | 060                              | 0        |     |   |
|                            |               |             |              |               |                          | 7.Charcoal      | 062                              | 0        | _   |   |

8. 点击查看单据详情

| ⇐ NEBULA               | 收银            | 物济                   | īt             | 应用           | 辅     | 助                |           |      |           | <b>一門</b> 打印で<br>OneNot | 置<br>e (Desktop) | ø | • | × |
|------------------------|---------------|----------------------|----------------|--------------|-------|------------------|-----------|------|-----------|-------------------------|------------------|---|---|---|
| A 営业员A ~               | 出单-未发货 ×      | ■ 渠道调出单-已发生          | 迭 × ■ 渠道       | 收货·未收货 ×     | ■ 收货工 | 作台-待处理 ×         | ■ 收货工作台-已 | 处理 × | ■ 渠道盘点单 × | <b>f</b>                | 据状态              |   |   |   |
| ~收页上1F¤                | 单据列表          | 单据详情                 |                |              |       |                  |           |      |           | - 11                    | 未审核              |   | 1 |   |
| 待处理                    | 查询单号          |                      | 查询货号           |              |       | #                | l点计划      |      |           |                         |                  |   | _ |   |
| 已处理                    | 请输入甲号<br>盘点类型 |                      | 请输入货号,<br>单据日期 | 品名           |       |                  | 请选择盘点计划   |      |           |                         | 已审核              |   | 0 |   |
| 发货                     |               | v                    | 2023-08-16     | 至 2023-09-14 |       | 查询               | 新建单据      |      |           |                         | Cotto            |   |   |   |
| ~渠道调出单                 | -             |                      |                |              |       |                  |           |      |           |                         | 反甲核              |   | 0 |   |
| 未发货                    | 序号            | 单掘编号                 | 手工单号           | 盘点日期         | 备注    | 渠道简称             | 状态        | 操作   |           |                         | 已作度              |   | 0 |   |
| 已发货                    | 1             | PC2309140000<br>0001 |                | 2023-09-13   |       | - FOUR<br>SEASON | ● 未审核     | 删除   | 8         |                         |                  |   | 0 |   |
| ~渠道退货                  |               |                      |                |              |       |                  |           |      |           |                         | 暂存               |   | 1 |   |
| 未发货                    |               |                      |                |              |       |                  |           |      |           |                         |                  |   | _ | 1 |
| 已发货                    |               |                      |                |              |       |                  |           |      |           | 盘                       | 次                |   |   |   |
| 魚魚                     |               |                      |                |              |       |                  |           |      |           |                         | 一盘               |   | 1 |   |
| 渠道盘点单                  |               |                      |                |              |       |                  |           |      |           |                         | -,#              |   | 0 |   |
| 渠道盘点计划                 |               |                      |                |              |       |                  |           |      |           | 11                      | <u>—m</u>        |   |   |   |
| 其他单据(自<br>建)<br>渠道库存调整 |               |                      |                |              |       |                  |           |      |           |                         |                  |   |   |   |

# 2.4. 报表查询

点击该按键可以收窄/放款左边的菜单状态栏

点击应用模块

| ශ | №ЕВUL& 收银               |    | 物济 | 充 5               | 立用         | 辅助                         |        |       |        |        | <mark>一</mark> 打印设<br>OneNote | 置<br>(Desktop) |        | - ×    |
|---|-------------------------|----|----|-------------------|------------|----------------------------|--------|-------|--------|--------|-------------------------------|----------------|--------|--------|
| ශ | ▲ 首页 店铺零售报表 ×           |    |    |                   |            |                            |        |       |        |        |                               |                | បជុ    | 🖲 营业员A |
| ŧ | 筛选器 ◎                   | 重置 | ≡  | <b>查询</b> 保存输出    | 1项目   ~ )  | 母田 ~                       |        |       |        |        |                               |                | 方案配置   | 筒洁视图 ~ |
| ŧ | 输出项目                    |    | 序号 | 单振编号 ▽            | 送号 ▽       | 果道简称 マ                     | 渠道编号 ▽ | 数量 マ  | 零售价 🏹  | 计收额 ▽  | 吊牌折扣 ▽                        | 品牌 マ           | 会员卡号 ▽ | 会员名称 ▽ |
| - | 单据编号、货号、渠道简称、渠道编        |    | 1  | XS23091300000005  | BJMK       | CERRUTI 1881 - FOUR SEASON | CRRM02 | 1     | 100    | 100    | 1                             |                |        |        |
| ы | 渠道                      |    | 2  | X\$23091300000011 | C306110090 | CERRUTI 1881 - FOUR SEASON | CRRM02 | 3     | 8390   | 25020  | 0.99                          |                |        |        |
| ¢ | CRRM02-CERRUTI 1881 -   |    | 3  | XS23091300000009  | C306110090 | CERRUTI 1881 - FOUR SEASON | CRRM02 | 3     | 8390   | 25020  | 0.99                          |                |        |        |
|   | 俗品                      |    | 4  | XS23091300000018  | C306110090 | CERRUTI 1881 - FOUR SEASON | CRRM02 | 2     | 8390   | 16000  | 0.95                          |                |        |        |
|   | 请输入                     |    | 5  | XS23091300000012  | C306110090 | CERRUTI 1881 - FOUR SEASON | CRRM02 | 2     | 8390   | 16680  | 0.99                          |                |        |        |
|   | 48                      |    | 6  | XS23091200000012  | C306110090 | CERRUTI 1881 - FOUR SEASON | CRRM02 | 2     | 8390   | 16680  | 0.99                          |                |        |        |
|   | <b>安</b> 内              |    | 7  | XS23091300000013  | C306110090 | CERRUTI 1881 - FOUR SEASON | CRRM02 | 1     | 8390   | 8340   | 0.99                          |                |        |        |
|   | PIK44-34/321            |    | 8  | X\$2309130000008  | C306110090 | CERRUTI 1881 - FOUR SEASON | CRRM02 | -1    | 8390   | -8390  | 1                             |                |        |        |
|   | 明昌天皇                    |    | 9  | XS2309130000006   | C326710080 | CERRUTI 1881 - FOUR SEASON | CRRM02 | 2     | 4590   | 9080   | 0.99                          |                |        |        |
|   |                         |    | 10 | XS23091300000007  | C326710080 | CERRUTI 1881 - FOUR SEASON | CRRM02 | 1     | 4590   | 4540   | 0.99                          |                |        |        |
|   | 明告方式                    |    |    |                   |            |                            |        |       |        |        |                               |                |        |        |
|   |                         |    |    |                   |            |                            |        |       |        |        |                               |                |        |        |
|   | 销售状态                    |    |    |                   |            |                            |        |       |        |        |                               |                |        |        |
|   | MERCE                   |    |    |                   |            |                            |        |       |        |        |                               |                |        |        |
|   | 47-36/00 °S             |    |    |                   |            |                            |        |       |        |        |                               |                |        |        |
|   | 手工单号                    |    | _  |                   |            |                            |        |       |        |        |                               |                |        |        |
|   | 单振日期                    |    | 合计 |                   |            |                            |        | 16    |        | 113070 |                               |                |        |        |
|   | 2023-08-13 - 2023-09-13 |    |    |                   |            | 共10条记录, 1/1                | < 1    | > 100 | ∧页 ⊻ 前 | 前往 1 ] | 页                             |                |        |        |
|   | 订单来源                    |    |    |                   |            |                            |        |       |        |        |                               |                |        |        |
|   |                         |    |    |                   |            |                            |        |       |        |        |                               |                |        |        |

## 2.4.1. 报表输出字段

操作步骤:

1. 点击"…"按钮选择输出项目

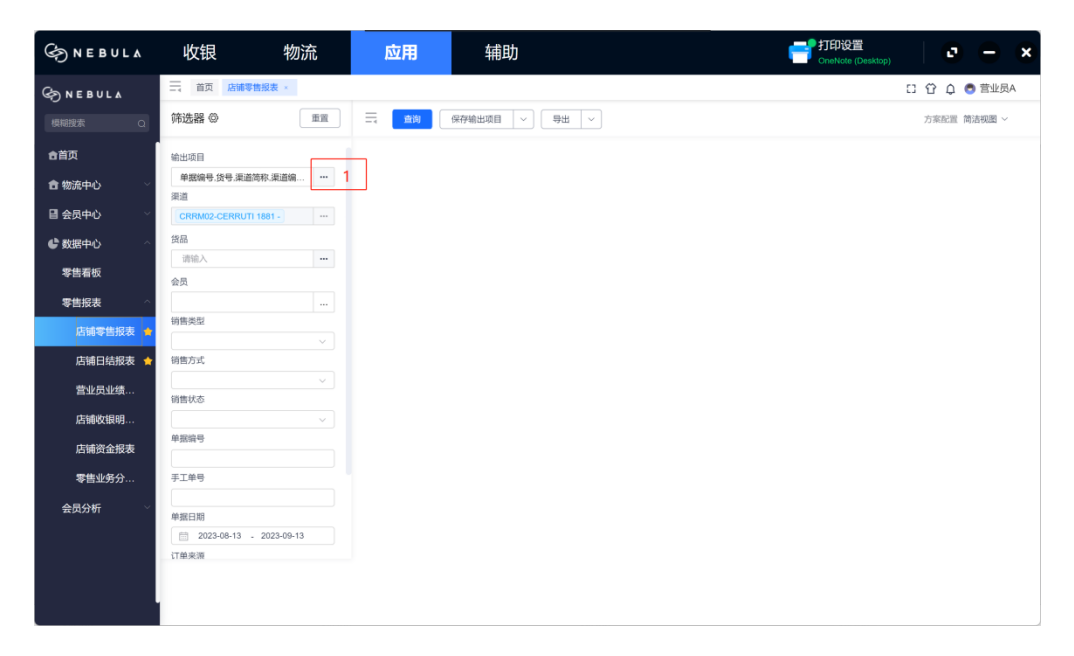

2. 勾选输出字段

#### 3. 选择显示字段顺序

点击选中字段可进行拖拽调整顺序

点击+将字段加入到排序规则设置中进行字段内数值的排序设置

| S NEBULA                       | 收银                                    | 物流                           | 应用                                                                | 辅助                                                                                          |                                                                      | <b>一門印设置</b><br>OneNote (Desktop) | 0 - X                     |
|--------------------------------|---------------------------------------|------------------------------|-------------------------------------------------------------------|---------------------------------------------------------------------------------------------|----------------------------------------------------------------------|-----------------------------------|---------------------------|
|                                | 二 首页 〕 筛选器 ◎                          | Si编零售报表 ×                    |                                                                   | 保存输出项目 🗸 导出 🗸                                                                               |                                                                      |                                   | [] ① Q ● 营业员A 方案配置 简洁视图 ~ |
|                                | 输出 万案配                                | 2<br>2                       |                                                                   |                                                                                             |                                                                      | ×                                 |                           |
|                                | 策注<br>C 可选<br>货店                      | 字段                           |                                                                   | Q                                                                                           | 已选字段(11)                                                             | 排序规则设置                            |                           |
| ● 3067-0<br>零售看板<br>● ###書 _ ^ | ▲ 月                                   | (表字段<br>据编号 □ 手工单号           | 2                                                                 | ✔ 東道随称                                                                                      | <ul> <li>三 単堀備号 ○ ×</li> <li>三 鉄号 ○ ×</li> <li>二 洗漆薄町 ○ ×</li> </ul> | 2                                 |                           |
| ◆ 白坂衣                          | · · · · · · · · · · · · · · · · · · · | 据日期 ▼ 货号 告价 实卖价              | 日本                                                                | <ul><li> <li> 销售类型 </li><li> 计收价 </li></li></ul>                                            | <ul> <li>三 東道網号</li> <li>○ ×</li> <li>三 東道網号</li> <li>○ ×</li> </ul> | 3                                 |                           |
| 店開口站放表 ▼<br>营业员业绩…             |                                       | 牧額 ✓ 数量<br>円 □ 积分            | <ul> <li>         歲色偏号     </li> <li>         唯一码     </li> </ul> | <ul> <li>         → 該色名称         <ul> <li>             创建时间         </li> </ul> </li> </ul> | <ul> <li>三零售价</li> <li>⊙ ×</li> <li>三 计收额</li> <li>⊙ ×</li> </ul>    |                                   |                           |
| 店铺资金报表<br>席前资金报表               |                                       | 建用户 < ■ 吊線折扣<br>取折扣 < □ 核調年份 | □零售折扣                                                             | □ 結算折扣                                                                                      | <ul> <li>三 用牌折扣</li> <li>● ×</li> <li>三 品牌</li> <li>● ×</li> </ul>   |                                   |                           |
| 零售业务分…<br>会员分析 ~               | ۲.<br>پې                              |                              |                                                                   |                                                                                             | 三会员卡号 ⊙ ×                                                            | 取消 備认                             |                           |
|                                | 订单来源                                  | ,                            |                                                                   |                                                                                             |                                                                      |                                   |                           |
|                                |                                       |                              |                                                                   |                                                                                             |                                                                      |                                   |                           |

2.4.2.报表查询

举例:店铺零售报表

#### 操作步骤:

1. 点击报表

如店铺零售报表

- 2. 输入过滤条件
- 3. 点击查询

| G NEBUL∆   | 收银 物                  | 流  | 应  | 用                | 辅助         |                            |        |       | =     | 打印设置<br>OneNote (De | sktop) | e       | <b>–</b> × |
|------------|-----------------------|----|----|------------------|------------|----------------------------|--------|-------|-------|---------------------|--------|---------|------------|
| S NEBULA   | ☐ 首页 店铺零售报表 ×         |    |    |                  |            |                            |        |       |       |                     | C (    | 3 Q Q   | 营业员A       |
| 模糊搜索Q      | 筛选器 ◎                 | 重置 | 3  | <b>查询</b> 保存输    | 出項目 〜      | 毎田~                        |        |       |       |                     | 7      | 5案配置 简流 | 記徳 ~       |
| 合首页        | 输出项目 2                |    | 序号 | 单振编号 ▽           | 货号 マ       | 渠道简称 ▽                     | 渠道编号 ▽ | 数量 ▽  | 零售价 🏹 | 计收额 ▽               | 吊牌折扣 ▽ | 品牌 ▽    | 会员卡号 ♡     |
| 食物液中心 ジン   | 单据编号,货号,渠道简称,渠道编      |    | 1  | XS23091300000005 | BJMK       | CERRUTI 1881 - FOUR SEASON | CRRM02 | 1     | 100   | 100                 | 1      |         |            |
|            | 渠道                    |    | 2  | XS23091300000011 | C306110090 | CERRUTI 1881 - FOUR SEASON | CRRM02 | 3     | 8390  | 25020               | 0.99   |         |            |
| 目 会员中心 ∨   | CRRM02-CERRUTI 1881 - |    | 3  | XS2309130000009  | C306110090 | CERRUTI 1881 - FOUR SEASON | CRRM02 | 3     | 8390  | 25020               | 0.99   |         |            |
| 4 数据中心 ^   | 货品                    |    | 4  | XS2309130000018  | C306110090 | CERRUTI 1881 - FOUR SEASON | CRRM02 | 2     | 8390  | 16000               | 0.95   |         |            |
| •          | 请输入                   |    | 5  | XS23091300000012 | C306110090 | CERRUTI 1881 - FOUR SEASON | CRRM02 | 2     | 8390  | 16680               | 0.99   |         |            |
| 零售看板       | 会员                    |    | 6  | XS23091200000012 | C306110090 | CERRUTI 1881 - FOUR SEASON | CRRM02 | 2     | 8390  | 16680               | 0.99   |         |            |
| 零售招売 ^     |                       |    | 7  | XS23091300000013 | C306110090 | CERRUTI 1881 - FOUR SEASON | CRRM02 | 1     | 8390  | 8340                | 0.99   |         |            |
|            | 销售类型                  |    | 8  | XS2309130000008  | C306110090 | CERRUIT 1881 - FOUR SEASON | CRRM02 | -1    | 8390  | -8390               | 1      |         |            |
| 1 店辅零售报表 4 |                       |    | 9  | XS2309130000006  | C326710080 | CERRUTI 1881 - FOUR SEASON | CRRM02 | 1     | 4590  | 9080                | 0.99   |         |            |
| 店铺日结报表 🛧   | 销售方式                  |    | 10 | A323091500000007 | C320710080 | CERROIT 1001 - FOUR SEASON | CRRWUZ |       | 4330  | 4540                | 0.35   |         |            |
| 营业员业绩      |                       | ~  |    |                  |            |                            |        |       |       |                     |        |         |            |
|            | 销售状态                  |    |    |                  |            |                            |        |       |       |                     |        |         |            |
| 店铺收银明      |                       | ~  |    |                  |            |                            |        |       |       |                     |        |         |            |
| 店铺资金报表     | 单据编号                  |    |    |                  |            |                            |        |       |       |                     |        |         |            |
| 零售业务分      | 手工单号                  |    |    |                  |            |                            |        |       |       |                     |        |         |            |
| 680K       |                       |    |    |                  |            |                            |        |       |       |                     |        |         |            |
| 会员分析 👋     | 单据日期                  |    | 合计 |                  |            |                            |        | 16    |       | 113070              |        |         |            |
|            | 2023-08-13 - 2023-09- | 3  |    |                  |            | 共10条记录, 1/1 <              | 1 > 1  | 00条/页 | 前往 1  | 页                   |        |         |            |
|            | 订单来酒                  |    |    |                  |            |                            |        |       |       |                     |        |         |            |
|            |                       |    |    |                  |            |                            |        |       |       |                     |        |         |            |
|            |                       |    |    |                  |            |                            |        |       |       |                     |        |         |            |
|            |                       |    |    |                  |            |                            |        |       |       |                     |        |         |            |

## 2.4.3. 报表视图方案配置

#### 操作步骤:

- 1. 点击方案配置
- 2. 点击新建视图

| G NEBULA     | 一。 首页 <u>店铺零售报表</u> 。     | 13 🟠 🗅 💿 营业员A                 |
|--------------|---------------------------|-------------------------------|
| 模糊搜索         | 筛选器 ② 重重                  | 方案配置 默认视图 (安卓平板) 1            |
| 合首页          | 输出项目                      | 个人视图<br>系统视图                  |
| 合物流中心 🛛 🗸 🗸  | 单据编号.手工单号.销售方式.销 ***      | 默认视图(安卓平板)<br>、<br>默认视图(安卓手机) |
| 目 会员中心 🛛 🗸 🗸 | CRRM02-CERRUTI 1881 - ··· | 默认视图 (IOS手机)                  |
| ♥ 数据中心 ^     | 货品                        | + 新建视图 2                      |
| 雪佳香炉         | 请输入                       | ◎ 管理个人视图                      |
| VCHW         | 会员                        |                               |
| 零售报表 ^       |                           |                               |
| 店铺零售报表 🖕     | vilipea.                  |                               |
| 店铺日结报表 🖕     | 销售方式                      |                               |
| 营业员业绩        |                           |                               |
| 生動收線的        | 销售状态                      |                               |
|              | 单据编号                      |                               |
| 店铺资金报表       |                           |                               |
| 零售业务分        | 手工单号                      |                               |
| 会员分析         |                           |                               |
|              | 2023-08-13 - 2023-09-13   |                               |
|              | 订单来源                      |                               |
|              |                           |                               |
|              |                           |                               |
|              |                           |                               |

- 3. 输入视图方案名称
- 4. 勾选需要输出的字段
- 5. 选择显示字段顺序

点击选中字段可进行拖拽调整顺序

6. 点击+将字段加入到排序规则设置中进行字段内数值的排序设置

### 7. 点击升降序按钮

配置该字段数据数值排序为的升序或降序, 配置好后点击确认

| NEBULA     | III      | 首页 店铺零售报表                            |                   |               |                    |                 |      |                  | [] 🏠 🗘 💿 营业员A     |
|------------|----------|--------------------------------------|-------------------|---------------|--------------------|-----------------|------|------------------|-------------------|
| 模糊搜索       | 筛选       | ¥ ©                                  | ER =              | <b>直询</b> 保存編 | 出项目   ~ ] ( 导出   ~ |                 |      |                  | 方案配置 默认视题(安卓平板) ~ |
| 合首页        | 输出       |                                      |                   |               |                    |                 |      |                  | _                 |
| 合物流中心 ~    | <b>单</b> | 方案配置                                 |                   |               |                    |                 |      |                  | ×                 |
| 目 会员中心 🛛 👋 |          | <ul> <li>名称</li> <li>简洁视图</li> </ul> | 3                 |               |                    |                 |      | ✓ 同时保存筛选条        | ÷                 |
| 🔮 数据中心 💦 🔿 | 线品       | 司法文印                                 |                   |               |                    | <b>二</b> 進金的(45 |      | 排度抑励必要           |                   |
| 零售看板       | 会员       | - 列表字段<br>- 列表字段                     |                   |               | 4                  | - 4968          |      | - 468            |                   |
| 零售报表 ^     |          | ✓ 单据编号                               | 手工单号              | ☑ 渠道编号        | ✓ 渠道简称             | 拖拽              | © ×  | = 105 41 ×       | -                 |
| 店铺零售报表 💧   | 销售       | 单据日期                                 | ✓ 货号              | 品名            | 销售类型               | 三渠道简称           | © ×  |                  | -                 |
| 店铺日结报表 🍵   | 销售       |                                      | 27:840            | 生態等           | 11000              | 三 渠道编号          | • ×  | 7                |                   |
| 营业员业绩      | 资件       | 11 (bet)                             |                   | _ 1000        |                    | 三数量             | ⊙ ×  |                  |                   |
| 店铺收银明      |          | TT-KKRA                              | Street and street | 加密演号          | 顾巴省称               | 三 零售价           | © ×  | õ                |                   |
| 店铺资金报表     | 单据       | 尺码                                   | 积分                | 唯一码           | 创建时间               | 三计收额            | ⊙ ×  |                  |                   |
| 零售业务分      | 手工       | 创建用户                                 | ☑ 吊牌折扣            | 零售折扣          | 1 结算折扣             | 三 吊牌折扣          | 点击将字 | 段加入到排序规则设置中进行字段的 | 内数值的排序设置          |
| 会员分析       |          | □ 计救折扣                               | □ 核销年份            | 核销月份          | 核铜小时               | 三品牌             | • ×  |                  |                   |
|            | 単現       | - 杨谐图                                | 核省日               | 原 魚 号         | 销售方式               | 三 会员卡号          | • ×  |                  | -                 |
|            | 订单       |                                      |                   |               |                    |                 |      | 取消 輸认            | ]                 |
|            |          |                                      |                   |               |                    |                 |      |                  |                   |
|            |          |                                      |                   |               |                    |                 |      |                  |                   |

#### 查看及选择视图

| G NEBUL∆                                                             | 二, 首页 店铺零售报表,                                                                                                    | [] 🗘 🗘 💿 营业员A                                                                                                    |
|----------------------------------------------------------------------|----------------------------------------------------------------------------------------------------|----------------------------------------------------------------------------------------------------|
| 模糊搜索                                                                 | 筛选器 ◎ 重置 🗮 🏫 保存输出項目 ∨ 号出 ∨                                                                                                    | 方案配置 默认视图 (安卓平板) ~                                                                                                    |
| 18回回次<br>合前页<br>合物流中心<br>目 会员中心<br>学数原中心<br>零售報板<br>序書根表<br>高編等巻程表 ● | 第选器 ②     距面     二     前所     保存%出版目     号出     >       ●出版目     ●     ●     ●     ●     ●       ●目前方式 時     ●     ●     ●     ●       ●目前方式 時     ●     ●     ●     ●       ●目前方式 時     ●     ●     ●     ●       ●目前方式 時     ●     ●     ●     ●       ●目前方式 時     ●     ●     ●     ●       ●目前方式 時     ●     ●     ●     ●       ●目前方式 時     ●     ●     ●     ●       ●目前方式 時     ●     ●     ●     ●       ●目前方式 時     ●     ●     ●     ●       ●目前方式 ●     ●     ●     ●     ●       ●目前方式 ●     ●     ●     ●     ●       ●目前方式 ●     ●     ●     ●     ●       ●     ●     ●     ●     ●       ●     ●     ●     ●     ●       ●     ●     ●     ●     ●       ●     ●     ●     ●     ●       ●     ●     ●     ●     ●       ●     ●     ●     ●     ●       ●     ●     ●     ● | <ul> <li>六面品置 数以現面 (安卓平明) ×</li> <li>ヘ人回回</li> <li>高点構成</li> <li>原原原面</li> <li>取以現面 (安卓平明) ×</li> <li>取以現面 (安卓平明)</li> <li>取以現面 (安卓平明)</li> <li>取以現面 ((安寺平明)</li> <li>取以現面 ((ひ号中))</li> <li>単 新建現面</li> <li>余 管理个人規固</li> </ul> |
| 店铺日结报表 🖕                                                             | 稠整方式                                                                                                    |                                                                                                    |
| 营业员业绩                                                                | 後無状态                                                                                                    |                                                                                                    |
| 店铺收银明                                                                | v                                                                                                    |                                                                                                    |
| 店铺资金报表                                                               | 单姻病号                                                                                                    |                                                                                                    |
| 零售业务分                                                                | 手工单号                                                                                                    |                                                                                                    |
| 会员分析 🗠                                                               | ●第回日間<br>□ 2023-06-13 - 2023-06-13<br>订单来源                                                                                                    |                                                                                                    |

## 2.4.4.报表导出

#### 操作步骤:

1. 点击导出按钮

| □ 首页 店铺零售报表 ×           |    |    |                  |            |                            |        |       |         |        |        |      | CI 🕆 🗘 | 🖱 营业员A |
|-------------------------|----|----|------------------|------------|----------------------------|--------|-------|---------|--------|--------|------|--------|--------|
| 筛选器 ◎                   | 重置 | =  | <b>查询</b> 保存输出   | 山项目 🗸      | ₩ ~ 1                      |        |       |         |        |        |      | 方案配置   | 简洁视图 ~ |
| 输出项目                    |    | 序号 | 单掘编号 ▽           | 货号 ♡       | 渠道简称 ▽                     | 渠道编号 ♡ | 数量 ♡  | 零售价 🏹   | 计收额 🏹  | 吊牌折扣 🏹 | 品牌 ▽ | 会员卡号 ▽ | 会员名称 、 |
| 单据编号,货号,渠道简称,渠道编        |    | 1  | XS2309130000005  | BJMK       | CERRUTI 1881 - FOUR SEASON | CRRM02 | 1     | 100     | 100    | 1      |      |        |        |
| 渠道                      |    | 2  | XS23091300000011 | C306110090 | CERRUTI 1881 - FOUR SEASON | CRRM02 | 3     | 8390    | 25020  | 0.99   |      |        |        |
| CRRM02-CERRUTI 1881 -   |    | 3  | XS23091300000009 | C306110090 | CERRUTI 1881 - FOUR SEASON | CRRM02 | 3     | 8390    | 25020  | 0.99   |      |        |        |
| 供品                      |    | 4  | XS23091300000018 | C306110090 | CERRUTI 1881 - FOUR SEASON | CRRM02 | 2     | 8390    | 16000  | 0.95   |      |        |        |
| 活油入                     |    | 5  | XS23091300000012 | C306110090 | CERRUTI 1881 - FOUR SEASON | CRRM02 | 2     | 8390    | 16680  | 0.99   |      |        |        |
|                         |    | 6  | XS23091200000012 | C306110090 | CERRUTI 1881 - FOUR SEASON | CRRM02 | 2     | 8390    | 16680  | 0.99   |      |        |        |
| <b></b>                 |    | 7  | XS23091300000013 | C306110090 | CERRUTI 1881 - FOUR SEASON | CRRM02 | 1     | 8390    | 8340   | 0.99   |      |        |        |
|                         |    | 8  | XS2309130000008  | C306110090 | CERRUTI 1881 - FOUR SEASON | CRRM02 | -1    | 8390    | -8390  | 1      |      |        |        |
| 销售类型                    |    | 9  | XS2309130000006  | C326710080 | CERRUTI 1881 - FOUR SEASON | CRRM02 | 2     | 4590    | 9080   | 0.99   |      |        |        |
|                         |    | 10 | XS2309130000007  | C326710080 | CERRUTI 1881 - FOUR SEASON | CRRM02 | 1     | 4590    | 4540   | 0.99   |      |        |        |
| 销售方式                    |    |    |                  |            |                            |        |       |         |        |        |      |        |        |
|                         |    |    |                  |            |                            |        |       |         |        |        |      |        |        |
| 销售状态                    |    |    |                  |            |                            |        |       |         |        |        |      |        |        |
|                         |    |    |                  |            |                            |        |       |         |        |        |      |        |        |
| 单据编号                    |    |    |                  |            |                            |        |       |         |        |        |      |        |        |
|                         |    |    |                  |            |                            |        |       |         |        |        |      |        |        |
| 手工单号                    |    |    |                  |            |                            |        |       |         |        |        |      |        |        |
|                         |    |    |                  |            |                            |        |       |         |        |        |      |        |        |
| 单据日期                    |    | 合计 |                  |            |                            |        | 16    |         | 113070 |        |      |        |        |
| 2023-08-13 - 2023-09-13 |    |    |                  |            | 共10条记录, 1/1                | < 1    | > 100 | 泉(页 ~ ) | 前往 1 ] | 页      |      |        |        |
|                         |    |    |                  |            |                            |        |       |         |        |        |      |        |        |

### 2. 选择保存位置,点击保存

| S NEBULA      | 首页 营业员业绩报            | 表 × 店铺零售报                     | ξ ×                                           |                            |              |              |        | ះខ្  | 🕤 营业员4   | ۹. |
|---------------|----------------------|-------------------------------|-----------------------------------------------|----------------------------|--------------|--------------|--------|------|----------|----|
| 模糊搜索          | 筛选器 ②                | 重置                            |                                               | н ~                        |              |              |        | 方案配目 | 1 简洁视图 ~ |    |
| 合首页           | 输出项目                 | http://101.33.118.48          | 21002/manager//resource/POIFILE/%E5%BA%97%E9% | 3%8A%E9%9B%86%E5%94%AE%E6% | 8A%A5%E8 × M | ▽ 计收额 ▽      | 吊牌折扣 ♡ | 品牌 🏹 | 会员卡号 🔽   | 숤  |
| 合物流中心 👋 👋     | 单据编号,货号,渠道简称,3<br>渠道 | $\leftarrow \rightarrow \vee$ | ↑ 🔳 > 下載                                      | ∨ C 在下載中投索                 | م            | 100<br>25020 | 1 0.99 |      |          |    |
| 目 会员中心 🛛 🗸 🗸  | CRRM02-CERRUTI 1881  | 组织 · 新建文                      | 件夹                                            |                            | ≣ · 🕜        | 25020        | 0.99   |      |          |    |
|               | 货品                   | ☆主文件夹                         | 名称                                            | 修改日期                       | 类型           | 16680        | 0.99   |      |          |    |
| • 3441-0      | 请输入                  | 1                             | > → 今天                                        |                            |              | 16680        | 0.99   |      |          |    |
| 零售看板          | 会员                   | 🛅 下载                          | ☞ 店铺零售报表_1694590530336                        | 2023/9/13 15:35            | XLSX 文件      | 8340         | 0.99   |      |          |    |
| 安生招表 ^        |                      | ■ 文档                          | DragonKMS v23.07.02                           | 2023/9/13 9:05             | 应用程序         | -8390        | 1      |      |          |    |
| 4 EDAX        | 销售类型                 | 開け                            | 🚜 destroyDefender                             | 2023/9/13 9:04             | 应用程序         | 9080         | 0.99   |      |          |    |
| 店铺零售报表 🖕      |                      | - m.r.                        | - 工具                                          | 2023/9/13 9:01             | 压缩(zipped)   | 4540         | 0.99   |      |          |    |
| 店铺日结报表 🔶      | 销售方式                 | - 日水                          | <ul><li>二具</li></ul>                          | 2023/9/13 9:02             | 文件夹          |              |        |      |          |    |
| Maile Charles |                      |                               |                                               |                            | _            |              |        |      |          |    |
| 宫业负业绩         | 销售状态                 | 文件名(N                         | ): 店铺零售报表 1694590603974                       |                            |              |              |        |      |          |    |
| 店铺收银明         |                      | 保存类型(T                        | ): All Files (*.*)                            |                            | ~            |              |        |      |          |    |
| 店铺资金报表        | 单据编号                 |                               |                                               |                            |              |              |        |      |          |    |
|               |                      | > 隐藏文件夹                       |                                               | 保存(S) 2                    | 取消           |              |        |      |          |    |
| 零售业务分         | 手工单号                 |                               |                                               |                            | ÷.           |              |        |      |          |    |
| 会员分析 🗸 🗸      |                      |                               |                                               |                            |              |              |        |      |          |    |
|               | 单据日期                 |                               | 合计                                            |                            | 14           | 97070        |        |      |          |    |
|               |                      | 3-09-13                       |                                               | 共9条记录, 1/1 〈 1 〉           | 100条/页 / 前往  | 主 1 页        |        |      |          |    |
|               | 订单来源                 |                               |                                               |                            |              |              |        |      |          |    |
|               |                      |                               |                                               |                            |              |              |        |      |          |    |
|               |                      |                               |                                               |                            |              |              |        |      |          |    |
|               |                      |                               |                                               |                            |              |              |        |      |          |    |

# 2.4.5.常用报表功能

### 操作步骤:

1. 点击星号, 收藏报表

| & NEBULA    | 三、首页 店铺零售报表 ·                     |    |                  |                    |        |        |          |            |            | 5            | ះជ្ឲ      | 营业员A   |
|-------------|-----------------------------------|----|------------------|--------------------|--------|--------|----------|------------|------------|--------------|-----------|--------|
| 模糊搜索        | 筛选器 ◎ 重重                          | Ξ  | <b>直询</b> 保存输    | 出项目 🗸 🖣            | ~      |        |          |            |            | 方案配置         | 默认视图 (安卓) | 平板) ~  |
| <b>會</b> 首页 | 输出项目                              | 序号 | 单据编号 ▽           | 手工单号 ♡             | 销售方式 ♡ | 销售类型 ▽ | 销售状态 ▽   | 单据日期 ▽     | 货号 ▽       | 品名 🖓         | 颜色编号 🏹    | 颜色名称 🏹 |
| 合物流中心 🛛 🗸   | 单报编号.手工单号.销售方式.销 ***              | 1  | XS23091200000012 | CRRM0262309120001e | 销售     | 正常销售   | 零曲       | 2023-09-12 | C306110090 | CASUAL PANTS | 99        | Black  |
| 目 会员中心 ──   | CRRM02-CERRUTI 1881               |    |                  |                    |        |        |          |            |            |              |           |        |
| € 数据中心 へ    | 货品                                |    |                  |                    |        |        |          |            |            |              |           |        |
| 零售看板        | 時間へ                               |    |                  |                    |        |        |          |            |            |              |           |        |
| 零售报表 ^      |                                   |    |                  |                    |        |        |          |            |            |              |           |        |
| 店铺零售报表 🍵    | 前售类型                              |    |                  |                    |        |        |          |            |            |              |           |        |
| 店铺日结报表 🚖    | 销售方式                              |    |                  |                    |        |        |          |            |            |              |           |        |
| 营业员业绩 😭     | ✓                                 |    |                  |                    |        |        |          |            |            |              |           |        |
| 店铺收银明       |                                   |    |                  |                    |        |        |          |            |            |              |           |        |
| 店铺资金报表      | 半奶啊亏                              |    |                  |                    |        |        |          |            |            |              |           |        |
| 零售业务分       | 手工单号                              |    |                  |                    |        |        |          |            |            |              |           |        |
| 会员分析 🛛 🗸    | 单据日期                              | 合计 |                  |                    |        |        |          |            |            |              |           |        |
|             | 1 2023-08-12 - 2023-09-12<br>订册来源 |    |                  |                    | 共1     | 1 < 1  | > 100条/贯 | ▽ 前往 1     | 页          |              |           |        |
|             | AN ALCONOM                        |    |                  |                    |        |        |          |            |            |              |           |        |
|             |                                   |    |                  |                    |        |        |          |            |            |              |           |        |
|             |                                   |    |                  |                    |        |        |          |            |            |              |           |        |

## 2. 查看收藏报表

### 收藏后, 首页会出现相应已收藏的报表

| Conebula | 三、 首页 店铺零售报表 × |        |              |                    |            | [] ① Q 💿 营业员A |
|----------|----------------|--------|--------------|--------------------|------------|---------------|
| 模糊技术     | 我的着板           |        |              |                    |            |               |
| 合首页      | 待办事项           |        | 00           | 待审核                |            | 00            |
| 合物流中心 👋  |                |        |              |                    |            |               |
| 目 会员中心 ~ |                |        |              |                    |            |               |
| 🔮 数据中心   |                | Ma No  |              |                    | No         |               |
| 零售看板     |                |        |              |                    |            |               |
| 零售报表     |                | 智无更多数据 |              |                    | 智无更多数据     |               |
| 店铺零售报表 🚖 |                |        |              |                    |            |               |
| 店铺日结报表 🚖 |                |        |              |                    |            |               |
| 营业员业绩    | 常用模块           | ⊕ ¢    | 常用报表         |                    | ○ ○   消息公告 | 0             |
| 店铺收银明    |                |        | □□ 店铺零售报表 □□ | <b>2</b><br>店铺日结报表 |            |               |
| 店铺资金报表   |                |        |              |                    |            |               |
| 零售业务分    |                |        |              |                    |            |               |
| 会员分析     | Data           | P.     |              |                    |            | Data          |
|          | 哲天更多           | 数据     |              |                    |            | 暂无更多数面        |
|          |                |        |              |                    |            |               |
|          |                |        |              |                    |            |               |
|          |                |        |              |                    |            |               |

# 2.5. 辅助功能

## 2.5.1. 看板查询

### 操作步骤:

1. 点击辅助模块

### 2. 点击看板

| NEBULA                                             | 收银      | 物流                                   | 应用 | 辅助 1             |                         | 📑 打印设置 🛛 📮 🗙                      |
|----------------------------------------------------|---------|--------------------------------------|----|------------------|-------------------------|-----------------------------------|
| A   <sup>曾业员A</sup><br>2023-09-14 マ<br><b>石板</b> 2 | 零售看板 数据 | 寸间: 2023-09-14∼2023-09-14            | _  |                  | I                       | <mark>线下 线上 今日</mark> 本周 本月       |
| 店务管理<br>营业员管理<br>零售目标设置<br>公告信息                    |         | <ul> <li>◎ 生廠額</li> <li>0</li> </ul> |    |                  | 6 销售件数<br>0             | ③ 寄单价<br>0                        |
| 修改密码<br>其他设置<br>插件下载<br>其他10%938                   |         | <mark>⑥</mark> 连带率<br>0              |    | <u></u> 连单率<br>0 | ் ஷல்ருப்ப<br>0         | <u>③</u> 退货生意额<br>8390            |
| 具他功能改置                                             |         | <mark>⊜</mark> 退货笔数<br>1             |    | ◎ 退货件数<br>1      | <mark>③</mark> 過货率<br>0 | <ul><li>☺ 過款率</li><li>O</li></ul> |
|                                                    | 销售趋势    |                                      |    |                  |                         | 一小时区间 两小时区间                       |
|                                                    |         |                                      |    |                  |                         |                                   |
|                                                    |         |                                      |    |                  |                         |                                   |

# 2.5.2.零售目标设置

### 操作步骤:

- 1. 点击辅助;
- 2. 点击零售目标设置
- 3. 点击分配业绩

| S NEBULA        | 收银               | 物流         | 应用        | 辅助 1                                    |                                                               | रा 📑 式               | 印设置 こ - ×         |
|-----------------|------------------|------------|-----------|-----------------------------------------|---------------------------------------------------------------|----------------------|-------------------|
| A   曾业员A →      | 零售目标设置           |            |           |                                         |                                                               | [                    | 2023-09 自 直询      |
| 看板              | 23-08            |            |           | 2023-09                                 |                                                               | 2023-10              |                   |
| 店劳管理<br>营业员管理 2 | 零售目标<br><b>0</b> |            |           | 店铺零售目标<br><b>了 700,000</b>              |                                                               | 店铺零售目标<br>こ <b>0</b> |                   |
| 零售目标设置<br>公告信息  | 计收额: 0           |            | 本月达成率: 0% | 本月计收颤: 113,070                          | 本月达成率: <b>16%</b>                                             | 本月计收额: 0             | 本月达               |
| 修改密码            | 号 营业员            | 本月零售額/本月零售 | 目标 (达成率)  | 序号         营业员           1         营业员A | 本月零售额/本月零售目标(达成率)<br>9,140/350,000(2.61%)<br>40/50,000(0.61%) | 序号 营业员               | 本月零售额/本月零售目标 (达成考 |
| 其他设置<br>插件下载    |                  |            |           | 2 ΞΨΞΒ                                  | 40/350,000 (0.01%)                                            |                      | 暂无数据              |
| 其他功能设置          |                  |            |           |                                         |                                                               |                      |                   |
|                 |                  |            |           |                                         |                                                               |                      |                   |
|                 |                  |            |           |                                         |                                                               |                      |                   |
|                 |                  | 暂无数据       |           |                                         |                                                               |                      |                   |
|                 |                  |            |           |                                         |                                                               |                      |                   |
|                 |                  |            |           |                                         |                                                               |                      |                   |
|                 |                  |            |           |                                         |                                                               |                      |                   |
|                 |                  |            | 分配业绩      |                                         |                                                               |                      | \$                |

4. 点击平均分配

系统自动将当前店铺的零售目标平均分给每一位导购

### 按比例:按比例进行分配

| 业绩分配     |       |      |        | ● 按比例 ○ : | 按金额 | 平均分配 |
|----------|-------|------|--------|-----------|-----|------|
| 营业员编号    | 营业员名称 | 工作状态 | 上月零售目标 | 上月计收额     | 本月零 | 售目标  |
| YY000006 | 营业员A  | 在职   | 0%     | 0         | 50  | %    |
| YY000008 | 营业员B  | 在职   | 0%     | 0         | 50  | %    |
|          |       |      |        |           |     |      |

### 按金额:按金额进行分配

| 业绩分配     |       |      |        | ) 按比例 💿 拮 | 安金额 平均分配 |
|----------|-------|------|--------|-----------|----------|
| 营业员编号    | 营业员名称 | 工作状态 | 上月零售目标 | 上月计收额     | 本月零售目标   |
| YY000006 | 营业员A  | 在职   | 0      | 0         | 350000   |
| YY000008 | 营业员B  | 在职   | 0      | 0         | 350000   |
|          |       |      |        |           |          |

### 5. 点击保存

| NEBULA                                                                      | Ļ   | 女银                         | 物流      | 报表                                                  | 辅助                    |                                                  |                  |                                             |                                                                                                    |                                                              | 📑 打印设置     | ø                | - ×        |
|-----------------------------------------------------------------------------|-----|----------------------------|---------|-----------------------------------------------------|-----------------------|--------------------------------------------------|------------------|---------------------------------------------|----------------------------------------------------------------------------------------------------|--------------------------------------------------------------|------------|------------------|------------|
| A 営业员A ~                                                                    | 零售目 | 目标设置                       |         |                                                     |                       |                                                  |                  |                                             |                                                                                                    |                                                              | 2023-09    | 8                | 查询         |
| 看板<br>店务管理<br>营业员管理                                                         |     | 2023-08<br>店铺零售目标<br>こ 0   |         | 业绩分配                                                |                       | 2023-09<br>店铺委集目标                                | (                | 4                                           | 按金額 平均分配                                                                                                    | 2023-10<br>店舗零售目标<br>こ 0                                     |            |                  |            |
| 百 <u>以</u> 四軍理<br>零音員時设置<br>公告信息<br>修改密码<br>【 <b>契他设置</b><br>播件下载<br>其他功能设置 |     | 王 U<br>本用14285 0<br>序号 東田田 | *##<br> | 36代表以上<br>9年12日<br>27000000<br>71000000<br>71000000 | 夏史所名称<br>夏史所A<br>夏史所9 | <ul> <li>工作状态</li> <li>査察</li> <li>査察</li> </ul> | 上月零集回标<br>9<br>9 | 技社の (金) (金) (金) (金) (金) (金) (金) (金) (金) (金) | 年初分配     年初分配     日本     年初分配     日本     日本 | т. U<br>али сове<br>от то то то то то то то то то то то то т | *79%85.47f | 本月达3<br>19月時(达成本 | £≉:0%<br>) |
|                                                                             |     |                            |         |                                                     | 分配业绩                  |                                                  |                  |                                             | 分配业绩                                                                                                    |                                                              |            | 91               | 24/24      |

# 3.商品专员

# 3.1. 门店配货

商品专员操作仓库向店铺配货的流程如下:

- 1. 进入"店铺配货单"模块,点击新建单据;
- 2. 选择发货渠道、收货渠道、价格类型;
- 3. 录入货品;
- 4. 点击保存、审核。

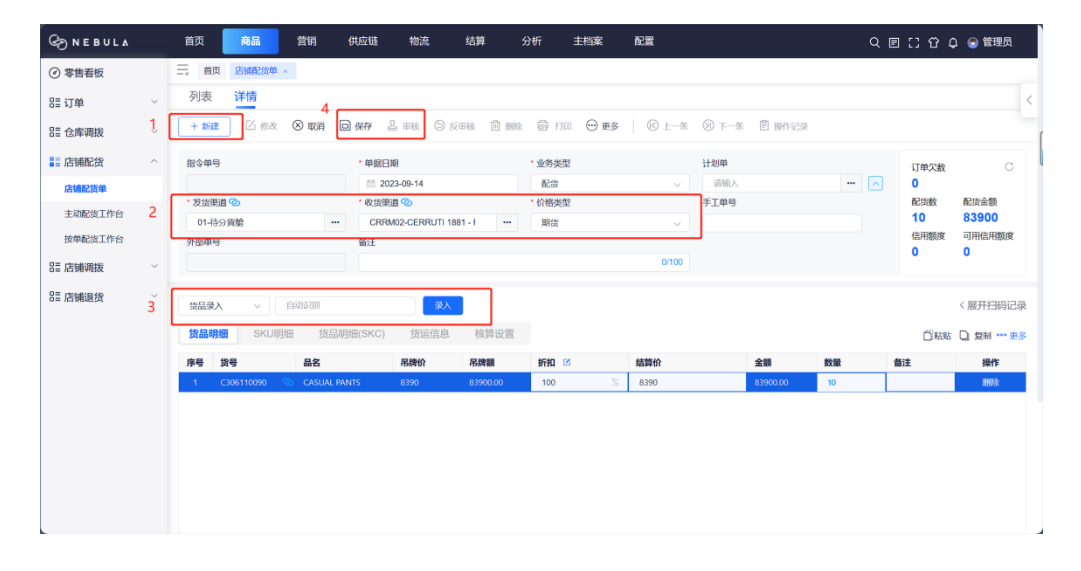

# 3.2. 通知店铺退货

#### 商品专员通知店铺向仓库退货的流程如下:

- 1. 进入"店铺退货通知单"模块,点击新建单据;
- 2. 选择发货渠道、收货渠道、价格类型;
- 3. 录入货品;
- 4. 点击保存、审核。

| S NEBULA |   | 首页                                       | 商品              | 营销        | 供应链                                    | 物流                                                                                           | 结算     | 分析                      | 主档案      | 配置    |       |        |    | Q 🗉 | ះខ្       | ) 😪 管理员     |
|----------|---|------------------------------------------|-----------------|-----------|----------------------------------------|----------------------------------------------------------------------------------------------|--------|-------------------------|----------|-------|-------|--------|----|-----|-----------|-------------|
| ⊘ 零售看板   |   | 三 首页                                     | 店铺退货通知          | ₿×        |                                        |                                                                                              |        |                         |          |       |       |        |    |     |           |             |
| EE 订单    | ~ | 列表                                       | 详情              | 4         |                                        |                                                                                              |        |                         |          |       |       |        |    |     |           | <           |
| 8≣ 仓库调拨  | l | + 新建                                     | ] [] 修改         | ⊗ wan e   | बे स्रिक                               | ≧ #核 ◎ 5                                                                                     | マキ核 自測 | k 🖗 i                   | 111 💮 更多 | ◎ 上一条 | ④ 下一条 | 曽 操作记录 |    |     |           |             |
| 83 店铺配货  | ^ | 指令单号                                     |                 |           | *单据日詳                                  | 朝                                                                                            |        | * 业务等                   | 埋        |       | 计划单   |        |    |     | 订单欠数      | С           |
| 店铺配货单    |   |                                          |                 |           | iii 202                                | 23-09-14                                                                                     |        | 退货                      | 画知       | ~ ]   | 洁输入   |        |    |     | 0         |             |
| 主动配货工作台  | 2 | <ul> <li>・ 发货渠道</li> <li>CDDM</li> </ul> | 0 CEPPI ITI 199 | 1.1       | <ul> <li>收货渠道</li> <li>VOTU</li> </ul> | 10<br>10<br>15<br>13<br>11<br>11<br>11<br>11<br>11<br>11<br>11<br>11<br>11<br>11<br>11<br>11 |        | <ul> <li>价格类</li> </ul> | 理        |       | 手工单号  |        |    |     | 配货数<br>10 | 配货金额<br>0   |
| 按单配货工作台  |   | 外部单号                                     | 2-GERROTT 188   |           | 备注                                     | C-EREAD                                                                                      |        | ANISO                   |          | ~     | J     |        |    |     | 信用額度      | 可用信用额度      |
| ☷ 店铺调拨   | ~ |                                          |                 |           |                                        |                                                                                              |        |                         |          | 0/100 |       |        |    |     | 0         | 0           |
| ■ 店铺退货   | ŝ | 货品录入                                     | ~               | 131520    |                                        | 泉入                                                                                           |        |                         |          |       |       |        |    |     |           | 〈展开扫码记录     |
| 店铺退货通知单  |   | 货品明细                                     | SKU明维           | 田 货品明     | 月细(SKC)                                | 货运信息                                                                                         | 核算设置   |                         |          |       |       |        |    |     | 白褐紫       | 」 复制 ••• 更多 |
|          |   | 序号 貸                                     | 19              | 品名        |                                        | 吊牌价                                                                                          | 吊牌額    | 折扣                      | 2        | 结算价   |       | 金額     | 数量 | 备   | 注         | 操作          |
|          |   | 1 C                                      | 316120080 🧠 🤇   | CASUAL PA | INTS                                   | 0                                                                                            | 0.00   | 100                     |          | 0     |       | 0.00   | 10 |     |           | 删除余         |
|          |   |                                          |                 |           |                                        |                                                                                              |        |                         |          |       |       |        |    |     |           |             |
|          |   |                                          |                 |           |                                        |                                                                                              |        |                         |          |       |       |        |    |     |           |             |
|          |   |                                          |                 |           |                                        |                                                                                              |        |                         |          |       |       |        |    |     |           |             |
|          |   |                                          |                 |           |                                        |                                                                                              |        |                         |          |       |       |        |    |     |           |             |
|          |   |                                          |                 |           |                                        |                                                                                              |        |                         |          |       |       |        |    |     |           |             |

# 3.3. 通知店铺调拨

#### 商品专员通知店铺之间互相调拨的流程如下:

- 1. 进入"店铺调拨通知单"模块,点击新建单据;
- 2. 选择发货渠道、收货渠道、价格类型;
- 3. 录入货品;
- 4. 点击保存、审核。

| S NEBUL∆ |   | 首页   | 商品           | 营销          | 供应链      | 物流 纟     | 吉算     | 分析              | 主档案    | 配置    |      |        |        |   | QE       | ះរបំផ       | ) 🕞 管理员     |
|----------|---|------|--------------|-------------|----------|----------|--------|-----------------|--------|-------|------|--------|--------|---|----------|-------------|-------------|
| ⑦ 零售看板   |   | ☴ 首页 | 店铺调拨通        | D单 ×        |          |          |        |                 |        |       |      |        |        |   |          |             |             |
| EE 订单    | ~ | 列表   | 详情           | 4           |          |          |        |                 |        |       |      |        |        |   |          |             | -           |
| 8≣ 仓库调拨  | ι | + 新建 |              | ◎ 取消        | 🗅 保存 🕹   | 审核 🏐 反朝  | 该 自 删除 | ₿ 11            | 印 😶 更多 | © 1-4 | ÷ ۳  | -乐 団   | 操作记录   |   |          |             |             |
| ☷ 店铺配货   | ~ | 指令单号 |              |             | * 单据日期   |          |        | • 业务类           | Ψ      |       | 计划单  |        |        |   |          | 订单欠数        | С           |
| ■ 店铺调拨   | ^ |      | 10           |             | 10 2023- | -09-14   |        | 第道第<br>・ (A ### | 目抜い声知  | ×     | 清涼   | 入<br>2 |        |   |          | 0<br>874986 | 副物本語        |
| 店铺调拨通知单  | 2 | CRRM | 02-CERRUTI 1 | 881 - F ··· | KCCM0    |          | EN     | 期货              | Ŧ      | ~     | 2.Tm | 2      |        |   |          | 10          | 83900       |
| 调拨工作台    |   | 外部甲号 |              |             | 省注       |          |        |                 |        |       |      |        |        |   |          | 信用額度<br>0   | 可用信用额度<br>0 |
| ☷ 店铺退货   | ~ |      |              |             |          |          |        |                 |        | 0/100 |      |        |        |   |          |             |             |
|          | 3 | 袋品录入 | ~ ]          | 自动说到        |          | 录入       | ]      |                 |        |       |      |        |        |   |          |             | 〈展开扫码记录     |
|          |   | 货品明维 | SKUB         | 1细 货品       | 明细(SKC)  | 货运信息     | 核算设置   |                 |        |       |      |        |        |   |          | 白粘贴         | 🗋 复制 … 更多   |
|          |   | 序号   | 吊牌价          | 吊牌額         | 调入折扣     | 図 調入价    |        | 调出              | 浙扣 🗹   | 调出价   |      | 调出金额   | i 调入金额 | 数 | R.       | 备注          | 操作          |
|          |   | 1 0  | 306110090 📀  | CASUAL PAN  | ITS 8390 | 83900.00 | 100    | %               | 8390   | 1     | 00   | % 8    | 390    |   | 83900.00 | 83900.0     | 日本          |
|          |   |      |              |             |          |          |        |                 |        |       |      |        |        |   |          |             |             |
|          |   |      |              |             |          |          |        |                 |        |       |      |        |        |   |          |             |             |
|          |   |      |              |             |          |          |        |                 |        |       |      |        |        |   |          |             |             |
|          |   |      |              |             |          |          |        |                 |        |       |      |        |        |   |          |             |             |
|          |   |      |              |             |          |          |        |                 |        |       |      |        |        |   |          |             |             |

## 3.4. 店铺盘点计划

盘点流程:

盘点计划(设置盘点的渠道和货品范围)->盘点单(店铺进行盘点)->盘点分析(确认盘点 结果)

#### 商品专员发起店铺盘点计划操作方法:

- 1. 进入"店铺盘点计划"模块,点击新建;
- 选择盘点日期、盘点渠道(仓库)、盘点类型(全盘、抽盘、期初盘点)
   盘点日期:一般选择计划盘点的日期,不选择默认是创建盘点计划的日期

盘点渠道 (仓库): 需要进行盘点的渠道

盘点类型:全盘 (对所有货品进行盘点)

抽盘 (对部分货品进行盘点)

期初盘点 (系统上线的时候第一次盘点选择这个选项)

这 3 个类型的差异点:盘点分析后全盘是调整所有货品的库存,抽盘只调整参与盘点 货品的库存

期初盘点也是调整所有货品的库存

3. 如果是抽盘,可以选择按货品抽盘、随机抽盘或按品类抽盘;

按货品抽盘:只盘点指定的货品

随机抽盘:不指定盘点货品,门店自行决定对哪款货品进行盘点

按品类抽盘:按货品的品类来进行盘点

4. 点击保存、审核。

| G NEBUL∆    |   | 首页商品。营销供应链 医激光 结算分析 主档案 配置                                                                                                    | 0 2 3 4  | 🗘 😒 管理员 |
|-------------|---|----------------------------------------------------------------------------------------------------|----------|---------|
| 品 发货 く      | / | ☐ 首页 店铺调拨递口单 × 仓库盘点计划 × 渠道车存调整单 × 渠道盘点计划 ×                                                                                                    |          |         |
| 目 收货 ∽      |   | 列表 详情 4                                                                                                    |          | <       |
|             | l | + 約22 1 (11) 1 (11) 1 | ■ 操作记录   |         |
| 仓库盘点计划      |   | ●服編号 2 ・魚点日期 ・魚点弾道 ・魚点弾道                                                                                                    |          | l       |
| 仓库盘点单       |   | □ 2023-09-14 CRRM02-CERRUTI 1881 - / ・・・ 抽盘                                                                                                    | <u> </u> |         |
| 仓库库存调整单     |   | 步上甲号 · 分型甲号 · 输注                                                                                                    | 0/100    |         |
| 限计点盘监渠      |   |                                                                                                    |          |         |
| 渠道盘点单       |   | 此点范围                                                                                                    |          |         |
| 渠道库存调整单     | ۱ | ● 按供品牌 ● 瞬机抽聲 ● 按品类抽盘                                                                                                    |          |         |
| 盘点分析        | Ĺ |                                                                                                    |          |         |
| 库存结存        |   | <b>漆加资品</b> 请输入                                                                                                    |          | 显示商品图片  |
| 🗈 收发差异处理工作台 |   | 序号 拨号 晶名                                                                                                    |          | 操作      |
|             |   |                                                                                                    |          |         |
|             |   |                                                                                                    |          |         |
|             |   |                                                                                                    |          |         |
|             |   |                                                                                                    |          |         |
|             |   |                                                                                                    |          |         |
|             |   | 智无赦期                                                                                                    |          |         |
| •           |   |                                                                                                    |          |         |

# 3.5. 新建采购订单

#### 商品专员新建采购订单的流程如下:

1. 进入"采购订单"模块,点击新建;

- 2. 选择供应商;
- 3. 录入货品;
- 4. 选择来货超差比例;
- 5. 点击保存, 审核。

#### 来货超差即采购入库数量可以超过采购订单数量的比例。

举例说明:采购订单 100 件货品,来货超差比例为 50%,则该订单最多可以采购入库 150 件。

| S NEBUL∆  |   | 首页     | 商品         | 营销         | 供应链    | 物流       | 结算        | 分析     | 主档案 | 配置           |     |              |     | QE     | េះ ចុំ ្   | 🕞 管理员      |
|-----------|---|--------|------------|------------|--------|----------|-----------|--------|-----|--------------|-----|--------------|-----|--------|------------|------------|
| 🛃 采购订单    |   | 計画     | ī 字段配置     | ×采购订单      | ×      |          |           |        |     |              |     |              |     |        |            |            |
| 🗈 采购订单调整单 |   | 列表     | 详情         |            | 5      |          |           |        |     |              |     |              |     |        |            | <          |
| ▣ 采购到货通知单 | 1 | + 新刻   |            | 改 圓 删除     | ⊗ 取消 [ | □保存 🔮    | 5 审核 5 反日 | 腋 🖶 打印 | ◎ 更 | <b>8</b> 🛛 🕜 | 上一条 | ⑦ 下─条  ⑦ 下─条 | 乍记录 |        |            |            |
| ■ 采购入库单   |   | 单据编号   | 2          |            | * 单据日  | 期        |           | * 业务类型 | 킨   |              | 2   | ・供应商 ②       |     |        | 采购数量       | 调整后数量      |
| ▣ 采购退货通知单 |   | 754401 | 9          |            | ☐ 20   | 23-09-15 |           | 采购订    | 单   |              |     | XGGYS001-供应商 | 001 | •••    | 10<br>采购金额 | ○<br>调整后金額 |
| ☑ 采购退货单   |   |        | 5<br>选择日期  |            | +1#4   | 7        |           | 0      |     |              | %   | 710045       |     |        | 83900      | 0          |
|           |   | 备注     |            |            |        |          |           |        |     |              |     |              |     |        |            |            |
|           |   |        |            |            |        |          | 0/100     |        |     |              |     |              |     |        |            |            |
|           | 3 | 货品录    | <i>۲</i> ۲ | 自动识别       |        | Ŗ        | LA I      |        |     |              |     |              |     |        |            | 〈展开扫码记录    |
|           |   | 采购明    | SKI        | J明细 调惠     | 断史 训   | 周整后明细    | 唯一码       |        |     |              | 4   |              |     |        | _          | *** 更多     |
|           |   | 序号     | 货号         | 品名         | 交货     | 日期       | 吊牌价       | 折扣     |     | 采购价          |     | 来货超差类型       |     | 来货超差比例 | 金額         | 操作         |
|           |   | 1      | C306110090 | CASUAL PAI | NTS    | 请选择日期    | 8390      | 100    | %   | 8390         |     | 货品           | ~   | 0 %    | 83900.00   | 删除         |
|           |   |        |            |            |        |          |           |        |     |              |     |              |     |        |            |            |
|           |   |        |            |            |        |          |           |        |     |              |     |              |     |        |            |            |
|           |   |        |            |            |        |          |           |        |     |              |     |              |     |        |            |            |
|           |   |        |            |            |        |          |           |        |     |              |     |              |     |        |            |            |
|           |   |        |            |            |        |          |           |        |     |              |     |              |     |        |            |            |

# 3.6. 报表

1. 点击具体报表 (这里以店铺零售报表为例)

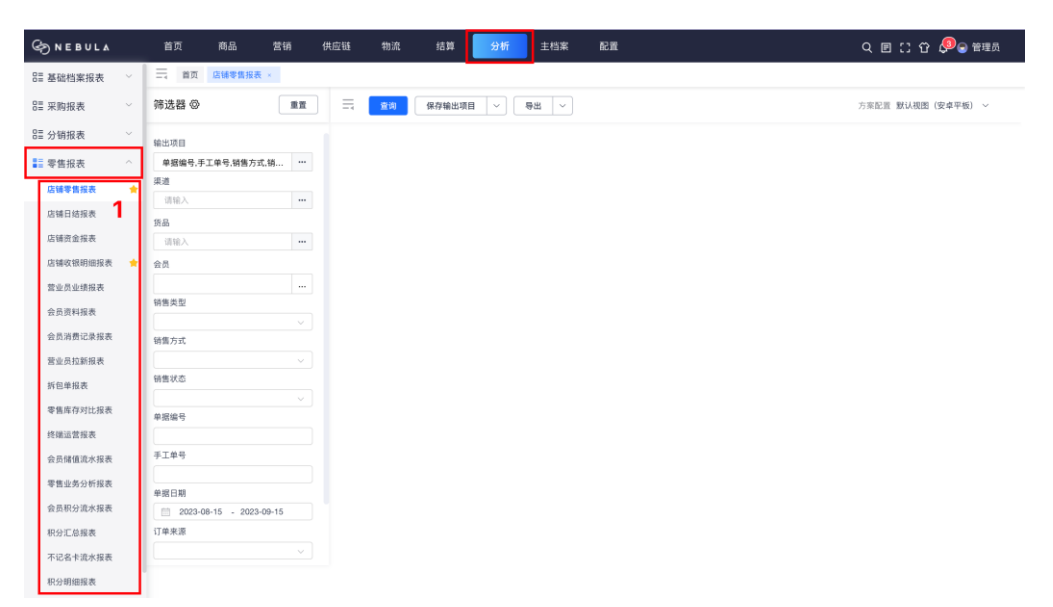

#### 2. 点击...按钮

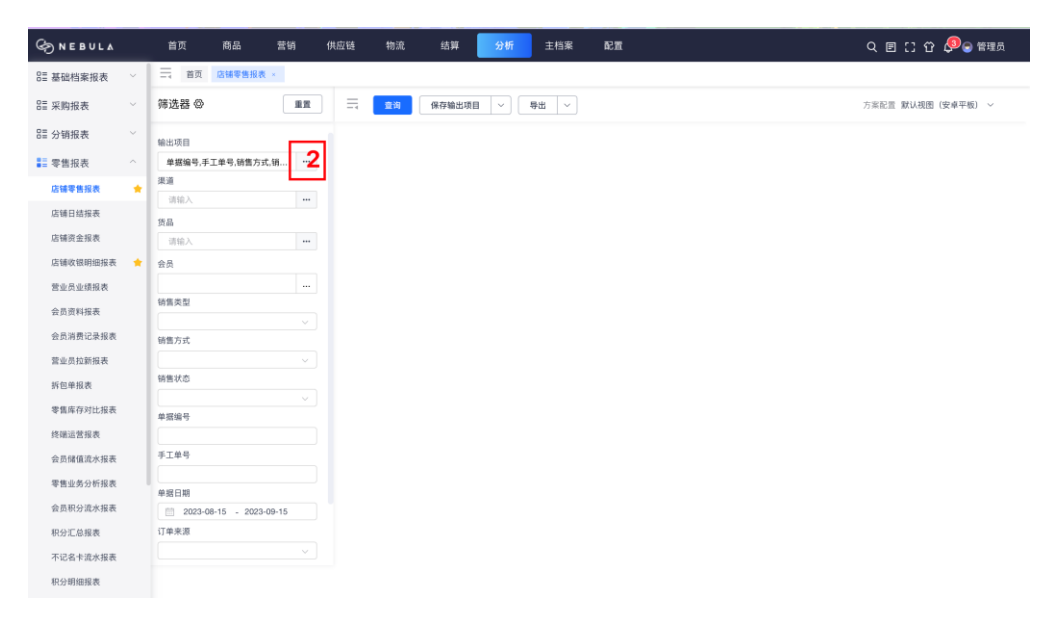

- 3. 勾选输出字段
- 4. 选择显示字段顺序

点击选中字段可进行拖拽调整顺序,点击+将字段加入到排序规则设置中

5. 点击排序箭头,进行字段内数值的排序设置

| S NEBULA  |   | 首页     | 商品                | 营销 供应链     | 物流 结          | 與 分析     | 主档案      | 配置        |         |              | 9 🗉 [] 谷 🔎 🕤 管理员  |
|-----------|---|--------|-------------------|------------|---------------|----------|----------|-----------|---------|--------------|-------------------|
| 号≣ 基础档案报表 |   |        | 首页 店铺零售报表         |            |               |          |          |           |         |              |                   |
| ☷ 采购报表    |   | 筛选器    | 0                 |            | <b>查询</b> 保存物 |          | 寺出   ~ ] |           |         |              | 方案配置 默认親图(安卓平板) ~ |
| 8≣ 分销报表   |   | 输出现    | 方案配置              |            |               |          |          |           |         |              | ×                 |
| ■ 零售报表    |   | 会      |                   |            |               |          |          |           |         |              |                   |
| 店铺零售报表    | * | 栗道     | 可选字段              |            |               |          |          | 已选字段(11)  | 4       | 排序规则设置       | -                 |
| 店铺日结报表    |   | 55 A   | - 列表字段            |            |               |          |          | 三 会员名称    | • ×     | = 计数价 5 11 × |                   |
| 店铺资金报表    |   | ill:   | 🗹 单据编号            | 手工单号       | 课道编号          | - 渠道简称   |          | 三 会员手机    | ⊙ ×     |              | -                 |
| 店铺收银明细报表  | * | 会员     | 单据日期              | ☑ 货号       | 品名            | - 销售类型   |          | 三 季节      | ⊙ ×     |              |                   |
| 营业员业绩报表   |   |        | 8.000             | 12 日 18465 | 2 空信約         | 10,000   |          | 三 品牌      | ⊙ ×     |              |                   |
| 会员资料报表    |   | 销售券    | 10 MP U1          | 175.84 KK  | 4 H 11        | FE PP UT |          | 三 单据编号    | ⊙ ×     |              |                   |
| 会员消费记录报表  |   | 销售方    | 実換价               | 生意額        | 🛃 计收价         | 计收额      |          | 三 货号      | ⊙ ×     |              |                   |
| 营业员拉新报表   |   |        | 型 数量              | 颜色编号       | 🛃 颜色名称        | 一尺码      |          | 三 吊牌額     | ⊙ ×     |              |                   |
| 拆包单报表     |   | 销售名    | - 积分              | 唯一码        | 🔽 创建时间        | 创建用户     |          | 三 颜色名称    | ⊙ ×     |              |                   |
| 零售库存对比报表  |   | 意 振行   | 吊線折扣              | 常售折扣       | 结算折扣          | 计收折扣     | 3        | 三创建时间     | • ×     |              |                   |
| 终端运营报表    |   |        |                   |            |               |          | Ŭ        | 三 计收价     | • ×     |              |                   |
| 会员储值流水报表  |   | 手工作    | 核销年份              | 核销月份       | 核铺小时          | 核销周      |          | - m.a. /A | <u></u> |              | -                 |
| 零售业务分析报表  |   | a se e |                   |            |               |          |          |           |         | 取消 強い        |                   |
| 会员积分流水报表  |   | 2      | 023-08-15 - 2023- | 09-15      |               |          |          |           |         |              |                   |
| 积分汇总报表    |   | 订单来派   | ř.                |            |               |          |          |           |         |              |                   |
| 不记名卡流水报表  |   |        |                   |            |               |          |          |           |         |              |                   |
| 积分明细报表    |   |        |                   |            |               |          |          |           |         |              |                   |
|           |   |        |                   |            |               |          |          |           |         |              |                   |

## 6. 点击确认

| G NEBUL∆  |   | 首页           | 商品                 | 营销 供应链 | 物流 结算         | 章 分析    | 主档案 | 置領       |     |        | Q     | . 8 [] 合 🖉 🗑 🗑 新規 |
|-----------|---|--------------|--------------------|--------|---------------|---------|-----|----------|-----|--------|-------|-------------------|
| 8日 基础档案报表 |   | =            | 面 店铺零售报表           |        |               |         |     |          |     |        |       |                   |
| □= 采购报表   |   | 筛选器          | 0                  | -      | <b>查询</b> 保存输 | 出项目 🗸 寻 | ж 🗸 |          |     |        | 方辨    | 《記言 默认親图(安卓平板) ~  |
| EE 分销报表   |   | 输出可          | 方案配置               |        |               |         |     |          |     |        | ×     |                   |
| ■ 零售报表    |   | 会社           |                    |        |               |         |     |          |     |        |       |                   |
| 店铺零售报表    | * | 深道           | 可选字段               |        |               |         |     | 已选字段(11) |     | 排序规则设置 |       |                   |
| 店铺日结报表    |   | 111          | □ 列表字段             |        |               |         |     | 三 会员名称   | ⊙ × | ⇒计收价   | × 11  |                   |
| 店铺资金报表    |   | · 请:         | ☑ 单据编号             | 手工单号   | 渠道编号          | 渠道简称    |     | 三 会员手机   | ⊙ × |        |       |                   |
| 店铺收银明细报表  | * | 会员           | 单据日期               | ✓ 接号   | 品名            | 销售类型    |     | 三季节      | ⊙ × |        |       |                   |
| 营业员业绩报表   |   |              |                    |        |               |         |     | 三品牌      | ⊙ × |        |       |                   |
| 会员资料报表    |   | 销售乡          | 高牌份                | ✓ ň牌額  | ₩ 零售价         | 结脚竹     |     | 三 单据编号   | ⊙ × |        |       |                   |
| 会员消费记录报表  |   |              | 实类价                | 生意額    | 🗹 计收价         | 计收额     |     | Ⅲ 货号     | ⊙ × |        |       |                   |
| 营业员拉新报表   |   |              | 数量                 | 颜色编号   | 🗹 颜色名称        | 尺码      |     | 三 吊牌額    | ⊙ × |        |       |                   |
| 拆包单报表     |   | 朝信名          | 积分                 | 唯一码    | 🔽 创建时间        | 创建用户    |     | 三 颜色名称   | ⊙ × |        |       |                   |
| 零售库存对比报表  |   | ● 探台         | 品牌新加               | 宗体折扣   | 体質折扣          | 计成场的    |     | ─ 创建时间   | • × |        |       |                   |
| 终端运营报表    |   |              |                    |        | Serve of the  |         |     | ⇒ 计收价    | ⊙ × |        |       |                   |
| 会员储值流水报表  |   | 手工用          | 核销年份               | 核销月份   | 核销小时          | 核销周     |     |          | ^   |        |       |                   |
| 零售业务分析报表  |   |              |                    |        |               |         |     |          |     | 取消     | 181 6 |                   |
| 会员积分流水报表  |   | 早期:          | 123-08-15 - 2023-1 | 09-15  |               |         |     |          |     |        |       |                   |
| 积分汇总报表    |   | 订单来源         |                    |        |               |         |     |          |     |        |       |                   |
| 不记名卡流水报表  |   |              |                    |        |               |         |     |          |     |        |       |                   |
| 积分明细报表    |   | The starting |                    |        |               |         |     |          |     |        |       |                   |

- 7. 填写筛选条件
- 8. 点击查询

| 83 基础档案报表 | ~ | 首页 店铺零售报表 ×             |
|-----------|---|-------------------------|
| 號 采购报表    | ~ | 筛选器 ② 重重                |
| ☷ 分销报表    | ~ | 输出项目                    |
| ■ 零售报表    | ^ | 会员手机,零售价,单据编号,数量, ***   |
| 店铺零售报表    | * | 渠道                      |
| 店铺日结报表    |   | 1984A ***               |
| 店铺资金报表    |   | 页00<br>请输入              |
| 店铺收银明细报表  | * | 会员                      |
| 营业员业绩报表   |   |                         |
| 会员资料报表    |   | 销售类型                    |
| 会员消费记录报表  |   |                         |
| 营业员拉新报表   |   | V 1000                  |
| 拆包单报表     |   | 销售状态                    |
| 零售库存对比报表  |   |                         |
| 终端运营报表    |   | 早涨端号                    |
| 会员储值流水报表  |   | 手工单号                    |
| 要售业务分析报表  |   |                         |
| 今日年月月月日日日 |   | 单据日期                    |
|           |   | 2023-09-15 - 2023-09-15 |
| 和力に必須衣    |   | V TO 100                |
| 小记名卡流水报表  | L |                         |
| 积分明细报表    |   |                         |

## 3.6.1. 商品常用报表

商品专员常用的报表有:

- 1. 指令单报表:查询指令单据的详情(含配货单、调拨通知单、退货通知单);
- 2. 指令单跟踪报表:查询指令单的后续发货与收货详情;
- 3. 发货单报表:查询各类发货单详情;
- 4. 收货单报表:查询各类收货单详情;
- 5. 店铺零售报表:查询门店的销售情况;
- 6. 库存报表:查询仓库和门店的库存。

# 4.零售专员

# 4.1. 券管理

### 4.1.1.券类型

- 1. 折扣券: 可以对商品进行打折
- 2. 代用券: 可以在结账收银时抵扣金额
- 3. 礼品券: 改变礼品券指定商品的价格, 使其价格变为礼品券的单价

## 4.1.2. 新建券(设定券的使用及发放信息)

#### 操作步骤:

1. 点击营销,点击发券工作台,点击新建;

| ⊗ NEBUL∆ |   | 首页 商品 营销     | 供应链 物流 结算 | 分析 主档案 配置    | 9、回[] ① 4 😔 管理员 |
|----------|---|--------------|-----------|--------------|-----------------|
| EE 店铺销售  | ~ | — 首页 发券工作台 × |           |              |                 |
| ■ 券管理    | ^ | 券工作台         |           |              |                 |
| 发券工作台    |   | 优惠券编号        | 优惠券名称     | 优惠券类型 · 手工单号 | 券来源 🗸           |
| 券列表      |   | 1X22 ~ +     |           |              |                 |
| ☷ 促销管理   | Ý | 室沟 重置 十新建    | 审核 作废     |              | 视图 默认视图 ~       |
| ☷ 会员管理   | × |              |           |              |                 |
| 8를 储值管理  | ~ |              |           |              |                 |
| 8≣ 积分管理  | ~ |              |           |              |                 |
|          |   |              |           |              |                 |
|          |   |              |           |              |                 |
|          |   |              |           |              |                 |
|          |   |              |           |              |                 |
|          |   |              |           |              |                 |
|          |   |              |           |              |                 |
|          |   |              |           |              |                 |
|          |   |              |           |              |                 |
|          |   |              |           |              |                 |
|          |   |              |           |              |                 |
|          |   |              |           |              |                 |
|          |   |              |           |              |                 |

2. 选择券的类型,填写优惠券名称,设置时间和折扣;

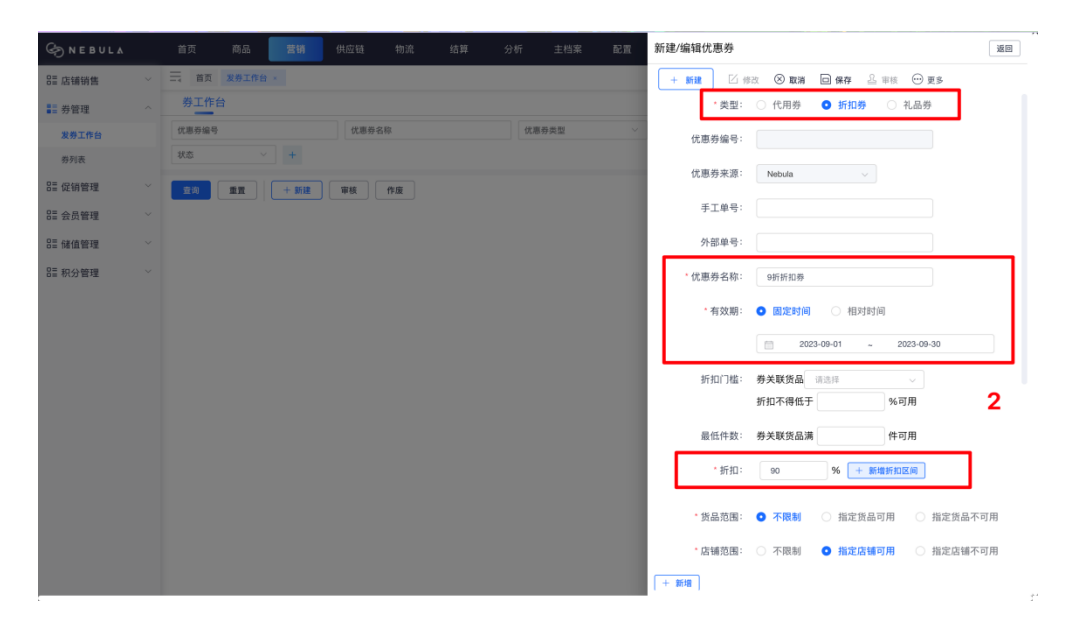

### 3. 设置货品范围和店铺范围, 点击新增;

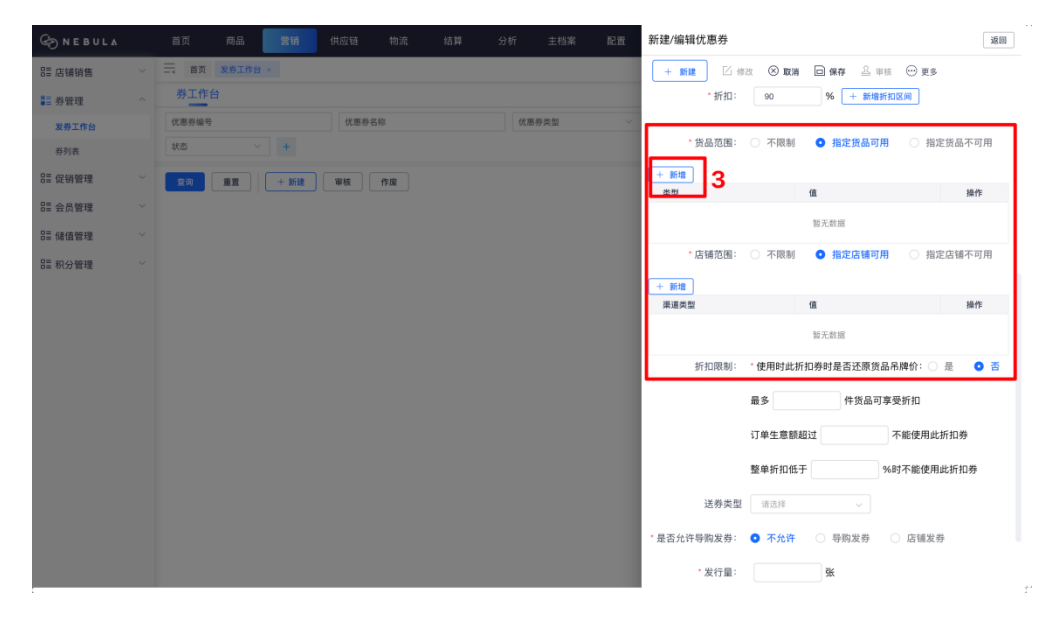

4. 点击添加货号;

| ⊘ N E B U L ∧ |   | 首页 商品             | 营销 供应链 | 物流 结算 分析 主   | li案 國置 新建/编辑优惠券  | 12 m                   |
|---------------|---|-------------------|--------|--------------|------------------|------------------------|
| BE 店铺销售       | ~ | 三 首页 <b>发券工</b> 作 | 16 ×   |              | +新建 🏾 修改 🛞 取消    | □保存 △ 审核 ──更多          |
| ■ 券管理         |   | 券工作台              |        |              | • 折扣: 90         | % + 新增折扣区间             |
| 发券工作台         |   | 优惠券编号             | 货品范围   |              | ×                |                        |
| 券列表           |   | 状态                | 属性筛选   | 选择区域         |                  | 指定货品可用 目指定货品不可用        |
| 8≣ 促销管理       |   | 室沟 重型             | □ 货号   | 货品编号         |                  |                        |
| 81 会员管理       |   |                   | □ 货品类型 | + 添加货专人 批量删除 |                  | SHIF                   |
| 8章 储值管理       |   |                   |        | 序号 已选货品款号    | 子 已选品名 操作        | 无数描                    |
| 8≣ 积分管理       |   |                   | □ 类别   |              |                  | 指定店铺可用 / 指定店铺不可用       |
|               |   |                   | 系列     |              |                  |                        |
|               |   |                   | □ 款型   |              | 55 T WHO         | parte                  |
|               |   |                   | □风格    |              | 蓄尤数班             | 无数据                    |
|               |   |                   | □ 销售分类 |              |                  | ◎时是否还原货品吊牌价: ○ 是 🔹 💿 🕾 |
|               |   |                   | □ 年份   |              |                  | 件货品可享受折扣               |
|               |   |                   | - #±   |              |                  | 不能使用此折扣券               |
|               |   |                   |        |              | 取消               | %时不能使用此折扣券             |
|               |   |                   |        |              | 送券类型 请选择         |                        |
|               |   |                   |        |              | *是否允许导购发券: 💿 不允许 | ○ 导购发券 ○ 店铺发券          |
|               |   |                   |        |              | *发行量:            | 张                      |

### 5. 输入货号, 点击查询, 双击查询结果添加到已选项, 点击确认

| SNEBOLY                                                                                                    |                                                                                                    |                                                                                                    |                                                                                    |                                                                                                    |                                    |                                                                                                    |                                                                                                    |
|----------------------------------------------------------------------------------------------------|----------------------------------------------------------------------------------------------------|----------------------------------------------------------------------------------------------------|------------------------------------------------------------------------------------|----------------------------------------------------------------------------------------------------|------------------------------------|----------------------------------------------------------------------------------------------------|----------------------------------------------------------------------------------------------------|
| ≣ 店铺销售                                                                                                    | ~                                                                                                    | 货品筛选器                                                                                                    |                                                                                    |                                                                                                    |                                    | ×                                                                                                    | ⊕ 更多                                                                                                    |
| 券管理                                                                                                    | ~                                                                                                    | 正向筛选 反向排除                                                                                                    |                                                                                    |                                                                                                    |                                    |                                                                                                    | 4                                                                                                    |
| 发券工作台                                                                                                    |                                                                                                    | 属性筛选                                                                                                    | 查询结果                                                                               |                                                                                                    | 已选项①                               | Q 请输入                                                                                                    |                                                                                                    |
| 券列表                                                                                                    |                                                                                                    | 货号                                                                                                    | 黄号 品名                                                                              |                                                                                                    | □ 货号                               | 品名                                                                                                    | ○ 指定货品不可用                                                                                                    |
| 促销管理                                                                                                    | ~                                                                                                    | C306110090                                                                                                    | C306110090 CASUAL PANTS                                                            |                                                                                                    |                                    |                                                                                                    |                                                                                                    |
| 会员等理                                                                                                    | ~                                                                                                    | ()<br>()<br>()<br>()<br>()<br>()<br>()<br>()<br>()<br>()<br>()<br>()<br>()<br>(                                                                                                    |                                                                                    |                                                                                                    |                                    |                                                                                                    | 操作                                                                                                    |
|                                                                                                    |                                                                                                    | 华马星社                                                                                                    |                                                                                    |                                                                                                    |                                    |                                                                                                    |                                                                                                    |
| 储值管理                                                                                                    |                                                                                                    | >100%C                                                                                                    |                                                                                    | >>>                                                                                                    |                                    |                                                                                                    | ○ 指定店铺不可用                                                                                                    |
| 积分管理                                                                                                    | ×                                                                                                    | 商品品类                                                                                                    |                                                                                    | >>                                                                                                    |                                    |                                                                                                    |                                                                                                    |
|                                                                                                    |                                                                                                    | 请选择 ~ · · · · · · · · · · · · · · · · · ·                                                                                                    |                                                                                    | $\rightarrow$                                                                                                    |                                    |                                                                                                    | 操作                                                                                                    |
|                                                                                                    |                                                                                                    | ·····································                                                                                                    |                                                                                    |                                                                                                    | 86.2                               | 82.107                                                                                                    |                                                                                                    |
|                                                                                                    |                                                                                                    | 品牌                                                                                                    |                                                                                    | <                                                                                                    | E7.                                | s9.05                                                                                                    |                                                                                                    |
|                                                                                                    |                                                                                                    | ୍<br>କ୍ଷାପ୍ତ ଲ                                                                                                    |                                                                                    | ~                                                                                                    |                                    |                                                                                                    | 1价: 〇 是 🛛 🕯                                                                                                    |
|                                                                                                    |                                                                                                    | ×E 09 54 00                                                                                                    |                                                                                    | <<<                                                                                                    |                                    |                                                                                                    | 刊                                                                                                    |
|                                                                                                    |                                                                                                    | 定制类型                                                                                                    |                                                                                    |                                                                                                    |                                    |                                                                                                    | NAME AND ADDRESS OF MAL                                                                                                    |
|                                                                                                    |                                                                                                    |                                                                                                    |                                                                                    |                                                                                                    |                                    |                                                                                                    | 的使用此折扣券                                                                                                    |
|                                                                                                    |                                                                                                    |                                                                                                    |                                                                                    |                                                                                                    |                                    |                                                                                                    | 「能使用此折扣券                                                                                                    |
|                                                                                                    |                                                                                                    | 系列                                                                                                    |                                                                                    |                                                                                                    |                                    | E                                                                                                    |                                                                                                    |
|                                                                                                    |                                                                                                    | 清空条件 导入 查询(Ctrl+Enter)                                                                                                    | 当前1条/1页 100条/页 《 《 1 > 》                                                           |                                                                                                    |                                    | 3 共0条                                                                                                    |                                                                                                    |
|                                                                                                    |                                                                                                    |                                                                                                    |                                                                                    |                                                                                                    |                                    |                                                                                                    | 店铺发券                                                                                                    |
| ) NEBULA                                                                                                    |                                                                                                    | 首页 商品 营销 供应钮                                                                                                    | 物流 结算 分析 主档案                                                                       | in the second second se | 北:))<br>*发行量:<br>建/编辑优惠券           | → → → → → → → → → → → → → → → → → → →                                                                                                    |                                                                                                    |
| DNEBULA<br>店铺销售                                                                                                    | ×                                                                                                    | 重页 商品 荒柳 供应随<br>货品筛选器                                                                                                    | 物遍 結算 分析 主档案                                                                       | 配置新                                                                                                    |                                    |                                                                                                    |                                                                                                    |
| DNEBULA<br>店铺销售<br>券管理                                                                                                    | ~                                                                                                    | 百页 高岛 言語 供应链<br>货品筛选器<br>正确等选 反向排除                                                                                                    | 物底 結算 分析 主档案                                                                       | Ra M                                                                                                    | 10.8<br>* 发行量:<br>建/编辑优惠券          | · · · · · · · · · · · · · · · · · · ·                                                                                                    |                                                                                                    |
| NEBULA<br>店舗销售<br>券管理<br>実券工作台                                                                                                    | ~                                                                                                    | 查页 高品 置積 供应链<br>货品筛选器<br>正确确选 反向排除<br>属性养选 @                                                                                                    | 物度 結算 分析 主档案<br>查询选果                                                               | Ra M                                                                                                    | 2018<br>2.发行量:<br>建/编辑优惠券<br>已选项 ① | ● 40.4 点押2回<br>第                                                                                                    |                                                                                                    |
| <ul> <li>NEBULA</li> <li>店铺销售</li> <li>券管理</li> <li>炭券工作台</li> <li>券列表</li> </ul>                                                                                  | ~                                                                                                    | <u>首页 高品 教師</u> 供点は<br>安品時法器                                                                                                    | <ul> <li>物点 結算 分析 主档案</li> <li>童询结果</li> <li>□ 笑号 晶名</li> </ul>                    | Ra M                                                                                                    |                                    | میں میں میں میں میں میں میں میں میں میں                                                                                                    | <ul> <li>○ 更多</li> <li>○ 指定货品不可用</li> </ul>                                                                                                    |
| NEBULA           店铺销售           券管理           发券工作台           券列表           促销管理                                                                                   | * .                                                                                                    | <u>首页 ある 教師</u> 供点は<br>安品神法器                                                                                                    | 物点     括算     分析     主档案       量询结果                                                | at in the                                                                                                    |                                    | (小学校)     (小学校)                                                                                                    | 3                                                                                                    |
| NEBULA<br>店铺销售<br>券管理<br>发券工作台<br>券列表<br>促销管理<br>会员管理                                                                                                    | ~                                                                                                    | <u>首页 8.5 表明</u> 供点は<br>気品神法器                                                                                                    | 物点<括算     分析     主档案       量询結果                                                    | na na star star star star star star star sta                                                                                                    |                                    | (小校会)     (小校会)                                                                                                    | <ul> <li>○ 更多</li> <li>○ 激发统品不可用</li> <li>○ 激发统品不可用</li> <li>● 解析</li> </ul>                                                                                                    |
| NEBULA           店铺销售           券管理           麦券工作台           券利表           成销管理           会员管理           GI销管理                                                    | × .<br>                                                                                                    | <u> 首次 8.5 表明</u> 供点は<br>気品神法器                                                                                                    | 物点<括算     分析     主档案       重询結果                                                    | nc m Rh                                                                                                    |                                    | (小学会)     (小学会)     (小会)     (小学会)     (小会)     (小会)     (小会)     (小学会)     (小会                                                                                                    | <ul> <li>○ 更5</li> <li>○ 第定族最不可用</li> <li>○ 第定族最不可用</li> </ul>                                                                                                    |
| ) N C B U L A           店铺销售           劳管理           東京工作台           参列表           定销管理           会员管理           最佳管理           会員管理           会員管理           会員会員 | ×                                                                                                    |                                                                                                    | <ul> <li>前点 結算 分析 主結案</li> <li>雪询結果</li> <li>□ 其号 品名</li> </ul>                    | R. M. M.                                                                                                    |                                    | (の) 消除入     (の) 消除入     (の) 消除入     (の) 消除入     (公) 消除入     (公) 消除入     (公) 消除入     (公) 消除入     (公) 消除入     (公) 消除入                                                                                                    | <ul> <li>受要多</li> <li>通道</li> <li>- 無定班品不可用</li> <li>#符</li> <li>- 無定法請不可用</li> </ul>                                                                                                    |
| ) N C B U L A<br>店舗销集<br>券管理<br>業券工作台<br>券別表<br>促销管理<br>会员管理<br>儲值管理<br>税分管理                                                                                       | <ul> <li>.</li> <li>.</li></ul> | 前京 高島 資都 件应待<br>按品 篩洗器<br>董商勝遼 反向排除<br>属性滑透                                                                                                    | <ul> <li>前点 估算 分析 主结案</li> <li>査询結果         <ul> <li>35年 島名</li> </ul> </li> </ul> | <b>正常新</b>                                                                                                    |                                    | (小田) (1995) (1995) (199                                                                                                    | <ul> <li>● 更多</li> <li>● 第2</li> <li>● 第2</li> <li>● 第2</li> <li>● 第2(第二章)</li> <li>● 第2(2)</li> <li>● 第2(2)</li> <li>● 第2</li></ul> |
| NEBULA<br>房留理<br><del>发育工作台</del><br>务列表<br>促销管理<br>会员管理<br>积分管理                                                                                                   | * * * * *                                                                                                    |                                                                                                    | <ul> <li>申点 估算 分析 主结束</li> <li>壹询结果</li> <li>○ 笑号 品名</li> </ul>                    | <b>№</b> π <b>%</b>                                                                                                    |                                    | 山田<br>山田<br>山田<br>山田<br>山田<br>山田<br>山田<br>山田<br>山田<br>山田<br>山田<br>山田<br>山田<br>山                                                                                                    | <ul> <li>● 更多</li> <li>● 重多</li> <li>● 重要</li> <li>● 重要</li> <li>● 重要</li>     &lt;</ul>                                                               |
| NEBULA<br>尽证销售<br>劳智理<br>案5工作台<br>劳列表<br>促销管理<br>供值管理<br>积分管理                                                                                                    | ×                                                                                                    |                                                                                                    | <ul> <li>10点 私算 分析 主结束</li> <li>重切結果</li> <li>● 笑号 品名</li> </ul>                   | ■ m 新<br>… m 新<br>                                                                                                    |                                    |                                                                                                    | <ul> <li>○ 要5</li> <li>○ 激发放品不可用</li> <li>○ 激发放品不可用</li> <li>● 加定店铺不可用</li> <li>○ 描定店铺不可用</li> <li>■</li> </ul>                                                                                                    |
| ) N E B U L A<br>広铺销售<br>券管理<br>業券工作台<br>参列表<br>位 研算理<br>会 品 留理<br>研究<br>研究<br>研究<br>研究<br>研究<br>研究<br>の<br>の<br>の<br>の<br>の<br>の<br>の<br>の<br>の<br>の<br>の         | ~                                                                                                    | 商品         化         代白白           貸品等送器             置登透         ②            属性 持遇         ③            [205110000         □         □           品名         □         □           第四日         □         □           第四日         □         □           前品品类         □         □           回加日         □         □           面積         □         □                                                                                                    | 物成     払算     分析     主档案       重询追录          ② 癸号          B天政策                    | ■<br>二<br>二<br>二<br>二<br>二<br>二<br>二<br>二<br>二<br>二<br>二<br>二<br>二                                                                                                    |                                    | (明確人     (明確人     (高額本人     (高額本人     (高重本人     (高重本人     (                                                                                                    | <ul> <li>● 要5</li> <li>● 第5</li> <li>● 第5</li> <li>● 第25島不可用</li> <li>● 指定店铺不可用</li> <li>● 指定店铺不可用</li> </ul>                                                                                                    |
| ) N E B U L A<br>広報明後<br>男管理<br>案券工作台<br>参列表<br>位領管理<br>後、価管理<br>税分管理                                                                                              | •                                                                                                    |                                                                                                    | 竹成 枯算 分析 主档案 董琦站基果  ● 黄母 晶名 ■ 新石政選                                                 |                                                                                                    |                                    | ▲林文部<br>本部をお<br>本部であ<br>本部であ<br>本語であ<br>本語であ<br>本<br>本語で<br>本<br>本<br>本<br>本<br>本<br>本<br>本<br>本<br>本<br>本<br>本<br>本<br>本 | <ul> <li>○ 要多</li> <li>● 第二</li> <li>● 第二</li> <li>● 第二</li> <li>● 第二法法结不可用</li> <li>● 第二法法结不可用</li> <li>● 第二</li> <li>● 第二</li> </ul>                                                                                                    |
| ) NEBULA<br>広頓明備<br>券管理<br>表券工作合<br>参列表<br>成価管理<br>成合管理<br>税分管理                                                                                                    | •                                                                                                    |                                                                                                    | (1) 估算 分析 主档案           靈寶逍慈樂            □ 黄母 晶名                                   | N m N m                                                                                                    |                                    | <u>・</u> 通知<br>通知<br>通知<br>通知<br>通知<br>通知<br>通知<br>通知<br>通知<br>通知                                                                                                    | <ul> <li>● 更多</li> <li>● 新定资品不可用</li> <li>● 指定资品不可用</li> <li>● 指定总结不可用</li> <li>● 指定 总结不可用</li> <li>● 指定 总结不可用</li> <li>● 指定 总结不可用</li> </ul>                                                                                                    |
| NEBULA           应辅销售           劳管理           要要工作台           劳力表           成销管理           会员管理           就會管理           税合管理           税合管理                       | ~ ~ ~                                                                                                    | 商品         商品         代点法           第二時第3:         反向排除         (2)           属信第3:         (2)         (2)           月9         (2)         (2)           (2)         (2)         (2)           高名         (2)         (2)           「四品<定                                                                                                    | (1) 估算 分析 主档案           童琦結果            ② 黄母         品名                            | 新<br>第<br>第<br>第<br>第<br>第<br>第<br>第<br>第<br>第<br>第<br>第<br>第<br>第<br>第<br>第<br>第<br>第<br>第<br>第                                                                                                    |                                    | <u>・</u> 第二<br>第二                                                                                                    | <ul> <li>一 要多</li> <li>● 要多</li> <li>● 通道资品不可用</li> <li>● 通道资品不可用</li> <li>● 通道交話補不可用</li> <li>● 操作</li> <li>● 操作</li> <li>● 操作</li> <li>● 操作</li> <li>● 操作</li> <li>● 操作</li> <li>● 操作</li> <li>● 操作</li> <li>● 操作</li> <li>● 操作</li> <li>● 操作</li> <li>● 操作</li> <li>● 操作</li> <li>● 操用</li> <li>● 操用</li> <li>● 操用</li> <li>● 操作</li> </ul>                                                                                                    |
| NEBULA           法請請集           劳管理           支券工作台           劳外未           偿销管理           会员管理           減值管理           執力分管理                                     | ~<br>~<br>~<br>~                                                                                                    | 商品         政治         化立法           武品等送器             正告等送         広向非除            属性等适         ②            公205110000             公30510000             高名             「公205110000             高名             「公205110000             高名             「公205110000             高名             「公205110000             高名             「公205110000             「公205110000             「公205110000             「公205110000             「公205110000             「第日本             「第日本             「第日本             「第日本             「第日本             「第日本         < | 伯皮 结算 分析 主档案           重功结果            ② 货号 品名         品名                          | □□ 新<br>□<br>□<br>□<br>□<br>□<br>□<br>□<br>□<br>□<br>□<br>□<br>□<br>□                                                                                                    |                                    | (中心)<br>(京都)<br>(京都)<br>(百)<br>(百                                                                                                    | <ul> <li>・ 第二次品不可用</li> <li>・ 第二次品不可用</li> <li>・ 第二次品体不可用</li> <li>・ 単元次品体不可用</li> <li>・ 単元次品体不可用</li> <li>・ 単元</li> <li>・ 単元&lt;</li></ul>                                                      |
| NEBULA           法請销集           券管理           素男工作台           务列末           公訊管理           会訊管理           領貨管理           額力管理                                      | •                                                                                                    | 成為         政治         化应该           武品等送器             正告等送             属性薄适             反為             月9             C100110000             高名             「成品             「成品             「成品             「成品             「成品             「成品             「成品             「成品             「成品             「成用             「成用             「成用             「成用             「成用             「成用             「成用                                                                                                    | 由点         结算         分析         主档案           重功結果                                | ■                                                                                                    |                                    | ▲<br>(本)<br>(本)<br>(本)<br>(本)<br>(本)<br>(本)<br>(本)<br>(本)                                                                                                    | <ul> <li>2</li> <li>2</li> <li>3</li> <li>3</li> <li>3</li> <li>3</li> <li>3</li> <li>4</li> <li>4</li> <li>4</li> <li>5</li> <li>5</li> <li>6</li> <li>6</li> <li>6</li> <li>6</li> <li>6</li> <li>6</li> <li>6</li> <li>6</li> <li>7</li> <li>6</li> <li>7</li> <li>7</li> <li>7</li> <li>7</li> <li>7</li> <li>7</li> <li>7</li> <li>7</li> <li>7</li> <li>7</li> <li>7</li> <li>7</li> <li>7</li> <li>7</li> <li>7</li></ul>                                                                                                    |
| NEBULA           品種研集           券管理           素男工作台           券列末           公請管理           前信管理           前信管理           報告管理           報告管理                       |                                                                                                    | 変の         変の         化空油           災品等送器             工作等送         ②            属性薄透         ③            月9             C100110000             品名             「四品是文             「四品之             「四品之             「四品之             「四品之             「四品之             「四品之             「四品之             「四品之             「四日」             「四日」             「四日」             「四日」             「四日」             「四日」             「四日」             「四日」             「四日」             「四日」             「四日」                                                          | 由点         结算         分析         主档案           重功結果                                | ×××××××××××××××××××××××××××××××××××××                                                                                                    |                                    | (中心) 点野をお<br> 米<br> 米<br> (二) 小田山人<br> (二) 小田山人<br> (二) 小田)<br> (二) 小田山人<br> (二) 小田)<br> (二) 小田)<br> () -)  () -)  () -)  () -)  ()  ()  ()  ()  ()  ()  ()  ()  ()  (                                                                                                    | <ul> <li>2</li> <li>2</li> <li>3</li> <li>3</li> <li>3</li> <li>3</li> <li>3</li> <li>4</li> <li>4</li> <li>4</li> <li>5</li> <li>5</li></ul>                                                                                                    |

### 6. 点击确认

| S N E B U L ▲ | 首页 商           | 8    | 营销           | 供应链 | 物流 | 结算   | 5  | 分析     |      | 配置  | 新建/编辑优惠    | 券           |         |         |            |                |          | 160<br>1 |
|---------------|----------------|------|--------------|-----|----|------|----|--------|------|-----|------------|-------------|---------|---------|------------|----------------|----------|----------|
| 81 店铺销售       | ☐ 首页 发券        | 工作台。 |              |     |    |      |    |        |      |     | + 8522     | 匚 修改        | ⊗ 取消    | 🗆 保存    | ≗ 审核       | ⊕ 更多           |          |          |
| ■ 券管理         | 券工作台           | _    |              |     |    |      |    |        |      |     | * 3        | <b>斤扣:</b>  | 90      | %       | + 新增折打     | 区间             |          |          |
| 发券工作台         | 优惠券编号          | 货品   | 范围           |     |    |      |    |        |      |     |            |             | ×       |         |            |                |          |          |
| 券列表           | 状态             | 属竹   | 生筛选          |     |    | 选择区域 |    |        |      |     |            |             |         | )指定     | 货品可用       | ○ 指定           | 2货品不可用   | B        |
| 8를 促销管理       | 21) <b>2</b> 7 |      | 货号           |     |    | 货品编号 |    |        |      |     |            |             |         |         |            |                | 10.15    |          |
| ☷ 会员管理        |                |      | 货品类型         |     |    | + 添加 | 밝号 | 批量删    | 铼    |     |            |             |         |         |            |                | PRTP     |          |
| 8言 储值管理       |                |      | 品牌           |     |    |      | 序号 | 已造货品   | 款号   | 已进  | 品名         | H           | HTF .   | 无数据     |            |                |          |          |
| 8≣ 积分管理       |                |      | ] 类别         |     |    |      | 1  | C30611 | 0090 | CA: | SUAL PANTS |             | 188     | )指定     | 店铺可用       | ○ 指5           | E店铺不可用   | ŧ        |
|               |                |      | 系列           |     |    |      |    |        |      |     |            |             |         |         |            |                |          |          |
|               |                |      | 款型           |     |    |      |    |        |      |     |            |             |         | V102-CE | RRUTI 1881 | - FOUR         | 操作 金者    | 删除       |
|               |                |      | 风格           |     |    |      |    |        |      |     |            |             |         | 时是否     | 还原货品       | 吊牌价: 〇         | 是 0      | 否        |
|               |                |      | 销售分类         |     |    |      |    |        |      |     |            |             |         | 14      | 货品可享       | 受折扣            |          |          |
|               |                |      | 年份           |     |    |      |    |        |      |     |            |             |         |         |            | T 65 68 00 41- | 17 4m Mi |          |
|               |                |      | _ <b>+</b> ₩ |     |    |      |    |        |      |     |            |             |         |         |            | 个能使用此          | 所扣劳      |          |
|               |                |      |              |     |    |      |    |        |      |     |            | -           |         | - 1     | %          | 时不能使用          | 此折扣券     |          |
|               |                |      |              |     |    |      |    |        |      |     |            | 40019       | diaty 0 | - 1     |            |                |          |          |
|               |                |      |              |     |    |      |    |        |      |     | *是否允许导购》   | 段券: ●       | 不允许     | 〇 导购    | 发券         | ) 店铺发券         | ¢.       |          |
|               |                |      |              |     |    |      |    |        |      |     | • 发行       | <b>元星</b> : |         | 张       |            |                |          |          |
|               |                |      |              |     |    |      |    |        |      |     |            |             |         |         |            |                |          |          |

## 7. 设置发行量,点击保存,点击审核

|            |   | 首页 商品 营销 供应链 物流 结算 分析 主档案 配置 | 新建/编辑优惠券  |                 |                  |            |                   | 返回         |
|------------|---|------------------------------|-----------|-----------------|------------------|------------|-------------------|------------|
| 80 店铺销售    | * | 三 首页 发游工作台 -                 | + 5512    | 121 🛞 <b>WH</b> | 回保存 🕹            | FR 💬 25    | 5                 |            |
| ■ 券管理      |   | 券工作台                         | + 新期      |                 |                  | 7          |                   |            |
| 发券工作台      |   | 优惠券编号 优惠券类型 -                | 类型        |                 | Ω.               |            | 操作                | 7          |
| 券列表        |   | - 28                         | 货品编号      | 0. 77 Miles     | C306110090-CASU/ | L PANTS    | 编辑 查律             | 制除         |
| 85 促销管理    |   |                              | - 店铺记图:   | ○ 个限制           | ♥ 指定店铺内          | 用①指        | にに活動个の            | 明用         |
| 2= 会局等項    |   |                              | + 新增      |                 | 18               |            | 40.4              |            |
| DE EXIMENT |   |                              | 课道编号      |                 | CRRM02-CERRUTI   | 881 - FOUR | 1991<br>1991 1991 | ▶<br>● 删除  |
| 岩目 储值管理    |   |                              | 折扣限制:     | •使用时此折          | 扣券时是否还原贷         | 品吊牌价: 〇    | 是(                | <b>)</b> 否 |
| 8章 积分管理    |   |                              |           | 最多              | 件货品和             | J享受折扣      |                   |            |
|            |   |                              |           | 订单生意额。          | Bit              | 不能使用」      | 比折扣券              |            |
|            |   |                              |           | 整单折扣低于          | F                | %时不能使用     | 用此折扣券             |            |
|            |   |                              | 送券类型      | 请选择             |                  |            |                   |            |
|            |   |                              | 是否允许导购发券: | ◎ 不允许           | ○ 导购发券           | 〇 店铺发      | :券                |            |
|            |   |                              | *发行量:     | s               | <b>张</b>         |            |                   |            |
|            |   |                              | 領券限制:     | 每个会员最多          | \$               | 张          |                   |            |
|            |   |                              | 备注:       |                 |                  |            |                   |            |
|            |   |                              | 使用说明:     |                 |                  |            |                   |            |
|            |   |                              |           |                 |                  | A          |                   |            |

# 4.1.3.生成券 (不指定使用人)

#### 操作步骤:

1. 选择券, 点击生成;

| G NEBULA |   | 首页  | R  | 商品 营销     | 供应链 物調       | 乱 结算       | 分析 主档            | 案 配置      |        |        |        |     | QE   | 9 CC | ប  | φ 🦷 | ) 管理5  | ē,     |
|----------|---|-----|----|-----------|--------------|------------|------------------|-----------|--------|--------|--------|-----|------|------|----|-----|--------|--------|
| ☷ 店铺销售   | ~ | 言首  | 页发 | 券工作台 ×    |              |            |                  |           |        |        |        |     |      |      |    |     |        |        |
| ■ 券管理    | ~ | 券工  | 作台 |           |              |            |                  |           |        |        |        |     |      |      |    |     |        |        |
| 发券工作台    |   | 优惠券 | 扇号 |           | 优惠券名称        |            | 优惠券类型            |           | 手工单号   |        |        | 券来源 |      |      |    |     |        | $\sim$ |
| 券列表      |   | 状态  |    | × +       |              |            |                  |           |        |        |        |     |      |      |    |     |        |        |
| 83 促销管理  | ~ | 童術  |    | 1面 + 新建   | 軍核作废         |            |                  |           |        |        |        |     |      |      | 視医 | 默认  | - 視图 ~ |        |
| 등 会员管理   | ~ |     | 序号 | 优惠券类型 ⇔ 丅 | 优惠券编号 ⇔ 丅    | 优惠券名称 ⇔ 丅  | 手工单号 ○ 下         | 有效期 ⇔ 丅   | 备注 ⇔ ⊤ | 状态 ⇔ ⊤ | 券来源 ≎  |     |      | 操作   | 1  |     |        |        |
|          |   |     | 1  | 折扣券       | YHQ230914000 | 9折折扣券      |                  | 2023-09-0 |        | 已审核    | Nebula | 详情  | 导购发券 | 投放   | 生成 | 流水  | 复制     |        |
| 亩=1哺组管埋  | Ť |     | 2  | 折扣券       | YHQ230913000 | 国庆优惠券      |                  | 2023-10-0 |        | 已审核    | Nebula | 详情  | 导购发券 | 投放   | 生成 | 流水  | 复制     | Ξ.     |
| ☷ 积分管理   | ~ |     | 3  | 代用券       | YHQ230913000 | 300元       |                  | 2023-09-1 |        | 已审核    | Nebula | 详情  | 导购发券 | 投放   | 生成 | 流水  | 复制     |        |
|          |   |     | 4  | 代用券       | YHQ230913000 | 测试         |                  | 2023-09-1 |        | 已审核    | Nebula | 详情  | 导购发券 | 投放   | 生成 | 流水  | 复制     |        |
|          |   |     | 5  | 代用券       | YHQ230913000 | 满300元价值50元 |                  | 2023-09-1 |        | 已审核    | Nebula | 详情  | 导购发券 | 投放   | 生成 | 流水  | 复制     |        |
|          |   |     | 6  | 代用券       | YHQ230913000 | 满500元价值100 |                  | 2023-09-1 |        | 已审核    | Nebula | 详情  | 导购发券 | 投放   | 生成 | 流水  | 复制     |        |
|          |   |     | 7  | 礼品券       | YHQ230911000 | 50块礼品券     |                  | 2023-09-0 |        | 已审核    | Nebula | 详情  | 导购发券 | 投放   | 生成 | 流水  | 复制     |        |
|          |   |     | 8  | 折扣券       | YHQ230911000 | 124        |                  | 2023-09-0 |        | 已审核    | Nebula | 洋情  | 导购发券 | 投放   | 生成 | 流水  | 复制     |        |
|          |   |     | 9  | 代用券       | YHQ230911000 | 123        |                  | 2023-09-0 |        | 已审核    | Nebula | 详情  | 导购发券 | 投放   | 生成 | 流水  | 复制     |        |
|          |   | _   |    |           |              | 共9条记录      | , 1/1 < <b>1</b> | > 50条/页   | ▽ 罰往 1 | π      |        |     |      |      |    |     |        |        |

#### 2. 设置生成张数;

#### 3. 点击确定;

| G NEBUL∆  |   |          |     | 18品 营销          |              |            |         |          | 生成券                      | RCH HAR                      |
|-----------|---|----------|-----|-----------------|--------------|------------|---------|----------|--------------------------|------------------------------|
| 82 店铺销售   | ~ | 三首       | 页 发 | 券工作台 ×          |              |            |         |          |                          | 3                            |
| 11 光梦神    |   | 券工作      | 作台  |                 |              |            |         |          | 优惠券名称:9折折扣券              | 折扣: 90%                      |
| - 77 m /E |   | (******* | 244 |                 | 伏真类名称        |            | (注意品本)  | U        | 优惠券编号: YHQ23091400000001 | 优惠券类型: 折扣券                   |
| 发券工作台     |   | 00007778 |     |                 |              |            |         |          | 来源: Nebula               | 有效期: 2023-09-01 ~ 2023-09-30 |
| 勞列表       |   | 状态       |     | × +             |              |            |         |          |                          |                              |
| 83 促销管理   |   | 章询       |     | <b>変</b>   + 新建 | 軍核 作度        |            |         |          | 发行量:5张(刺余5张)             | 备注:                          |
| 8日会员管理    |   |          | 序号  | 优惠券类型 ⇔ 下       | 优惠券编号 ≑ 丅    | 优惠券名称 ⇔ ⊤  | 手工单号 🗇  | 〒 有效期 ⇔  | 使用说明:                    |                              |
| 8= 储值管理   |   | •        | 1   | 折扣券             | YHQ230914000 | 9折折扣券      |         | 2023-09- | *设置生成张数 2 2(最多5张)        |                              |
|           |   |          | 2   | 折扣券             | YHQ230913000 | 国庆优惠券      |         | 2023-10- |                          | J                            |
| 8≣ 积分管理   |   |          | 3   | 代用券             | YHQ230913000 | 300元       |         | 2023-09- | L.                       |                              |
|           |   |          | 4   | 代用券             | YHQ230913000 | 测试         |         | 2023-09- | L.                       |                              |
|           |   |          | 5   | 代用券             | YHQ230913000 | 清300元价值50元 |         | 2023-09- | L                        |                              |
|           |   |          | 6   | 代用券             | YHQ230913000 | 满500元价值100 |         | 2023-09- | 6                        |                              |
|           |   |          | 7   | 礼品券             | YHQ230911000 | 50块礼品券     |         | 2023-09- |                          |                              |
|           |   |          | 8   | 折扣券             | YHQ230911000 | 124        |         | 2023-09- |                          |                              |
|           |   |          | 9   | 代用券             | YHQ230911000 | 123        |         | 2023-09- | a.                       |                              |
|           |   |          |     |                 |              | 共9条记录。     | . 1/1 < | 1 → 50%  |                          |                              |

4. 点击券列表, 对应券号已生成。

| ⊘NEBUL∆      |   | 首页   | ř      | 明品 营销      | 供应链 特      | ]流 结算     | 分析 主档案       | 配置            |           |          |         | ୧ 🗉 🕻 ପି | 🗘 😑 管理员  |
|--------------|---|------|--------|------------|------------|-----------|--------------|---------------|-----------|----------|---------|----------|----------|
| 8≣ 店铺销售      | ~ | 三首   | 页 发    | 券工作台 × 券列署 | ξ×         |           |              |               |           |          |         |          |          |
| ▋ 券管理        | ~ | 列表   |        |            |            |           |              |               |           |          |         |          |          |
| 发券工作台        |   | 券序列4 | a<br>2 |            | 优惠券名称      |           | 优惠券类型        |               | 券模板       |          | 券来源     |          |          |
| 券列表          | 4 | 优惠券利 | 暎      | ~ ·        | e i i i    |           |              |               |           |          |         |          |          |
| 83 促销管理      | ~ | 重调   |        | 置一作废       | 批量导出       |           |              |               |           |          |         | Ð        | 四 默认视图 ~ |
| 8≣ 会员管理      | ~ |      | 成長     | 総成列号 ☆ ▼   | 化直截名称 △ 下  | 伏唐袋坐型 △ 下 | 岩垣折绘县 △ ▼    | <b>秋杰</b> ○ ▼ | 有效服金 平    | 使用状态 ☆ 下 | 裁変渡 ☆ ▼ | 爱放寝道 ≏ ▼ | 操作       |
| 0= 68650010  |   |      | 1      | ki03OIHblO | 9折折扣券      | 折扣券       | YHQ230914000 | 已审核           | 2023-09-0 | 未使用      | Nebula  | Nebula   | 详情 作度    |
| 이는 [10] 표명가도 |   |      | 2      | 6nmh0WmxJU | 9折折扣券      | 折扣券       | YHQ230914000 | 已审核           | 2023-09-0 | 未使用      | Nebula  | Nebula   | 详情 作废    |
| ☷ 积分管理       | ~ |      | 3      | 8NdGYe9csy | 国庆优惠券      | 折扣券       | YHQ230913000 | 已审核           | 2023-10-0 | 未使用      | Nebula  | Nebula   | 详情 作废    |
|              |   |      | 4      | seyCpOhbym | 国庆优惠券      | 折扣券       | YHQ230913000 | 已审核           | 2023-10-0 | 未使用      | Nebula  | Nebula   | 详情 作废    |
|              |   |      | Б      | qQIK8Fqd79 | 测试         | 代用券       | YHQ230913000 | 已审核           | 2023-09-1 | 未使用      | Nebula  | Nebula   | 详情 作废    |
|              |   |      | 6      | Z6YLQp3oil | 测试         | 代用券       | YHQ230913000 | 已审核           | 2023-09-1 | 未使用      | Nebula  | Nebula   | 详情 作废    |
|              |   |      | 7      | Tz3L8rC86f | 测试         | 代用券       | YHQ230913000 | 已审核           | 2023-09-1 | 未使用      | Nebula  | Nebula   | 详情 作废    |
|              |   |      | 8      | esq4wzLA1M | 测试         | 代用券       | YHQ230913000 | 已审核           | 2023-09-1 | 未使用      | Nebula  | Nebula   | 详情 作废    |
|              |   |      | 9      | jgnH4c05Ty | 测试         | 代用券       | YHQ230913000 | 已审核           | 2023-09-1 | 未使用      | Nebula  | Nebula   | 详情 作废    |
|              |   |      | 10     | tCEu42c03q | 测试         | 代用券       | YHQ230913000 | 已审核           | 2023-09-1 | 未使用      | Nebula  | Nebula   | 详情 作废    |
|              |   |      | 11     | bWctbolYP7 | 测试         | 代用券       | YHQ230913000 | 已审核           | 2023-09-1 | 未使用      | Nebula  | Nebula   | 详情 作废    |
|              |   |      | 12     | U8qsqEiUvw | 测试         | 代用券       | YHQ230913000 | 已审核           | 2023-09-1 | 未使用      | Nebula  | Nebula   | 详情 作废    |
|              |   |      | 13     | gluLfkn00B | 测试         | 代用券       | YHQ230913000 | 已审核           | 2023-09-1 | 未使用      | Nebula  | Nebula   | 详情 作废    |
|              |   |      | 14     | EOtsF0w1bd | 300元       | 代用券       | YHQ230913000 | 已审核           | 2023-09-1 | 已使用      | Nebula  | Nebula   | 详情 作废    |
|              |   |      | 15     | 1d7DWoNW07 | 满300元价值50元 | 代用券       | YHQ230913000 | 已审核           | 2023-09-1 | 未使用      | Nebula  | Nebula   | 详情 作废    |
|              |   |      | 16     | aODLux18Zb | 满500元价值100 | 代用券       | YHQ230913000 | 已审核           | 2023-09-1 | 未使用      | Nebula  | Nebula   | 详情 作废    |
|              |   |      | 17     | 4iJKsr6r32 | 50块礼品券     | 礼品券       | YHQ230911000 | 已审核           | 2023-09-0 | 已使用      | Nebula  | Nebula   | 详情 作废    |
|              |   |      |        |            |            | 共22条记     | 录, 1/1 〈 1   | 50条/页         | 〔 ~ 前往 1  | 页        |         |          |          |

# 4.1.4. 投放券 (指定会员发放)

#### 操作步骤:

## 1. 点击投放;

| G NEBUL∆   |   | 首页   | R    | 1品 营销            | 供应链          | 物流 结算      | 分析 主相      | (案 配置      |         |        |              |     | QE   | 9 83 | ប    | ۵ (     | 🕞 管理员 |
|------------|---|------|------|------------------|--------------|------------|------------|------------|---------|--------|--------------|-----|------|------|------|---------|-------|
| ☷ 店铺销售     | ~ | = #  | 页发   | #工作台 × 券列表       | ×            |            |            |            |         |        |              |     |      |      |      |         |       |
| ■ 券管理      | ~ | 券工   | 作台   |                  |              |            |            |            |         |        |              |     |      |      |      |         |       |
| 发券工作台      |   | 优惠券编 | 号    |                  | 优惠券名称        |            | 优惠券类型      |            | 手工单号    |        |              | 券来源 |      |      |      |         |       |
| 券列表        |   | 状态   |      | ~ +              |              |            |            |            |         |        |              |     |      |      |      |         |       |
| ☷ 促销管理     | ~ | នាមា |      | 西<br>新練          | 田枝 作!        | e l        |            |            |         |        |              |     |      |      | 2013 | 1 1991) | 和国〜   |
| 0= _ Batil | ~ |      | 17 A |                  | #######      | 从主共交款 《 王  | TTME A T   | #70-10 A T | #24 A ¥ | 健大 小 平 | #4.102.000 A |     | _    | 1.   |      |         | 10054 |
|            |   |      | 1    | 近感频突量 ♥ 1<br>折扣券 | YHQ230914000 | ··· 9折折扣券  | ±71#2 ≙    | 2023-09-0  | ₩11 ÷   |        | Nebula       | 详情  | 导购发表 | 投放   | 生成   | 流水      | 复制    |
| 8≣ 储值管理    | ~ |      | 2    | 折扣券              | YHQ230913000 | 国庆优惠券      |            | 2023-10-0  |         | 已审核    | Nebula       | 详情  | 导购发券 | 投放   | 生成   | 流水      | 复制    |
| ☷ 积分管理     | ~ |      | 3    | 代用券              | YHQ230913000 | 300元       |            | 2023-09-1  |         | 已审核    | Nebula       | 详情  | 导购发券 | 投放   | 生成   | 流水      | 复制    |
|            |   |      | 4    | 代用勞              | YHQ230913000 | 測试         |            | 2023-09-1  |         | 已审核    | Nebula       | 详情  | 导购发券 | 投放   | 生成   | 流水      | 复制    |
|            |   |      | 5    | 代用券              | YHQ230913000 | 満300元价值50元 |            | 2023-09-1  |         | 已审核    | Nebula       | 详情  | 导购发券 | 投放   | 生成   | 流水      | 复制    |
|            |   |      | 6    | 代用券              | YHQ230913000 | 満500元价值100 |            | 2023-09-1  |         | 已审核    | Nebula       | 详情  | 导购发券 | 投放   | 生成   | 流水      | 复制    |
|            |   |      | 7    | 礼品券              | YHQ230911000 | 50块礼品券     |            | 2023-09-0  |         | 已审核    | Nebula       | 详情  | 导购发券 | 投放   | 生成   | 流水      | 复制    |
|            |   |      | 8    | 折扣券              | YHQ230911000 | 124        |            | 2023-09-0  |         | 已审核    | Nebula       | 详情  | 导购发券 | 投放   | 生成   | 流水      | 复制    |
|            |   |      | 9    | 代用券              | YHQ230911000 | 123        |            | 2023-09-0  |         | 已审核    | Nebula       | 详情  | 导购发券 | 投放   | 生成   | 流水      | 复制    |
|            |   |      |      |                  |              | 共9条记3      | ž, 1/1 < 1 | → 50条/页    | ▽ 前往 1  | 页      |              |     |      |      |      |         |       |

## 2. 点击新增;

| S NEBULA |       |     | 商品 营销           |              |            |            |            | 投放券                      |          | 1      | tin 👔 | 定   |
|----------|-------|-----|-----------------|--------------|------------|------------|------------|--------------------------|----------|--------|-------|-----|
| 81 店铺销售  | 目前    | 页 发 | 存工作台 × 劳列       | ξ×           |            |            |            |                          |          |        |       |     |
| 1. 装管理   | 券工任   | 作台  |                 |              |            |            |            | 优惠券名称:9折折扣券              | 折扣: 90%  |        |       |     |
|          | 优惠券级  | 4   |                 | 优惠券名称        |            | 伏惠券类型      |            | 优惠券编号: YHQ23091400000001 | 优惠券类型:   | 折扣券    |       |     |
| 发芽工作台    |       |     |                 |              |            |            |            | 来源: Nebula               | 有效期: 202 | )9-30  |       |     |
| 券列表      | 40.03 |     |                 |              |            |            |            | ※公局・ε22 (加会ε22)          | 条计-      |        |       |     |
| 80 促销管理  | 童询    |     | <b>五</b>   + 新建 | 軍核作废         |            |            |            | 及行重-3版(制水3版)             | 审注:      |        |       |     |
| ॑॑॑॑॑    |       | 序号  | 优惠券类型 ⇔ ⊤       | 优惠券编号 ⇔ ⊤    | 优惠券名称 ⇔ 下  | 手工单号 ⇔ ⊤   | 有效期 ⇔ 下    | 使用说明:                    |          |        |       |     |
| 85 储值管理  | •     | 1   | 折扣券             | YHQ230914000 | 9折折扣券      |            | 2023-09-0. |                          |          | -      |       | 21/ |
|          |       | 2   | 折扣券             | YHQ230913000 | 国庆优惠券      |            | 2023-10-0. | + 新湘                     |          | 带门安贝拉瓜 |       | 200 |
| 8章 积分管理  |       | 3   | 代用券             | YHQ230913000 | 300元       |            | 2023-09-1. | 会员类型                     | 值        |        | 操作    |     |
|          |       | 4   | 代用券             | YHQ230913000 | 测试         |            | 2023-09-1. |                          |          |        |       |     |
|          |       | 5   | 代用券             | YHQ230913000 | 满300元价值50元 |            | 2023-09-1. |                          | 暂无数据     |        |       |     |
|          |       | 6   | 代用券             | YHQ230913000 | 满500元价值100 |            | 2023-09-1. |                          |          |        |       |     |
|          |       | 7   | 礼品券             | YHQ230911000 | 50块礼品券     |            | 2023-09-0. |                          |          |        |       |     |
|          |       | 8   | 折扣券             | YHQ230911000 | 124        |            | 2023-09-0. |                          |          |        |       |     |
|          |       | 9   | 代用券             | YHQ230911000 | 123        |            | 2023-09-0. |                          |          |        |       |     |
|          |       |     |                 |              | 共の祭记2      | R, 1/1 < 1 | > 50%/2    |                          |          |        |       |     |

- 3. 选择属性筛选;
- 4. 勾选需要投放的会员;
- 5. 点击确认;

| S NEBUL∆ |   | 首页 商品 營销          |                    |              |           | 投放券             |                | 1            | XIII III | 定 |
|----------|---|-------------------|--------------------|--------------|-----------|-----------------|----------------|--------------|----------|---|
| 8≣ 店铺销售  |   | 三、 首页 发券工作台 · 券列表 |                    |              |           | 伏事業を取: otfitin業 | 1510 · 00%     |              |          |   |
| ■ 券管理    |   | 券工作台              |                    |              |           | 10.思劳合称:9折折扣劳   | 折扣 90%         | - 46         |          |   |
| 发券工作台    |   | 会员范围              |                    |              |           |                 | ×              | 57           |          |   |
| 券列表      |   | 属性筛选              | 选择区域               |              |           |                 |                | 01 ~ 2023-05 | 1-30     |   |
| 80 促销管理  | ~ | □ 会员卡号 3          | 会员等级               |              |           |                 |                |              |          |   |
| 8≣ 会员管理  | ~ | □ 会员体系组           | 输入关键词过滤            |              |           |                 |                |              |          |   |
| 80 储值管理  | ~ | □ 会员等级            | <b>4</b>           |              |           |                 |                | 个会员投放        | 1        | 张 |
| 8≣ 积分管理  | ~ | □ 性别              | CRR-会员卡<br>CRR-VIP |              |           |                 |                |              | 操作       |   |
|          |   | □ 归属渠道            | □ KC-会员卡           |              |           |                 |                |              |          |   |
|          |   | □ 会员类型            | KC-VIP             |              |           |                 |                |              |          |   |
|          |   | □ 会员标签            |                    | •            |           |                 |                |              |          |   |
|          |   | □ 会员来源            | 1                  |              |           |                 |                |              |          |   |
|          |   | □ 会员状态            |                    |              |           |                 |                |              |          |   |
|          |   | □ 〒上/#熱□加         |                    |              |           |                 |                |              |          |   |
|          |   |                   | -                  |              |           |                 | 取洲 <b>印以 5</b> |              |          |   |
|          |   |                   |                    |              |           |                 |                |              |          |   |
|          |   |                   |                    |              |           |                 |                |              |          |   |
|          |   |                   |                    | 共9条记录, 1/1 〈 | 1 > 50条/3 |                 |                |              |          |   |
|          |   |                   |                    |              |           |                 |                |              |          |   |

6. 点击确定;
| S NEBULA     |   | 首页   | 10             | 品 营销       | 供应链 物流       | : 结算         | 分析 主档:    | r Re      | 投放券                      |                         | 取消 确定 |
|--------------|---|------|----------------|------------|--------------|--------------|-----------|-----------|--------------------------|-------------------------|-------|
| 82 店铺销售      | ~ | 三 前  | <u>ت الإير</u> | 9工作台 × 券列表 | ×            |              |           |           | 伊惠英名称: 9折折扣盖             | t∺t⊓: on%               | 6     |
| ■ 券管理        |   | 券工作  | 作台             |            |              |              |           |           |                          |                         |       |
| 发券工作台        |   | 优惠券编 | 号              |            | 优惠券名称        |              | 优惠券类型     |           | 优惠券编号: YHQ23091400000001 | 优惠券类型:折扣券               |       |
| 券列表          |   | 状态   |                | ~ +        |              |              |           |           | 来源: Nebula               | 有效期: 2023-09-01 ~ 2023- | 09-30 |
| 8章 促销管理      |   | 查询   |                | 1 + 新建     | 軍核 作度        |              |           |           | 发行量: 5张 (剩余5张)           | 备注:                     |       |
| ₩ 会员管理       |   |      | 序号             | 优惠券类型 ⇔ 下  | 优惠券编号 ⇔ ⊤    | 优惠券名称 ⇔ 下    | 手工单号 ⇔ ⊤  | 有效期 🗘 🏹   | 使用说明:                    |                         |       |
| 8= 储值管理      |   |      | 1              | 折扣券        | YHQ230914000 | 9折折扣券        |           | 2023-09-0 |                          |                         |       |
| ou permition |   |      | 2              | 折扣券        | YHQ230913000 | 国庆优惠券        |           | 2023-10-0 | + \$778                  | 每个云贝投放                  | 1 500 |
| 目目 积分管理      |   |      | 3              | 代用券        | YHQ230913000 | 300元         |           | 2023-09-1 | 会员类型 值                   | 1                       | 操作    |
|              |   |      | 4              | 代用券        | YHQ230913000 | 测试           |           | 2023-09-1 | 会员等级 CRI                 | R-VIP                   | 编辑剧除  |
|              |   |      | 5              | 代用券        | YHQ230913000 | 满300元价值50元   |           | 2023-09-1 |                          |                         |       |
|              |   |      | 6              | 代用券        | YHQ230913000 | 満500元价值100   |           | 2023-09-1 |                          |                         |       |
|              |   |      | 7              | 礼品券        | YHQ230911000 | 50块礼品券       |           | 2023-09-0 |                          |                         |       |
|              |   |      | 8              | 折扣券        | YHQ230911000 | 124          |           | 2023-09-0 |                          |                         |       |
|              |   |      | 9              | 代用券        | YHQ230911000 | 123          |           | 2023-09-0 |                          |                         |       |
|              |   | _    |                |            |              | <b>共0条记录</b> | , 1/1 < 1 | > 60%/3   |                          |                         |       |

### 7. 点击券列表, 对应券投放成功。

| G NEBUL∆      |   | 首页   | ň    | 新品 营销      | 供应链     | 物流     | 结算 分枝        | 斤 主档案  | 配置        |        |         |        | QE          | ខេខ  | <b>@</b> _ | 管理员  |
|---------------|---|------|------|------------|---------|--------|--------------|--------|-----------|--------|---------|--------|-------------|------|------------|------|
| ☷ 店铺销售        | ~ | ☴ 前3 | 夏 发生 | 勞工作台 × 券列表 | €×.     |        |              |        |           |        |         |        |             |      |            |      |
| ▋ 券管理         | ~ | 列表   |      |            |         |        |              |        |           |        |         |        |             |      |            |      |
| 发券工作台         |   | 券序列号 | ł    |            | 优惠券名称   |        |              | 比惠券类型  |           | 券模板    |         | 祭券     | E30.        |      |            |      |
| 券列表           | 7 | 优惠券科 | 奥    | ~ ·        | +       |        |              |        |           |        |         |        |             |      |            |      |
| EE 促销管理       | × | 童询   |      | 置作废        | 批量导出    |        |              |        |           |        |         |        |             | 视日   | 8 默认礼      | 98 ~ |
| 8≣ 会员管理       | ~ |      | 序号   | - 単序列号 ○ 丁 | 优惠档○ ⊤  | ₩. ≎ ⊤ | 脊撑板编号 ○ 下    | 状态 ○ 丁 | 有效額 ○ ▼   | 使. 0 丁 | 柴来渡 ○ ▼ | %.○ ▼  | 会局卡号 白 丁    | 会员姓名 | 操          | ffe  |
| 0= estamin    | ~ |      | 1    | V3X5bKVUbh | 9折折扣券   | 折扣券    | YHQ230914000 | 已审核    | 2023-09-0 | 未使用    | Nebula  | Nebula | 17881788    |      | 详情         | 作度   |
| 0= 1/81日 日 7王 |   |      | 2    | n9h0c6VLcT | 9折折扣券   | 折扣券    | YHQ230914000 | 已审核    | 2023-09-0 | 未使用    | Nebula  | Nebula | 12891289    |      | 详情         | 作废   |
| ☷ 积分管理        | ~ |      | 3    | ki030IHbl0 | 9折折扣券   | 折扣券    | YHQ230914000 | 已审核    | 2023-09-0 | 未使用    | Nebula  | Nebula |             |      | 详情         | 作政   |
|               |   |      | 4    | 6nmh0WmxJU | 9折折扣券   | 折扣券    | YHQ230914000 | 已审核    | 2023-09-0 | 未使用    | Nebula  | Nebula |             |      | 详情         | 作政   |
|               |   |      | 5    | 8NdGYe9csy | 国庆优惠券   | 折扣券    | YHQ230913000 | 已审核    | 2023-10-0 | 未使用    | Nebula  | Nebula | 23456781    |      | 详情         | 作废   |
|               |   |      | 6    | seyCp0hbym | 国庆优惠券   | 折扣券    | YHQ230913000 | 已审核    | 2023-10-0 | 未使用    | Nebula  | Nebula |             |      | 详情         | 作废   |
|               |   |      | 7    | tCEu42c03q | 测试      | 代用券    | YHQ230913000 | 已审核    | 2023-09-1 | 未使用    | Nebula  | Nebula | 18675961388 |      | 详情         | 作废   |
|               |   |      | 8    | Z6YLQp3oil | 测试      | 代用券    | YHQ230913000 | 已审核    | 2023-09-1 | 未使用    | Nebula  | Nebula | 999         |      | 详情         | 作废   |
|               |   |      | 9    | Tz3L8rC86f | 测试      | 代用劵    | YHQ230913000 | 已审核    | 2023-09-1 | 未使用    | Nebula  | Nebula | 81231234    |      | 详情         | 作废   |
|               |   |      | 10   | esq4wzLA1M | 测试      | 代用劵    | YHQ230913000 | 已审核    | 2023-09-1 | 未使用    | Nebula  | Nebula | 45671234    |      | 详情         | 作废   |
|               |   |      | 11   | jgnH4c05Ty | 测试      | 代用券    | YHQ230913000 | 已审核    | 2023-09-1 | 未使用    | Nebula  | Nebula | 23456781    |      | 详情         | 作废   |
|               |   |      | 12   | qQIK8Fqd79 | 测试      | 代用券    | YHQ230913000 | 已审核    | 2023-09-1 | 未使用    | Nebula  | Nebula | 13925013009 | 蔡信杰  | 详情         | 作废   |
|               |   |      | 13   | bWctbolYP7 | 测试      | 代用券    | YHQ230913000 | 已审核    | 2023-09-1 | 未使用    | Nebula  | Nebula | 13533517686 |      | 详情         | 作廠   |
|               |   |      | 14   | U8qsqEiUvw | 测试      | 代用券    | YHQ230913000 | 已审核    | 2023-09-1 | 未使用    | Nebula  | Nebula |             |      | 详情         | 作廠   |
|               |   |      | 15   | gluLfkn00B | 测试      | 代用券    | YHQ230913000 | 已审核    | 2023-09-1 | 未使用    | Nebula  | Nebula | 13412341234 |      | 详情         | 作废   |
|               |   |      | 16   | EOtsF0w1bd | 300元    | 代用券    | YHQ230913000 | 已审核    | 2023-09-1 | 已使用    | Nebula  | Nebula | 13533517686 |      | 详情         | 作废   |
|               |   |      | 17   | 1d7DWoNW07 | 满300元价值 | 代用券    | YHQ230913000 | 已审核    | 2023-09-1 | 未使用    | Nebula  | Nebula | 13533517686 |      | 详情         | 作废   |
|               |   |      |      |            |         |        | 共24条记录, 1/   | 1 < 1  | 50条/页     | > 前往   | 1 页     |        |             |      |            |      |

## 4.2. 报表

#### 操作步骤:

9. 点击分析,点击零售报表,点击具体报表(这里以店铺零售报表为例)

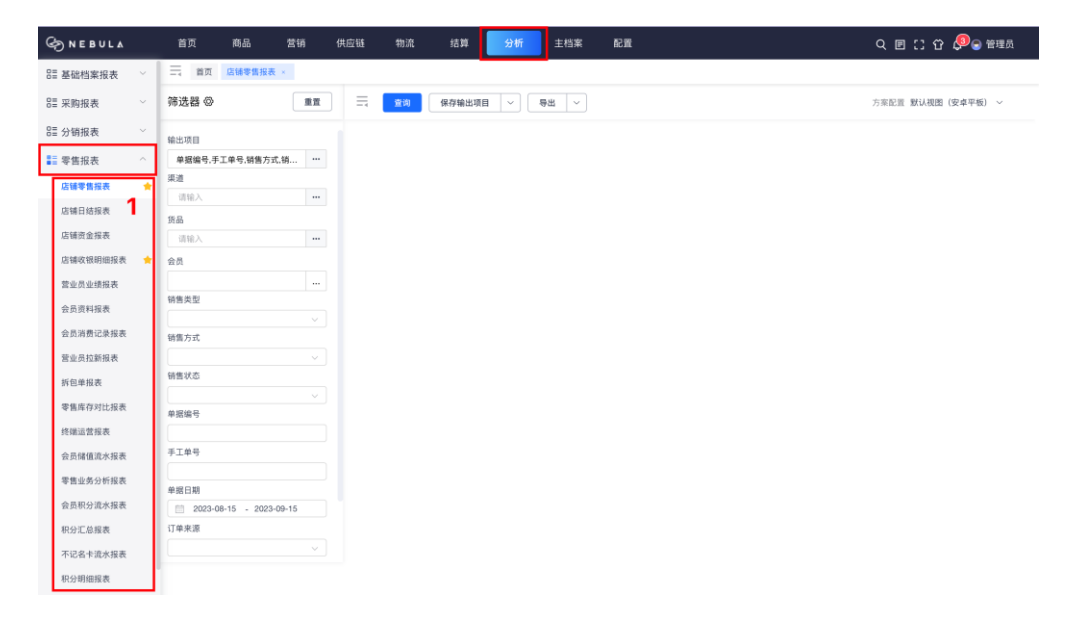

### 10.点击...按钮

| S NEBUL∆  |   | 首页 商品 营销          | 供应链 物流 | 结算 分析    | 主档案 配置 | ସ 🗉 🕻 🕫 🔊       | 管理员 |
|-----------|---|-------------------|--------|----------|--------|-----------------|-----|
| 8≣ 基础档案报表 |   | — 首页 店铺零售报表 ×     |        |          |        |                 |     |
| ☷ 采购报表    |   | 筛选器 ۞ 重置          | 三 童海   | 保存输出项目 🗸 | 导出 ~   | 方案配置 默认视图 (安卓平板 | ) ~ |
| ☷ 分销报表    |   | 输出项目              |        |          |        |                 |     |
| ■ 零售报表    |   | 单据编号,手工单号,销售方式,销2 |        |          |        |                 |     |
| 店铺零售报表    | * | 果道                |        |          |        |                 |     |
| 店铺日结报表    |   | 10181八 111        |        |          |        |                 |     |
| 店铺资金报表    |   | 请输入               |        |          |        |                 |     |
| 店铺收银明细报表  | * | 会员                |        |          |        |                 |     |
| 营业员业绩报表   |   |                   |        |          |        |                 |     |
| 会员资料报表    |   |                   |        |          |        |                 |     |
| 会员消费记录报表  |   | 销售方式              |        |          |        |                 |     |
| 营业员拉新报表   |   |                   |        |          |        |                 |     |
| 拆包单报表     |   |                   |        |          |        |                 |     |
| 零售库存对比报表  |   | 单振编号              |        |          |        |                 |     |
| 终端运营报表    |   | 手工单号              |        |          |        |                 |     |
| 安贝瑞祖派亦报表  |   |                   |        |          |        |                 |     |
| 金馬胆分達水报表  |   | 单据日期              |        |          |        |                 |     |
| 积分汇总报表    |   | 订单来源              |        |          |        |                 |     |
| 不记名卡流水报表  |   |                   |        |          |        |                 |     |
| 积分明细报表    |   |                   |        |          |        |                 |     |

### 11.勾选输出字段

#### 12.选择显示字段顺序

点击选中字段可进行拖拽调整顺序,点击+将字段加入到排序规则设置中

13.点击排序箭头,进行字段内数值的排序设置

| S NEBULA          |   | 首页               | 商品                | 营销 供应链        | 物流 结                                   | 箅 分析          | 主档案      | 配置         |     |            | 9 🗉 (1) 谷 🔎 🖯 🕅 🏛 |
|-------------------|---|------------------|-------------------|---------------|----------------------------------------|---------------|----------|------------|-----|------------|-------------------|
| 号≣ 基础档案报表         |   | =                | 首页 店铺零售报表         |               |                                        |               |          |            |     |            |                   |
| ☷ 采购报表            |   | 筛选器              | 0                 | -             | <b>查询</b> 保存物                          |               | 寺出   ~ ) |            |     |            | 方案配置 默认視图(安卓平板) ~ |
| ☷ 分销报表            |   | 输出现              | 方案配置              |               |                                        |               |          |            |     |            | ×                 |
| ■ 零售报表            |   | <b>\$</b>        |                   |               |                                        |               |          |            |     |            |                   |
| 店铺零售报表            | * | 課道               | 可选字段              |               |                                        |               |          | 已选字段(11)   | 4   | 排序规则设置     | -                 |
| 店铺日结报表            |   | 101<br>100       | ■ 列表字段            |               |                                        |               |          | 三 会员名称     | ⊙ × | = 计收价 5 11 | 4                 |
| 店铺资金报表            |   | 22.00            | ☑ 单据编号            | 手工单号          | 课道编号                                   | - 渠道简称        |          | 三 会员手机     | • × |            |                   |
| 店铺收银明细报表          | * | 会员               | 单据日期              | 🗹 货号          | 品名                                     | 销售类型          |          | 三季节        | ⊙ × |            |                   |
| 营业员业绩报表           |   |                  |                   | <b>C</b> 1944 | <b>-</b>                               |               |          | 三 品牌       | ⊙ × |            |                   |
| 会员资料报表            |   | 销售的              | 市時旬               | ≥ 吊牌観         | ≤ 条器切                                  | 16月10         |          | 三 单据编号     | ⊙ × |            |                   |
| 会员消费记录报表          |   | 销售2              | 🗌 实费价             | 生意額           | 🗹 计收价                                  | 计收额           |          | 三货号        | ⊙ × |            |                   |
| 营业员拉新报表           |   |                  | 数量                | 颜色编号          | 🗹 颜色名称                                 | 尺码            |          | 三 吊牌額      | ⊙ × |            |                   |
| 拆包单报表             |   | 销售名              | 积分                | 唯一码           | ☑ 创建时间                                 | 创建用户          |          | 三 颜色名称     | • × |            |                   |
| 零售库存对比报表          |   | (m) 107 (s)      | <b></b>           |               | 1000000000                             | 11 Martin     | 2        | 三创建时间      | • × |            |                   |
| 终端运营报表            |   | 44.552.0         | m APE ST BU       | - 等當折扣        | 50000000000000000000000000000000000000 | TT IDC BIT PL | 3        | 三计收价       | ⊙ × |            |                   |
| 会员储值流水报表          |   | 手工机              | 核销年份              | 核销月份          | 核铺小时                                   | 核销周           |          | - m.tk. (A | ~   |            |                   |
| 零售业务分析报表          |   |                  |                   |               |                                        |               |          |            |     | 取消         | X III             |
| 会尽积分流水报表          |   | 単語:              | 023-08-15 . 2023- | 09-15         |                                        |               |          |            |     |            |                   |
| 积分汇总程表            |   | 订单来源             |                   |               |                                        |               |          |            |     |            |                   |
| 不记名十进水得去          |   |                  |                   |               |                                        |               |          |            |     |            |                   |
| E O BHDE E        |   | 212 Alls 141 122 |                   |               |                                        |               |          |            |     |            |                   |
| WALLS WERD FR. CC |   |                  |                   |               |                                        |               |          |            |     |            |                   |

### 14.点击确认

| S NEBUL∆  |   | 首页              | 商品                                        | 营销 供应链  | 物流 结算         | ⊈ 分析        | 主档案  | 推進        |          |        | Q     | e II û 🖉 e 1915 |
|-----------|---|-----------------|-------------------------------------------|---------|---------------|-------------|------|-----------|----------|--------|-------|-----------------|
| 8章 基础档案报表 |   | =               | 页 店铺零售报表                                  |         |               |             |      |           |          |        |       |                 |
| □□ 采购报表   |   | 筛选器             | ۵                                         | 11.11 = | <b>查询</b> 保存输 | 出项目 🔷 🗌     | 寺出 🗸 |           |          |        | 方乘    | 記言 默认視图(安卓平板) ~ |
| EE 分销报表   |   | 输出现             | 方案配置                                      |         |               |             |      |           |          |        | ×     |                 |
| ■ 零售报表    |   | 会战              |                                           |         |               |             |      |           |          |        |       |                 |
| 店铺零售报表    | * | 梁道              | 可选字段                                      |         |               |             |      | 已选字段(11)  |          | 排序规则设置 |       |                 |
| 店铺日结报表    |   | 19.8            | □ 列表字段                                    |         |               |             |      | ⇒ 会员名称    | • ×      | 三计收价   | × 11  |                 |
| 店铺资金报表    |   | iii             | ☑ 单据编号                                    | 手工单号    | 渠道编号          | 课道简称        |      | 三 会员手机    | ⊙ ×      |        |       |                 |
| 店铺收银明细报表  | * | 会员              | 单据日期                                      | ✓ 該号    | 品名            | 销售类型        |      | 三季节       | ⊙ ×      |        |       |                 |
| 营业员业绩报表   |   |                 |                                           |         |               |             |      | 三 品牌      | ⊙ ×      |        |       |                 |
| 会员资料报表    |   | 销售乡             | 一番牌价                                      | ✓ 吊牌額   | ✓ 委請价         | 结脚17        |      | 三 单据编号    | • ×      |        |       |                 |
| 会员消费记录报表  |   | 销售方             | 实类价                                       | 生意額     | 🗹 计收价         | 计收额         |      | 三 货号      | ⊙ ×      |        |       |                 |
| 营业员拉新报表   |   |                 | 数量                                        | 颜色编号    | ☑ 颜色名称        | 尺码          |      | 三 吊牌额     | • ×      |        |       |                 |
| 拆包单报表     |   | 制售名             | - 积分                                      | 唯一码     | ✔ 创建时间        | 🗌 创建用户      |      | 三 颜色名称    | ⊙ ×      |        |       |                 |
| 零售库存对比报表  |   | 00 117 K        | Retsto                                    | @4kt6tn | 41198 16 10   | 2+ 87 tG tn |      | 三 创建时间    | • ×      |        |       |                 |
| 终端运营报表    |   | +103            | - (1) (1) (1) (1) (1) (1) (1) (1) (1) (1) | 483014  | SD ## 1/1 1   | 1909134     |      | ⇒ 计收价     | ⊙ ×      |        |       |                 |
| 会员储值流水报表  |   | 手工用             | 核销年份                                      | 核销月份    | 核销小时          | 核销周         |      | - main // | <u>_</u> |        |       |                 |
| 零售业务分析报表  |   |                 |                                           |         |               |             |      |           |          | 取消     | 18L 6 |                 |
| 会员积分资水报表  |   | 单据:             | 23-08-15 . 2023-                          | 09-15   |               |             |      |           |          |        |       |                 |
| 积分汇总报表    |   | 订单来源            |                                           |         |               |             |      |           |          |        |       |                 |
| 不记名士波水报表  |   |                 |                                           |         |               |             |      |           |          |        |       |                 |
| 积分明细报表    |   | Pro die nie nie |                                           |         |               |             |      |           |          |        |       |                 |

15.填写筛选条件

16.点击查询

| 83 基础档案报表               | ~ | 苗页 店铺零售报表 ×             |                       | •             |                  |
|-------------------------|---|-------------------------|-----------------------|---------------|------------------|
| 號 采购报表                  | ~ | 筛选器 🗇 🔳 🔳               | = <b>2</b> # <b>8</b> | 保存输出项目 > 号出 > | 方來記證 默认视图 (安卓平板) |
| ☷ 分销报表                  | ~ | 输出项目                    |                       |               |                  |
| 🚦 零售报表                  | ~ | 会员手机,零售价,单据编号,数量, ***   |                       |               |                  |
| 店铺零售报表                  | * | 渠道                      |                       |               |                  |
| 店铺日结报表                  |   | 请输入                     |                       |               |                  |
| 店铺资全报表                  |   | <b>货品</b>               |                       |               |                  |
| 111100-00122-00100      |   |                         |                       |               |                  |
| 加速な物料開発表                | 1 | 20                      |                       |               |                  |
| 宫亚员业绩报表                 |   |                         |                       |               |                  |
| 会员资料报表                  |   |                         |                       |               |                  |
| 会员消费记录报表                |   | 销售方式                    |                       |               |                  |
| 营业员拉新报表                 |   |                         |                       |               |                  |
| 拆包单报表                   |   | 销售状态                    |                       |               |                  |
| 零售库存对比报表                |   | →<br>前招信号               |                       |               |                  |
| 终端运营报表                  |   | - MILE 2                | 1                     |               |                  |
| 会员储值流水报表                |   | 手工单号                    | 1                     |               |                  |
| 零售业务分析报表                |   |                         |                       |               |                  |
| 今日四公治水田市                |   | 单据日期                    |                       |               |                  |
| 22.04.07(22.00)/5.18.02 |   | 2023-09-15 - 2023-09-15 |                       |               |                  |
| 积分汇总报表                  |   | 11単米源                   |                       |               |                  |
| 不记名卡流水报表                | L | · · · · · ·             | _                     |               |                  |
| 积分明细报表                  |   |                         |                       |               |                  |

零售专员常用有如下报表:

店铺零售报表:查询店铺零售详情。

店铺资金报表:反映店铺的资金收支情况,包括店铺的收入、支出。

店铺收银明细报表:列示店铺当日的各种收银渠道的明细数据。

营业员业绩报表:显示每个营业员当日的销售业绩情况。

会员资料报表:显示店铺会员的基础资料信息。

会员消费记录报表:显示会员在店铺的各种消费情况。

营业员拉新报表:显示每个营业员拉新会员的数量。

零售库存对比报表:比较分析店铺库存情况变化。

终端运营报表:反映店铺 POS 机运营和销售情况。

会员储值流水报表:显示会员储值卡的充值和消费流水。

零售业务分析报表:分析店铺各业务指标完成情况。

会员积分流水报表:显示会员积分的获取和消费流水。

积分汇总报表:汇总显示会员的总积分数。

不记名卡流水报表:反映不记名储值卡的使用情况。

积分明细报表:显示每笔积分获取和消费的详情。

储值汇总报表:汇总显示会员卡总储值余额。

储值明细报表:显示每笔会员卡充值和消费明细。

充值单报表:显示充值汇总数据。

## 4.3. 会员

### 4.3.1.设置会员体系组

- 1. 进入"会员体系组"模块,点击"新建"
- 2. 设置"名称或简称"、"渠道数量"、"会员数量"和"备注"

| S NEBUL∆ |   | 首页 商品        | 营销   | 供应链 物流 | 结算    | 分析       | 主档案   | 配置    |                     | 9、 🗉 [] 🗘 🗘 🕤 管理员 |
|----------|---|--------------|------|--------|-------|----------|-------|-------|---------------------|-------------------|
| ☷ 店铺销售   | ~ | ☐ 首页 会员体系组   | , ×  |        |       |          |       |       |                     |                   |
| ☷ 券管理    | ~ | 列表           |      |        |       |          |       |       |                     |                   |
| ☷ 促销管理   | ~ | 会员体系组        | ~ 課道 | 请输入    |       |          |       |       |                     |                   |
| ■ 会员管理   | ^ | <b>直向</b> 王王 | + 新建 | 副除 修改  | 导入 馬  | 消保存      |       |       |                     |                   |
| 会员档案     |   | 合称或简称 ∨      |      |        | 渠道数量  | v        |       |       | 会员数量 ∨              | 5<br>备注 -         |
| 会员政策     |   | КС           |      |        | 6     |          |       |       | 10                  |                   |
| 会员体系组 1  |   | CRR          |      |        | 3     |          |       |       | 4                   |                   |
| 81 储值管理  | ~ |              |      |        |       |          |       |       |                     |                   |
| 8章 积分管理  | ~ |              |      |        |       |          |       |       |                     |                   |
|          |   |              |      |        |       |          |       |       |                     |                   |
|          |   |              |      |        |       |          |       |       |                     |                   |
|          |   |              |      |        | 共2祭记录 | Ł, 1/1 < | 1 > [ | 50条/页 | 前往页                 |                   |
|          |   | 会员体系组: CRR   |      |        |       |          |       |       |                     |                   |
|          |   | 序号           |      | 渠道编号   |       |          |       |       | 渠道名称                |                   |
|          |   | 1            |      | CRRH0  |       |          |       |       | CERRUTI 1881 - SO   | SO CWB            |
|          |   | 2            |      | CRRM0  |       |          |       |       | CERRUTI 1881 - NEV  | YAOHAN            |
|          |   | 3            |      | CRRM0; |       |          |       |       | CERRUTI 1881 - FOUR | R SEASON          |
|          |   |              |      |        |       |          |       |       |                     |                   |
|          |   |              |      |        |       |          |       |       |                     |                   |
|          |   |              |      |        |       |          |       |       |                     |                   |

### 4.3.2.设置会员升级政策

- 1. 进入"会员政策"模块,点击"新建"
- 2. 设置体系组、会员等级、等级说明、会员类型、折扣%、生意额、积分、默认等级、是否 储值、有效天数、新建显示、备注

| S NEBUL∆ |   | 首页        | 商品           | 营销         | 供应链     | 物流    | 结算 分             | 洲   | 主档案     | 置須    |        |      | ۹    | ២∷ជុ | 😑 管理员 |
|----------|---|-----------|--------------|------------|---------|-------|------------------|-----|---------|-------|--------|------|------|------|-------|
| ☷ 店铺销售   | ~ | 三 首页      | 会员体系组        | ×会员政       | 策 ×     |       |                  |     |         |       |        |      |      |      |       |
| ☷ 券管理    | ~ | 会员体系组     |              | ~ 3        | 道 请输入   |       | +                |     |         |       |        |      |      |      |       |
| ☷ 促销管理   | ~ | 童词        | 重賞           | + 新建       |         | 修改 取消 | 保存               | 会   | しの第号入 ~ |       |        |      |      |      |       |
| ▋ 会员管理   | ^ |           | 体系组          | 会员等        | 及 等级诊   | 胡 会员的 | 地 折              | D%  | 生意額     | 积分    | 默认等级   | 是否储值 | 有效天数 | 新建显示 | 备注    |
| 会员档案     |   | - (       | CRR          | 会员卡        | 会员十     | ◎ 普通会 | 员 10             | 0   | 0       | 0     | ×      | ~    |      | ×    |       |
| 会员政策 1   |   |           | CRR          | VIP        | VIP     | 普通会   | 员 90             | )   | 0       | 0     |        | ~    |      |      | 3     |
| 会员体系组    |   |           | KC           | 会页卡<br>VIP | 会員す     | < 普通会 | 页 10             | 0   | 0       | 0     | ~      | ~    |      | ~    |       |
| 23 缺值管理  | ~ |           | 110          |            | **      | 844   | 共4条记录, 1/        | i k | 1 > [   | 15条/页 | 前往 1 页 |      |      |      |       |
|          |   | icia cuin | 70.04        | an and the |         |       | nda des sub-duir |     |         |       |        |      |      |      |       |
| HE 积分管理  |   | 折扣区间      | <b>书(56)</b> | 比测试的2粒     | 体系组计级战  | ■ 体系组 | 降级成策             |     |         |       |        |      |      |      |       |
|          |   | 十新增       | 修改           | 保存         | 取消      |       |                  |     |         |       |        |      |      |      |       |
|          |   | 升级顺序      | 5            | 体系组        | 会员等级    | 升级方式  | 时间范围             | Ŧ   | 计级积分    | 升级金额  | 操作     |      |      |      |       |
|          |   | 1         |              | CRR        | 会员卡-会员卡 | 累计消费  | 180              |     |         | 0     | 删除     |      |      |      |       |
|          |   | 2         |              | CRR        | VIP-VIP | 单次消费  | 0                |     |         | 20000 | 删除     |      |      |      |       |
|          |   | 3         |              | CRR        | VIP-VIP | 累计消费  | 180              |     |         | 25000 | 删除     |      |      |      |       |
|          |   |           |              |            |         |       |                  |     |         |       |        |      |      |      |       |
|          |   |           |              |            |         |       |                  |     |         |       |        |      |      |      |       |
|          |   |           |              |            |         |       |                  |     |         |       |        |      |      |      |       |
|          |   |           |              |            |         |       |                  |     |         |       |        |      |      |      |       |
|          |   |           |              |            |         |       |                  |     |         |       |        |      |      |      |       |

## 4.3.3.设置充值政策

1. 进入"充值政策"模块,点击"新建"

| ⊘ NEBUL∆ |   | 首页 商品 医营销 机立链物法 结算 分析 主档案 配置            | 9、回[] ① ① 🗘 🕤 管理员 |
|----------|---|-----------------------------------------|-------------------|
| ☷ 店铺销售   | ~ | □ · · · · · · · · · · · · · · · · · · · |                   |
| 號 券管理    | ~ | <u>列表</u> 详情                            |                   |
| ☷ 促销管理   | ~ | 単編編号手工单号 政策説明 単核状态 > 創造用户 消益入           |                   |
| ☷ 会员管理   | ~ | 创编目期 問 开始日期 结束日期 <b>审核用户</b> 请输入 +      |                   |
| 会员档案     |   |                                         | 视图 默认视图 ~         |
| 会员政策     |   |                                         | 间 ⇔ ⊤ 修改用户 禁作     |
| 会员体系组    |   |                                         |                   |
| ▋ 储值管理   | ^ |                                         |                   |
| 储值卡档案    |   |                                         |                   |
| 不记名卡政策   |   |                                         |                   |
| 储值卡调整单   |   |                                         |                   |
| 储值卡变动记录  |   | 智无效器                                    |                   |
| 充值政策 1   |   |                                         |                   |
| 充值单      |   |                                         |                   |
| 不记名卡充值政策 |   |                                         |                   |
| 不记名卡售卡政策 |   |                                         |                   |
| 不记名卡档案   |   |                                         |                   |
| 8≣ 积分管理  | Ý | 共0款记录,1/1 < 1 > 50条页 > 前往 1 页           |                   |

2. 填写"手工单号"、"政策说明"及选择"会员体系组"。

| G NEBULA |   | 首页                     | 商品        | 营销   | 供应链   | 物流    | 结算      | 分析    | 主档案                                   | 配置         |       |     |         | ୧୭:2ଫ | 🗘 😪 管理员                |
|----------|---|------------------------|-----------|------|-------|-------|---------|-------|---------------------------------------|------------|-------|-----|---------|-------|------------------------|
| ☷ 店铺销售   | ~ | 三首页                    | 充值政策 ×    |      |       |       |         |       |                                       |            |       |     |         |       |                        |
| ☷ 券管理    | ~ | 列表                     | 羊情        |      |       |       |         |       |                                       |            |       |     |         |       |                        |
| 8≣ 促销管理  | ~ | + 新建                   | ☑ 修改      | ⊗ 取消 | 🗎 删除  | 回保存 🖉 | 2 审核 〇) | 反审核 🕜 | Ŀ———————————————————————————————————— | 下一条        |       |     |         |       |                        |
| ☷ 会员管理   | ~ | 单据编号                   |           |      |       | 手工单号  |         |       |                                       | 政策说明       |       |     | * 会员体系组 |       |                        |
| ▋ 儲值管理   | ^ |                        |           |      |       |       |         |       |                                       |            |       |     |         |       | (International States) |
| 储值卡档案    |   |                        | 24.00     |      |       |       |         |       |                                       |            |       |     |         |       | 充值政策说明                 |
| 不记名卡政策   |   | 尤且以来。                  | 5293      |      |       |       |         |       |                                       |            |       |     |         |       |                        |
| 储值卡调整单   |   | + 新增                   |           |      |       |       |         |       |                                       |            |       |     |         |       |                        |
| 储值卡变动记录  |   | <ul> <li>等級</li> </ul> |           | 实付金额 | * 充值金 | 额     | 积分      | • 类型  | B                                     | 191        | 备注    | 优惠券 | 编号      | 送券张数  | 操作                     |
| 充值政策     |   |                        |           |      |       |       |         |       | 暂无题                                   | 数据         |       |     |         |       |                        |
| 充值单      |   | 政策时间                   | 体田内       | 锚    |       |       |         |       |                                       |            |       |     |         |       |                        |
| 不记名卡充值政策 |   |                        | Dis 101-1 | NU   |       |       |         |       |                                       |            |       |     |         |       |                        |
| 不记名卡售卡政策 |   | Patiencing.            |           |      |       |       |         |       |                                       |            |       |     |         |       |                        |
| 不记名卡档案   |   | 生效日期                   | +0        |      |       |       |         |       |                                       | 失效日期       | (D)#8 |     |         |       |                        |
| ☷ 积分管理   | ~ | 0 102294133            | AU.       |      |       |       |         |       |                                       | - 101223-0 | 10.98 |     |         |       |                        |
|          |   |                        |           |      |       |       |         |       |                                       |            |       |     |         |       |                        |
|          |   |                        |           |      |       |       |         |       |                                       |            |       |     |         |       |                        |
|          |   |                        |           |      |       |       |         |       |                                       |            |       |     |         |       |                        |
|          |   |                        |           |      |       |       |         |       |                                       |            |       |     |         |       |                        |

3. 新增不同等级的充值政策。

| S NEBUL∆     |   | 首页    | 商品      | 营销     | 供应链            | 物流       | 结算     | 分析    | 主档案               | 配置    |     |      | c       | ር 🗉 🖸 ዕ ዕ | 😔 管理员  |
|--------------|---|-------|---------|--------|----------------|----------|--------|-------|-------------------|-------|-----|------|---------|-----------|--------|
| ☷ 店铺销售       | ~ | 三首页   | 充值政策    |        |                |          |        |       |                   |       |     |      |         |           |        |
| ☷ 券管理        | ~ | 列表    | 详情      |        |                |          |        |       |                   |       |     |      |         |           |        |
| ☷ 促销管理       | ~ | + 新建  | (#8     | ◎ 取消   | - ### <b>-</b> | ]保存 🕹 市村 | § ⑤ 反审 | 核 🕜 上 | - <del>k</del> (i | )下一条  |     |      |         |           |        |
| ☷ 会员管理       | ~ | 单据编号  |         |        |                | 手工单号     |        |       |                   | 政策说明  |     |      | * 会员体系组 |           |        |
| ▋ 储值管理       | ^ |       |         |        |                |          |        |       |                   |       |     |      | CRR     |           |        |
| 储值卡档案        |   |       |         |        |                |          |        |       |                   |       |     |      |         |           | 充值政策说明 |
| 不记名卡政策       |   | 充值政策  | <b></b> |        |                |          |        |       |                   |       |     |      |         |           |        |
| 储值卡调整单       |   | + 新增  |         |        |                |          |        |       |                   |       |     |      |         |           |        |
| 储值卡变动记录      |   | · 99  | 极       | • 实付金额 | * 充值金额         | 1 积分     | ÷      | • 类型  |                   | 比例    | 备注  | 优惠券编 | 号       | 送券张数      | 操作     |
| 充值政策         |   | 会员卡-会 | シ オ员会   |        |                |          |        |       | ~                 | 0     |     | 请输入  |         |           | 删除     |
| 存值单          |   | VIP-V | IP V    |        |                |          |        |       |                   | 0     |     | 请输入  |         |           | 删除     |
| 不记名卡充值政策     |   | 政策时间  | 使用。     | 古铺     |                |          |        |       |                   |       |     |      |         |           |        |
| 不记名卡售卡政策     |   | 具体时间  |         |        |                |          |        |       |                   |       |     |      |         |           |        |
| 不记名卡档案       |   | 生效日期  |         |        |                |          |        |       |                   | 失效日期  |     |      |         |           |        |
| 2≣ 积分管理      | ~ | 日 请选择 | 日期      |        |                |          |        |       |                   | 日 请选择 | 圣日期 |      |         |           |        |
| de provinse. |   |       |         |        |                |          |        |       |                   |       |     |      |         |           |        |
|              |   |       |         |        |                |          |        |       |                   |       |     |      |         |           |        |
|              |   |       |         |        |                |          |        |       |                   |       |     |      |         |           |        |
|              |   |       |         |        |                |          |        |       |                   |       |     |      |         |           |        |

## 4.3.4.设置不记名卡

1. 新建货号,填写货品属性为"礼品卡"

| ⊘NEBUL∆      |   | 首页                       | 商品     | 营销    | 供应链    | 物流                         | 结算     | 分析       | 主档案  | 配置                |    | 9、 🗉 门 🗘 🗘 🕤 管理员 |
|--------------|---|--------------------------|--------|-------|--------|----------------------------|--------|----------|------|-------------------|----|------------------|
| ■ 货品 ^       | = | 首页                       | 充值政策 × | 不记名卡利 | E值政策 × | 不记名卡售卡                     | 政策×    | 不记名卡档案 × | 货品档案 | <                 |    |                  |
| 货品档案         |   | 列表                       | 详情     |       |        |                            |        |          |      |                   |    | <                |
| 颜色尺码设置       | ſ | + 新建                     | 匕 修改   | 圖 删除  | ⊗ 取消   | 🗋 保存 🤮                     | る 审核 〇 | 🗩 反审核  💬 | 更多 🤅 | )上一条 (2)下一条 🗒 操作证 | 3录 |                  |
| 条形码档案        |   |                          |        |       |        |                            |        |          |      |                   |    |                  |
| 货品分类         |   |                          | 1 項    | 写主要信息 |        |                            | → @ :  | 填写属性信息   |      | → 3 设置尺码 -        |    | → ② 设置货品价格       |
| 唯一码          |   |                          |        |       |        |                            |        |          |      |                   |    |                  |
| 唯一码流转        |   | * 货号                     |        |       |        | • 品名                       |        |          |      | 助记码               |    | • 建档日期           |
| 品 渠道 、 、     |   | <ul> <li>依品墨型</li> </ul> |        |       |        | <ul> <li>* 然尽属性</li> </ul> |        |          |      | 供应商               |    | 2023-09-14       |
|              |   |                          |        |       |        | 礼品卡                        |        |          | ~    | 请输入               |    | □ 计量商品 ①         |
| 高量 1943年6月 ~ |   | 单位                       |        |       |        | 品牌                         |        |          |      | 货号生成规则            |    | 上市日期             |
| 🗈 资金号        |   |                          |        |       |        |                            |        |          |      |                   |    | 首 请选择日期          |
|              |   |                          |        |       |        |                            |        |          |      | 备注                |    |                  |
|              |   | 启用唯                      | 一码     |       |        | 定制货                        | 8      |          |      |                   |    |                  |
|              |   | 下一步                      |        |       |        |                            |        |          |      |                   |    |                  |
|              |   |                          |        |       |        |                            |        |          |      |                   |    |                  |
|              |   |                          |        |       |        |                            |        |          |      |                   |    |                  |
|              |   |                          |        |       |        |                            |        |          |      |                   |    |                  |
|              |   |                          |        |       |        |                            |        |          |      |                   |    |                  |
|              |   |                          |        |       |        |                            |        |          |      |                   |    |                  |
|              |   |                          |        |       |        |                            |        |          |      |                   |    |                  |
|              |   |                          |        |       |        |                            |        |          |      |                   |    |                  |
|              |   |                          |        |       |        |                            |        |          |      |                   |    |                  |

2. 点击"不记名卡充值政策"模块,点击"新建",设置对应充值政策。

| G NEBUL▲                     |   | 首页   | 商品     | 营销      | 供应链  | 物流       | 结算       | 分析    | 主档案    | 配置        |        | ۹ 🗉      | [] 岱 🗘 🕤 管理员 |
|------------------------------|---|------|--------|---------|------|----------|----------|-------|--------|-----------|--------|----------|--------------|
| EE 店铺销售                      | ~ | 目前   | 5 充值政策 | × 不记名卡充 | 值政策× | 不记名卡告卡政策 | × 不记名卡   | :档案 × | 货品档案 × |           |        |          |              |
| 目 券管理                        | ~ | 货号 词 | 前输入    |         | +    |          |          |       |        |           |        |          |              |
| EE 促销管理                      | ~ | 查询   | 王王     | + 新建    | 删除   | 修改 取消    | 保存       | 导入    | 导出     |           |        |          |              |
| ☷ 会员管理                       | ~ |      | 序号     | 货号      |      | 品名       | *        | 实付金额  |        | * 充值金额    | • 计算方式 | 生效时间 (天) | 备注           |
| ■= 68/直锁T型                   | ~ |      | 1      | B1      |      | 不记名卡     |          | 100   |        | 100       | 按比例    | 365      | ]            |
| <ul> <li>ALTER 42</li> </ul> |   |      | 2      | B2      |      | 电子卡      |          | 100   |        | 200       | 按比例    | 365      | 3            |
| 储值卡档案                        |   |      | 3      | BJMK    |      | 不记名卡     |          | 100   |        | 100       | 按比例    | 500      |              |
| 不记名卡政策                       |   |      |        |         |      |          | 共3条记录, 1 | 1/1 < | 1 → [  | 15条/页 ~ 前 | 准 1 页  |          |              |
| 储值卡调整单                       |   |      |        |         |      |          |          |       |        |           |        |          |              |
| 储值主资动记录                      |   |      |        |         |      |          |          |       |        |           |        |          |              |
| ALLE P. M. WILLIAM           |   |      |        |         |      |          |          |       |        |           |        |          |              |
| 充值政策                         |   |      |        |         |      |          |          |       |        |           |        |          |              |
| 充值单                          |   |      |        |         |      |          |          |       |        |           |        |          |              |
| 不记名卡充值政策                     | 1 |      |        |         |      |          |          |       |        |           |        |          |              |
| 不记名卡售卡政策                     |   |      |        |         |      |          |          |       |        |           |        |          |              |
| 不记名卡档案                       |   |      |        |         |      |          |          |       |        |           |        |          |              |
| ☷ 积分管理                       | ~ |      |        |         |      |          |          |       |        |           |        |          |              |
|                              |   |      |        |         |      |          |          |       |        |           |        |          |              |
|                              |   |      |        |         |      |          |          |       |        |           |        |          |              |
|                              |   |      |        |         |      |          |          |       |        |           |        |          |              |
|                              |   |      |        |         |      |          |          |       |        |           |        |          |              |
|                              |   |      |        |         |      |          |          |       |        |           |        |          |              |

## 4.4. 促销设置

### 4.4.1.促销方案 (控制促销叠加与不叠加)

方案内促销可叠加使用,不与方案外促销叠加

促销方案用于存放多张普通促销单,方案之间促销互不干涉

#### 操作步骤:

1. 点击促销方案,点击新建

| ⊘ NEBUL∆ |   | 首页 商品 营销 供应链 物流 结算 分                                 | パ析 主档案 配置       |             | Q 回 [] 岱 Q 🕤 🛱 🗐 |
|----------|---|------------------------------------------------------|-----------------|-------------|------------------|
| 80 店铺销售  | ~ | 首页 促销方案 ×                                            |                 |             |                  |
| 8월 券管理   | ~ | 列表 方案详情                                              |                 |             |                  |
| ■ 促销管理   | ~ | 促销方案编号 经销方案名称                                        | 促销单号            | 促销名称        | 创建用户 请输入         |
| 促销单      | _ | 193建日期 🛅 开始日期 - 結束日期 🕇                               |                 |             |                  |
| 促销方案     |   |                                                      |                 |             | 视图 默认视图 ~        |
| 促销范围组    |   | □ 促销方案编号~ 促销方案名称~ 促销方案等级~                            | 方案描述~ 创建用户~     | 创建时间~ 修改用户~ | 修改时间 ~ 操作        |
| 促销自定义配置  |   |                                                      | 暂无数据            |             |                  |
| 促销试算     |   |                                                      | in F 0 Avr. ini |             |                  |
| 80 会员管理  | ~ |                                                      |                 |             |                  |
| ☷ 储值管理   | ~ |                                                      |                 |             |                  |
| ☷ 积分管理   | × |                                                      |                 |             |                  |
|          |   | 共0条记录,                                               | 1/1 〈 1 〉 50条   | /页 ` 前往 1 页 |                  |
|          |   | 新建深销单 促销方案: -                                        |                 |             |                  |
|          |   | 序号         促销名称         促销单号         促销等级         手工 | 单号 备注           | 创建用户 创建日期   | 最后修改用户 最后修改时间    |
|          |   |                                                      | 暂无数据            |             |                  |
|          |   |                                                      |                 |             |                  |
|          |   |                                                      |                 |             |                  |
|          |   |                                                      |                 |             |                  |
|          |   |                                                      |                 |             |                  |

2. 输入促销方案名称,设置促销方案等级(等级越高优先级越高),点击保存

| G NEBUL▲ |   | 首页   | 商品                                     | 营销    | 供应链  | 物流     | 结算   | 分析    | 主档案 | 配置       |   | 🤇 🖻 😳 🔂 🗘 🕤 管理员 |
|----------|---|------|----------------------------------------|-------|------|--------|------|-------|-----|----------|---|-----------------|
| ☷ 店铺销售   | ~ | 首页   | 促销方案 ×                                 |       |      |        |      |       |     |          |   |                 |
| ☷ 券管理    | ~ | 列表   | 方案详情                                   |       |      | ;      | 2    |       |     |          |   | <               |
| ■ 促销管理   | ^ | + 新建 | 11111111111111111111111111111111111111 | [] 修改 | ⊗ 取消 | 🛛 保存 🕓 | 上一条( | 急 下一条 |     |          |   |                 |
| 促销单      |   | 方案编号 |                                        |       |      | * 方案名称 |      |       |     | • 促销方案等级 |   |                 |
| 促销方案     |   |      |                                        |       |      | 促销方3   | ξA   |       |     | 2        | ~ | [09][##         |
| 促销范围组    |   | 方楽描述 |                                        |       |      |        |      |       |     |          |   | 促销单             |
| 促销自定义配置  |   |      |                                        |       |      |        |      |       |     |          |   |                 |
| 促销试算     |   |      |                                        |       |      |        |      |       |     |          |   |                 |
| ☷ 会员管理   | ~ |      |                                        |       |      |        |      |       |     |          |   |                 |
| 85 储值管理  | ~ |      |                                        |       |      |        |      |       |     |          |   |                 |
| ☷ 积分管理   | ~ |      |                                        |       |      |        |      |       |     |          |   |                 |
|          |   |      |                                        |       |      |        |      |       |     |          |   |                 |
|          |   |      |                                        |       |      |        |      |       |     |          |   |                 |
|          |   |      |                                        |       |      |        |      |       |     |          |   |                 |
|          |   |      |                                        |       |      |        |      |       |     |          |   |                 |
|          |   |      |                                        |       |      |        |      |       |     |          |   |                 |
|          |   |      |                                        |       |      |        |      |       |     |          |   |                 |
|          |   |      |                                        |       |      |        |      |       |     |          |   |                 |
|          |   |      |                                        |       |      |        |      |       |     |          |   |                 |
|          |   |      |                                        |       |      |        |      |       |     |          |   |                 |
|          |   |      |                                        |       |      |        |      |       |     |          |   |                 |

## 4.4.2. 普通促销 (多种普通促销叠加)

#### 操作步骤:

1. 点击促销单,点击新建普通促销;

| ⊘NEBUL∆ | _ | 首页 商品 📑 第 一 供应链 物法 结算 分析 主档案 配置                                                                                                    |
|---------|---|----------------------------------------------------------------------------------------------------|
| 82 店铺销售 | ~ | 三; 首页 段明单、                                                                                                    |
| ☷ 券管理   | ~ | 列表 促销详情                                                                                                    |
| - 促销管理  | ^ | <b>促销方案编号</b> 促销方案名称 <b>保销率号</b> 保销名称                                                                                                    |
| 促销单     | ٦ | 有效日期 🗇 开始日期 - 结束日期 创建用户 请输入 🕂                                                                                                    |
| 促销方案    |   | ■ 「「「「」」」<br>「「」」」<br>「」」」<br>「」」<br>「」」<br>「」」<br>「」」」<br>「」」<br>「」」<br>「」」」<br>「」」<br>「」」<br>「」」」<br>「」」<br>「」<br>「 |
| 促销范围组   |   | □ 序号 促碱单类型 ◇ 〒 愛伽类型 ◇ 〒 愛伽类型 ◇ 〒 促硝单号 ◇ 〒 促硝名称 ◇ 干 有效日期 ◇ 下 手工单号 ◇ 下 状态 ◇ 干 促硝等级 ◇ 下 操作                                                                                                    |
| 促销自定义配置 |   |                                                                                                    |
| 促销试算    |   |                                                                                                    |
| 80 会员管理 | ~ |                                                                                                    |
| 80 储值管理 | ~ |                                                                                                    |
| ☷ 积分管理  | ~ |                                                                                                    |
|         |   |                                                                                                    |
|         |   | 5716 <i>2</i>                                                                                                    |
|         |   | 第 元 35.98                                                                                                    |
|         |   |                                                                                                    |
|         |   |                                                                                                    |
|         |   |                                                                                                    |
|         |   |                                                                                                    |
|         |   |                                                                                                    |
|         |   |                                                                                                    |
| 器 积分管理  | × | N7.010                                                                                                    |

 填写促销名称,设置促销等级,设置叠加的类型(选择叠加方案只可以与该方案内的促销 单叠加),设置单据日期;

| <    |
|------|
|      |
| 1    |
|      |
| 回到顶部 |
| 促销类型 |
| 促销范围 |
|      |
|      |
|      |
| -    |
| -送   |
|      |
|      |
|      |
|      |
|      |
|      |
|      |
|      |
|      |
|      |
|      |

3. 设置促销类型

| ⊘ N E B U L A |   | 首页     | 商品                                                                                          | 营销     | 供应链     | 物流                       | 结算      | 分析      | 主档案    | 配置        |              | QE              | 3 [] 岱 🖉 🕫 管理员 |
|---------------|---|--------|---------------------------------------------------------------------------------------------|--------|---------|--------------------------|---------|---------|--------|-----------|--------------|-----------------|----------------|
| 80 店铺销售       | ~ | 首页     | 促销单 ×                                                                                       |        |         |                          |         |         |        |           |              |                 |                |
| 號 券管理         | ~ | 列表     | 促销详情                                                                                        |        |         |                          |         |         |        |           |              |                 | <              |
| ▋ 促销管理        | ^ | + 新建   | 1<br>1<br>1<br>1<br>1<br>1<br>1<br>1<br>1<br>1<br>1<br>1<br>1<br>1<br>1<br>1<br>1<br>1<br>1 | [2] 修改 | ⊗ 取消    | 🗅 保存 🍐                   | ≧ 审核  ⑤ | 反审核 💮 ! | es 🛛 🕜 | 上一条 🕥 下一身 | R            |                 |                |
| 促销单           |   | 促销单号   |                                                                                             |        |         | • 促销名称                   | ţ.      |         |        | 手工单号      |              | * 单据日期          |                |
| 促销方案          |   |        |                                                                                             |        |         | 普通促                      | 销A      |         |        |           |              | 2023-09-14      |                |
| 促销范围组         |   | • 促销等级 |                                                                                             |        |         | <ul> <li>叠加设置</li> </ul> | Ē.      |         |        | • 組织      |              |                 | 回到時間           |
| 保護自守文記録       |   | 1      |                                                                                             |        |         | 可与所                      | 有促销叠加   |         |        | 香港        |              |                 | 证明天皇           |
| CINERCALLS.   |   | 备注     |                                                                                             |        |         |                          |         |         |        |           |              |                 | WE IPF/ CLI    |
| 促销试算          |   |        |                                                                                             |        |         |                          |         |         |        |           |              |                 |                |
| EE 会员管理       | ~ |        |                                                                                             |        |         |                          |         |         |        |           |              |                 |                |
| 8≣ 储值管理       | ~ | 促销类型   |                                                                                             |        |         |                          |         |         |        |           |              |                 | 3              |
| ☷ 积分管理        | ~ | ● 买满立湖 | 载(按数量)                                                                                      | ○ 买满赠  | 送(按金額)  | ○ 买満1                    | 立减(按件)  | ○ 买满立湖  | 鳦(按货品) | ○ 买满打折(按数 | (量) 🗌 买满打折(把 | 安货品) 🔿 买满打折(按单) | ○ 买一送一         |
|               |   | 货品条件   | 货品内                                                                                         | 容 促转   | 前方式 伍   | 目前规则                     |         |         |        |           |              |                 |                |
|               |   | + 新増   | 满足任意                                                                                        | 一組 毎組必 | 须满足一个条件 | =                        |         |         |        |           |              |                 |                |
|               |   | 促销范围   |                                                                                             |        |         |                          |         |         |        |           |              |                 |                |
|               |   | 范围组类型  |                                                                                             | 范      | 围组      |                          |         |         |        |           |              |                 |                |
|               |   | 引用预设范  | 围值                                                                                          |        | 请选择促销范  | 89 19                    |         |         |        |           |              |                 |                |
|               |   | 促销时间   | 使用店                                                                                         | 铺使用    | 会员      |                          |         |         |        |           |              |                 |                |
|               |   | 具体时间   |                                                                                             |        |         |                          |         |         |        |           |              |                 |                |
|               |   | 生效日期   |                                                                                             |        |         |                          |         |         |        | 失效日期      |              |                 |                |
|               |   | □ 请选择日 | 別                                                                                           |        |         |                          |         |         |        | □ 请选择日期   |              |                 |                |

以下为对促销类型的介绍:

买满立减 (按数量): 购买货品条件内商品达到指定数量时, 可扣减设定的金额

| 此明丰亏                                                                         |                                                     |                                                                                                    |                                             |                              |
|------------------------------------------------------------------------------|-----------------------------------------------------|----------------------------------------------------------------------------------------------------|---------------------------------------------|------------------------------|
| CX2023091400                                                                 | 000003                                              | 买就减10元                                                                                              |                                             |                              |
| * 促销等级                                                                       |                                                     | *叠加设置                                                                                               |                                             | * 组织                         |
| 0                                                                            |                                                     | ~ 可与所有促销叠加                                                                                          | ~                                           | 香港                           |
| 备注                                                                           |                                                     |                                                                                                    |                                             |                              |
|                                                                              |                                                     |                                                                                                    |                                             |                              |
|                                                                              |                                                     |                                                                                                    |                                             |                              |
|                                                                              |                                                     |                                                                                                    |                                             |                              |
| 促销类型                                                                         |                                                     |                                                                                                    |                                             |                              |
| 促销类型                                                                         | _                                                   |                                                                                                    |                                             |                              |
| <ul> <li>促销类型</li> <li>买满立减(按数)</li> </ul>                                   | ■) ○ 买满赠送(按金额)                                      | i)   买满立减(按件)                                                                                       | ● 买满立减(按货品)                                 | <ul> <li>买满打折(按数)</li> </ul> |
| 促销类型       • 买满立减(按数)       货品条件                                             | ⋥) 页 买满赠送(按金额<br>5-B内容 促锚方式                         | <ol> <li>(按件)</li> <li>(保销规则)</li> </ol>                                                            | ◎ 买满立减(按货品)                                 | <ul> <li>买满打折(按数)</li> </ul> |
| 促销类型           • 买满立减(按数)           货品条件         \$                          | 量) 采满赠送(按金额<br>5品内容 <b>促销方式</b>                     | <ul> <li>() 买满立减(按件)</li> <li>(足销规则)</li> </ul>                                                     | ◎ 买满立减(按货品)                                 | <ul> <li>买满打折(按数)</li> </ul> |
| 促销类型           • 买满立减(按数)           货品条件         1           + 斷端         计算 | 量) ② 买满赠送(按金额<br>货品内容 <b>促销方式</b><br>方式: 吊牌价 零售价 折试 | )) 买满立减(按件)<br>促销规则<br>价 🗌 循环计算                                                                     | ◎ 买满立减(按货品)                                 | ● 买满打折(按数)                   |
| 【 促销类型<br>• 买满立减(按数<br>货品条件 多<br>• 剪辑 计算<br>• 数量                             | <ul> <li>         (安满赠送(按金額</li></ul>               | <ul> <li>() 买满立减(按件)</li> <li>() 促销规则</li> <li>() 循环计算</li> <li>() 儲坯计算</li> <li>() 送优惠券</li> </ul> | <ul> <li>更满立减(按货品)</li> <li>赠送张数</li> </ul> | 要满打折(按数)                     |

买满赠送 (按金额): 购买货品条件内商品金额满足促销金额则赠送设定数量的内容货品

| 促销类型        |                   |              |           |          |     |
|-------------|-------------------|--------------|-----------|----------|-----|
| ● 买满立减(按数量) | • 买满赠送(按金额)       | ◎ 买满立减(按件) ● | 买满立减(按货品) | ◎ 买满打折(按 | 数量) |
| 货品条件 货品     | 内容 <b>促销方式</b> 促销 | 肖规贝山         |           |          |     |
| + 新增 计算方式   | 吊牌价 零售价 折让价       | □ 循环计算       |           |          |     |
| * 促销金额      | 附加金额              | * 促销送数       | 量         | 操作       |     |
| 1000        |                   | 1            |           | 删除       |     |

买满立减(按件):购买条件货品,当条件货品单件达到设定金额时命中促销,内容货品会扣 减设定好的金额

| 促销单号                                                                                            |                                                                                          | * 促销名称                                                                                                |                                             | 手工单号                                    |               | * 单据E                   |
|-------------------------------------------------------------------------------------------------|------------------------------------------------------------------------------------------|----------------------------------------------------------------------------------------------------|---------------------------------------------|-----------------------------------------|---------------|-------------------------|
| CX20230911000000                                                                                | 009                                                                                      | 单件满299-50                                                                                             |                                             |                                         |               | 2                       |
| * 促销等级                                                                                          |                                                                                          | *叠加设置                                                                                                 |                                             | *归属促销方案                                 |               | * 组织                    |
| 0                                                                                               | ~                                                                                        | 按叠加方案                                                                                                 |                                             | 满减方案                                    | ~             | 香港                      |
| 备注                                                                                              |                                                                                          |                                                                                                    |                                             |                                         |               |                         |
|                                                                                                 |                                                                                          |                                                                                                    |                                             |                                         |               |                         |
|                                                                                                 |                                                                                          |                                                                                                    |                                             |                                         |               |                         |
|                                                                                                 |                                                                                          |                                                                                                    |                                             |                                         |               |                         |
| 伊姆米利                                                                                            |                                                                                          |                                                                                                    |                                             |                                         |               |                         |
| 促销类型                                                                                            |                                                                                          |                                                                                                    |                                             |                                         |               |                         |
| <b>促销类型</b><br>) 买满立减(按数量)                                                                      | ◎ 买满赠送(按金额)                                                                              | <ul> <li>买满立减(按件)</li> </ul>                                                                          | ● 买满立减(按货品)                                 | ● 买满打折(按数量                              | ) 💿 买满打折(按货品) | <ul> <li>买</li> </ul>   |
| <b>促销类型</b><br>) 买满立减(按数量)<br><sup>(佐品条件 佐品</sup>                                               | ○ 买满赠送(按金额)<br>□ ∽ <b>促进支才</b> 促                                                         | <ul> <li>买满立减(按件)</li> </ul>                                                                          | ● 买满立减(按货品)                                 | ◎ 买满打折(按数量                              | ) 🔵 买满打折(按货品) | <ul> <li>, 要</li> </ul> |
| <b>促销类型</b><br>) 买满立减(按数量)<br>货品条件 货品                                                           | <ul> <li>买满赠送(按金额)</li> <li>内容</li> <li>促销方式</li> <li>促</li> </ul>                       | <ul> <li>买满立减(按件)</li> <li>销规则</li> </ul>                                                             | ◎ 买满立减(按货品)                                 | ◎ 买满打折(按数量                              | ) 🔘 买满打折(按货品) | • 买                     |
| <b>促销类型</b><br>● 买满立减(按数量)<br>货品条件 货品<br>★ 新婚 计算方式                                              | 买满赠送(按金额)       內容     促销方式       促销方式     促       ::     吊牌价       零售价     折让价          | <ul> <li>买满立减(按件)</li> <li>销规则</li> <li>循环计算</li> </ul>                                               | ◎ 买灡立减(按货品)                                 | ◎ 买满打折(按数量                              | ) 💿 买满打折(按货品) | • 买                     |
| <ul> <li>促销类型</li> <li>买满立城(按数量)</li> <li>货品条件 货品</li> <li>・ 鉄端 计算方式</li> <li>・ 促销金額</li> </ul> | <ul> <li>买满赠送(按金额)</li> <li>内容 促销方式 促</li> <li>:: 品牌价 零售价 折比价</li> <li>• 扣减金额</li> </ul> | <ul> <li>· 买满立减(按件)</li> <li>· 領规则</li> <li>· 循环计算</li> <li>· 循环计算</li> <li>· <b>赠送优惠券</b></li> </ul> | <ul> <li>要满立减(按货品)</li> <li>辦送张数</li> </ul> | <ul> <li>买满打折伎数量</li> <li>操作</li> </ul> | ) 🤍 买满打折(按货品) | <ul> <li>म्</li> </ul>  |

买满立减(按货品):购买条件货品价格总和达到设定值,内容货品会扣减设定金额(多个内 容货品则均摊)

| 促销类型                  |                 |             | _          |       |
|-----------------------|-----------------|-------------|------------|-------|
| ○ 买满立减(按数量) ○ 买满赠送(按  | 金额) 🛛 买满立减(按件)  | ● 买满立减(按货品) | ○ 买满打折(按数量 | :) () |
| 货品条件 货品内容 <b>促销方式</b> | 促销规则            |             | •          |       |
| + 新增 计算方式: 吊牌价 零售价    | 折让价 🗹 循环计算 🗌 返养 | 学方式         |            |       |
| * 促销金额 * 扣减金额         | 赠送优惠券           | 赠送张数        | 操作         |       |
| 200 30                | 请输入             |             | 删除         |       |
|                       |                 |             |            |       |

买满打折(按数量):购买条件货品达到指定数量时,内容货品可享受设定好的折扣,选择套 件则所有设定数量货品享受同一折扣。

| 促销里号                                                                                                | * 促销名称                                                     |                                                | +++                                  | 手工单号           |  |  |
|----------------------------------------------------------------------------------------------------|------------------------------------------------------------|------------------------------------------------|--------------------------------------|----------------|--|--|
| CX2023091100000008                                                                                  | 3件6折不                                                      | 可与普通叠,只折3件                                     |                                      |                |  |  |
| * 促销等级                                                                                              | * 叠加设置                                                     |                                                | * 组织                                 |                |  |  |
| 0                                                                                                   | ~ 仅可与特                                                     | 殊促销叠加                                          | ~ 香港                                 | ~              |  |  |
| 备注                                                                                                  |                                                            |                                                |                                      |                |  |  |
|                                                                                                    |                                                            |                                                |                                      |                |  |  |
|                                                                                                    |                                                            |                                                |                                      |                |  |  |
|                                                                                                    |                                                            |                                                |                                      |                |  |  |
| 促销类型                                                                                                |                                                            |                                                |                                      |                |  |  |
| 促销类型                                                                                                |                                                            |                                                |                                      |                |  |  |
| 【 <b>促销类型</b><br>◎ 买满立减(按数量)   ◎ 买                                                                  | 满赠送(按金额) 💿 买满立                                             | 藏(按件) 💿 买满立臧(按货品                               | ) • 买满打折(按数                          | 量) 🔘 买满打折(按货品) |  |  |
| 促销类型 买满立减(按数量) ♀ 货品条件 货品内容                                                                          | 满赠送(按金额) 受 买满立<br><b>促销方式</b> 促销规则                         | 减(按件) 💿 买满立减(按货品                               | ) • 买满打折(按数                          | 量) 🥥 买满打折(按货品) |  |  |
| 促销类型       受满立减(按数量)     ● 买       货品条件     货品内容       + 新羅     计算方式:                               | 满赠送(按金额) 买满立<br>促销方式 促销规则<br>零售价 折止价 折扣计算顺用                | 藏(按件) ② 买满立减(按货品<br>:: 空 从低到高                  | ) • 买满打折(按数                          | 量) 💿 买满打折(按货品) |  |  |
| 促销类型         买满立减(按数量)       买         货品条件       货品内容         + 新續       计算方式: 吊牌价         ・数量(条件) | 满贈送(按金額) 更满立<br><b>促销方式</b> 促销规则<br>零售价 折让价 折扣计算顺序<br>・折扣% | 减(按件) 买满立减(按货品<br>:: 空 从低到高<br>• <b>数量(内容)</b> | <ul> <li>· 买满打折(按数<br/>操作</li> </ul> | 量) 买满打折(按货品)   |  |  |

买满打折(按货品):购买条件货品达到指定数量时,指定数量的那件货品可享受设定好的折扣。选择套件则所有设定数量货品享受达到指定数量的设定同一折扣。

| 促销单号               | 促销名称                   | 手工单号                 |             |
|--------------------|------------------------|----------------------|-------------|
| CX2023091100000006 | 2件9折,3件8折              |                      |             |
| * 促销等级             | * 叠加设置                 | * 组织                 |             |
| 2                  | ~ 可与所有促销叠加             | ~ 香港                 | $\sim$      |
| 备注                 |                        |                      |             |
|                    |                        |                      |             |
|                    |                        |                      |             |
| (只体米田)             |                        |                      |             |
| 化钥头空               |                        |                      |             |
| ◎ 买满立减(按数量) ◎ 买满!  | 赠送(按金额) 🛛 买满立减(按件) 🔍 买 | 满立减(按货品) 🤍 买满打折(按数量) | • 买满打折(按货品) |
| 货品条件 货品内容 促        | 销方式 促销规则               |                      |             |
|                    |                        |                      |             |
| +新增 计算方式: 吊牌价 零    | 零售价 折让价 🗹 套件方式         |                      |             |
| • 数量(条件)           | * 折扣%                  | 操作                   |             |
|                    |                        |                      |             |
| 2                  | 90                     | 删除                   |             |
| 2<br>3             | 90<br>80               | 删除 删除                |             |

买满打折 (按单): 购买整单达到设定金额后,可对整单打折为设定的折扣。

| 促销类型                                                      |                     |               |              |                     |           |        | _      |            |
|-----------------------------------------------------------|---------------------|---------------|--------------|---------------------|-----------|--------|--------|------------|
| ○ 买满立减(按数量                                                | 量) ○ 买满赠送(          | 按金额) 🛛 买满     | أ立减(按件) 〇 买满 | 立减(按货品) 🛛 🖇         | 买满打折(按数量) | ○ 买满打打 | 折(按货品) | ● 买满打折(按单) |
| 货品条件 货                                                    | 品内容 促销方式            | <b>代</b> 促销规则 |              |                     |           |        |        |            |
| + 新增 计算方                                                  | 5式: 吊牌价 零售价         | 折让价           |              |                     |           |        |        |            |
| * 金额(条件)                                                  |                     | * 折扣%         | 6            | 操作                  | 乍         |        |        |            |
| 1000                                                      |                     | 80            |              | 删除                  | 涂         |        |        |            |
| 头──送─<br>┃ <sup>促销类型</sup>                                | : 购头设               | 定数量涂          | <件货品,        | 可赠送设知               | 正数量内      | 习容货品   |        |            |
| <ul> <li>         · · · · · · · · · · · · · · ·</li></ul> | <del>(按数</del> 量) 〇 | ) 买满赠送(按      | 金额) 🛛 🔾 买浦   | <sub>劳</sub> 立减(按件) | ○ 买满立凋    | 成(按货品) | () 买浦  | 畴打折(按数量)   |
| 货品条件                                                      | 货品内容                | 促销方式          | 促销规则         |                     |           |        |        |            |
| + 新增                                                      | 计算方式: 吊             | 牌价零售价         | 折让价 🗌 循环     | 计算 促销顺序:            | 最高支付量     | 最低支付 由 | B高到低 B | 由低到高       |

\* 赠送数量

1

操作

删除

### 4. 设置促销范围(时间、店铺、会员),点击保存,点击审核

附加金额

0

\* 数量(条件)

2

| S NEBUL∆ |   | 首页 商品 🔠 供应链 物流 结算 分析 主档案 配置 🛛 Q 囯 [] 岱 🖉 🖗                                                                                                    | 管理员          |
|----------|---|----------------------------------------------------------------------------------------------------|--------------|
| ☷ 店铺销售   | ~ | → 首页 <b>仪</b> 绕单 ×                                                                                                    |              |
| ☷ 券管理    | ~ | 列表 促销详情 4                                                                                                    | <            |
| ■ 促销管理   | ~ |                                                                                                    |              |
| 促销单      |   | · 促销等级 · 叠加设置 · 组织                                                                                                    |              |
| 促销方案     |   | 0         ・         ・         ・         ・         ・         ・         ・         ・         ・         ・         ・         ・         ・         ・         ・         ・         ・         ・         ・         ・         ・         ・         ・         ・         ・         ・         ・         ・         ・         ・         ・         ・         ・         ・         ・         ・         ・         ・         ・         ・         ・         ・         ・         ・         ・         ・         ・         ・         ・         ・         ・         ・         ・         ・         ・         ・         ・         ・         ・         ・         ・         ・         ・         ・         ・         ・         ・         ・         ・         ・         ・         ・         ・         ・         ・         ・         ・         ・         ・         ・         ・         ・         ・         ・         ・         ・         ・         ・         ・         ・         ・         ・         ・         ・         ・         ・         ・         ・         ・         ・         ・         ・         ・         ・         ・         ・ |              |
| 促销范围组    |   |                                                                                                    | 回到頂部<br>促销类型 |
| 促销自定义配置  |   |                                                                                                    | 促销范围         |
| 促销试算     |   | 促销类型                                                                                                    |              |
| ☷ 会员管理   | ~ | ○ 买满立减(按数量) ○ 买满踏送(按金额) ● 买满立减(按件) ○ 买满立减(按货品) ○ 买满打折(按数量) ○ 买满打折(按货品) ○ 买满打折(按单) ○ 买一送一                                                                                                    |              |
| 8日 储值管理  | ~ | <b>货品条件</b> 货品内容 促销方式 促销规则                                                                                                    |              |
| ☷ 积分管理   | ~ | + 新聞 漢定任意一個 每組必須満足一个条件                                                                                                    |              |
|          |   | 条件组1 删除 皇君                                                                                                    |              |
|          |   | 突型 值 操作                                                                                                    |              |
|          |   | 货品编号 C306110090-C306110090-CASUAL PANTS,C3267 详情                                                                                                    |              |
|          |   | 促销范围                                                                                                    |              |
|          |   | 范围电失型 范围相                                                                                                    |              |
|          |   | <b>引用预设范围值</b> > 请选择促销范围组 >                                                                                                    |              |
|          |   | <b>促锅时间</b> 使用店铺 使用会员                                                                                                    |              |
|          |   | 属体約间 シ                                                                                                    |              |
|          |   | 生效日期 失效日期                                                                                                    |              |
|          |   | (ii) 2023-09-01 (iii) 2023-09-30                                                                                                    |              |

### 4.4.3. 特殊促销 (可与普通促销叠加,但只可使用一个特殊促销)

### 操作步骤:

1. 点击促销单,点击新建特殊促销;

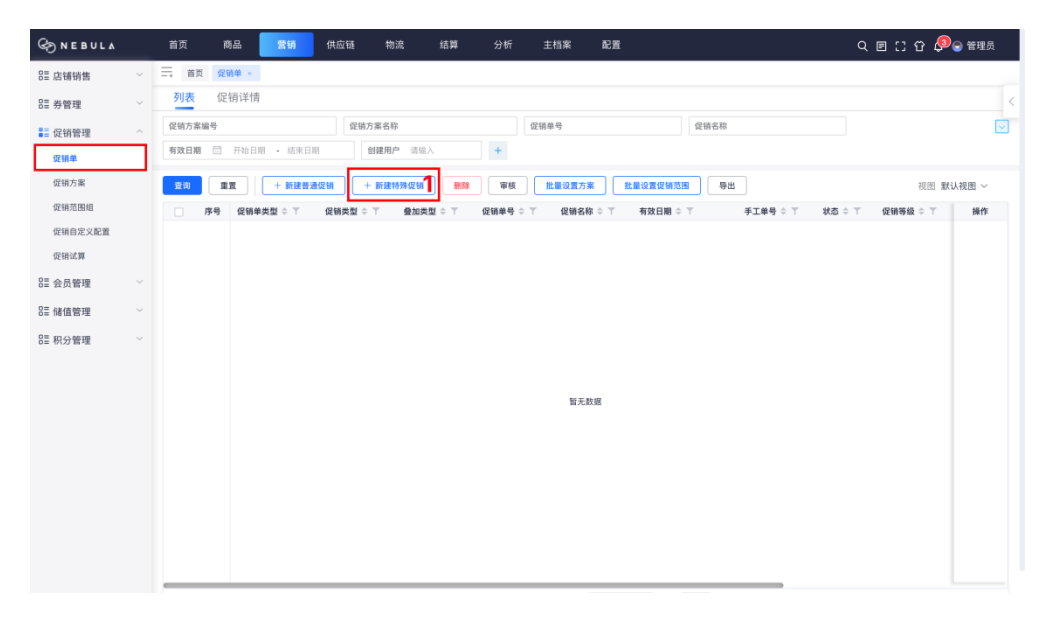

2. 填写促销名称、手工单号,设置促销等级、单据日期与组织,填写备注

| Sone Bula     |   | 首页 商品                          | 营销 供应链                  | 物流      | 结算   | 分析    | 主档案            | 配置      |        | 9 🗉 [] ひ 🖉 🕫 🕮 |
|---------------|---|--------------------------------|-------------------------|---------|------|-------|----------------|---------|--------|----------------|
| 80 店铺销售       | ~ | 首页 促销单 ×                       |                         |         |      |       |                |         |        |                |
| ☷ 券管理         | ~ | 列表 促销详情                        |                         |         |      |       |                |         |        | <              |
| ■ 促销管理        | ^ | +新建 🗄 删除                       | 区 修改 🙁 取消               | 🖸 保存 🕹  | 审核 〇 | 反軍核 💮 | <b>更多</b>   🕑  | L-& 🛞 T |        |                |
| 促销单           |   | 促销单号                           |                         | • 促销名称  |      |       |                | 手工单号    | • 促销等级 |                |
| 促销方案          |   |                                |                         | 特殊促行    | ĥΑ   |       |                |         | 0      | 10-9170-IX     |
| 促销范围组         |   | 单据日期                           |                         | • 组织    |      |       |                | 备注      |        | <b>2</b> 促销规则  |
| 促销自定义配置       |   | 2023-09-14                     |                         | 香港      |      |       |                |         |        | 促销范围           |
| 促销试算          |   |                                |                         |         |      |       |                |         |        |                |
| EE 会员管理       | ~ | 142 11月752 只引                  |                         |         |      |       |                |         |        |                |
| D= care parts |   | <ul> <li>零售价促销(到货品)</li> </ul> |                         |         |      |       |                |         |        |                |
| 0=1時1里留理      |   | <b>货品内容</b> 自定义项               |                         |         |      |       |                |         |        |                |
| EE 积分管理       | ~ | + 新聞                           |                         |         |      |       | - <del>-</del> |         |        |                |
|               |   | • 类型 • 值                       | <ul> <li>折扣方</li> </ul> | 式 折扣:   | X6   | 零售价   | 操作             |         |        |                |
|               |   |                                |                         | 暂无数据    |      |       |                |         |        |                |
|               |   | 促销范围                           |                         |         |      |       |                |         |        |                |
|               |   | 范围组类型                          | 范围                      | 8       |      |       |                |         |        |                |
|               |   | 引用预设范围值                        | ~ 请                     | 选择促销范围组 |      |       |                |         |        |                |
|               |   | <b>促销时间</b> 使用店铺               | 使用会员                    |         |      |       |                |         |        |                |
|               |   | 具体时间                           |                         |         |      |       |                |         |        |                |
|               |   | 生效日期                           |                         |         |      |       |                | 失效日期    |        |                |

3. 点击新增

| ⊗ NEBULA       |   | 首页 商品 营销 供应链 物流 结算 分析 主档案               | 配置              | Q 図 [] 🗘 🗘 🕤 管理员 |
|----------------|---|-----------------------------------------|-----------------|------------------|
| ☷ 店铺销售         | ~ |                                         |                 |                  |
| 8言 券管理         | ~ | 列表 促销详情                                 |                 | <                |
| ■ 促销管理         | ^ | +新建 前 删除 凶 修改 ⑧ 取消 □ 保存 品 审核 ◎ 反审核 ④ 更多 | 3 上一条 ③ 下一条     |                  |
| 促销单            |   | 促销单号 "促销名称                              | 手工单号            | - 促销等级           |
| 促销方案           |   | 特殊促销A                                   |                 |                  |
| 促销范围组          |   | 单据日期 组织                                 | 备注              | 回到頂部             |
| 促结白宝义职责        |   | □ 2023-09-14 香港                         |                 | 运输规则<br>促进节期     |
| and the second |   |                                         |                 | PL 1974GLB       |
| DE 19110-94    |   | 促销规则                                    |                 |                  |
| 8≣ 会员管理        | ~ | ◎ 零售价促销(到货品)                            |                 |                  |
| 83 储值管理        | ~ | <b>货品内容</b> 自定义项                        |                 |                  |
| ☷ 积分管理         | Ý | + ## <b>3</b>                           | 导入              |                  |
|                |   | • 类型 • 值 • 折扣方式 折扣% 零售价 操作              | r               |                  |
|                |   | 暂无数据                                    |                 |                  |
|                |   | 促销范围                                    |                 |                  |
|                |   | 范围组类型 范围组                               |                 |                  |
|                |   | <b>引用预设范围值</b> > 请选择促销范围组 >             |                 |                  |
|                |   | <b>促销时间</b> 使用店铺 使用会员                   |                 |                  |
|                |   | 具体时间                                    |                 |                  |
|                |   | 生效日期                                    | 失效日期            |                  |
|                |   | 48.181447.0146                          | 43 XEV412 (1940 |                  |

- 4. 输入筛选条件 (如货号), 点击查询
- 5. 勾选查询结果,点击单箭头,选中结果加入已选项
- 6. 勾选已选项结果,点击确认

| ) NEBULA   |     | 首页 商品 营销  | 供应链           | 物流    | 结算         | 分析 主档案         | 配置            |      |            | Q            | F   | [] 岱 阜 🕞 管理员 |
|------------|-----|-----------|---------------|-------|------------|----------------|---------------|------|------------|--------------|-----|--------------|
| 85 店铺销售    | ~   | 货品筛选器     |               |       |            |                |               |      |            |              | ×   |              |
|            |     |           |               |       |            |                |               |      |            |              |     |              |
| 8≣ 券管理     | × . | 止间痔选 反问排际 |               |       |            |                |               |      |            |              |     |              |
| ■ 促销管理     | ^   | 属性筛选      | ۵             | 查询结   | 果          |                |               | 已选项  | •          | Q 请输入        |     |              |
| 保護維        |     | 货号        |               |       | 货号         | 品名             | -             |      | 货号         | 品名           |     |              |
| 10. 01 - P |     | C3        |               |       | C316120080 | CASUAL PANTS   |               |      | C306110090 | CASUAL PANTS |     |              |
| 促销方案       |     | 0.4       | le            |       | C326110090 | CASUAL PANTS   |               | L    |            |              | - 1 | 回到顶部         |
| 促销范围组      |     | - 69151   |               |       | C326710080 | KNIT           |               |      |            |              |     |              |
| 保持自定文配書    |     |           |               |       | C326710330 | KNIT           | 所有页查询结果:      | 全部选中 |            |              |     | 保销荷用         |
|            |     | 页品属性      |               |       | C3361EL050 | CASUAL PANTS   | >>>           |      |            |              |     |              |
| 促销试算       |     |           |               |       | C3361EL05A | CASUAL PANTS   |               |      |            |              |     |              |
| EE 会员管理    | ~   | 商品品共      |               |       | C3367ER100 | KNIT           | »             |      |            |              |     |              |
|            |     | 请选择       |               |       | C3401EI010 | COAT           | $\rightarrow$ |      |            |              |     |              |
| 811 储值管理   | ~   | 商品标签      |               |       | C3401EI270 | COAT           |               |      |            |              |     |              |
| EE 积分管理    | ~   | 请输入       |               |       | C3402EI150 | OVERCOAT       | <b>D</b>      |      |            |              |     |              |
|            |     | 品牌        |               |       | C3435EI120 | Pants          |               |      |            |              |     |              |
|            |     |           |               |       | C3435EM280 | Pants          | ~             |      |            |              |     |              |
|            |     | 定制货品      |               |       | C3435EM320 | Pants          |               |      |            |              |     |              |
|            |     |           |               |       | C3451EI050 | CABAN          |               |      |            |              |     |              |
|            |     | 定制类型      |               |       | C3458EI110 | LEATHER BLOUSC | IN            |      |            |              |     |              |
|            |     |           |               |       | C3461EI110 | CASUAL PANTS   |               |      |            |              |     |              |
|            |     | 类别        |               |       | C3461EI220 | CASUAL PANTS   | 11            |      |            |              |     |              |
|            |     |           |               |       | C3461EL180 | CASUAL PANTS   |               |      |            |              |     |              |
|            |     | 系列        | 4             |       | C3461EL990 | CASUAL PANTS   | 11            |      |            |              |     |              |
|            |     | 清空条件 导入 童 | 询(Ctrl+Enter) | 当前462 | 条/5页 100条/ | ·页 ✓ 《 〈 1 ) > | »             |      |            | 共19          | 2   |              |
|            |     |           |               |       |            |                |               |      | NO.14      | (A) 6 选择全部   |     |              |
|            |     | 主双口服      |               |       |            |                | 大次日期          |      |            |              |     |              |
|            |     | 問 请选择日期   |               |       |            |                | 雨 请法福日日       | 8    |            |              |     |              |

7. 点击确认

| S NEBUL∆ |   | 首页 商品      | 营销        | 供应链 | 物流 | 结算   | :   | 分析 主档      | 系 配置 |            |         | Q    | . E C ↔ ♀ | 😑 管理员 |
|----------|---|------------|-----------|-----|----|------|-----|------------|------|------------|---------|------|-----------|-------|
| 8≣ 店铺销售  | ~ | ➡ 首页 渠道零售  | 吉目标 × 促销单 | ж.  |    |      |     |            |      |            |         |      |           |       |
| 8≣ 券管理   | ~ | 列表 促销误     | 竹         |     |    |      |     |            |      |            |         |      |           | <     |
| ▋ 促销管理   | ^ | +新建 🗎      | 货品内容      |     |    |      |     |            |      |            | ×       |      |           |       |
| 促销单      |   | 促销单号       | 属性筛选      |     |    | 选择区域 |     |            |      |            |         | z销等级 |           |       |
| 促销方案     |   | 伸握日期       | ☑ 货号      |     |    | 货品编号 |     |            |      |            |         |      |           |       |
| 促销范围组    |   | 2023-09-14 | □ 货品类型    |     |    | + 添加 | 0货号 | 批量删除       |      |            |         |      |           | 促销规则  |
| 促销自定义配置  |   |            | - S. PB   |     |    |      | 序号  | 已违货品款号     | 已进   | 品名         | 操作      |      |           | 促销范围  |
| 促销试算     |   | 促销规则       | 0004      |     |    |      | 1   | C306110090 | CAS  | SUAL PANTS | 删除      |      |           |       |
| 80 会员管理  | ~ | ● 零售价促销(到  | 尖别        |     |    |      |     |            |      |            |         |      |           |       |
| 83 储值管理  | ~ | 货品内容       | 系列        |     |    |      |     |            |      |            |         |      |           |       |
| 昰 积分管理   | ~ | + 新譜       | □ 款型      |     |    |      |     |            |      |            |         |      |           |       |
|          |   | • 出型       | 🗌 风格      |     |    |      |     |            |      |            |         |      |           |       |
|          |   | ~ **       | □ 销售分类    |     |    |      |     |            |      |            |         |      |           |       |
|          |   |            | □ 年份      |     |    |      |     |            |      |            |         |      |           |       |
|          |   | 促销范围       | 一条丝       |     |    |      |     |            |      |            |         |      |           |       |
|          |   | 前用组举型      |           |     |    |      |     |            |      |            | 701     | a –  |           |       |
|          |   | 引用预设范围值    |           |     |    |      |     |            |      |            | ACH NOT | J    |           |       |
|          |   | 促销时间 使     | 用店铺 使用    | 会员  |    |      |     |            |      |            |         |      |           |       |
|          |   | 具体时间       |           |     |    |      |     |            |      |            |         |      |           |       |

### 8. 设置折扣方式,设置具体价格或折扣

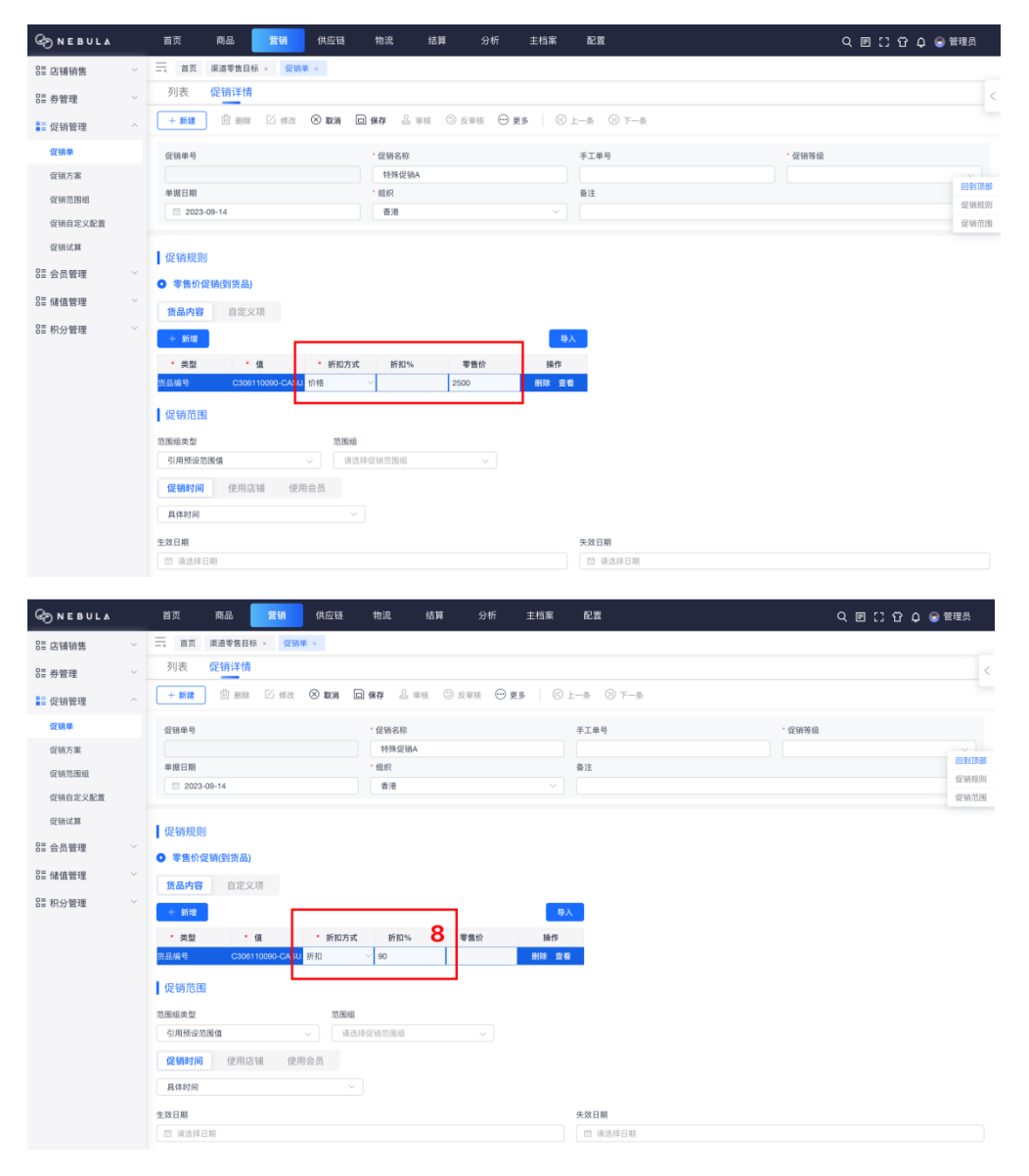

9. 设置促销范围 (促销时间、使用店铺、使用会员)

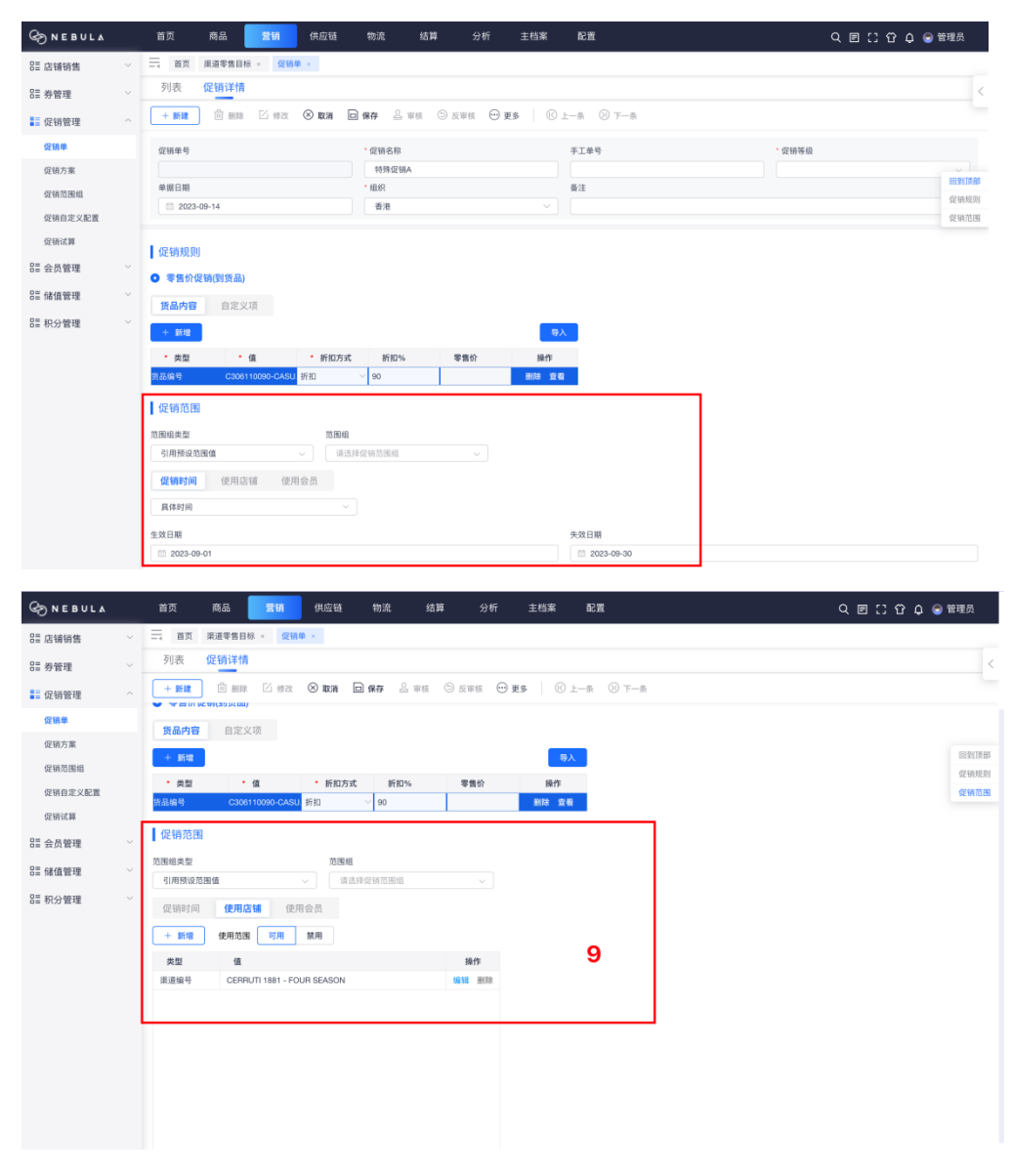

### 10.点击保存,点击审核

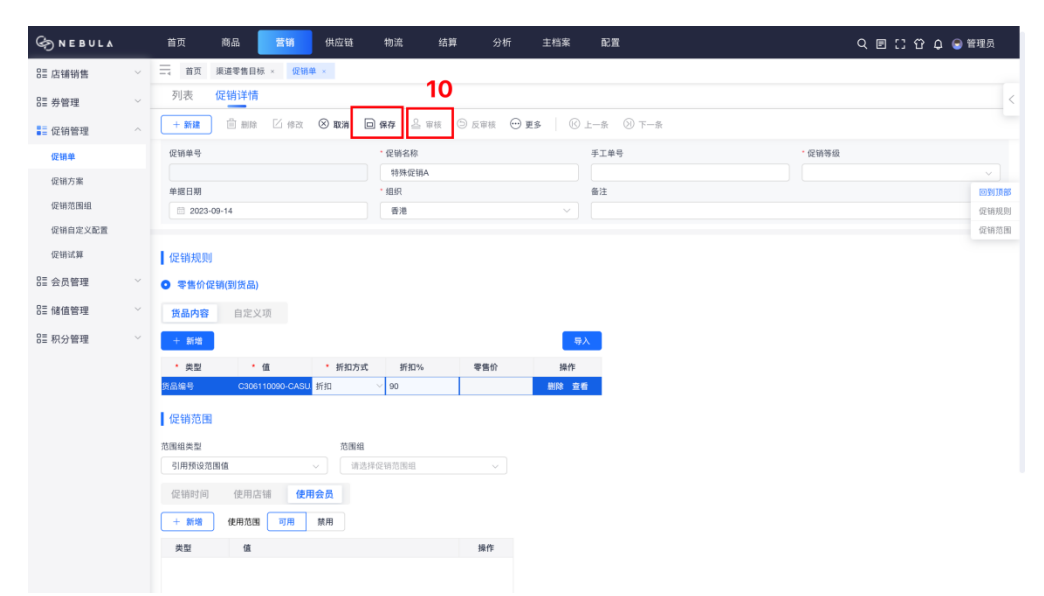

# 4.5. 渠道零售目标设置

### 操作步骤:

1. 点击主档案,点击渠道档案,点击渠道零售目标设置

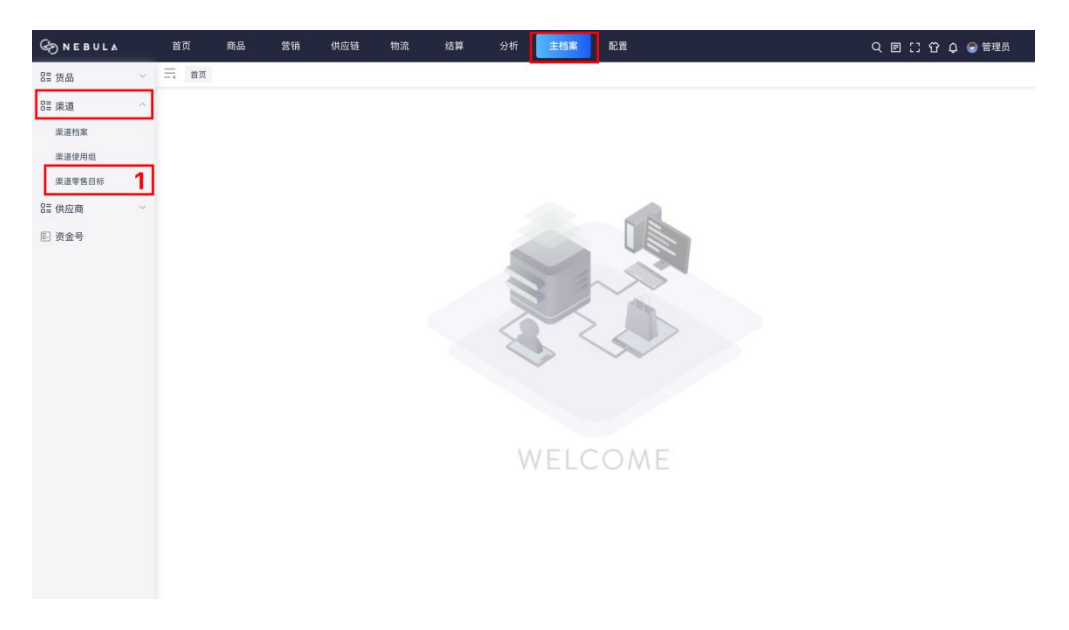

2. 点击设置渠道零售目标

| ⊘NEBUL∆ |   | 首页 商品 营销 供应链 物流 结算 分析 主植案                   | 配置               | Q 回[] 岱 수 🕤 管理员 |
|---------|---|---------------------------------------------|------------------|-----------------|
| 8= 货品   | ~ | □□□□□□□□□□□□□□□□□□□□□□□□□□□□□□□□□□□□        |                  |                 |
| ■ 渠道    | ^ | 年份-月份 目 请选择月份 课道 请输入 ···· +                 | 营业员编号 营业员名称 工作状态 | 本月零售目标          |
| 渠道档案    |   | <u>主商 重重 + 设面目62</u> 部隊 更多 ~ 祝酒 默认规题 ~      | 暂无数据             |                 |
| 渠道使用组   |   | □ 序号 渠道编号 ⇔ 下 渠道简称 ⇔ 下 年份-月份 ⇔ 下 本月零售目标 ⇔ 下 |                  |                 |
| 来這夸售目标  |   |                                             |                  |                 |
| ☷ 供应商   | ř |                                             |                  |                 |
| ▣ 资金号   |   |                                             |                  |                 |
|         |   |                                             |                  |                 |
|         |   |                                             |                  |                 |
|         |   |                                             |                  |                 |
|         |   |                                             |                  |                 |
|         |   | 智无故据                                        |                  |                 |
|         |   |                                             |                  |                 |
|         |   |                                             |                  |                 |
|         |   |                                             |                  |                 |
|         |   |                                             |                  |                 |
|         |   |                                             |                  |                 |
|         |   |                                             |                  |                 |
|         |   | 共0条记录,1/1 〈 1 〉 50条/页 〉 前往 1 页              |                  |                 |
|         |   |                                             |                  |                 |

- 3. 设置年份-月份,设置渠道
- 4. 点击确定

| ⊘ NEBUL∆       | 首页      | 商品 营               | 营销 供应链                                       | 物流           | 结算           | 分析             | 主档案 配置            |       | Q                   | 🖻 [] 谷 🎝 🕤 管理员 |
|----------------|---------|--------------------|----------------------------------------------|--------------|--------------|----------------|-------------------|-------|---------------------|----------------|
| 日本             | 首页      | 果道零售目标 ×           |                                              |              |              |                |                   |       |                     |                |
| ■ 渠道 へ<br>渠道档案 | 年份-月份 目 | 3 请选择月份            |                                              | 道 请输入<br>新增零 | <b>8</b> 售目标 | +              | 营业员编号             | 营业员名称 | <b>工作状态</b><br>暂无数据 | 本月零售目标         |
| 深道使用组          |         | 重置 + 5<br>渠道编号 ≎ 1 | 2011日标 ● ● ● ● ● ● ● ● ● ● ● ● ● ● ● ● ● ● ● | * 年份         | -月份          |                | 2                 |       |                     |                |
| 2日供应商 ~        |         |                    |                                              | · 渠道<br>CRi  | RM02-CERRUT  | 7 1881 - 💿 + 1 | <b>.</b>          |       |                     |                |
| ▶ 资金号          |         |                    | 1                                            | 无数据          |              |                | R2/1 <b>832 4</b> |       |                     |                |
|                |         |                    |                                              |              |              |                |                   |       |                     |                |
|                |         | 共0条记录, 1           | /1 < 1 >                                     | 50条/页        | ○ 前往         | 1 页            |                   |       |                     |                |
|                |         |                    |                                              |              |              |                |                   |       |                     |                |

### 5. 输入零售目标金额

### 6. 点击确定

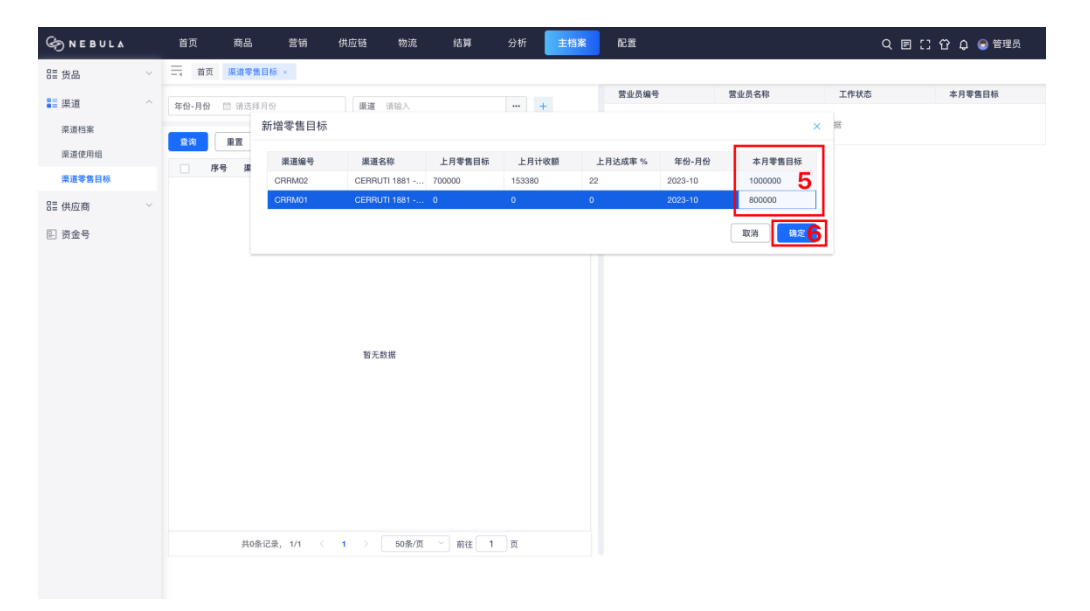

# 5.物流管理人员

筛选器的使用方式

输入筛选条件 (如货号), 点击查询

勾选查询结果,点击单箭头,选中结果加入已选项

勾选已选项结果, 点击确认

| G N E B U L ∧   |   | 首页 商品 营销 供应链           | 物流    | 结算           | 分析 主档案             | <b>推</b> 5 |          |            | Q               | Ð  | [] 🖒 🏚 😑 管理员 |
|-----------------|---|------------------------|-------|--------------|--------------------|------------|----------|------------|-----------------|----|--------------|
| 80 店铺销售         | ~ | 货品筛选器                  |       |              |                    |            |          |            |                 | ×  |              |
| 2011 券管理        | ~ | 正向韩选 反向排除              |       |              |                    |            |          |            |                 | _  | <            |
| ■ 促销管理          | ^ | 属性筛选                   | 查询结   | 果            |                    |            | 已选项      | 0          | Q 请输入           |    |              |
| (77.58.M)       |   | 货号                     |       | 货号           | 品名                 |            |          | 货号         | 品名              |    |              |
| NC DI-H-        |   | C3                     |       | C316120080   | CASUAL PANTS       |            |          | C306110090 | CASUAL PANTS    |    | ~            |
| 促销方案            |   | 8.4                    |       | C326110090   | CASUAL PANTS       |            | <u> </u> |            |                 | 4  | 回到I页部        |
| 促销范围组           |   |                        |       | C326710080   | KNIT               |            |          |            |                 |    | 促销规则         |
| 促销自定义配置         |   | (6-1 mile)             |       | C326710330   | KNIT               | 1月只登词陪来:   | 1827     |            |                 |    | 促销范围         |
| 1000020938      |   | 54.00 m (2             |       | C3361EL050   | CASUAL PANTS       | >>>        |          |            |                 |    |              |
| PC Bit Int Sec. |   | 商品品出                   |       | C3361EL05A   | CASUAL PANTS       |            |          |            |                 |    |              |
| 82 会员管理         | ~ |                        |       | C3367ER100   | KNIT               |            | 1        |            |                 |    |              |
| S= 6±669678     | ~ | #454                   |       | C3401EI010   | COAT               |            |          |            |                 |    |              |
| UE INCLUMENTAL  |   | (Ref) )                |       | C3401EI270   | COAT               | 5          |          |            |                 |    |              |
| 등 积分管理          | ~ |                        |       | C3402EI150   | OVERCOAT           |            |          |            |                 |    |              |
|                 |   |                        |       | C3435EI120   | Pants              |            |          |            |                 |    |              |
|                 |   | 1211年日                 |       | C3435EM280   | Pants              | ~          |          |            |                 |    |              |
|                 |   | ALOSSOM                |       | C3435EM320   | Pants              | ~~~        |          |            |                 |    |              |
|                 |   | 定制类型                   |       | C3451EI050   | CABAN              |            |          |            |                 |    |              |
|                 |   | ALTERNA                |       | C3458EI110   | LEATHER BLOUSON    | 4          |          |            |                 |    |              |
|                 |   | *9                     |       | C3461EI110   | CASUAL PANTS       |            |          |            |                 |    |              |
|                 |   |                        |       | C3461EI220   | CASUAL PANTS       |            |          |            |                 |    |              |
|                 |   | 8501                   |       | C3461EL180   | CASUAL PANTS       |            |          |            |                 |    |              |
|                 |   | 4                      |       | C3461EL990   | CASUAL PANTS       |            |          |            |                 |    |              |
|                 |   | 清空条件 导入 查询(Ctrl+Enter) | 当前465 | 2条/5页 100条/3 | ₹ <u>`</u> « < 1 > | >          |          |            | 共13             | ўс |              |
|                 |   |                        |       |              |                    |            |          | HIX.W      | <b>由16</b> 法样全部 |    |              |
|                 |   | 1 X D #                |       |              | ~                  | 000.01.009 |          |            |                 |    |              |

## 5.1. 采购入库

物流人员进行采购入库的流程如下:

- 1. 选择供应链模块
- 2. 选择采购入库单模块
- 3. 点击新建采购入库单

| G NEBULA  | 衠   | ħ     | 品 营销             | 供应链 1 物流 | 结算          | 分析 主档案 | 配置                 |                 | Q        | ヨ [] 谷 수 😞 管理员 |
|-----------|-----|-------|------------------|----------|-------------|--------|--------------------|-----------------|----------|----------------|
| ■ 采购订单    | = t | 页船    | 形码档案 × 采购入库单     | ×        |             |        |                    |                 |          |                |
| E 采购订单调整单 | 列表  | 详     | ħ                |          |             |        |                    |                 |          | <              |
| 🗈 采购到货通知单 | 单报编 | 号/手工单 | <b>₩</b> 0       | 采购       | <b>幹号</b> Q | 外音     | 部単号 〇              |                 |          |                |
| - 采购入库单 2 | 采购到 | 贵通知单4 | € Q              | 供应調      | <b>新</b> 输入 | 收敛     | 选课道 请输入            |                 | •        |                |
| ☑ 采购退货通知单 | 查询  | 1     | 置 3              | 审核 导入    | 利服 単序       | 更多 ~   |                    | 视图              | 默认视图 ~ 는 | 待办 近一个月 🗸 😋    |
| □ 采购退货单   |     | 序号    | 单据编号 ⇔ ⊤         | 手工单号 ≑ ⊤ | 単掘日期 ⇔ ⊤    | 状态 ⇔ ⊤ | 采购单号 ≑ 下           | 采购到货通知单号        | 操作       | 未入库 2 …        |
|           |     | 1     | CS23091400000003 |          | 2023-09-14  | 已审核    | CO23091400000002 🥝 | CD2309140000000 | 详情 同步信息  |                |
|           |     | 2     | CS2309140000002  |          | 2023-09-14  | 已审核    | CO23091400000001 🥝 |                 | 详情 同步信息  | 待审①            |
|           |     | 3     | CS2309120000003  |          | 2023-09-12  | 反审核    |                    |                 | 详情 同步信息  |                |
|           |     | 4     | CS2309120000002  |          | 2023-09-12  | 已审核    | CO23091200000002 🕗 | CD2309120000000 | 详情 同步信息  |                |
|           |     | 5     | CS23091200000001 |          | 2023-09-12  | 已审核    | CO23091200000001 📀 |                 | 详情 同步信息  |                |
|           |     | 6     | CS23091100000001 |          | 2023-09-11  | 已审核    | CO2309060000001 📀  |                 | 详情 同步信息  | 中审核            |
|           |     | 7     | CS23091100000002 |          | 2023-09-11  | 已审核    | CO2309110000002 🕗  | CD2309110000000 | 详情 同步信息  | C + IX         |
|           |     |       |                  |          |             |        |                    |                 |          |                |
|           |     |       |                  |          |             |        |                    |                 |          |                |
|           |     |       |                  |          |             |        |                    |                 |          |                |
|           |     |       |                  |          |             |        |                    |                 |          |                |
|           |     |       |                  |          |             |        |                    |                 |          |                |
|           |     |       |                  |          |             |        |                    |                 |          |                |
|           |     |       |                  |          |             |        |                    |                 |          |                |
|           |     |       |                  |          |             |        |                    |                 |          |                |
|           |     |       |                  |          |             |        |                    | _               |          |                |
|           | 合计  |       |                  |          |             |        |                    |                 |          |                |

4. 选择采购单或采购到货通知单

若没有前置单据则直接选择供应商和收货渠道@@

- 5. 选择收货仓库
- 6. 扫描货品条码
- 7. 确认商品行信息是否正确
- 8. 点击保存,确认无误后点击审核

| ⊘ NEBULA                                       | 首页 商品        | 营销 供应链                | 物流 🕯                                     | 吉算 分析  | 主档案                                       | 配置         |                      |         | ۹ 🗉 🕻 | 谷 🗘 🕞 管理员          |
|------------------------------------------------|--------------|-----------------------|------------------------------------------|--------|-------------------------------------------|------------|----------------------|---------|-------|--------------------|
| 🗈 采购订单                                         | 三 首页 采购入库单   | × 条形码档案 × 采           | 购订单 ×                                    |        |                                           |            |                      |         |       |                    |
| 🗈 采购订单调整单                                      | 列表详情         |                       |                                          |        |                                           |            |                      |         |       | <                  |
| 🗈 采购到货通知单                                      | +新建 区修改      | 前 Ⅲ除 ⊗ 取消             | 保存 圣 申核<br>8                             | ◎ 反审核  | in 🖂 🛛                                    | 18   © 1—9 | 9 T-# 🖻              | 操作记录    |       | 待审批                |
| 🛃 采购入库单                                        | 单据编号         | * 单据日                 | 明                                        |        | 业务类型                                      |            | 采购单 ②                |         |       | 采购总数量              |
| <ul> <li>E 采购退货通知单</li> <li>E 采购退货单</li> </ul> | 采购到货通知单<br>4 | 2<br>*供应题<br>···· XGG | 023-09-15<br>夏 <b>②</b><br>SYS001-供应商001 | •••    | 仓库采购收货<br>女货渠道 <sup>②</sup><br>XGZPC-香港正品 | e <b>5</b> | CO2309140000<br>手工单号 | 0002 4  |       | 2<br>采购总金额<br>7600 |
|                                                | 外部单号         | 备注                    |                                          |        |                                           | 0/100      |                      |         |       |                    |
|                                                | 条码录入 🗸 🗸     | C3561EL13A38042 6     |                                          | + 0    | 家入 🗌 养                                    | 码 ①        |                      |         |       | 〈展开扫码记录            |
|                                                | 货品明细 SKU明    | 细 关联箱 唯-              | 一码 核算设置                                  |        |                                           |            |                      |         |       | *** 更多             |
|                                                | 序号 货号        | 品名                    | 吊牌价                                      | 折扣     | 采                                         | 购价         | 金額                   | 数量      | 备注    | 操作                 |
|                                                | 1 C3561EL13A | CASUAL PANTS          | 3800                                     | 100    | % 3                                       | 800        | 7600.00              | 2       |       | 田田会                |
|                                                |              |                       |                                          |        |                                           |            |                      | 7       |       |                    |
|                                                |              |                       |                                          |        |                                           |            |                      |         |       |                    |
|                                                | 合计           |                       |                                          |        |                                           |            | 7600                 | 2       |       |                    |
|                                                | 序号 颜色名称      | 042 04                | 4 046                                    | 048 05 | 0 052                                     | 054        | 056 058              | 060 062 | 064   | 合计                 |
|                                                | 1 38-Navy    | 2                     |                                          |        |                                           |            |                      |         |       | 2                  |

## 5.2. 采购退货

物流人员进行采购退货的流程如下:

- 1. 选择供应链模块
- 2. 选择采购退货单
- 3. 点击新建采购退货单

| ⊘ NEBULA                         | 首页        | ħ        | 品 营销             | 供应链      | 物流 🕯     | 结算 | 分析 主核      | 寐 配置    |        |             | ■ [] 岱 ♀ 曼 管理员 |  |
|----------------------------------|-----------|----------|------------------|----------|----------|----|------------|---------|--------|-------------|----------------|--|
| ■ 采购订单                           | 三首        | 页船       | 形码档案 × 采购入       | 车单 × 采购3 | 1货单 ×    |    |            |         |        |             |                |  |
| E 采购订单调整单                        | 列表        | 详        | ń                |          |          |    |            |         |        |             | <              |  |
| ② 采购到货通知单                        | 单据编       | 号/手工单    | <b>9</b> Ω       |          | 采购单号 〇   |    |            | 外部单号 ○  |        |             |                |  |
| ■ 采购入库单                          | 采购退       | 货通知单     | 5 Q              |          | 课道 请输入   |    |            | 供应商 请输入 |        | +           |                |  |
| 🖭 采购退货通知单                        | 查询        | I        | 置 + 新建           |          | 与入 一 与出  | 制除 | 更多~        |         |        | 视图 默认视图 ~ 는 | 待办 近一个月 🗸 😋    |  |
| □ 采购退货单 2                        |           | 序号       | 单据编号 ≑ ⊤         |          | 手工单号 ≑ ⊤ |    | 単振日期 ⇒ 1   |         | 状态 ⇔ ⊤ | 操作          | 未退货 2 …        |  |
| <u>د</u>                         |           | 1        | CR2309140000003  |          |          |    | 2023-09-14 |         | 已审核    | 详情 同步信息     |                |  |
|                                  |           | 2        | CR2309120000001  |          |          |    | 2023-09-12 |         | 已审核    | 详情 同步信息     | 待审①            |  |
|                                  |           | 3        | CR23091100000001 |          |          |    | 2023-09-11 |         | 已审核    | 详情 同步信息     | 未审核 -          |  |
|                                  |           |          |                  |          |          |    |            |         |        |             |                |  |
|                                  |           |          |                  |          |          |    |            |         |        |             |                |  |
|                                  |           |          |                  |          |          |    |            |         |        |             | 已审核            |  |
|                                  |           |          |                  |          |          |    |            |         |        |             | 已作废            |  |
|                                  |           |          |                  |          |          |    |            |         |        |             |                |  |
|                                  |           |          |                  |          |          |    |            |         |        |             |                |  |
|                                  |           |          |                  |          |          |    |            |         |        |             |                |  |
|                                  |           |          |                  |          |          |    |            |         |        |             |                |  |
|                                  |           |          |                  |          |          |    |            |         |        |             |                |  |
|                                  |           |          |                  |          |          |    |            |         |        |             |                |  |
|                                  |           |          |                  |          |          |    |            |         |        |             |                |  |
| hktest.biemlf.com:21001/#/838459 | 257271219 | 92/70103 | 0                |          |          |    |            |         |        |             |                |  |

4. 选择采购退货通知单或选择采购单

若没有前置单据则直接选择退货渠道和供应商

- 5. 扫描货品条码
- 6. 检查货品行信息是否正确
- 7. 点击保存,确认无误后点击审核

| & NEBULA  | 首页 商品            | 营销 供应链                                    | 物流 结                                                                                                    | 算 分析      | 主档案            | 配置        |              |        | Q 🗉     | [] 岱 🗘 🕤 管理员       |
|-----------|------------------|-------------------------------------------|----------------------------------------------------------------------------------------------------|-----------|----------------|-----------|--------------|--------|---------|--------------------|
| 🖭 采购订单    | 三 首页 采购入库单       | 条形码档案 5                                   | R购订单 · 采购退货                                                                                                    | ▶ · 来购退货道 | Rith ×         |           |              |        |         |                    |
| 🗈 采购订单调整单 | 列表详情             |                                           |                                                                                                    |           |                |           |              |        |         |                    |
| 🗊 采购到货通知单 | +新建 区修改          | 🗄 💷 🛞 RA                                  | □ 保存 ≗ 車核<br>7                                                                                                    | ⑤ 反甲核 自   | り 打印 💮 更多      | 5   © 1-# | ⑦下一条 的       | 操作记录   |         |                    |
| 🖭 采购入库单   | 单振编号             | • 单报                                      | 日期                                                                                                    | 业务        | 类型             |           | 采购退货通知单 @    | ·      |         | 采购总数量              |
| 四 平助退给通知前 |                  |                                           | 2023-09-15                                                                                                    | 1         | 这库采购退货         |           | CT2309140000 | 0002 4 | -       | 2                  |
|           | 采购单              | * 遗复                                      | (編道 📀                                                                                                    | - (1      | 应商 ②           |           | 手工单号         |        | _       | 采购总金额              |
| 日 采购退货单   | CO23091400000002 | 4 01                                      | -待分貨艙                                                                                                    |           | MGOGYL001-坚果   | 供应链 …     |              |        |         | 7600               |
|           | 外部单号             | 督注                                        |                                                                                                    |           |                | 0/100     |              |        |         |                    |
|           | 条码录入 ···         | C3561EL13A3804划 <mark>5</mark><br>旧 关联箱 哨 | <ul> <li>〇 - 1</li> <li>1</li> <li>1<!--</td--><td>+ 0</td><td><u>乘入</u> □ 齐码</td><td>90</td><td></td><td></td><td></td><td>&lt; 展开扫码记录<br/>*** 更多</td></li></ul> | + 0       | <u>乘入</u> □ 齐码 | 90        |              |        |         | < 展开扫码记录<br>*** 更多 |
|           | 度号 货号            | 品名                                        | 吊牌价                                                                                                    | 折扣        | 采购             | ŧ۵        | 金額           | 教量     | 备注      | 操作                 |
|           | 1 C3561EL13A     | CASUAL PANTS                              | 3800                                                                                                    | 100       | % 380          | 0         | 7600.00      | 2      |         | HUS                |
|           |                  |                                           |                                                                                                    |           |                |           |              | 6      |         |                    |
|           |                  |                                           |                                                                                                    |           |                |           |              |        |         |                    |
|           | 合计               |                                           |                                                                                                    |           |                |           | 7600         | 2      |         |                    |
|           |                  |                                           |                                                                                                    |           |                |           |              |        |         |                    |
|           | 序号 颜色名称          | 042 0                                     | 44 046                                                                                                    | 048 050   | 052            | 054 0     | 058          | 060    | 062 064 | 4 合计               |

### 8. 点击打印

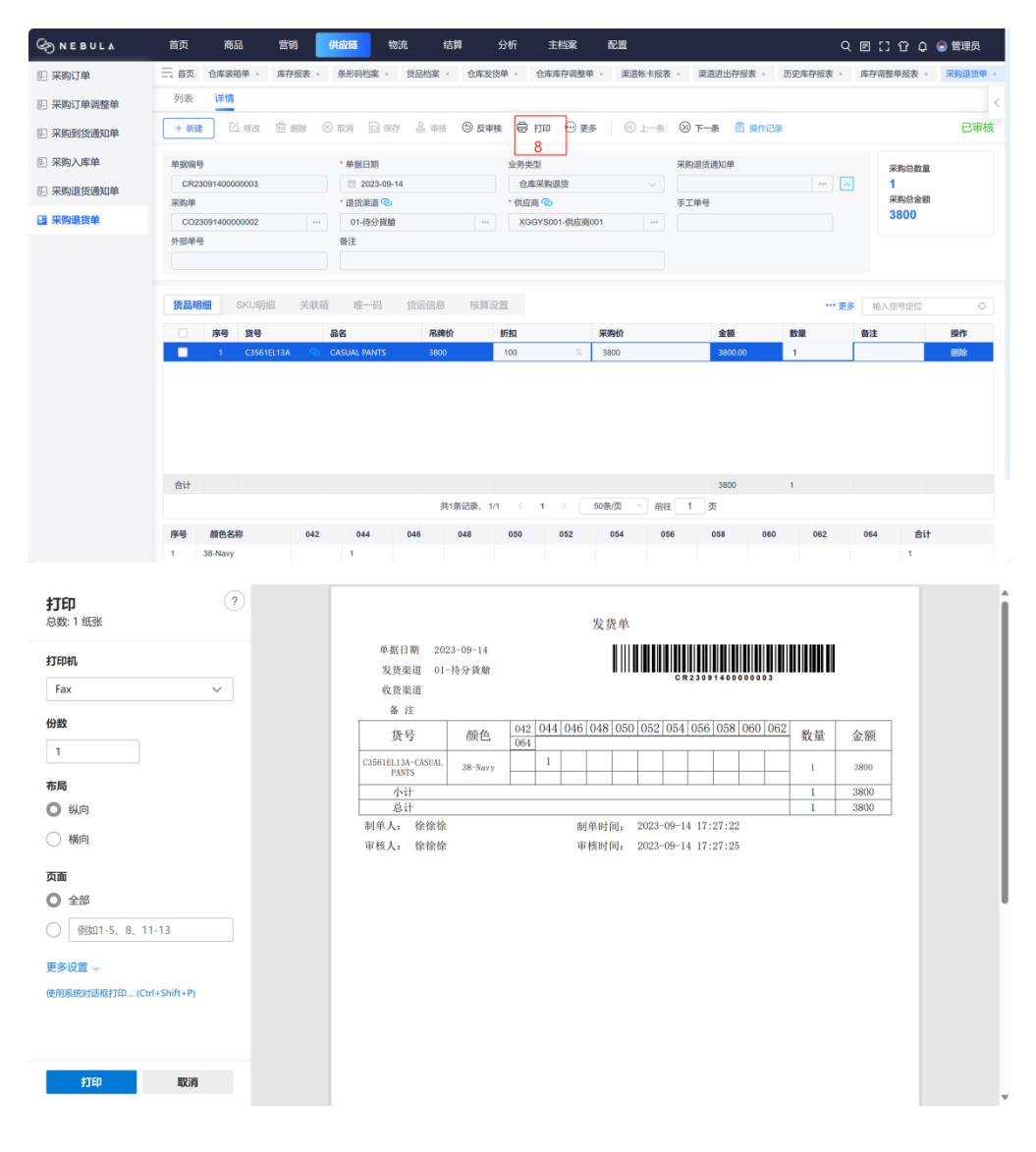

## 5.3. 仓库向门店装箱发货

物流人员向门店发货的流程如下:

- 1. 选择供应链模块
- 2. 选择仓库装箱单模块
- 3. 录入筛选信息,并点击查询 (点击...按钮可以进行具体的筛选)
- 4. 选择继续装箱或开始装箱

开始装箱: 首次装箱

### 继续装箱:针对为完结单据继续装箱

|                                                                                                    | 百贞   | 商    | 品营销货             | 地 物 地   | 5 1 结算           | 分析 主        | 档案 配置         |          |        | Q 🛛        | 3 [] 合 中 🖲 🛱 | 理员 |
|----------------------------------------------------------------------------------------------------|------|------|------------------|---------|------------------|-------------|---------------|----------|--------|------------|--------------|----|
| ■ 发货 ^                                                                                                    | 二首が  | 夏 渠道 | 首档案 × 货品档案 ×     | 条形码档案 × | 库存报表 × 仓库        | i装箱单 ×      |               |          |        |            |              |    |
| 仓库装箱单 2                                                                                                    | 列表   | 详惯   | 1                |         |                  |             |               |          |        |            |              |    |
| 仓库发货单                                                                                                    | 单据类型 | 1    | ~ 単号             |         | 发货弹              | 道 XGZPC-香港正 | 12 •          |          |        | 待办         |              | С  |
| 仓库调出单                                                                                                    | 收货渠道 | 请论   | λ                | 货品 诗    | 前入               |             | 3             |          |        | 22         | 3 3          |    |
| 店铺退货单                                                                                                    |      |      |                  |         |                  |             | -             |          |        | 待装箱        | 装箱中 本人装箱     | 钟  |
| 店铺调出单                                                                                                    | _    |      |                  |         |                  |             |               |          |        |            |              |    |
| 8三收份 ~                                                                                                    | 查询   | 重    | 置 无指令装箱          | 工厂装箱    | 仓库装箱             | 键合并 合并?     | 发货计划          |          |        |            |              |    |
| 0= 12,94                                                                                                    |      | 序号   | 指令单号 ≑           | 手工单号 ≑  | 装箱单号 ⇔           |             | 单据类型 ⇔        | 业务类型 ⇔   | 完结状态 🗘 | 发货渠道 ≑     | 操作           |    |
| 仓库收店铺退货单                                                                                                    |      | 1    | -                | ÷       | PA2309140000003  | (已发货) 未打印   | 无指令单          | -        | 未完结    | XGZPC-香港正統 | iå.          |    |
| 仓库调入单                                                                                                    |      | 2    |                  | -       | PA23091400000004 | (已发货) 未打印   | 无指令单          | -        | 未完结    | XGZPC-香港正路 | 2            |    |
| 120808-6500                                                                                                    |      | 3    | CO23091400000001 |         |                  |             | 采购订单          | 采购订单     | 未完结    |            | 开始装箱         |    |
| 冶姆权贝平                                                                                                    |      | 4    | CO2309140000002  |         | PA2309150000001  | (待处理) 未打印   | 采购订单          | 采购订单     | 未完結    |            | 继续装箱         |    |
| 店铺调入单                                                                                                    |      | 5    | CO23091200000001 |         | PA2309120000004  | (待处理) 未打印   | 采购订单          | 采购订单     | 未完結    |            | 继续装箱         |    |
| 收货工作台                                                                                                    |      | 6    | CO23091100000001 |         |                  |             | 采购订单          | 采购订单     | 未完結    | -          | 开始装箱 4       |    |
| 品 単心 ション こうしょう しょうしょう しょうしん しょうしん しょうしょう しょうしん しょう しょう しょうしん しょうしん しょうしん しょうしん しょうしん しょうしん しょうしん しょうしん しょうしん しょう しょう しょう しょう しょう しょう しょう しょう しょう しょう |      | 7    | CD2309110000004  |         |                  |             | 仓库采购到货通知<br>单 | 仓库采购收货通知 | 未完結    |            | 开始装箱         | _  |
| 🗈 收发差异处理工作台                                                                                                    |      | 8    | CO23091100000002 |         |                  |             | 采购订单          | 采购订单     | 未完结    |            | 开始装箱         |    |
|                                                                                                    |      | 9    | CO2309110000003  |         |                  |             | 采购订单          | 采购订单     | 未完結    |            | 开始装箱         |    |
| E] 库仔培仔工作官                                                                                                    |      | 10   | CO2309060000001  |         |                  |             | 采购订单          | 采购订单     | 未完結    |            | 开始装箱         |    |
|                                                                                                    | 合计   |      |                  |         | #10卷记录           | - 1/1 < 1   | 50条/页 >       | 前往一一页    |        |            |              |    |

- 5. 扫码录入货品
- 6. 检查货品数量
- 7. 点击完成箱, 录入相关信息

若多箱发货则再次点击生成箱

#### 8. 点击完成整单

| G NEBUL∆ | 首页    | 商品       |           | 营销 伊         | <sup>拡链</sup>  | 物流         | 结算       | 分析      | 主档案      | 配置                |                   |                  | с                | . E C ·    | ሮ 🗘 🗟           | 管理员        |
|----------|-------|----------|-----------|--------------|----------------|------------|----------|---------|----------|-------------------|-------------------|------------------|------------------|------------|-----------------|------------|
| ■ 发货 へ   | = 1   | 師 渠道     | 档案 × :    | 货品档案 ×       | 条形码档题          | ≰× 库存      | 反表 ×     | 仓库装箱单×  | 补货订单 ×   | 店铺配货单             | ≜ × 系统配置 ×        | 角色权限 ×           |                  |            |                 |            |
| 仓库装箱单    | 列表    | 详情       |           |              |                |            |          |         |          |                   |                   |                  |                  |            |                 |            |
| 仓库发货单    | ⊕ ±   | 成箱 🕑     | 完成箱       | DE 合并箱 D     | 2 调整箱          | 同 作废箱      | 曲 撤销     | i本单 🛛 🤅 | 2 完成整单 3 | ● 解除整单            | し 重新开始            | ① 导出差异           | 骨 打印 〇 同         | 新          |                 |            |
| 仓库调出单    |       | 1        |           |              |                |            |          | L       | 8        |                   |                   |                  |                  |            |                 |            |
| 店铺退货单    | 关联    | 皆令单/类型:1 | NP2309150 | 0000001/指令单  | 1              | 发货渠道: X    | 3ZPC-香港) | E品仓     |          | 收货渠道: C<br>SEASON | RRM02-CERRUTI 188 | 1 - FOUR         | 原指令单:-           |            |                 |            |
| 店铺调出单    | 物流公   | 2<br>可   |           |              |                | 物流单号       |          |         |          | 备注                |                   |                  |                  |            |                 |            |
| 目 收货 へ   |       |          |           |              |                |            |          |         |          |                   |                   |                  |                  |            |                 |            |
| 仓库收店铺退货单 | 85.00 | RB SER   | 修运信自      |              |                |            |          |         |          |                   |                   | 美马汇台             |                  | 050388     |                 | MID: 57    |
| 仓库调入单    | 447   |          |           |              |                |            |          |         |          |                   |                   | 左升に応             |                  | 744日口波州    | 14              | ISEAL R.P. |
| 店铺收货单    | 宗持    | \$R.A.   | 361       | 124010351008 | 5              | ○] -       | 1        | + 0     | 家人 介伯    | H ()              |                   |                  | 2<br>已装箱         |            | 1<br>待装箱        |            |
| 店铺调入单    |       | 序号<br>1  | 状态 装箱中    | 箱            | 号<br>230915133 | 手工<br>3190 | 相号 非     | 8次号     | 生效日期     | 失                 | :改臣 操作<br>#TED    | 货品               |                  | 指令数        | 已装箱             | 待装箱        |
| 收货工作台    |       |          |           |              |                |            |          |         |          |                   |                   | > 3612401        | 13-测试短袖针织衫       | 3          | 2               | 1          |
| 日 虚点 へ   |       |          |           |              |                |            |          |         |          |                   |                   | 51*lvor          | /-00S            | 3          | 2               | 1          |
| 仓库盘点单    |       |          |           |              |                |            |          |         |          |                   |                   |                  |                  |            | )               |            |
| 仓库盘点计划   |       |          |           |              |                |            |          |         |          |                   |                   |                  |                  |            |                 |            |
| 仓库库存调整单  | 序号    | 货号       |           | 品名           |                | 颜色名称       |          | 尺码      | 数量       |                   | 操作                |                  | 扫码               | 记录~        |                 |            |
| 渠道盘点计划   | 1     | 36124010 | 03        | 测试短袖针        | 织衫             | lvory      |          | 00S     | 2        |                   | 直看唯一码             | 条码录入:36          | 24010351005, 361 | 40103-测试其  | E袖针织衫-Iwa       | ry00S,     |
| 渠道盘点单    |       |          |           |              |                |            |          |         |          |                   |                   | 数量:1             |                  |            | 2023-00-15      | 13-33-17   |
| 渠道库存调整单  |       |          |           |              |                |            |          |         |          |                   |                   |                  |                  |            |                 |            |
| 步占分析     | 合计    |          |           |              |                |            |          |         | 2        |                   |                   | 条码录入:36<br>第1章 • | 2401035100S, 361 | 240103-测试规 | 27899115735-1wc | ry,-,00S,  |

### 9. 选择打印方案

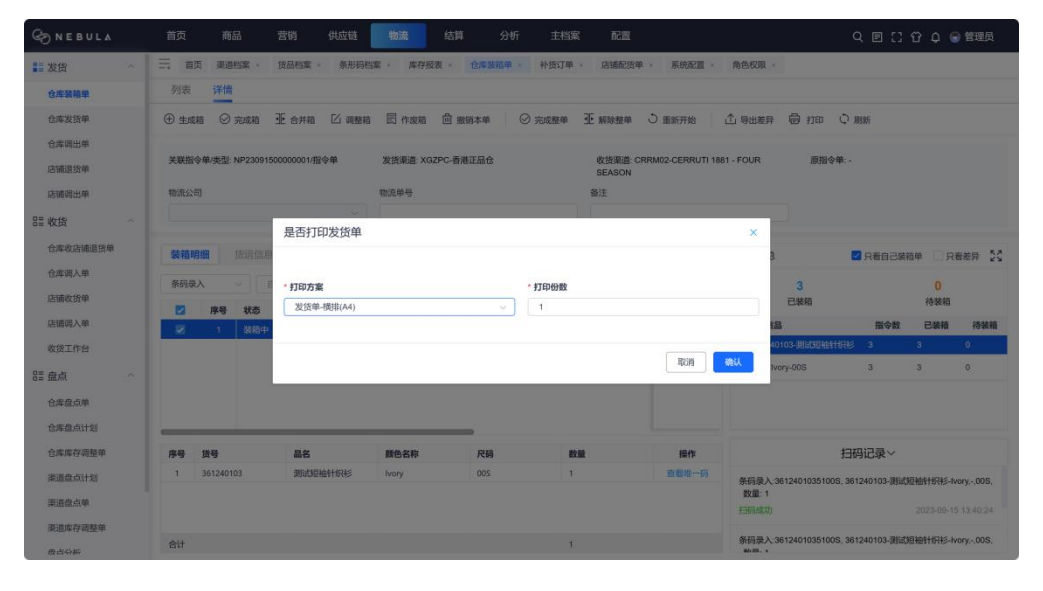

### 10.完成打印

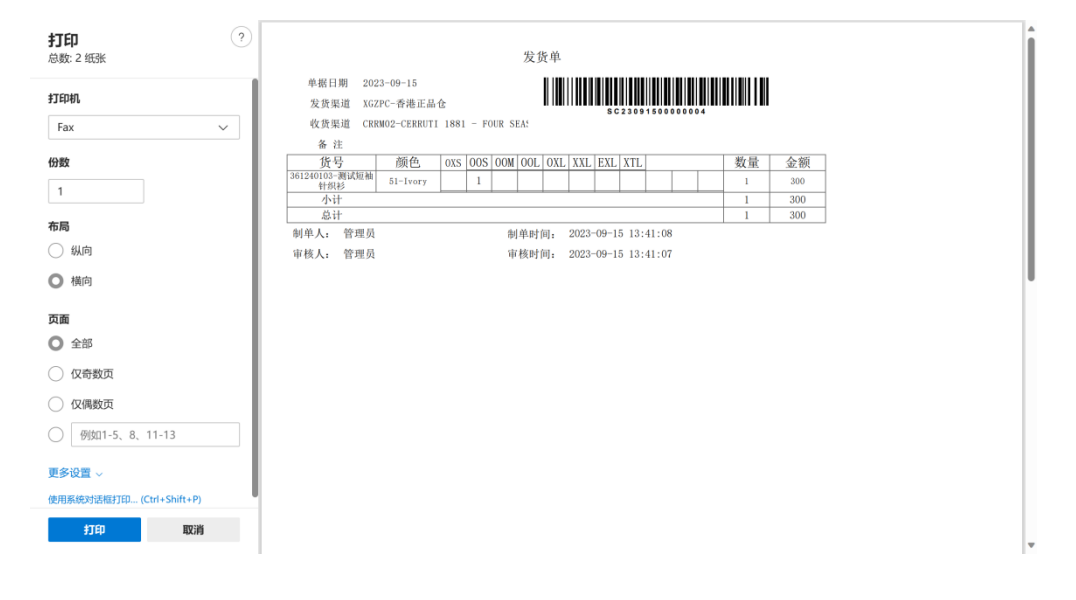

# 5.4. 仓库收门店退货

### 物流人员收门店退货的流程如下:

- 1. 选择物流模块
- 2. 选择仓库收店铺退货单
- 3. 点击新建收货单

| ⊗ NEBULA   | 首页 商品 营销 供应链 描述 结算 分析 主档案 配置                                              | ][] 岱 🖓 🕤 管理员            |
|------------|---------------------------------------------------------------------------|--------------------------|
| Ⅲ发货 ^      | □ □ · · · · · · · · · · · · · · · · · ·                                   | 库收店铺退货单 ×                |
| 仓库装箱单      | 列表 详情                                                                     | <                        |
| 仓库发货单      | <b>単組織号手工单号 ○ 外部単号 ○ 友致単号 友致日期 </b> 一 开始日期                                | <ul> <li>结束日期</li> </ul> |
| 仓库调出单      | 货品 请给入 *** 发放课道 请给入 *** +                                                 |                          |
| 店铺退货单      |                                                                           | 待办 近 个月 > 😋              |
| 店铺调出单      |                                                                           | <b>主防袋 2 …</b>           |
| ■收货 へ      | 1         RT23091100000001         2023-09-11         日申核         详續 局步信息 |                          |
| 仓库收店铺退货单 2 |                                                                           | 待审 ①                     |
| 仓库调入单      |                                                                           | 未审核 -                    |
| 店铺收货单      |                                                                           |                          |
| 店铺调入单      |                                                                           |                          |
| 收货工作台      |                                                                           |                          |
| 811 盘点 ^   |                                                                           |                          |
| 仓库盘点单      |                                                                           |                          |
| 仓库盘点计划     |                                                                           |                          |
| 仓库库存调整单    |                                                                           |                          |
| 渠道盘点计划     |                                                                           |                          |
| 渠道盘点单      |                                                                           |                          |
| 渠道库存调整单    |                                                                           |                          |
| 费占分析       | 숨내                                                                        |                          |

- 4. 选择或录入发货单号
- 5. 检查货品详情
- 6. 点击保存,确认无误后点击审核

|                                                                                           | ■贝                                | 商品                                                                                                    | 营销                                                              | 供应链                            | 物流结                                    | M 51                                                                                             | 析主档案                                                                                                    | 置領                                                |                                    |          |                     |           | Q 🗉                    | េ ជ                                                                                            | 🔎 🕤 管理员                                                                                                    |
|-------------------------------------------------------------------------------------------|-----------------------------------|----------------------------------------------------------------------------------------------------|-----------------------------------------------------------------|--------------------------------|----------------------------------------|--------------------------------------------------------------------------------------------------|----------------------------------------------------------------------------------------------------|---------------------------------------------------|------------------------------------|----------|---------------------|-----------|------------------------|------------------------------------------------------------------------------------------------|----------------------------------------------------------------------------------------------------|
| 81 发货                                                                                     | Ξ ň                               | 页 東道档案                                                                                                    | - 货品档案 -                                                        | 条形码档案                          | × 库存报表 ×                               | 仓库装箱机                                                                                            | A · 店铺配货单                                                                                                    | - 系统配置 -                                          | 角色权用                               | 1 × 188  | 收货单 。               | 仓库收店留     | <b>国货单</b> ,           |                                                                                                |                                                                                                    |
| 仓库装箱单                                                                                     | 列表                                | 详情                                                                                                    |                                                                 |                                |                                        |                                                                                                  |                                                                                                    |                                                   |                                    |          |                     |           |                        |                                                                                                |                                                                                                    |
| 仓库发货单                                                                                     | + #                               | E 10 168                                                                                                    | ⊗ 取消 .                                                          | 回保存 🕹 1                        | 申根 ⑤ 反审相                               | R 🗐 iRMK                                                                                         | © m⊨ © ;                                                                                                    | 1印 💮 更多                                           | ® L-                               | * 0      | 下条                  | 操作记录      |                        |                                                                                                |                                                                                                    |
| 仓库调出单                                                                                     |                                   | -                                                                                                    | Exactoria M                                                     | 6                              |                                        |                                                                                                  |                                                                                                    |                                                   |                                    |          |                     |           |                        |                                                                                                |                                                                                                    |
| 店铺退货单                                                                                     | 单据编                               | <del>6</del>                                                                                                    |                                                                 | • 单据日期                         |                                        |                                                                                                  | * 业务类型                                                                                                    |                                                   | 指令#                                | B.)      |                     |           | _                      | 差异数                                                                                            |                                                                                                    |
| The second pro-                                                                           |                                   |                                                                                                    |                                                                 | 2023-0                         | 9-15                                   |                                                                                                  | 仓库收退货                                                                                                    |                                                   |                                    |          |                     | ***       | 2                      | 0/0                                                                                            |                                                                                                    |
| 店铺构出单                                                                                     | *发货!                              | ₽©                                                                                                    |                                                                 | *发货渠道《                         | 2                                      | COVIE-1                                                                                          | • 收货渠道 ②                                                                                                    |                                                   | * 价格                               | 供型       |                     |           |                        | 3/0                                                                                            |                                                                                                    |
| 收货                                                                                        | ST2                               | 3091300000001                                                                                                    | 4                                                               | CRRM02-                        | -CERRUTI 1881 -                        | F                                                                                                | XGTHC-香港道货                                                                                                    | 6                                                 | 30                                 | 18 ALL   |                     |           |                        | 原单数                                                                                            |                                                                                                    |
| 仓库收店铺退货单                                                                                  | 手工車                               | 8                                                                                                    | -                                                               | 介部単号                           |                                        | _                                                                                                | 衛注                                                                                                    |                                                   |                                    |          |                     | 0/100     |                        | 3/0                                                                                            |                                                                                                    |
| 仓库调入单                                                                                     |                                   |                                                                                                    |                                                                 |                                |                                        |                                                                                                  |                                                                                                    |                                                   |                                    |          |                     |           |                        |                                                                                                |                                                                                                    |
| Martin and a state                                                                        |                                   |                                                                                                    |                                                                 |                                |                                        |                                                                                                  |                                                                                                    |                                                   |                                    |          |                     |           |                        |                                                                                                |                                                                                                    |
| 店铺收货单                                                                                     | 条码录                               | υλ 🗸                                                                                                    | 自动识别                                                            |                                | - T                                    | + 0                                                                                              |                                                                                                    | F69 0                                             |                                    |          |                     |           |                        |                                                                                                | 〈展开扫码记录                                                                                                    |
| 店铺收货单店铺调入单                                                                                | 条码等                               | <b>は、 、</b> 、 )                                                                                                    | 自动问题<br>SKU明细                                                   | 差异数(SK                         | -   1<br>(U) 美联箱                       | + C                                                                                              | ) 😡 🗆 🕫                                                                                                    | 769 ①<br>上传凭证                                     | 核算设置                               |          |                     |           |                        | <b>ご</b> 相                                                                                     | < 展开扫码记录                                                                                                    |
| 店铺收货单<br>店铺调入单<br>收货工作台                                                                   | 条码章<br>实收的<br>序号                  |                                                                                                    | 自动可则<br>SKU明细                                                   | 差异数(SK                         | - 1<br>(U) 关联箱<br>統 新知                 | +) C<br>唯一码                                                                                      | <ul> <li>泉入 二 チ</li> <li>街运信息</li> <li>粘算价</li> </ul>                                                                                                    | 円 ◎<br>上传凭证<br>金額                                 | 核算设置                               |          | 价格类型                | 备注        |                        | Cite<br>6.000                                                                                  | < 展开扫码记录<br>站 D 复制 *** 3                                                                                                    |
| 店铺砌货单<br>店铺调入单<br>收货工作台<br>王 盘点                                                           | 条码5<br>实收3<br>序号                  | b入 ✓ 〕<br>文 原单数<br>洗号 (<br>C326110090                                                                                                    | 自动问题<br>SKU明细<br>品名                                             | 差异数(SK<br><b>承续)</b><br>NTS 0  | - 1<br>(U) 关联箱<br>(f) <b>拆和</b><br>100 | +) C<br>唯一码                                                                                      | )                                                                                                    | 码 ①<br>上传凭证<br><u>金額</u><br>0.00                  | 核算设置<br>数                          |          | <u>价格类型</u><br>期货 → | 备注        |                        | 〇章松<br>日章松<br><b>日</b> 線<br>(1)<br>(1)<br>(1)<br>(1)<br>(1)<br>(1)<br>(1)<br>(1)<br>(1)<br>(1) | <展开扫码记录<br>16 Q 复制 3<br>操作<br>删除                                                                                                    |
| 店铺收货单<br>店铺调入单<br>收货工作台                                                                   | 条码章<br>安收3<br>序号                  | 以 → 〕<br>数 原单数<br>洗号 ::<br>C326110090                                                                                                    | 自动订例<br>SKU明细<br>品名<br>CASUAL PAT                               | 差异数(SK<br><b>吊线</b><br>NTS 0   | - 1<br>(U) 关联箱<br>100                  | + C<br>唯一码                                                                                       | <ul> <li>→ → → → → → → → → → → → → → → → → → →</li></ul>                                                                                                    | F码 ①<br>上传凭证<br>                                  | 核算设置<br>数<br>3<br>5                |          | <b>价格类型</b><br>期货 → | 盤注        |                        | 「「注釈却<br><b> 私務部</b><br>2000                                                                   | < 展开扫码记録<br>陆 Q 复制 3<br>操作<br>删除                                                                                                    |
| 店铺收货单<br>店铺调入单<br>收货工作台<br>置 盛点<br>仓库盘点单<br>仓库盘点单                                         | 条码录<br>实收3<br>序号<br>1             | X ✓ X ✓ X Ø 原单数 K Ø Ø Ø Ø Ø Ø Ø Ø Ø Ø Ø Ø Ø Ø Ø Ø Ø Ø Ø                                                                                                    | 自动订例<br>SKU明细<br><b>品名</b><br>CASUAL PAN                        | 差异数(Sk<br><b>不迭</b><br>NTS 0   | □ - 1<br>KU) 关联箱<br>100                | +) C<br>唯一码                                                                                      | ● <u> </u>                                                                                                    | 円田 ①<br>上传凭证<br>▲創<br>0.00                        | 核算设置<br>数<br>3<br>5                |          | <b>价格类型</b><br>期货 → | 备注        |                        | CERAI<br>Rainan<br>X00                                                                         | < 展开扫码记                                                                                                    |
| 店铺收货单<br>店铺设入单<br>收货工作台<br>径 截点<br>仓库盘点计划<br>仓库盘点计划                                       | 条码绿<br>实收3<br>序号<br>1             | <ul> <li>次 反印数</li> <li>成印数</li> <li>休号 (2265110090)</li> </ul>                                                                                                    | 自动证明<br>SKU明细<br>品名<br>CASUAL PAT                               | 差异数(Sk<br><b>不废</b> )<br>NTS 0 | - 1<br>(U) 关联箱<br>的 新知<br>100          | +) ①<br>唯一码<br>[8                                                                                | )<br>愛入<br>労运信息<br>精算价<br>0                                                                                                    | 円 ①<br>上传死证<br>金額<br>0.00                         | 核算设置<br>政<br>3<br>5                |          | <u>价格类型</u><br>期货 → | 盛注        | 1                      | ご相<br>配線額<br>0.00                                                                              | < 展开扫码记录<br>Na Qa gan 3<br>操作<br>删除                                                                                                    |
| 品種农货单<br>品種和人单<br>农賃工作台<br>置 截点<br>仓库盘点单<br>仓库盘点单<br>仓库盘点计划<br>仓库华存储数单                    | 条码绿<br>实收如<br>集局<br>1             | K ✓ K ✓ <td>自动证明<br/>SKU明细<br/>品名<br/>CASUAL PAR</td> <td>差异数(SK<br/><b>京境</b>)<br/>NTS 0</td> <td>- 1<br/>(U) 关联箱<br/>阶 新知<br/>100</td> <td>+) ①<br/>唯一码<br/>网</td> <td><ul> <li>         ・ (株)</li> <li>         ・ (株)</li> <li>         ・ (株)</li> <li>         ・ (株)</li> <li>         ・ (株)</li> <li>         ・ (株)</li> <li>         ・ (株)</li> <li>         ・ (株)</li> <li>         ・ (株)</li> <li>         ・ (本)</li> <li>         ・ (本)</li> <li>         ・(本)</li> <li>         ・ (本)</li> <li>         ・ (本)</li> <li>         ・ (本)</li> <li>         ・ (本)</li> <li>         ・ (本)</li> <li>         ・ (本)</li> <li>         ・ (本)</li> <li>         ・ (本)</li> <li>         ・ (本)</li> <li>         ・ (本)</li> <li>         ・ (本)</li> <li>         ・ (本)</li> <li>         ・ (本)</li> <li>         ・(本)</li> <li>         ・(本)</li> <li>         ・(本)</li> <li>         ・(本)</li> <li>         ・(本)</li></ul></td> <td>HB ① 15<br/>上传凭证<br/>0.00</td> <td>核算设置<br/>数<br/>3<br/>5</td> <td><u>.</u></td> <td><u>价格类型</u><br/>期货 ~</td> <td>餐注</td> <td></td> <td>ご始<br/>6948<br/>6048<br/>600</td> <td>《展开扫码记录<br/>版 Q 叙制 *** 3<br/>月<br/>日<br/>日<br/>日<br/>日<br/>日<br/>日<br/>日<br/>日<br/>日<br/>日<br/>日<br/>日<br/>日<br/>日<br/>日<br/>日<br/>日<br/>日</td> | 自动证明<br>SKU明细<br>品名<br>CASUAL PAR                               | 差异数(SK<br><b>京境</b> )<br>NTS 0 | - 1<br>(U) 关联箱<br>阶 新知<br>100          | +) ①<br>唯一码<br>网                                                                                 | <ul> <li>         ・ (株)</li> <li>         ・ (株)</li> <li>         ・ (株)</li> <li>         ・ (株)</li> <li>         ・ (株)</li> <li>         ・ (株)</li> <li>         ・ (株)</li> <li>         ・ (株)</li> <li>         ・ (株)</li> <li>         ・ (本)</li> <li>         ・ (本)</li> <li>         ・(本)</li> <li>         ・ (本)</li> <li>         ・ (本)</li> <li>         ・ (本)</li> <li>         ・ (本)</li> <li>         ・ (本)</li> <li>         ・ (本)</li> <li>         ・ (本)</li> <li>         ・ (本)</li> <li>         ・ (本)</li> <li>         ・ (本)</li> <li>         ・ (本)</li> <li>         ・ (本)</li> <li>         ・ (本)</li> <li>         ・(本)</li> <li>         ・(本)</li> <li>         ・(本)</li> <li>         ・(本)</li> <li>         ・(本)</li></ul>  | HB ① 15<br>上传凭证<br>0.00                           | 核算设置<br>数<br>3<br>5                | <u>.</u> | <u>价格类型</u><br>期货 ~ | 餐注        |                        | ご始<br>6948<br>6048<br>600                                                                      | 《展开扫码记录<br>版 Q 叙制 *** 3<br>月<br>日<br>日<br>日<br>日<br>日<br>日<br>日<br>日<br>日<br>日<br>日<br>日<br>日<br>日<br>日<br>日<br>日<br>日                                                                                                    |
| 店铺农货单<br>店铺和入单<br>农货工作台<br>置 截点<br>仓库意志单<br>仓库意志计划<br>仓库库伊得数单<br>满面盘点计划                   | 条码录<br>实收过<br><u>序号</u><br>1      | K ✓ K ✓ <td>自动证明<br/>SKU明细<br/>品名<br/>CASUAL PAU</td> <td>差异数(Sk<br/><b>不除</b><br/>NTS 0</td> <td>□ - 1<br/>关联箱<br/>100</td> <td>+) C<br/>唯一码</td> <td><ul> <li>         ・ (株)</li> <li>         ・ (株)</li> <li>         ・ (本)</li> <li>         ・ (本)</li> <li>         ・(本)</li> <li>         ・ (本)</li> <li>         ・ (本)</li> <li>         ・ (本)</li> <li>         ・ (本)</li> <li>         ・ (本)</li> <li>         ・ (本)</li> <li>         ・ (本)</li> <li>         ・ (本)</li> <li>         ・ (本)</li> <li>         ・ (本)</li> <li>         ・ (本)</li> <li>         ・ (本)</li> <li>         ・ (本)</li> <li>         ・ (本)</li> <li>         ・(本)</li> <li>         ・(本)</li> <li>         ・(本)</li> <li>         ・(本)</li></ul></td> <td>F码 ①<br/>上传凭证<br/>0.00</td> <td>核算设置<br/><b>数</b><br/>3<br/>5</td> <td></td> <td><u>价格类型</u><br/>期度 →</td> <td>盤注</td> <td></td> <td>ご相<br/>正相<br/>8.000</td> <td>《展开扫码记》<br/>法 Q 叙利 ····3<br/>原作<br/>服件</td>                                                                                                    | 自动证明<br>SKU明细<br>品名<br>CASUAL PAU                               | 差异数(Sk<br><b>不除</b><br>NTS 0   | □ - 1<br>关联箱<br>100                    | +) C<br>唯一码                                                                                      | <ul> <li>         ・ (株)</li> <li>         ・ (株)</li> <li>         ・ (本)</li> <li>         ・ (本)</li> <li>         ・(本)</li> <li>         ・ (本)</li> <li>         ・ (本)</li> <li>         ・ (本)</li> <li>         ・ (本)</li> <li>         ・ (本)</li> <li>         ・ (本)</li> <li>         ・ (本)</li> <li>         ・ (本)</li> <li>         ・ (本)</li> <li>         ・ (本)</li> <li>         ・ (本)</li> <li>         ・ (本)</li> <li>         ・ (本)</li> <li>         ・ (本)</li> <li>         ・(本)</li> <li>         ・(本)</li> <li>         ・(本)</li> <li>         ・(本)</li></ul> | F码 ①<br>上传凭证<br>0.00                              | 核算设置<br><b>数</b><br>3<br>5         |          | <u>价格类型</u><br>期度 → | 盤注        |                        | ご相<br>正相<br>8.000                                                                              | 《展开扫码记》<br>法 Q 叙利 ····3<br>原作<br>服件                                                                                                    |
| 品線交抜単<br>品線変入単<br>変更工作台<br>置 最点<br>合単成点単<br>合単成点計划<br>合単体分類整単<br>調成点合計划<br>測過点点单          | 祭码章<br>实收过<br>月                   | X ◇ 〕 X ◎ 前单数 K ◎ ① X ◎ 前単数 K ◎ ② K ◎ ③ K ◎ ③ K ◎ ③                                                                                                    | 自动可题<br>SKU明细<br>品名<br>CASUAL PAR                               | 差异数(SK<br><b>不除</b><br>NT5 0   | - 1<br>关联箱<br>100                      | 中<br>1<br>1<br>1<br>1<br>1<br>1<br>1<br>1<br>1<br>1<br>1<br>1<br>1<br>1<br>1<br>1<br>1<br>1<br>1 | <ul> <li>         ・</li> <li>         ・</li></ul>                                                | F研 ① <sup>115</sup><br>上传死证<br>0.00               | 核算设置<br>激<br>3<br>5                | 8        | 竹枝美型<br>期後          | <b>餐注</b> |                        | ごおお<br>RB#100<br>0.000                                                                         | 1500日 平泉 ><br>1500日 平泉 ><br>1500日 -<br>1500日 -<br>1500 |
| 品種农货单<br>品種农货单<br>或店工作台<br>管 做点<br>仓库盘点单单<br>仓库盘点计划<br>仓库库存项围单<br>副盘点计划<br>周围盘点单<br>周围盘点单 | 祭码师<br>实收灯<br>度号<br>1<br>合计<br>序号 | <ol> <li>原单数<br/>成章</li> <li>成章</li> <li>C126110090</li> <li>既色名称</li> </ol>                                                                                                    | 自动可能<br>SKU明细<br>2 显名<br>CASUAL PAR<br>CASUAL PAR<br>CASUAL PAR | 差异数(SK<br>不成)<br>NTS 0         | □ - 1<br>(U) 关联箱<br>100<br>046 00      | + C                                                                                              | <ul> <li>● ● ● ● ● ● ● ● ● ● ● ● ● ● ● ● ● ● ●</li></ul>                                                                                                    | 田 の <sup>15</sup><br>上作死证<br>0.00<br>0.00<br>0.00 | 核算设置<br>数<br>3<br>5<br>3<br>3<br>3 | 058      | <u>价格类型</u><br>用货 ~ | <b>备注</b> | 3<br>0<br>0<br>0<br>6- |                                                                                                | 《展开扫明记》<br>版 Q 复制 ···· 3<br>用的<br>用的<br>用的<br>合计                                                                                                    |

# 5.5. 仓库盘点

### 仓库盘点的流程如下:

- 1. 选择物流模块
- 2. 选择仓库盘点单
- 3. 点击新建

| © NEBULA           | 首页  | Æ     | 钻 营销             | 供应链 物流 结       | 算 分析 主档题       | 2 配置            |                    | Q 🗉 [] - | 谷 🔎 🕤 管理员 |
|--------------------|-----|-------|------------------|----------------|----------------|-----------------|--------------------|----------|-----------|
| 仓库调出单              | T 1 | 页渠    | 道档案 × 货品档案 ×     | 条形码档案 × 库存报表 × | 仓库装箱单 × 店铺配货   | 単 × 系統配置 ×      | 店铺收货单 × 仓库收店铺退货单 × | 仓库盘点单 ×  |           |
| 店铺退货单              | 列表  | 详     | <u>素</u><br>門    |                |                |                 |                    |          | <         |
| 店铺调出单              | 单据编 | 号/手工单 | 등 Q              | 外部单号 ○         |                | <b>盘点渠道</b> 请输入 | 貸品 清               | 前入       |           |
| EE 收货 ^            | 盘次  |       | ~ 分析状态           | × +            |                |                 |                    |          |           |
| 仓库收店铺退货单           | 查询  | Ŧ     | 置 + 新建 3         | 审核 导入 导出       | <b>到除</b> 盘点缓存 | 更多 ~            |                    |          | 视图 默认视图 ~ |
| 仓库调入单              |     | 序号    | 单报编号 ⇔ 下         | 手工单号 ⇔ 下       | 金点日期 ⇔ ▼       | 备注 ≑ 下          | 渠道简称 ⇔ 下           | 状态 ≑ 下   | 操作        |
| 店铺收货单              |     | 1     | PD23091400000003 |                | 2023-09-14     |                 | 細分倉庫1              | 已审核      | 详情        |
| 店铺调入单              |     | 2     | PD23091400000002 |                | 2023-09-14     |                 | 香港正品仓              | 已审核      | 详情        |
| #+10 T I= 44       |     | 3     | PD23091400000001 |                | 2023-09-14     |                 | 待分貨艙               | 已审核      | 详情        |
| 0.04.1111          |     | 4     | PD2309120000002  |                | 2023-09-12     |                 | 待分貨艙               | 已审核      | 详情        |
| ■ 盘点 ^             |     | 5     | PD23091200000001 |                | 2023-09-12     |                 | 待分貨艙               | 已审核      | 洋博        |
| 仓库盘点单 2            |     | 6     | PD23091100000001 |                | 2023-09-11     |                 | 待分貨艙               | 已审核      | 详情        |
| 仓库盘点计划             |     |       |                  |                |                |                 |                    |          |           |
| 仓库库存语整单            |     |       |                  |                |                |                 |                    |          |           |
| 德道盘点计划             |     |       |                  |                |                |                 |                    |          |           |
| 準道盘直单              |     |       |                  |                |                |                 |                    |          |           |
| 海道库加速数单            |     |       |                  |                |                |                 |                    |          |           |
| SHALLSHITT HELE PP |     |       |                  |                |                |                 |                    |          |           |
| 盘点分析               |     |       |                  |                |                |                 |                    |          |           |
| 🖭 收发差异处理工作台        |     |       |                  |                |                |                 |                    |          |           |
| ● 库存结存工作台          | 合计  |       |                  |                |                |                 |                    |          |           |

4. 输入盘点计划,选择盘次

一盘: 首次盘点

二盘: 首次盘点出现库存异常时对异常货品进行二次盘点, 二盘会覆盖一盘盘点数量

- 5. 扫码添加货品
- 6. 检查货品数量
- 7. 点击保存,确认无误后点击审核

| ⊘ NEBULA | 首页           | 商品          | 营销          | 供应链               | 物流结算            | 分析            | 主档案              | 配置      |                   |            | QI     | E C & 🖉 | 🞅 管理员   |
|----------|--------------|-------------|-------------|-------------------|-----------------|---------------|------------------|---------|-------------------|------------|--------|---------|---------|
| 晋 发货 へ   | <b></b>      | 前页 渠道档案     | × 货品档案 ×    | 条形码档案 ×           | 库存报表 × (        | 8库装箱单 ×       | 店铺配货单 ×          | 系統配置 ×  | 店铺收货单×            | 仓库收店铺退货单 × | 仓库盘点   | ○ 全库盘点  | × 12年6  |
| 仓库装箱单    | 列表           | 详情          |             |                   |                 |               |                  |         |                   |            |        |         | <       |
| 仓库发货单    | + \$         | <b>建</b> 乙缩 | 女 茴 删除      | ※ 取消              | <b>存</b> 各 审核 〇 | 反审核 🖶         | 打印 💮 更           | s   ® F |                   | 自 操作记录     |        |         |         |
| 仓库调出单    |              |             |             |                   | 7               | _             |                  |         |                   |            |        |         |         |
| 店铺退货单    | 单据等          | 号           |             | *盘点日期             |                 | * <u>@s</u> i |                  |         | 虚点计划              |            |        | 货品总数量   |         |
| 店铺调出单    | • <b>西</b> 次 |             |             | □ 2023-05<br>段古迷型 | -14             | ET            | 32PC-香港正品包<br>第号 |         | PB2309140<br>外部单号 | JUUUUU1 4  | ··· 🛆  | 2       |         |
|          |              | 、<br>些      |             | 抽盘                |                 |               |                  |         |                   |            |        |         |         |
| 0= 4X风   | 备注           |             |             |                   |                 |               |                  |         |                   |            |        |         |         |
| 仓库收店铺退货单 |              |             |             |                   | 0               | /100          |                  |         |                   |            |        |         |         |
| 仓库调入单    |              |             |             |                   |                 | _             | _                |         |                   |            |        |         |         |
| 店铺收货单    | 条码           | マ 人気        | C3061100909 | 9042 5 🛞          | - 1             | + ()          | 录入               |         |                   |            |        |         | 〈展开扫码记录 |
| 店铺调入单    | 货品           | 明细 关联       | 箱 唯一码       |                   |                 |               |                  |         |                   |            | *** 更多 | 输入货号定位  | Θ       |
| 收货工作台    | 序号           | 货号          |             | 品名                |                 | 吊牌价           |                  | 敗量      | 金額                |            | 备注     |         | 操作      |
| ■ 盘点 へ   | 1            | C306110090  | Q           | CASUAL PANTS      |                 | 8390          |                  | 2       | 16780.0           | 0          |        |         | 80.53   |
| 仓库盘点单    |              |             |             |                   |                 |               |                  | 6       |                   |            |        |         |         |
| 仓库盘点计划   |              |             |             |                   |                 |               |                  |         |                   |            |        |         |         |
| 仓库库存调整单  |              |             |             |                   |                 |               |                  |         |                   |            |        |         |         |
| 渠道盘点计划   |              |             |             |                   |                 |               |                  |         |                   |            |        |         |         |
| 渠道盘点单    | 合计           |             |             |                   |                 |               |                  | )       | 0                 |            |        |         |         |
| 渠道库存调整单  | 序号           | 颜色名称        | 042         | 044               | 046 048         | 050           | 052              | 054     | 056 058           | 060 0      | 062    | 064 合计  |         |
| 也占分析     | 1            | 99-Black    | 2           |                   |                 |               |                  |         |                   |            |        | 2       |         |

## 5.6. 仓库调出

### 仓库调出调入的流程如下:

- 1. 选择物流模块
- 2. 选择仓库调出单
- 3. 点击新建

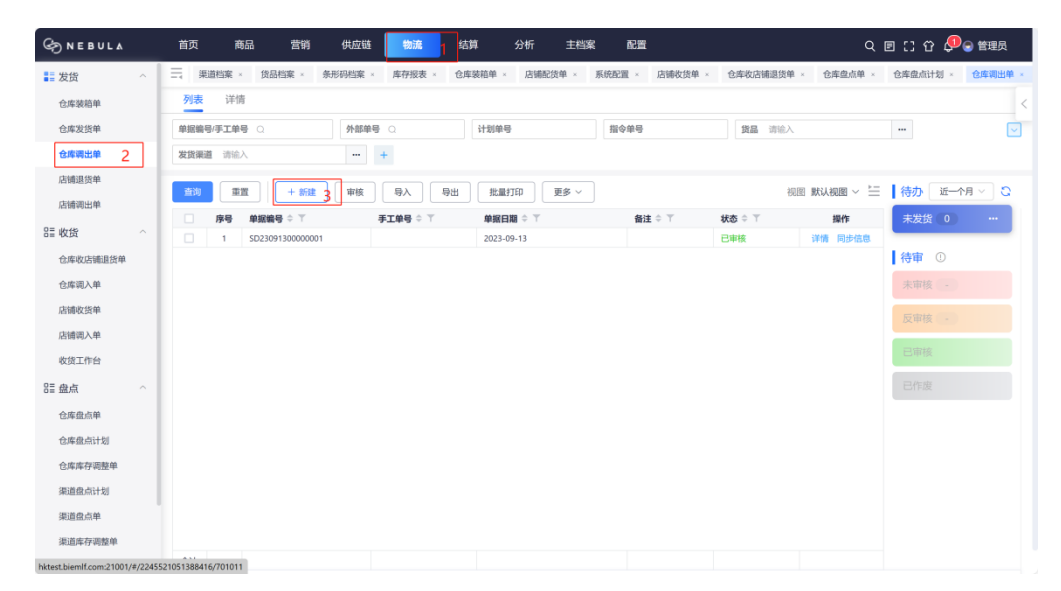

- 4. 选择发货仓,收货仓
- 5. 扫码录入货品
- 6. 检查货品数量

### 7. 点击保存,确认无误后点击审核

| ⊗ NEBULA               |   | 首页         | 商品           | 营销          | 供应链         | 流结算      | 分析     | 主档案         | 配置     |                |         | Q         | e :: 0 | 🔎 🕤 管理员     |
|------------------------|---|------------|--------------|-------------|-------------|----------|--------|-------------|--------|----------------|---------|-----------|--------|-------------|
| ■ 发货                   | ~ | 三首         | 页 渠道档案       | × 货品档案 ×    | 条形码档案 ×     | 库存报表 ×   | 仓库装箱单× | 店铺配货单。      | 系统配置。  | 店铺收货单。         | 全库收店铺退货 | 6年 · 仓库调1 | 出单。    |             |
| 仓库装箱单                  |   | 列表         | 详情           |             |             |          |        |             |        |                |         |           |        | <           |
| 仓库发货单                  |   | + 852      |              | 2 🛞 WA 🛛    |             | ⑤ 反审核    | E er ê | 翩秋 曾 打      | 🗊 💮 更多 | © 1-* 0        | 下一条 箇   | 操作记录      |        |             |
| 仓库调出单                  |   | A5 (20)(2) |              | L           | 1 001017190 |          |        | r an In     |        | 7.Lacm         |         |           |        |             |
| 店铺退货单                  |   | 443538     | 5            |             | 4935C1R0    | 5        | 10     | r夾型<br>:库调缆 |        | \$T 20年<br>请输入 |         | 🗔         | 货品总    | 数量          |
| 店铺调出单                  |   | 指令单        |              |             | 发货渠道②       |          | * 80   | 「「「「」」の「「」」 |        | * 价格类型         |         |           | 货品总    | 金額          |
| E≣ 收货                  | ~ | 请输         | A            |             | XGZPC-香港    | 正品仓      | X      | 3THC-香港退货仓  | 4      | 铺货             |         |           | 0      |             |
| 仓库收店铺退货单               |   | 手工单        | 5            |             | 外部单号        |          | 香注     |             |        |                |         | 0/100     |        |             |
| 仓库调入单                  |   |            |              |             |             |          |        |             |        |                |         |           |        |             |
| 店铺收货单                  |   | 条码录        | λ ~          | C3465EL990S | .034 5 🛞    | - 1      | + 0    | 秋 🗌 齐       | 马 ①    |                |         |           |        | 〈展开扫码记录     |
| 店铺调入单                  |   | 货品制        | 9细 原单        | 数 SKU明组     | B 货品明细(     | SKC) 配发者 | e异 街运  | 信息 关联       | 直 唯一码  | 上传凭证           | 核算设置    |           | Cital  | は 🗋 复制 … 更多 |
| 收货工作台                  |   | 序号         | 吊牌价          | 调入折扣 🛙      | 调出折扣        | 2 调出价    |        | 调出金额        | 调入价    | 调入金额           | 数量      | 价格类型      | 备注     | 1 操作        |
| 88 盘点                  | ~ | 1          | Ó            | 100         | 3 100       | % 0      |        | 0.00        | 0      | 0.00           | 2       | 蛹货        |        | c Billit    |
| 仓库盘点单                  |   |            |              |             |             |          |        |             |        |                | 6       |           | -      |             |
| 仓库盘点计划                 |   |            |              |             |             |          |        |             |        |                |         |           |        |             |
| 仓库库存调整单                |   |            |              |             |             |          |        |             |        |                |         |           |        |             |
| 渠道盘点计划                 |   |            |              |             |             |          |        |             |        |                |         |           |        |             |
| 港港盘古籍                  |   |            |              | -           |             |          |        |             |        |                |         |           |        | -           |
| COLOR NO. TO COLOR AN  |   | 合计         |              |             |             |          |        | 0           |        | 0              | 2       |           |        | ç           |
| 2012年1月4日2日中<br>1月1日日日 |   | 序号         | 颜色名称         | 034         | 035 03      | 6 037    | 038    | 039 040     | 041 0  | 042 043        | 044     | 045 046   | 047    | 合计          |
| 四百分析                   |   | 1          | SL-Raspberry | 2           |             |          |        |             |        |                |         |           |        | 2           |

### 8. 点击打印

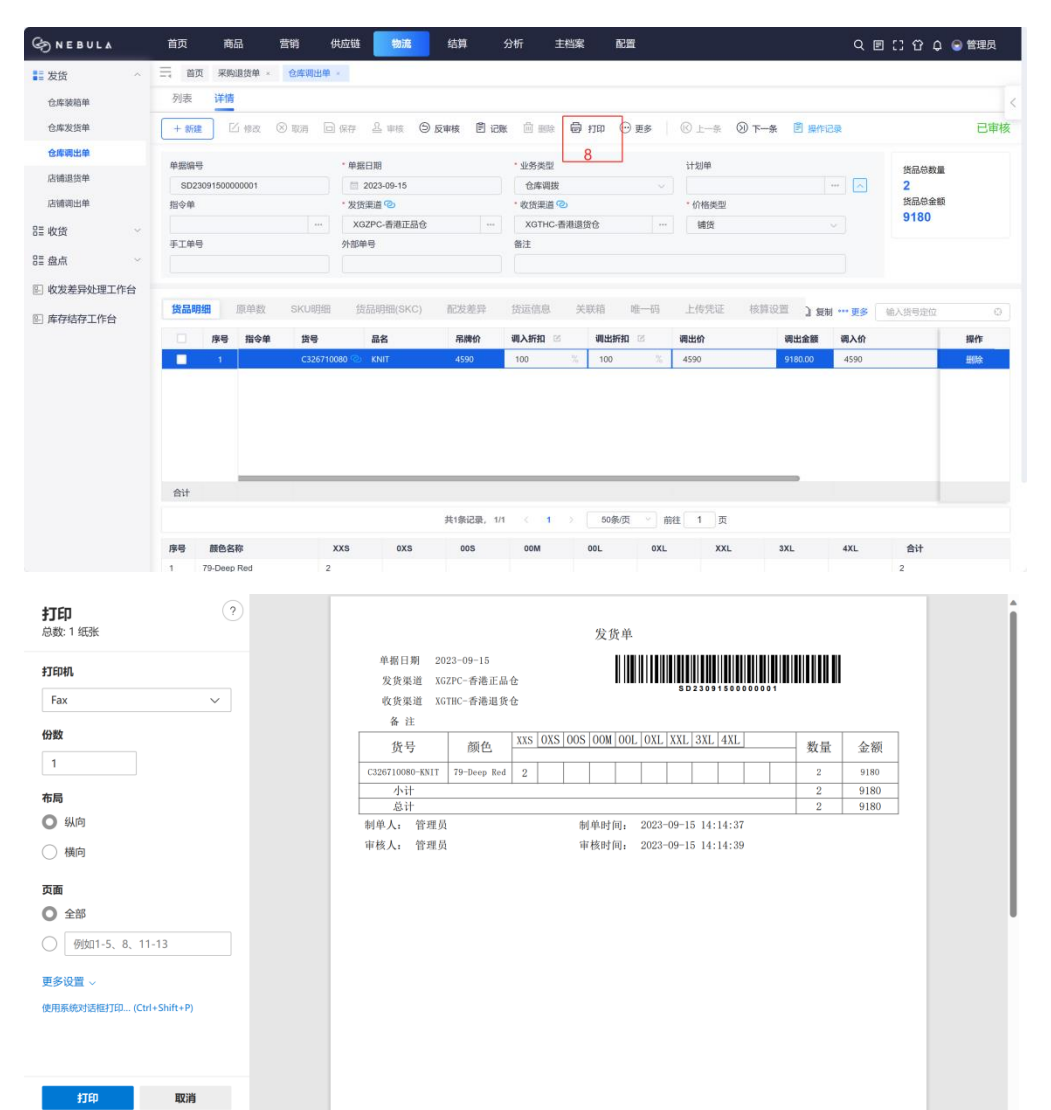

# 第 103 页 共

## 5.7. 仓库调入

#### 仓库调出调入的流程如下:

- 1. 选择物流模块
- 2. 选择仓库调入单
- 3. 点击新建

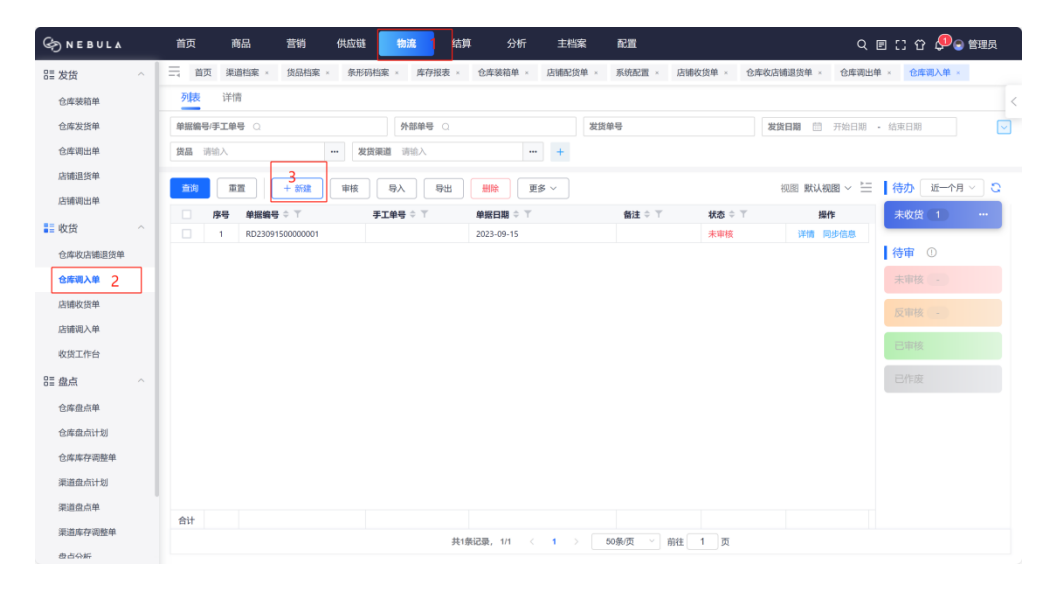

#### 4. 选择发货单号

#### 5. 检查货品数量

6. 点击保存,确认无误后点击审核

| G NEBULA          |   | 首页             | 商品             | 营销            | 供应链                | 物流                  | 结算       | 分析     | 主档案                                          | 配置      |         |            | ۹ (   | ១១៤ 4             | 🔍 🕞 管理员 |
|-------------------|---|----------------|----------------|---------------|--------------------|---------------------|----------|--------|----------------------------------------------|---------|---------|------------|-------|-------------------|---------|
| 8重发货<br>仓库装箱单     | ^ | 三 首页<br>列表     | (業適档案 ×<br>详情) | 货品档案          | 条形码档               | <u>寐</u> · 库        | 存报表 ×    | 仓库装箱单, | 店铺配货单 ×                                      | 系统配置×   | 古铺收货单 × | 仓库收店铺退货单。  | 仓库调出单 | 1 * 仓库调入          | .φ. ×   |
| 仓库发货单仓库调出单        |   | + 852          |                | ⊗ 取消          | 回 保存<br>6<br>· mmo | <u>品</u> 申核 !       | ⑤ 反审核    | Ê iza  | n mar an an an an an an an an an an an an an | - ⊕ 更多  | ◎上一条 () | )下一条 🗐 操作i | 泉     |                   |         |
| 店铺退货单店铺调出单        |   | * \$150 (2     | h              |               | · 1016/20          | Ad<br>23-09-15      |          | 1      | 方天皇<br>3年周入<br>後澤道 (2)                       |         | - 04830 |            |       | 差异数<br>0/0<br>实收数 |         |
| 11 收货             | ^ | SD2309<br>手工弟号 | 91500000001    | 4             | · XGZI<br>外部单句     | 应 ●<br>PC-香港正品<br>ŧ | ê        |        | GTHC-香港退货仓                                   |         | 铺货      |            |       | 2/918 原单数         | 30      |
| 仓库收店铺退货单<br>仓库调入单 | 1 |                |                |               |                    |                     |          |        |                                              |         |         | 0          | /100  | 2/918             | 30      |
| 店铺收货单店铺调入单        |   | 自动识别           | ~)<br>原单数      | 自动识别<br>SKU明细 | 差异数                | ((SKU)              | 1<br>关联箱 | + 0    | <del>录入</del><br>货运信息                        | 上传凭证 核  | 時設置     |            |       | 白椒                | 《展开扫码记录 |
| 收货工作台             |   | 序号货            | ÷ 8            | 品名            |                    | 吊牌价                 | 新扣区      | t;     | 算价                                           | 金額      | 数量      | 价格类型       | 备注    | 吊牌額               | 操作      |
| 80 盘点<br>仓库盘点单    | ^ | 1 C            | 326710080 9    | KNIT          |                    | 1590                | 100      | 26     | 1590                                         | 9180.00 | 2<br>5  | 铺货 🗸       |       | 9180.00           | 删除      |
| 仓库库存调整单<br>渠道盘点计划 |   |                |                |               |                    |                     |          |        |                                              |         |         |            |       |                   |         |
| 渠道盘点单<br>渠道库存调整单  |   | 合计             |                |               |                    |                     |          |        |                                              | 9180    | 2       |            |       | 9180              |         |

### 第 105 页 共

## 5.8. 发起报废

### 仓库报废流程如下:

- 1. 选择物流模块
- 2. 选择仓库库存调整单
- 3. 点击新建

| S NEBULA             | 首页  | Ĩ     | 商品 营销 供应         | 链物流            | 结算 🔗        | 分析 主档   | 案 配置       |           | ۹ 🗉    | ះ ជ្ | 🕞 管理员   |
|----------------------|-----|-------|------------------|----------------|-------------|---------|------------|-----------|--------|------|---------|
| 5≣ 发货 ∨              | 三首  | 页包    | 库库存调整单 · 条形码档案   | ×              |             |         |            |           |        |      |         |
| 晋 收货 シー              | 列表  | 详     | 青                |                |             |         |            |           |        |      | <       |
| ■ 盘点 へ               | 单据编 | 号/手工单 | 褐 Q              | 外部单号           |             |         | 梁道 请输入     | ··· 货品 请报 | ŝλ     |      | <b></b> |
| 仓库盘点单                | 业务类 | 빞     | > 单据状态           | × +            |             |         |            |           |        |      |         |
| 仓库盘点计划               | 查询  |       | 3 中核             | 5 <b>9</b> λ 9 | 900 E       | izm J   | ES V       |           |        | 视图 默 | 认视图 ~   |
| 仓库库存调整单 2            |     | 序号    | 単揺編号 ≑ ▼         |                | 手工单号 ≑ 下    |         | 単揺日期 ≑ 下   |           | 状态 ≑ 下 |      | 操作      |
| 渠道盘点计划               |     | 1     | KW23091500000003 |                |             |         | 2023-09-15 |           | 已审核    |      | 详情      |
| 渠道盘点单                |     | 2     | KW2309150000002  |                |             |         | 2023-09-15 |           | 已审核    |      | 详情      |
| (H) M HE THE COMPANY |     | 3     | KW23091500000001 |                |             |         | 2023-09-15 |           | 已审核    |      | 详慎      |
| 朱且库仔装整单              |     | 4     | KW2309140000002  |                |             |         | 2023-09-14 |           | 已审核    |      | 详情      |
| 盘点分析                 |     | 5     | KW23091400000001 |                |             |         | 2023-09-14 |           | 已审核    |      | 详情      |
| 🗉 收发差异处理工作台          |     | 6     | KW2309130000002  |                |             |         | 2023-09-13 |           | 已审核    |      | 详情      |
|                      |     | 7     | KW23091300000001 |                |             |         | 2023-09-13 |           | 已审核    |      | 详情      |
| □ 库存结存工作台            |     | 8     | KW2309120000002  |                |             |         | 2023-09-12 |           | 已审核    |      | 详情      |
|                      |     | 9     | KW23091200000001 |                |             |         | 2023-09-12 |           | 已审核    |      | 详情      |
|                      |     | 10    | KW23091100000006 |                |             |         | 2023-09-11 |           | 已审核    |      | 详情      |
|                      |     | 11    | KW23091100000004 |                |             |         | 2023-09-11 |           | 已审核    |      | 详情      |
|                      |     | 12    | KW23091100000003 |                |             |         | 2023-09-11 |           | 未审核    |      | 详情      |
|                      |     | 13    | KW23091100000001 |                |             |         | 2023-09-11 |           | 已审核    |      | 详情      |
|                      |     | 14    | KW2309110000002  |                |             |         | 2023-09-11 |           | 已审核    |      | 详慎      |
|                      | 合计  |       |                  |                |             |         |            |           |        |      |         |
|                      |     |       |                  |                | 共14条记录, 1/1 | n < 1 > | 50条/页 ど 前往 | 1 页       |        |      |         |

4. 选择业务类型

仓库报废业务需选择仓库报废

- 5. 选择需报废货品的仓库
- 6. 扫码录入货品
- 7. 检查货品数量
- 8. 点击保存
- 9. 点击审核

| & NEBULA    | 首页 商品 营销         | 供应链 物流 结                                             | i算 分析 主档案 i                          | 配置                        | 9、 🗉 [] 谷 🗘 🕤 管理员 |
|-------------|------------------|------------------------------------------------------|--------------------------------------|---------------------------|-------------------|
| 111 发货 ~    | ☐ 首页 仓库库存调整单 ★ 务 | 形码档案×                                                |                                      |                           |                   |
| 冒收货 、       | 列表详情             |                                                      |                                      |                           | <                 |
| ■ 盘点 へ      | + 新建             | <ul> <li>回保存</li> <li>当 审核</li> <li>○ 反审核</li> </ul> | 亥 巴记账 回删除 圓 打印                       | ● 更多 ○ ○ 上一条 ○ 下一条 □ 操作记录 |                   |
| 仓库盘点单       | 单据编号             | * 单据日期                                               | * 业务类型                               | * 須道                      | 後品总数量             |
| 仓库盘点计划      |                  | 2023-09-15                                           | 白唐服废 4                               | ✓ XGZPC-香港正品仓 5 …         | 2                 |
| 仓库库存调整单     | 手工单号             | 外部单号                                                 | 备注                                   |                           |                   |
| 渠道盘点计划      |                  |                                                      |                                      | 0/100                     |                   |
| 渠道盘点单       | 条码录入 ∨ 自动识别      | 6 - 1                                                | + ① 录入 □ 齐码 ①                        | )                         | 〈展开扫码记录           |
| 渠道库存调整单     | 化只明细 除一匹 关联      | 施业发展和                                                |                                      |                           |                   |
| 盘点分析        |                  |                                                      |                                      |                           |                   |
| 🖭 收发差异处理工作台 | 序号 货号            | CASUAL PANTS                                         | 吊牌价         数量           0         2 | 金額 音道                     | 王 操作 100          |
| 回 库存结存工作台   |                  |                                                      | 7                                    |                           |                   |
|             |                  |                                                      |                                      |                           |                   |
|             |                  |                                                      |                                      |                           |                   |
|             |                  |                                                      |                                      |                           |                   |
|             |                  |                                                      |                                      |                           |                   |
|             | 合计               |                                                      | 2                                    | 0                         |                   |
|             | 序号 颜色名称 0        | 42 044 046                                           | 048 050 052                          | 054 056 058 060 062       | 064 合计            |
|             | 1 97-Charcoal 2  |                                                      |                                      |                           | 2                 |
|             |                  |                                                      |                                      |                           |                   |

# 5.9. 报表

1. 点击具体报表 (这里以店铺零售报表为例)

| NEBULA        | 首页 商品 营销                | 供应链 物流 结算         | 分析 主档案 配置 | 9、回〔〕 岱 🔎 🕤 管理员    |
|---------------|-------------------------|-------------------|-----------|--------------------|
| EE 基础档案报表 🛛 👋 | □ 首页 店铺零售报表 ×           |                   |           |                    |
| 8≣ 采购报表 ──    | 筛选器 ◎ 重重                | 三 <u>宣询</u> 保存输出的 | 目 ~ 号出 ~  | 方案配置 默认视图 (安卓平板) ~ |
| 8≣ 分销报表 ──    | 输出项目                    |                   |           |                    |
| ■ 零售报表 ^      | 单据编号,手工单号,销售方式,销        |                   |           |                    |
| 店铺零售报表 🄶      | 莱道                      |                   |           |                    |
| 店铺日结报表 1      | 请输入 ····                |                   |           |                    |
| 店铺资金报表        | 请输入                     |                   |           |                    |
| 店铺收银明细报表 🏫    | 会员                      |                   |           |                    |
| 营业员业绩报表       |                         |                   |           |                    |
| 会员资料报表        | 销售类型                    |                   |           |                    |
| 会员消费记录报表      | 销售方式                    |                   |           |                    |
| 营业员拉新报表       |                         |                   |           |                    |
| 拆包单报表         | 销售状态                    |                   |           |                    |
| 零售库存对比报表      | 单据编号                    |                   |           |                    |
| 终端运营报表        |                         |                   |           |                    |
| 会员储值流水报表      | 手工单号                    |                   |           |                    |
| 零售业务分析报表      | 单据日期                    |                   |           |                    |
| 会员积分流水报表      | 2023-08-15 - 2023-09-15 |                   |           |                    |
| 积分汇总报表        | 订单来源                    |                   |           |                    |
| 不记名卡流水报表      |                         |                   |           |                    |
| 积分明细报表        |                         |                   |           |                    |

## 2. 点击...按钮

| ⊘NEBUL∆   |   | 首页 商品 营销                                    | 供应链 物流 | 结算 分析      | 主档案 配置 | c | 2 🗉 [] 岱 🖉 😞 管理员  |
|-----------|---|---------------------------------------------|--------|------------|--------|---|-------------------|
| 8≣ 基础档案报表 | ~ | □ · · · · · · · · · · · · · · · · · · ·     |        |            |        |   |                   |
| ☷ 采购报表    | ~ | 筛选器 ◎ 重置                                    | 三 章洵   | 保存输出项目 🖌 导 | ± ~    | 方 | 采配置 默认视图 (安卓平板) ~ |
| EE 分销报表   | ~ | 输出项目                                        | -      |            |        |   |                   |
| ┋ 零售报表    | ~ | 单据编号,手工单号,销售方式,销                            | 2      |            |        |   |                   |
| 店铺零售报表    | * | 泉道                                          | -      |            |        |   |                   |
| 店铺日结报表    |   | · 训输入 · · · · · · · · · · · · · · · · · · · |        |            |        |   |                   |
| 店铺资金报表    |   | 资确<br>请给入 …                                 |        |            |        |   |                   |
| 店铺收银明细报表  | * | 会员                                          |        |            |        |   |                   |
| 营业员业绩报表   |   |                                             |        |            |        |   |                   |
| 会员资料报表    |   | 销售类型                                        |        |            |        |   |                   |
| 会员消费记录报表  |   | ※                                           |        |            |        |   |                   |
| 营业员拉新报表   |   |                                             |        |            |        |   |                   |
| 拆包单报表     |   | 销售状态                                        |        |            |        |   |                   |
| 零售库存对比报表  |   |                                             |        |            |        |   |                   |
| 终端运营报表    |   | 半温端写                                        |        |            |        |   |                   |
| 会员储值流水报表  |   | 手工单号                                        |        |            |        |   |                   |
| 零售业务分析报表  |   |                                             |        |            |        |   |                   |
| 会员积分流水报表  |   | 単掲日期<br>2023-08-15 - 2023-09-15             |        |            |        |   |                   |
| 积分汇总报表    |   | 订单来源                                        |        |            |        |   |                   |
| 不记名卡流水报表  |   |                                             |        |            |        |   |                   |
| 积分明细报表    |   |                                             |        |            |        |   |                   |

### 3. 勾选输出字段

### 4. 选择显示字段顺序

点击选中字段可进行拖拽调整顺序,点击+将字段加入到排序规则设置中

5. 点击排序箭头,进行字段内数值的排序设置

| G NEBULA  |            |                  |             |                | ¥ 分析 主档    |   |           |     |        |                    | 🗉 [] 岱 🦉 🖲 管理员  |
|-----------|------------|------------------|-------------|----------------|------------|---|-----------|-----|--------|--------------------|-----------------|
| 8章 基础档案报表 |            | 首页 店铺零售报         | ξ×          |                |            |   |           |     |        |                    |                 |
| EE 采购报表   | ~ 筛ì       | 先器 ◎             |             | <b>查询</b> 保存输  | 出項目 🗸 号出   | ~ |           |     |        | 方弹                 | 記言 默认视图(安卓平板) ~ |
| □= 分销报表   | ~<br>输出    | 方案配置             |             |                |            |   |           |     |        | ×                  |                 |
| ■ 零售报表    | ~ <b>1</b> | t d              |             |                |            |   |           |     |        |                    |                 |
| 店铺零售报表    | *          | 可选字段             |             |                |            | E | 已选字段(11)  | 4   | 排序规则设置 |                    |                 |
| 店铺日结报表    | 16.0       | ■ 列表字段           |             |                |            | _ | 会员名称      | ⊙ × | ⇒ 计收价  | 5 <sup>1</sup> * × |                 |
| 店铺资金报表    |            | ✓ 单据编号           | 手工单号        | 课道编号           | □ 渠道简称     |   | 三 会员手机    | ⊙ × |        |                    |                 |
| 店铺收银明细报表  | 会员         | 单据日期             | ✓ 货号        | 品名             | 销售类型       |   | 三季节       | ⊙ × |        |                    |                 |
| 营业员业绩报表   |            |                  |             |                | -          |   | 品牌        | ⊙ × |        |                    |                 |
| 会员资料报表    | 結集         | 10 (6.54 D)      | ₩ 市時報       | 🦉 李淵 10 (      | 10,0001    |   | 三单螺编号     | ⊙ × |        |                    |                 |
| 会员消费记录报表  | 50.58      | () 実向价           | 生意額         | 🗹 计收价          | 计收额        |   | 货号        | ⊙ × |        |                    |                 |
| 营业员拉新报表   |            | □ 数量             | 颜色编号        | 🗾 颜色名称         | 尺码         |   | 吊牌觀       | ⊙ × |        |                    |                 |
| 拆包单报表     | 销售         | 18               | 唯一码         | 🛃 创建时间         | 创建用户       |   | 颜色名称      | ⊙ × |        |                    |                 |
| 零售库存对比报表  | 025        |                  | 19-48 15-10 | 48 10 10 to 10 | Hittisto 2 |   | 目建时间      | ⊙ × |        |                    |                 |
| 终端运营报表    |            | 10/10/11/1       | 10,000      | 10,000,010     |            |   | 三 计收价     | ⊙ × |        |                    |                 |
| 会员储值流水报表  | 手工         | 核销年份             | 核销月份        | 核辅小时           | 核销周        |   | - m (k /A | ~   |        |                    |                 |
| 零售业务分析报表  |            |                  |             |                |            |   |           |     | 1003   | AI SEL             |                 |
| 会员积分流水报表  | 4.26       | 2023-08-15 - 202 | 3-09-15     |                |            |   |           |     |        |                    |                 |
| 积分汇总报表    | 订单         | 来源               |             |                |            |   |           |     |        |                    |                 |
| 不记名卡流水报表  |            |                  |             |                |            |   |           |     |        |                    |                 |
| 积分明细报表    |            |                  |             |                |            |   |           |     |        |                    |                 |

6. 点击确认
| S NEBULA  |   | 首页                                    | 商品                | 营销 供应   | (链 物流       | 结算     | 分析           | 主档案  | 115 III 51 |          |        |       | 9、目[] 谷 🔎 🕤 管理员    |
|-----------|---|---------------------------------------|-------------------|---------|-------------|--------|--------------|------|------------|----------|--------|-------|--------------------|
| 83 基础档案报表 |   | =                                     | 页 店铺零售报表          |         |             |        |              |      |            |          |        |       |                    |
| 8≣ 采购报表   |   | 筛选器                                   | 0                 | 11 H    | <b>Z</b> ia | 保存输出项目 | ~            | 98 × |            |          |        |       | 方案配置 默认视图 (安卓平板) ~ |
| E≣ 分销报表   |   | 输出功                                   | 方案配置              |         |             |        |              |      |            |          |        |       | ×                  |
| ■ 零售报表    |   | 会社                                    |                   |         |             |        |              |      |            |          |        |       |                    |
| 店铺零售报表    | * | 渠道                                    | 可选字段              |         |             |        |              |      | 已选字段(11)   |          | 排序规则设置 |       |                    |
| 店铺日结报表    |   | 111                                   | □ 列表字段            |         |             |        |              |      | 三 会员名称     | ⊙ ×      | 三计收价   | 41 ×  |                    |
| 店铺资金报表    |   | ····································· | ☑ 单据编号            | 手工单号    | 渠道编号        | ÷ (    | 渠道简称         |      | 三 会员手机     | ⊙ ×      |        |       |                    |
| 店铺收银明细报表  | * | 会员                                    | ● 单据日期            | ✓ 货号    | 品名          |        | 销售类型         |      | ≡ 季节       | ⊙ ×      |        |       |                    |
| 营业员业绩报表   |   |                                       | R 1845            |         |             |        | 44.38.40     |      | 三品牌        | ⊙ ×      |        |       |                    |
| 会员资料报表    |   | 9H 5K S                               | 0.0401            | M 64 68 | ▲ 参照り(      |        | 10 10 10     |      | 三 单据编号     | • ×      |        |       |                    |
| 会员消费记录报表  |   | 销售方                                   | 实类价               | 生意額     | 🗹 计收价       |        | 计收额          |      | 三 货号       | ⊙ ×      |        |       |                    |
| 营业员拉新报表   |   |                                       | 数量                | 颜色编号    | ☑ 颜色名称      | 8      | 尺码           |      | 三 吊牌額      | ⊙ ×      |        |       |                    |
| 拆包单报表     |   | 销售名                                   | 积分                | 唯一码     | 🔽 創建时间      |        | 创建用户         |      | 三 颜色名称     | • ×      |        |       |                    |
| 零售库存对比报表  |   |                                       | Retsto            | @481610 | 40.98.45.4  |        | 24-12745-101 |      | Ⅲ 创建时间     | • ×      |        |       |                    |
| 终端运营报表    |   | +309                                  | 074913H           | 483134  | 50,94 (1)   | -      | 11903131     |      | ⇒ 计收价      | ⊙ ×      |        |       |                    |
| 会员储值流水报表  |   | 手工用                                   | 核销年份              | 核销月份    | 核销小周        | t .    | 核销周          |      |            | <u>_</u> |        |       |                    |
| 零售业务分析报表  |   |                                       |                   |         |             |        |              |      |            |          | 取消     | IN LA | 6                  |
| 会员积分流水报表  |   | 平据1                                   | 23-08-15 - 2023-1 | 09-15   |             |        |              |      |            |          |        |       | _                  |
| 积分汇总报表    |   | 订单来源                                  |                   |         |             |        |              |      |            |          |        |       |                    |
| 不记名卡流水报表  |   |                                       |                   |         |             |        |              |      |            |          |        |       |                    |
| 积分明细报表    |   | Prin Adar and a sing                  |                   |         |             |        |              |      |            |          |        |       |                    |

#### 7. 填写筛选条件

#### 8. 点击查询

| 83 基础档案报表 |     | 三、 畜页 店铺等售股表 -                                   |
|-----------|-----|--------------------------------------------------|
| 8≣ 采购报表   | ~   | 務送器 ② 重重 章 ■系数 保存輸出項目 ◇ 号出 ◇ 万东記言 XUU規图 (安卓平板) ◇ |
| 8≣ 分销报表   | ~ [ | 输出项目                                             |
| ■ 零售报表    | ^   | 会员手机,零售价,单层编号,鼓量 ***                             |
| 店铺零售报表    | ٠   |                                                  |
| 店铺日结报表    |     | 9 <u>a</u>                                       |
| 店铺资金报表    |     | ·····································            |
| 店铺收银明细报表  | *   | 会员                                               |
| 营业员业绩报表   | 1   |                                                  |
| 会员资料报表    |     | 销售类型                                             |
| 会员消费记录报表  |     | 销售方式                                             |
| 营业员拉新报表   | 1   | v                                                |
| 拆包单报表     |     | 销售状态                                             |
| 零售库存对比报表  |     | →                                                |
| 终端运营报表    |     |                                                  |
| 会员储值流水报表  |     | <b>平工单</b> 号                                     |
| 零售业务分析报表  |     | 学双口明                                             |
| 会员积分流水报表  |     | 2023-09-15 - 2023-09-15                          |
| 积分汇总报表    |     | IT单来想 <b>7</b>                                   |
| 不记名卡流水报表  |     | · · · ·                                          |
| 积分明细报表    | 1   |                                                  |

物流管理人员常用的报表有:

- 1. 库存报表:查询仓库和门店的库存;
- 2. 库存调整单报表:查询渠道在某段时间的库存调整明细
- 3. 渠道进出存报表:查询渠道在某段时间货品的进出明细
- 4. 历史库存报表: 查询渠道在某天的库存
- 5. 渠道帐卡报表:查询渠道在某段时间的库存变化明细

· - - ---

# 第 110 页 共

## 6.财务专员

### 6.1. 仓库盘点计划发起

财务专员发起仓库盘点计划的流程如下:

- 1. 进入"仓库盘点计划"模块,点击新建;
- 选择盘点日期、盘点渠道(仓库)、盘点类型(全盘、抽盘、期初盘点)
   盘点日期:一般选择计划盘点的日期,不选择默认是创建盘点计划的日期
   盘点渠道(仓库):需要进行盘点的渠道
  - 盘点类型:全盘 (对所有货品进行盘点)

抽盘 (对部分货品进行盘点)

期初盘点 (系统上线的时候第一次盘点选择这个选项)

这 3 个类型的差异点: 盘点分析后全盘是调整所有货品的库存, 抽盘只调整参与盘点 货品的库存

期初盘点也是调整所有货品的库存

3. 如果是抽盘,可以选择按货品抽盘、随机抽盘或按品类抽盘;

按货品抽盘:只盘点指定的货品

随机抽盘:不指定盘点货品,门店自行决定对哪款货品进行盘点

按品类抽盘:按货品的品类来进行盘点

4. 点击保存、审核。

| S NEBULA    |   | 首页 商品     | 营销                            | 供应链    | 物流        | 结算     | 分析     | 主档案    | 配置    |               | Ċ | 2 🗉 🖸 🗘 🖨 🛱 | 騪 |
|-------------|---|-----------|-------------------------------|--------|-----------|--------|--------|--------|-------|---------------|---|-------------|---|
| <b>詰 发货</b> | ~ | 黄 仓库盘点计   | 划×                            |        |           |        |        |        |       |               |   |             | _ |
| E≣ 收货       | ~ | 列表 详情     |                               | 4 🗆    |           | _      |        |        |       |               |   |             | < |
| ■ 盘点        | ^ | + 新建 🗹 修改 | 和 一 一 一                       | ⊗ 取消 [ | 🖻 🖗 क 🚨 ा | ■核 ⑤ 反 | 审核 👼 打 | 印 💮 更多 | ⑥ 上─条 | ③ 下一条  ● 操作记录 |   |             | - |
| 仓库盘点计划      |   | 单据编号      |                               | * 盘点日  | 期         |        | · 盘点盘  | 趙      |       | * 盘点类型        |   |             |   |
| 仓库盘点单       |   |           | 2                             | 20     | 23-09-14  |        | 请翰     | λ      |       | 1             | ( | 3           |   |
| 仓库库存调整单     |   | 手工单号      |                               | 外部中于   | \$        |        | 留注     |        |       | 全盘            | _ |             |   |
| 渠道盘点计划      |   |           |                               |        |           |        |        |        |       | 抽盘            |   |             |   |
| 樂道盘点单       |   | 盘点范围 3    |                               |        |           |        |        |        |       | 期初盘点          |   |             |   |
| 渠道库存调整单     |   |           | <ul> <li>mean11.dt</li> </ul> |        |           |        |        |        |       |               |   |             |   |
| 盘点分析        |   | ○ 按货品抽盘   | ○ 随机抽盘                        |        | 品类抽盘      |        |        |        |       |               |   |             |   |
| 庫存結存        |   |           |                               |        |           |        |        |        |       |               |   |             |   |
| ■ 收发差异处理工作  | 台 |           |                               |        |           |        |        |        |       |               |   |             |   |
|             |   |           |                               |        |           |        |        |        |       |               |   |             |   |
|             |   |           |                               |        |           |        |        |        |       |               |   |             |   |
|             |   |           |                               |        |           |        |        |        |       |               |   |             |   |
|             |   |           |                               |        |           |        |        |        |       |               |   |             |   |
|             |   |           |                               |        |           |        |        |        |       |               |   |             |   |
|             |   |           |                               |        |           |        |        |        |       |               |   |             |   |
|             |   |           |                               |        |           |        |        |        |       |               |   |             |   |

## 6.2. 门店/仓库盘点分析

#### 财务专员进行盘点分析的流程如下:

- 1. 进入"盘点分析"模块,点击新建;
- 2. 选择盘点渠道、盘点日期、盘点计划;
- 3. 点击分析, 此时系统会将该盘点计划下的所有盘点单进行综合分析;
- 4. 选择盘点差异子表,检查盘点是否存在差异;
- 5. 点击完结,系统会根据盘点差异生成库存调整单。

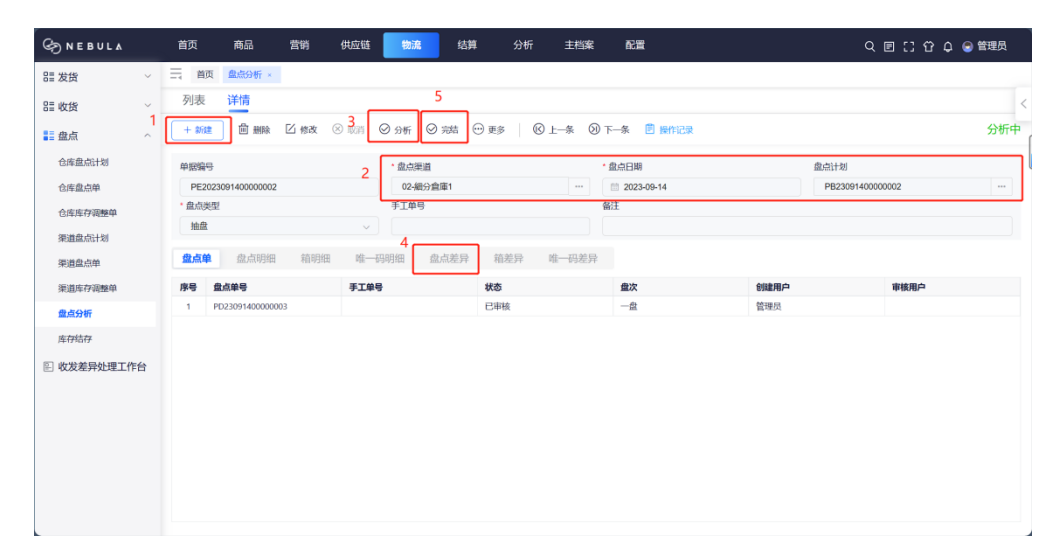

### 6.3. 收发差异处理

#### 收发差异处理流程如下:

1. 进入"收发差异处理工作台",查询并选择要进行处理的收货单据;

| G NEBULA                                                                                                    | 首页 i    | 商品 营销            | 供应链 物流     | 结算 分析        | 主档案 配置         |                  | ۹ 🗉 🕻             | 谷 🗘 🕤 管理员   |
|----------------------------------------------------------------------------------------------------|---------|------------------|------------|--------------|----------------|------------------|-------------------|-------------|
| いい おおん いっぽう おおん いっぽう おうしょう しんしょう いっぽう おんしょう おんしょう おんしょう おんしょう おんしょう おんしょう おんしょう おんしょう おんしょう しょう しょう しょう しょう しょう しょう しょう しょう しょう | 三 首页 收  | 发差异处理工作台 ×       |            |              |                |                  |                   |             |
| Ⅲ 收货 · ·                                                                                                    | 列表详     | 情                |            |              |                |                  |                   | <           |
| い 「 「 一 二 二 二 二 二 二 二 二 二 二 二 二 二 二 二 二 二                                                                                       | 发货单     |                  | 收货单        | 发货乘          | <b>道</b> 请输入   |                  | 待办                | C           |
| 也 收发差异处理工作台                                                                                                    | 收货渠道 清涼 | 込                | ••• 货品 请输入 |              |                |                  | <b>1</b><br>待处理单数 | 6<br>待处理记录数 |
|                                                                                                    | 直询      | Em               | 1          |              |                |                  |                   | 视图 默认视图 ~   |
|                                                                                                    | 序号      | 收货单号 ≑ ⊤         | 收货日期 ⇔ ⊤   | 收货渠道编号       | ⇒ ⊤ 收货渠道简称 ⇒ ⊤ | ● 备注 🕀 🝸 🛛 发货渠道的 | 8号 ≑ ⊤ 发货渠道简秤     | 8 ≑ ⊤ 操作    |
|                                                                                                    | 1       | RS23091100000004 | 2023-09-11 | D01          | ② 店铺1号         | 01               | ④ 待分貨艙            | 处理          |
|                                                                                                    |         |                  |            |              |                |                  |                   |             |
|                                                                                                    | 合计      |                  |            |              |                |                  |                   |             |
|                                                                                                    |         |                  |            | 共1条记录, 1/1 < | 1 〉 50条页 ~     | 前往 1 页           |                   |             |

- 2. 勾选要进行处理的货品数据;
- 3. 点击批量处理, 弹出弹窗;

| B 20 /20 /20 /20 /20 /20 /20 /20 /20 /20                                                                                                    | 😌 管理员           | ≣ដជុ | ۹ ( |     |            |       | 配置 | 主档案        | 祈    | Ħ | 结 | 物流          | 供应链         | 嘗销  | 品 营     | 商            | 首页           |     | NEBULA  | ę  |
|----------------------------------------------------------------------------------------------------|-----------------|------|-----|-----|------------|-------|----|------------|------|---|---|-------------|-------------|-----|---------|--------------|--------------|-----|---------|----|
| 日本の技       列東 洋橋         日本の大       名式日       名式日       3       3       3       3       3       3       3       3       3       3       3       3       3       3       3       3       3       3       3       3       3       3       3       3       3       3       3       3       3       3       3       3       3       3       3       3       3       3       3       3       3       3       3       3       3       3       3       3       3       3       3       3       3       3       3       3       3       3       3       3       3       3       3       3       3       3       3       3       3 <th< th=""><th></th><th></th><th></th><th></th><th></th><th></th><th></th><th></th><th></th><th></th><th></th><th></th><th></th><th>诒 ×</th><th>差异处理工作台</th><th>( <b>6</b>%</th><th>三 首页</th><th>~</th><th>发货</th><th>81</th></th<>                                                                                                    |                 |      |     |     |            |       |    |            |      |   |   |             |             | 诒 × | 差异处理工作台 | ( <b>6</b> % | 三 首页         | ~   | 发货      | 81 |
| 응답:       次近日       2位年       2位年       2位日       5       2011       2011       5       5       5       5       5       5       5       5       5       5       5       5       5       5       5       5       5       5       5       5       5       5       5       5       5       5       5       5       5       5       5       5       5       5       5       5       5       5       5       5       5       5       5       5       5       5       5       5       5       5       5       5       5       5       5       5       5       5       5       5       5       5       5       5       5       5       5       5       5       5       5       5       5       5       5       5       5       5       5       5       5       5       5       5       5       5       5       5       5       5       5       5       5       5       5       5       5       5       5       5       5       5       5       5       5       5       5       5       5       5                                                                                                    |                 |      |     |     |            |       |    |            |      |   |   |             |             |     |         | 详惯           | 列表           | ~   | 女街      | 83 |
| R3200110000004       2023-00-11       SC2209110000003       2023-00-11       -6       CD/BERRY       CD/BERRY       0         3       01-659 米価       001-036819       001-036819       001-036819       001-036819       001-036819       001-036819       001-036819       001-036819       001-036819       001-036819       001-036819       001-036819       001-036819       001-036819       001-036819       001-036819       001-036819       001-036819       001-036819       001-036819       001-036819       001-036819       001-036819       001-036819       001-036819       001-036819       001-036819       001-036819       001-036819       001-036819       001-036819       001-036819       001-036819       001-036819       001-036819       001-036819       001-036819       001-036819       001-036819       001-036819       001-036819       001-036819       001-036819       001-036819       001-036819       001-036819       001-036819       001-036819       001-036819       001-036819       001-036819       001-036819       001-036819       001-036819       001-036819       001-036819       001-036819       001-036819       001-036819       001-036819       001-036819       001-036819       001-036819       001-036819       001-036819       001-036819       001-036819       001-036819                                                                                                    | 差异记录数           | 差异数  |     |     | 目期         | 发货    |    | e e e      | 发货   |   |   | 期           | 收货          |     |         |              | 收货单号         | ~   | 読点      | 83 |
| States         States         States<                                                                                                    | 6               | -6 6 |     |     | 2023-09-11 |       | 03 | 0911000000 | SC   |   |   | 2023-09-11  |             |     | 00004   | 0911000      | RS23         | 台   | 发差异处理工作 |    |
| RXE         H-RE           1         RM         RM                                                                                                    | 何952年1638数<br>6 | 0    |     |     |            |       |    |            |      |   |   | 道<br>1-店铺1号 | 收册<br>··· D |     |         | (<br>分貨艙     | 发货渠道<br>01-待 |     |         |    |
| P         APM         APM         APM         APA         BARN         RAM         APM         APM                                                                                                    |                 |      |     |     |            |       |    |            |      |   |   |             |             |     | 唯一码差异   | <b>P</b>     | 收发差          | 3 [ |         |    |
| Image: Constraint of the system of the system of the s | 操作              | 备注   | 2   | 差异数 | 尺码         | 颜色名称  | 名  | 8          | 货号   |   |   | 库存调整单       | 止理方式        | 恷   | 差异处理状态  | 序号           |              |     |         |    |
| 2     未放理     361240101     現成     hory     0.44     -1       3     未込理     361240101     現成     hory     0.44     -1       4     未込理     361240101     現成     hory     0.44     -1       5     未込理     361240101     現成     hory     0.44     -1                                                                                                    | 处理              |      |     | -1  | 044        | lvory | 賦  | 101 🗿      | 3612 |   |   |             |             |     | 未处理     | 1            |              |     |         |    |
| 2       3       未处理       約51240101       現成       hory       044       -1         1       4       未处理       361240101       現成       hory       044       -1         2       5       未处理       361240101       現成       hory       044       -1                                                                                                    | 处理              |      |     | -1  | 044        | lvory | 賦  | 101 🕷      | 3612 |   |   |             |             |     | 未处理     | 2            |              |     |         |    |
| 4         未处理         361240101         現成         heary         044         -1           5         未处理         361240101         現成         heary         044         -1                                                                                                    | 处理              |      |     | -1  | 044        | Ivory | 屁代 | 101 溴      | 3612 |   |   |             |             |     | 未处理     | 3            |              | 2   |         |    |
| □ 5 未处理 361240101 週試 Nory 044 -1                                                                                                    | 处理              |      |     | -1  | 044        | lvory | 屘℃ | 101 浪      | 3612 |   |   |             |             |     | 未处理     | 4            |              |     |         |    |
|                                                                                                    | 处理              |      |     | -1  | 044        | Ivory | 賦  | 101 溴      | 3612 |   |   |             |             |     | 未处理     | 5            |              |     |         |    |
| 6 未处理 361240101 測试 Ivory 044 -1                                                                                                    | 处理              |      |     | -1  | 044        | Ivory | 賦  | 101 🗕      | 3612 |   |   |             |             |     | 未处理     | 6            |              |     |         |    |
|                                                                                                    |                 |      |     |     |            |       |    |            |      |   |   |             |             |     |         |              |              |     |         |    |
|                                                                                                    |                 |      |     |     |            |       |    |            |      |   |   |             |             |     |         |              |              |     |         |    |
|                                                                                                    |                 |      |     |     |            |       |    |            |      |   |   |             |             |     |         |              | 合计           |     |         |    |

- 4. 选择差异处理方式 (发方责任、收方责任、线下处理);
- 5. 点击确认,系统根据差异处理方式生成库存调整单。

| <sup>资金口面</sup> 发发日期 差异数 差异记录数                                                                                                    | <            |
|----------------------------------------------------------------------------------------------------|--------------|
| 学会问题 光会如日 发发日期 苯异酸 苯异乙乙酸                                                                                                    | <            |
| p 你你问题 为你单马 发发日期 差异数 差异记录数                                                                                                    |              |
|                                                                                                    |              |
| 处理 🖹 2023-09-11 -6 6                                                                                                    |              |
| 日本均定录合作 差异物 6 日本均定录合作 6 日本均定录合作 6 日本均定字 6 日本均定录合作 6 日本均定录合作 6 日本均定录合作 6 日本均定录合作 6 日本均定录合作 6 日本均定录合作 6 日本均定录合作 6 日本均定录合作 6 日本均定录合作 6 日本均定录合作 6 日本均定录合作 6 日本均定录合作 6 日本均定录合作 6 日本均定录合作 6 日本均定录合作 6 日本均定录合作 6 日本均定录合作 6 日本均定录合作 6 日本均定录合作 6 日本均定字合作 6 日本均定字合作 6 日本均定字 6 日本均定字 6 日本为 |              |
|                                                                                                    |              |
| Arthur Orthogram A                                                                                                    |              |
| ◆ 2015年 ○ 4015年 ○ 54150年<br>朴理说明:                                                                                                    |              |
|                                                                                                    |              |
|                                                                                                    |              |
| 处理方式 5 尺码 差异数 备注 操作                                                                                                    |              |
| 10311 48以 044 -1 处理                                                                                                    |              |
| 044 -1 处理                                                                                                    |              |
| 361240101 測成 Ivory 044 -1 处理                                                                                                    |              |
| 361240101 测试 Ivory 044 -1 处理                                                                                                    |              |
| 361240101 測试 Ivory 044 -1 处理                                                                                                    |              |
| 361240101 <b>测试 Ivory 044 -1</b> 处理                                                                                                    |              |
|                                                                                                    |              |
|                                                                                                    |              |
|                                                                                                    |              |
|                                                                                                    |              |
|                                                                                                    |              |
|                                                                                                    | <b>祚</b> 建建建 |

#### 差异处理方式说明:

- 1. 发方责任: 生成发方的库存调整单;
- 2. 收方责任: 生成收方的库存调整单;
- 3. 线下处理:不生成库存调整单。

**举例说明:**发 10 件,收 7 件,发方责任生成发方加 3 件库存的库存调整单;收方责任生成收方加 3 件库存的库存调整单。

# 6.4. 报废审核

#### 报废单据审核流程如下:

1. 找到待审核的单据,点击去审核,可以在首页或在模块列表页查询;

| NEBULA                                                                                                    |                                                                                                    |                                                                                                    | PONTE                                                | 物論                                                                                                    | 结算                                                   | 10,00                                                                                                    | 主档案                                                                                                    | 配置                                                                                                    | Q (E                                                                                                    | 1 [] C Q 🔵 🖽                                                                                                    |
|----------------------------------------------------------------------------------------------------|----------------------------------------------------------------------------------------------------|----------------------------------------------------------------------------------------------------|------------------------------------------------------|----------------------------------------------------------------------------------------------------|------------------------------------------------------|----------------------------------------------------------------------------------------------------|----------------------------------------------------------------------------------------------------|----------------------------------------------------------------------------------------------------|----------------------------------------------------------------------------------------------------|----------------------------------------------------------------------------------------------------|
| 仓库库存调整单 ×                                                                                                    | 渠道库存调整单 ×                                                                                                    |                                                                                                    |                                                      |                                                                                                    |                                                      |                                                                                                    |                                                                                                    |                                                                                                    |                                                                                                    |                                                                                                    |
| 我的看板                                                                                                    |                                                                                                    |                                                                                                    |                                                      |                                                                                                    |                                                      |                                                                                                    |                                                                                                    |                                                                                                    |                                                                                                    |                                                                                                    |
| 待办事项                                                                                                    |                                                                                                    |                                                                                                    |                                                      |                                                                                                    | 0                                                    | 0                                                                                                    | 待审核                                                                                                    |                                                                                                    | 1. 找到待审核的单据,点击去审                                                                                                    | 核<br>○                                                                                                    |
| 待处理 收发差异处理                                                                                                    | 工作台(1)                                                                                                    |                                                                                                    |                                                      |                                                                                                    | >                                                    |                                                                                                    | 供田 斑動                                                                                                    | 副後逼知菌(3)                                                                                                    |                                                                                                    | 土田林                                                                                                    |
|                                                                                                    |                                                                                                    |                                                                                                    |                                                      |                                                                                                    |                                                      |                                                                                                    | 10-                                                                                                    |                                                                                                    | `                                                                                                    | A TH                                                                                                    |
| 待入采购到货通知单                                                                                                    | (1)                                                                                                    |                                                                                                    |                                                      |                                                                                                    | >                                                    |                                                                                                    | 待审渠道                                                                                                    | 车存调整单(1)                                                                                                    |                                                                                                    | 去审核                                                                                                    |
| 待发 配货单(1)                                                                                                    |                                                                                                    |                                                                                                    |                                                      |                                                                                                    | >                                                    |                                                                                                    | (11) AF                                                                                                  | 专方调款前(1)                                                                                                    |                                                                                                    | -1-58244                                                                                                    |
| 待发 (1)                                                                                                    |                                                                                                    |                                                                                                    |                                                      |                                                                                                    | >                                                    |                                                                                                    | 1040 6440                                                                                                | +17442-+(1)                                                                                                    |                                                                                                    | 24.4438                                                                                                    |
| (1)<br>(1) 建道调出(1)                                                                                                    |                                                                                                    |                                                                                                    |                                                      |                                                                                                    | >                                                    |                                                                                                    | 待审渠道                                                                                                    | 当案(4)                                                                                                    |                                                                                                    | 去审核                                                                                                    |
|                                                                                                    |                                                                                                    |                                                                                                    |                                                      |                                                                                                    |                                                      |                                                                                                    |                                                                                                    |                                                                                                    |                                                                                                    |                                                                                                    |
| 学用模块                                                                                                    |                                                                                                    |                                                                                                    |                                                      | 堂田探志                                                                                                    |                                                      |                                                                                                    |                                                                                                    | m t                                                                                                    | 道良公告                                                                                                    |                                                                                                    |
|                                                                                                    |                                                                                                    |                                                                                                    | 00                                                   | 1 m/mm/m                                                                                                    |                                                      | (*) . e.m. ()                                                                                                    |                                                                                                    |                                                                                                    | , maa                                                                                                    |                                                                                                    |
| 全梁道订甲处理工作                                                                                                    | 台                                                                                                    |                                                                                                    |                                                      | <u>世</u> 库存报                                                                                                    | し しし し し し し し し し し し し し し し し し し し               | 佔領零售推進                                                                                                    | ξ <u>μ</u> %                                                                                             | 通进出存服表                                                                                                    |                                                                                                    |                                                                                                    |
|                                                                                                    |                                                                                                    |                                                                                                    |                                                      | 11 店铺收                                                                                                    | 银明细报表                                                | 血氣                                                                                                    | 道帐卡报表                                                                                                    |                                                                                                    |                                                                                                    |                                                                                                    |
|                                                                                                    |                                                                                                    |                                                                                                    |                                                      |                                                                                                    |                                                      |                                                                                                    |                                                                                                    |                                                                                                    | No                                                                                                    |                                                                                                    |
| NEBULA                                                                                                    | 首页                                                                                                    | 商品 营销                                                                                                    | 供应链                                                  | 物流                                                                                                    | 结算                                                   | 分析                                                                                                    | 主档案                                                                                                    | 配置                                                                                                    | ۹ ۳                                                                                                    | こ ☆ 쇼 😞 管理                                                                                                    |
| NEBULA<br>发货 ~                                                                                                    | 首页                                                                                                    | 商品 营销                                                                                                    | 供应链                                                  | 物流                                                                                                    | 结算                                                   | 分析                                                                                                    | 主档案                                                                                                    | 配置                                                                                                    | ۹ e                                                                                                    | 口 谷 수 😞 管理                                                                                                    |
| NEBULA<br>发资 <sup>·</sup><br>发资 ·                                                                                                    | 首页                                                                                                    | 商品 营销<br>满声符调整单。<br>情                                                                                                    | 供应链                                                  | 物流                                                                                                    | 结算                                                   | 分析                                                                                                    | 主档案                                                                                                    |                                                                                                    | Q ()                                                                                                    | こ む ¢ @ 管理                                                                                                    |
| NEBULA<br>发货 ~<br>饮货 ~<br>盐点 ~                                                                                                    | <ul> <li>首页</li> <li>ゴ</li> <li>ゴ<td>商品 营销<br/>៉េ连行调整单。<br/>情</td><td>供应链</td><td><b>物流</b><br/>外部单号</td><td>结算<br/>Q</td><td>分析</td><td>主档案</td><td><b>配置</b><br/>- 請給入</td><td>Q 🖬</td><td>こ 分 々 😞 管理</td></li></ul> | 商品 营销<br>៉េ连行调整单。<br>情                                                                                                    | 供应链                                                  | <b>物流</b><br>外部单号                                                                                                    | 结算<br>Q                                              | 分析                                                                                                    | 主档案                                                                                                    | <b>配置</b><br>- 請給入                                                                                                    | Q 🖬                                                                                                    | こ 分 々 😞 管理                                                                                                    |
| NEBULA<br>安鉄 〜<br>攻鉄 〜<br>主点 へ<br>Simpendia                                                                                                    | 首页                                                                                                    | 商品 营销<br>读读存词题单。<br>情<br>4号 Q<br>~ 单目                                                                                                    | 供应链                                                  | <ul> <li>物流</li> <li>外部单号</li> <li>&gt;</li> </ul>                                                                                                    | 结算<br>a<br>+                                         | 分析                                                                                                    | 主档案                                                                                                    | <b>配置</b><br>1 诉输入                                                                                                    | Q 🗹                                                                                                    | 13 谷 Q @ 管理                                                                                                    |
| NEBULA<br>数値 〜<br>数値 〜<br>減価面白計划<br>減価面白明                                                                                                    | 首次                                                                                                    | 商品 営術<br>端岸市存満陸単 -<br>情<br>参考 Q<br>-<br>単調<br>工業 行動地<br>・<br>・<br>・<br>・<br>・<br>・<br>・<br>・<br>・<br>・<br>・<br>・<br>・                                                                                                    | 供应链<br>留状态<br>审核                                     | <ul> <li>物流</li> <li>外部单号</li> <li>・</li> <li>・&lt;</li></ul>                                                                                 | 结算<br>Q<br>+<br>+                                    | 9 मि<br>टिव्य                                                                                                    | <u>主档案</u><br>[ 梁延<br>※ ] [ 更多 ~                                                                         |                                                                                                    | Q 2                                                                                                    | ○ 分 Q 金 管理 — — — — — — — —                                                                                                    |
| NEBULA<br>安焼 〜<br>数焼 〜<br>3歳の へ<br>3歳の日<br>3歳の日<br>3<br>3<br>3<br>3<br>3<br>3<br>3<br>3<br>3<br>3<br>3<br>3<br>3                                                                                                    | <ul> <li>首页</li> <li>ゴ面</li> <li>引表</li> <li>洋</li> <li>単振鶴号/手工</li> <li>业务美型</li> <li>ご該</li> <li>店場</li> <li>1</li> </ul>                                                                                                    | 商品 営街<br>法定行調整单→<br>情<br>■号 Q<br>→ 単卸<br>目 工工<br>↓ + お記<br>KW23912000000                                                                                                    | 供应链<br>                                              | <ul> <li>物減</li> <li>外級単号</li> <li>マ</li> <li>マ</li></ul>                                                                                     | 结算<br>Q<br>+<br>₩<br>₩<br>₩<br>₩<br>₩<br>₩<br>₩<br>♥ | 分析<br>1<br>1<br>1<br>1<br>1<br>1<br>1<br>1<br>1<br>1<br>1<br>1<br>1<br>1<br>1<br>1<br>1<br>1<br>1                                                                                                | <u>主档案</u>                                                                                               | <b>武震</b><br>  請給入<br> <br> <br> <br> <br> <br> <br> <br> <br> <br> <br> <br> <br>                                                                                                    | Q 回<br>111 第二日 1760人<br>秋香 0 平<br>日4株                                                                                                    | <ul> <li>(ご) ① ② ④ 管理</li> <li>(UEII 数以税間</li> <li>(UEII 数以税間</li> <li>(UEII 数以税間</li> <li>(UEII 数以税間</li> <li>(UEII 数以税間</li> </ul>                                                                                                    |
| NEBULA<br>安鉄 〜<br>友鉄 〜<br>シニ<br>急病 へ<br>当時盛点時<br>戦闘風の計制<br>戦闘風の新<br>単                                                                                                    | <ul> <li>首页</li> <li>ゴ 首页 0</li> <li>グ/表 洋</li> <li>単脳曲号手工</li> <li>小房間 2</li> <li>小房間 1</li> <li>2</li> </ul>                                                                                                    | 商品 营销<br>(非定分词题单 -<br>情<br>■母 Q<br>→ 単編<br>単編編号 0 1<br>単編編号 0 1<br>単編編号 0 1<br>単編編号 0 1                                                                                                    | 供应链<br>#状态<br>] 审核<br>1<br>5                         | <ul> <li>第二章</li> <li>第二章</li> <li>第二章</li> <li>第二章</li> </ul>                                                                                                    | 结算<br>Q<br>+<br>+<br>季工单号 \$                         | 分析<br>:<br>:<br>:<br>:<br>:<br>:<br>:<br>:<br>:<br>:<br>:<br>:<br>:<br>:<br>:<br>:<br>:<br>:<br>:                                                                                                | 主档案<br>第2<br>8<br>8<br>8<br>8<br>9<br>8<br>9<br>9<br>9<br>9<br>9<br>9<br>9<br>9<br>9<br>9<br>9<br>9<br>9 | <b>武震</b><br>請給入<br><sup>▲</sup> 編日編 ≎ ⊤<br>2023-09-12<br>2023-09-11                                                                                                    | Q 団<br>*** 登画 研究入<br>                                                                                                    | 11<br>11<br>11<br>11<br>11<br>11<br>11<br>11<br>11<br>11                                                                                                    |
| NEBULA<br>安鉄 〜<br>安鉄 〜<br>加速 へ<br>加速 の計判<br>同意の計判<br>同意の計判<br>同意の許利<br>同意の許利<br>同意の許利<br>同意の許利<br>同意の許利<br>同意の許利<br>同意の許利<br>同意の許利<br>同意の許利<br>同意の許利<br>同意の許利<br>同意の許利<br>同意の許利<br>同意の許利<br>の<br>の<br>の<br>の<br>の<br>の<br>の<br>の<br>の<br>の<br>の<br>の<br>の                                                                                                    | <b>首次</b><br>三: 首次 ①<br>列表 详<br>単編巻9年11<br>立参表型<br>こ<br>・<br>第号<br>・<br>1<br>・<br>2<br>・<br>3<br>-<br>3                                                                                                    | 商品 営街<br>(床卉存調整单・<br>情<br>■号 ○<br>■ 単型<br>■ 単型<br>■ 単<br>■ 単型<br>■ 単型<br>■ 単<br>■ 単型<br>■ 単型<br>■ 単型<br>■ 単<br>■ 単<br>■ 単<br>■ 単<br>■ 単<br>■ 単<br>■ 単<br>■ 単 | 供应链<br>                                              | <ul> <li>(物成)</li> <li>(外磁単等)</li> <li>(小磁)</li> <li>(小磁)</li> <li>(小ض)</li> <li>(小ض)</li> <li>(小ض)</li> <li>(小ض)</li></ul> | 结算<br>♀<br>+<br>●2出 〕 ■0%<br>●2 <b>工中号</b> ◇         |                                                                                                    | 主档案<br>第3<br>K 更多 >                                                                                      | <ul> <li>         が給入         </li> <li>         が給入         </li> <li>         が給日期 © 下         <ul> <li></li></ul></li></ul>                                                                                                    | Q 団<br>(1)<br>(1)<br>(1)<br>(1)<br>(1)<br>(1)<br>(1)<br>(1)<br>(1)<br>(1)                                                                                                    |                                                                                                    |
| NEBULA<br>安姓                                                                                                    | 首次<br>三 直次 ①<br>列表 详<br>単編曲9年14<br>立坊県型 第号<br>1<br>2<br>3 3                                                                                                    | 商品 営好<br>(床在分詞簡単 →<br>情<br>単写 ○<br>単語<br>単語論号 ○ 丁<br>ドが2399110000000<br>ドル2399110000000<br>ドル2399110000000<br>ドル2399110000000                                                                                                    | 供应链<br>総状态<br>1<br>6<br>4<br>3                       | <ul> <li>(物語)</li> <li>(外部単等)</li> <li>(小部)</li> <li>(小部)</li></ul> | 结算<br>                                               | 分析<br>:<br>:<br>:<br>:<br>:<br>:<br>:<br>:<br>:<br>:<br>:<br>:<br>:<br>:<br>:<br>:<br>:<br>:<br>:                                                                                                | <u> </u>                                                                                                 | 記憶<br>御館日期 ÷ 下<br>2003-09-12<br>2023-09-11<br>2023-09-11<br>2023-09-11                                                                                                    | Q 日<br>第品 詳細入<br>第品 詳細入<br><br>                                                                                                    | <ul> <li>・・・・・・・・・・・・・・・・・・・・・・・・・・・・・・・・・・・・</li></ul>                                                                                                    |
| NEBULA<br>実質 -<br>支援 -<br>支援 -<br>支援 -<br>支援 -<br>法成金計名 -<br>は成金計名 -<br>は成金計名 -<br>は成本な課題を -<br>は固定な課題を -<br>したが発音 -<br>におれた -<br>におれた -<br>におれた -<br>におれた -<br>におれた -<br>におれた -<br>におれた -<br>におれた -<br>におれた -<br>におれた -<br>におれた -<br>におれた -<br>におれた -<br>におれた -<br>におれた -<br>におれた -<br>におれた -<br>におれた -<br>におれた -<br>におれた -<br>におれた -<br>におれた -<br>にの一<br>に、<br>したが -<br>に、<br>したが -<br>したが -<br>したが -<br>したが -<br>したが -<br>したが -<br>したが -<br>したが -<br>したが -<br>したが -<br>したが -<br>したが -<br>したが -<br>したが -<br>したが -<br>したが -<br>したが -<br>したが -<br>したが -<br>したが -<br>したが -<br>したが -<br>したが -<br>したが -<br>したが -<br>したが -<br>したが -<br>したが -<br>したが -<br>したが -<br>したが -<br>した -<br>したが -<br>したが -<br>したが -<br>したが -<br>したが -<br>した -<br>した -<br>し -<br>し<br>し<br>し<br>し -<br>し -<br>し<br>し -<br>し -<br>し -<br>し -<br>し - | <ul> <li>         芭页         <ul> <li>             ・ ●辺             ・</li></ul></li></ul>                                                                                                    | 商品 営得<br>端序存調題单。<br>情<br>参考 Q<br>・<br>単題<br>・<br>・<br>・<br>・<br>・<br>・<br>・<br>・<br>・<br>・<br>・<br>・<br>・                                                                                                    | 供应链<br>供应链<br>副状态<br>1<br>5<br>4<br>3<br>1<br>2<br>2 | <ul> <li>(物語)</li> <li>(利益単母)</li> <li>(人豆)</li> <li>(人豆)</li> <li>(人豆)</li> </ul>                                                                                                    | 结算                                                   | <del>가바</del> (<br>)<br>:                                                                                                    | <u> </u>                                                                                                 | 配置<br>部総入<br>単規目編 ○ ▼<br>2023-09-11<br>2023-09-11<br>2023-09-11<br>2023-09-11<br>2023-09-11                                                                                                    | ▲ 日本<br>一 10日 10日<br>一 10日 10日<br>一 10日<br>一<br>一 10日<br>一 10日<br>一<br>一<br>一<br>一<br>一<br>一<br>一<br>一<br>一<br>一<br>一<br>一<br>一 | <ul> <li>(1) ① ① ① ①</li> <li>(2) ① ① ①</li> <li>(2) ① ① ①</li> <li>(2) ① ①</li> <li>(2) ①</li> <li>(2) ① ①</li> <li>(2) ① ①</li> <li>(2) ① ①</li> <li>(2) ① ①</li> <li>(2) ① ①</li> <li>(2) ①</li> <li>(2) ② ①</li> <li>(2) ② ①</li> <li>(2) ② ①</li> <li>(2) ② ①</li> <li>(2) ② ①</li> <li>(2) ③ ②</li> <li>(2) ③ ②</li> <li>(2) ③ ②</li> <li>(2) ③ ③</li> <li>(2) ③ ③</li> <li>(2) ③ ③</li> <li>(2) ③ ③</li> <li>(2) ③ ③</li> <li>(2) ④ ③</li> <li>(2) ④ ④</li> <li>(2) ④ ④</li> <li>(2) ④ ●</li> <li>(2) ④ ●</li> <li>(2) ④ ●</li> <li>(2) ④ ●</li> <li>(2) ●</li> <li>(2) ●</li> <li>(2) ●</li> <li>(2) ●</li> <li>(2) ●</li> <li>(2) ●</li> <li>(2) ●</li> <li>(2) ●</li> <li>(2) ●</li> <li>(2) ●</li></ul> |
| NEBULA<br>数数 〜<br>数数 〜<br>2<br>2<br>2<br>2<br>2<br>2<br>2<br>3<br>4<br>5<br>4<br>5<br>4<br>5<br>5<br>5<br>5<br>5<br>5<br>5<br>5<br>5<br>5<br>5<br>5<br>5                                                                                                    | <ul> <li>         普页         <ul> <li></li></ul></li></ul>                                                                                                    | 商品 営街<br>以年年行調整章 ●<br>情<br>自号 Q<br>単単 →<br>単型 ↓ + 532<br>単数編号 ○ ▼<br>KW230910000000<br>KW2309110000000<br>KW2309110000000<br>KW2309110000000                                                                                                    | 供应链<br>献状态<br>1<br>5<br>4<br>3<br>1<br>2             | <ul> <li>(物点)</li> <li>(利益単等)</li> <li>(一)</li> <li>(一)</li> <li>(一)</li> <li>(二)</li> <li>(二)&lt;</li></ul>                 |                                                      | 分析<br>                                                                                                    | 主档案                                                                                                    | ■ 第三日本 2013<br>第三日本 2013<br>第二日本 2013<br>第二日本 2013<br>第二日本 201                                                                                                    | Q<br>■<br>■<br>型品 前他入                                                                                                    | <ul> <li>(1) ① ② ② 管理</li> <li>(1) ③ ② ③ 管理</li> <li>(1) ③ ③ ◎ 管理</li> <li>(1) ④ ③ ◎ 管理</li> <li>(1) ④ ③ ◎ 管理</li> <li>(1) ◎ ◎ ◎ ◎ ◎</li> <li>(1) ◎ ◎ ◎ ◎</li> <li>(1) ◎ ◎ ◎</li> <li>(1) ◎ ◎ ◎</li> <li>(1) ◎ ◎ ◎</li> <li>(1) ◎ ◎</li> <li>(1) ◎ ◎</li> <li>(1) ◎ ◎</li> <li>(1) ◎ ◎</li> <li>(1) ◎ ◎</li> <li>(1) ◎ ◎</li> <li>(1) ◎ ◎</li> <li>(1) ◎ ◎</li> <li>(1) ◎ ◎</li> <li>(1) ◎ ◎</li> <li>(1) ◎</li> <li>(1) ○</li> <li>(1) ○</li> <li>(1) ○</li> <li>(1) ○</li> <li>(1) ○</li> <li>(1) ○</li> <li>(1) ○</li> <li>(1) ○</li> <li>(1) ○</li> <li>(1) ○</li> <li>(1) ○</li> <li>(1) ○</li> <li>(1) ○</li> <li>(1) ○</li> <li>(1) ○</li> <li>(1) ○</li> <li>(1) ○</li> <li>(1) ○</li> <li>(1) ○</li></ul>                         |
| NEBULA<br>友族 〜<br>友族 〜<br>な成 〜<br>の<br>の<br>の<br>の<br>の<br>の<br>の<br>、<br>、<br>、<br>の<br>の<br>の<br>の<br>の<br>の<br>の<br>の<br>の<br>の<br>の<br>の<br>の                                                                                                    | <ul> <li>         芭页         <ul> <li>             ・ ● 浜泉 ● 八字 工             ・ 「 ● 浜泉 ● 今 丁工             ・ 「 ● 浜泉 ● 今 丁工             ・ 「 ● 浜泉 ● 今 丁工             ・ 「 ● 小             ・ 「 ● 小             ・             ・ ● 小</li></ul></li></ul>                                                                                                    | 商品 営销<br>は本子行調整章 →<br>情<br>参考 Q<br>●<br>単<br>単<br>単<br>単<br>単<br>単<br>単<br>単<br>単<br>単<br>単<br>単<br>単                                                                                                    | 供应链<br>副状态<br>1 5 4<br>4 3 3<br>1 1<br>2 2           | 1.05<br>94404<br>• • •<br>• •<br>• •                                                                                                    |                                                      | 分析<br>-<br>-<br>-<br>王<br>(<br>-<br>王<br>(<br>)<br>-<br>王<br>(<br>-<br>)<br>-<br>王<br>(<br>)<br>-<br>(<br>)<br>(<br>)<br>(<br>)<br>(<br>)<br>(<br>)<br>(<br>)<br>(<br>)<br>(<br>)<br>(<br>)<br>( | 主档案<br>  翻訳<br>  K ] 更多 ~                                                                                | 企業 学業日報 0 下 2023-09-11 2023-09-11 2023-09-11 2023-09-11 2023-09-11 2023-09-11 2023-09-11 2023-09-11 2023-09-11 2023-09-11 1. 査询所                                                                                                    | Q 回<br>・ 関島 前他入<br>・ 関島 前他入<br>・ 日本<br>・ 日本<br>・ 日本<br>・ 日本<br>・<br>・<br>・<br>・<br>・<br>・<br>・<br>・<br>・<br>・<br>・<br>・<br>・                                                                                                    | ・・・     ・・     ・・     ・・     ・・     ・・     ・・     ・・     ・・     ・・     ・・     ・・     ・・     ・・     ・・     ・・     ・・     ・・     ・・     ・・     ・・     ・・     ・・     ・・     ・・     ・・     ・・     ・・     ・・     ・・     ・・     ・・     ・・     ・・     ・・     ・・     ・・     ・・     ・・     ・・     ・・     ・・     ・・     ・・     ・・     ・・     ・・     ・・     ・・     ・・     ・・     ・・     ・・     ・・・     ・・・     ・・・     ・・・     ・・・     ・・・     ・・・     ・・・     ・・・     ・・・     ・・・     ・・・・     ・・・・・・                                                                                                    |
| N E B U L A<br>炭貨 〜<br>炭貨 〜<br>酸塩 ( 、 、 、<br>白肉魚煎汁剤 ・ 、<br>白肉魚煎汁剤 ・ 、<br>白肉魚煎汁剤 ・ 、<br>日間肉等得種単<br>息気分析<br>副肉類子<br>上<br>和子子<br>和子子<br>和子子<br>和子子<br>和子子<br>和子子<br>和子子                                                                                                    |                                                                                                    | 商品 営得<br>体子行調整 →<br>情<br>参考 Q<br>→ 単<br>単<br>単<br>単<br>単<br>単<br>単<br>単<br>単<br>単<br>単<br>単<br>単<br>単                                                                                                    | 供应证                                                  | 1.00<br>94004<br>• • •<br>• •<br>• •                                                                                                    | 1431<br>                                             | 分析<br>                                                                                                    | 主档案                                                                                                    | 正置<br>・ 時他入<br>ク解目期 O Y T<br>2023-09-12<br>2023-09-11<br>2023-09-11<br>2023-09-11<br>2023-09-11<br>2023-09-11<br>2023-09-11<br>2023-09-11<br>2023-09-11<br>2023-09-11                                                                                                    | Q 回<br>*** 館画 1550人<br>****<br>日本<br>日本<br>日本<br>日本<br>日本<br>日本<br>日本<br>日本<br>日本<br>日本                                                                                                    | 理教 会 Q ① ①<br>                                                                                                    |
| NEBULA<br>炭貨 〜<br>炭貨 〜<br>酸塩 小<br>合称量点的計 、<br>和国点の計<br>制用点の料<br>制用点の料<br>制用点の料<br>素約払存<br>和国点の計<br>していた。<br>本<br>の<br>、<br>、<br>、<br>、<br>、<br>、<br>、<br>、<br>、<br>、<br>、<br>、<br>、                                                                                                    |                                                                                                    | 商品 営得<br>述序行調整 →<br>情<br>参考 Q<br>→ 単<br>単<br>単<br>単<br>単<br>単<br>単<br>単<br>単<br>単<br>単<br>単<br>単<br>単                                                                                                    | 供应结<br>                                              | <ul> <li>第二章</li> <li>第二章</li></ul>                         | 1431<br>                                             | 分析<br>                                                                                                    | 主档案                                                                                                    | 正置<br>・ 時他入<br>ク解目期のでて<br>2023-09-12<br>2023-09-11<br>2023-09-11<br>2023-09-11<br>2023-09-11<br>2023-09-11<br>2023-09-11<br>2023-09-11<br>2023-09-11<br>2023-09-11<br>2023-09-11<br>2023-09-11<br>2023-09-11<br>2023-09-11<br>2023-09-11<br>2023-09-12<br>2023-09-12<br>2023-09-12<br>2023-09-12<br>2023-09-12<br>2023-09-12<br>2023-09-12<br>2023-09-12<br>2023-09-12<br>2023-09-12<br>2023-09-12<br>2023-09-12<br>2023-09-12<br>2023-09-11<br>2023-09-11<br>1.5 <u></u> <u>6</u> (m)<br><u>6</u> (m)<br><u>7</u> (m)<br><u>6</u> (m)<br><u>6</u> (m) | Q 回<br>*** 館 550人<br>****<br>****<br>****<br>****<br>****<br>****<br>****<br>****<br>****<br>****<br>****<br>****<br>****<br>****<br>****<br>****<br>****<br>****<br>****<br>****<br>****<br>****<br>****<br>****<br>****<br>****<br>****                                                                                                    | ■2 ○ ○ ① 〔<br>                                                                                                    |

2. 点击审核。

| S NEBULA   |   | 首页    | 商品         | 营销   | 供应链                      | 物流      | 结算      | 分析            | 主档案    | 配置        |             | Q 🗉                                                                                                    | ះ ជ ្        | 🕤 管理员 |
|------------|---|-------|------------|------|--------------------------|---------|---------|---------------|--------|-----------|-------------|----------------------------------------------------------------------------------------------------|--------------|-------|
| ☷ 发货       | ~ | 三 首页  | 仓库库存调整     | 蝉×   |                          |         |         |               |        |           |             |                                                                                                    |              |       |
| ☷ 收货       | ~ | 列表    | 详情         |      |                          | 1       | 2. 点击审  | 核             |        |           |             |                                                                                                    |              | <     |
| ■ 盘点       | ~ | + 納建  | □ 修改       | ⊗ 取消 | 🗅 保存 🗕                   | #核 ◎ [  | 反审核 🖻 记 | : 首朋          | 除 🖨 打印 | ⊕ 更多      | 上—条 🛞 下—条 💈 | 操作记录                                                                                                    |              | 未审核   |
| 仓库盘点计划     |   | 曲根编号  |            |      | <ul> <li>单枢日期</li> </ul> | 9       |         | • <b>小</b> 等选 | 志!     |           | 運道          |                                                                                                    |              |       |
| 仓库盘点单      |   | KW230 | 9110000003 |      | 202                      | 3-09-11 |         | 库存            | 周整     |           | cs001-测试仓   |                                                                                                    | 2600<br>2600 |       |
| 仓库库存调整单    |   | 手工单号  |            |      | 外部单号                     |         |         | 备注            |        |           |             |                                                                                                    |              |       |
| 渠道盘点计划     |   |       |            |      |                          |         |         |               |        |           |             |                                                                                                    |              |       |
| 渠道盘点单      |   | 货品明细  | 唯一码        | 关联箱  | i 批次明                    | æ       |         |               |        |           |             | *** 更多                                                                                                    | 输入雷号定位       | Ð     |
| 渠道库存调整单    |   | 成果 \$ | -          |      | 县文                       |         | 早時4     | <b>`</b>      | 80     |           | 全部          | 名注                                                                                                    |              | 3844c |
| 盘点分析       |   | 1 12  | 23         | Ģ    | 2 412                    |         | 33      |               | 20     | 500       | 85800.00    | and the second second s |              | 制除    |
| 庫存結存       |   |       |            |      |                          |         |         |               |        |           |             |                                                                                                    |              |       |
| 🖹 收发差异处理工作 | 台 |       |            |      |                          |         |         |               |        |           |             |                                                                                                    |              |       |
|            |   |       |            |      |                          |         |         |               |        |           |             |                                                                                                    |              |       |
|            |   |       |            |      |                          |         |         |               |        |           |             |                                                                                                    |              |       |
|            |   |       |            |      |                          |         |         |               |        |           |             |                                                                                                    |              |       |
|            |   |       |            |      |                          |         |         | _             |        |           |             |                                                                                                    |              |       |
|            |   | 습납    |            |      |                          |         |         |               | 26     | 00        | 85800       |                                                                                                    |              |       |
|            |   |       |            |      |                          |         | 共1祭记录,  | 1/1 <         | 1 > 5  | 0条/页 > 前往 | 1 页         |                                                                                                    |              |       |

### 6.5. 报表查询

1. 点击具体报表 (这里以店铺零售报表为例)

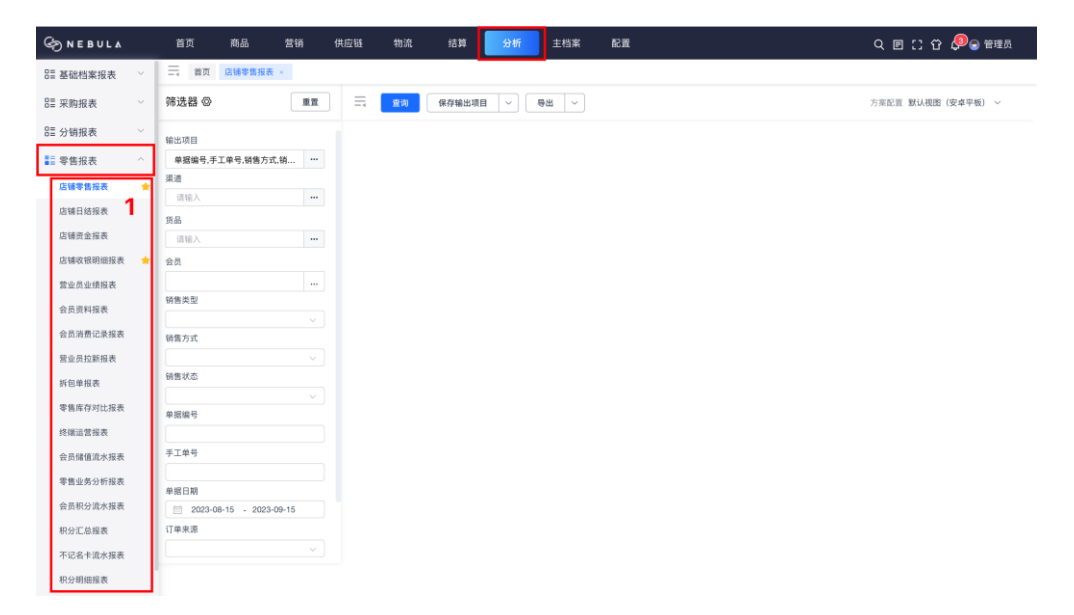

2. 点击…按钮

| ⊘NEBUL∆   |   | 首页 商品 营销                                    | 供应链 物流 | 结算 分析          | 主档案 配置 | c | 2 🗉 [] 岱 🖉 🔊 🗑 🕫 理员 |
|-----------|---|---------------------------------------------|--------|----------------|--------|---|---------------------|
| 8≣ 基础档案报表 | ~ | □ · · · · · · · · · · · · · · · · · · ·     |        |                |        |   |                     |
| ☷ 采购报表    | ~ | 筛选器 ◎ 重置                                    | 三 章洵   | 保存输出项目   ~   导 | ± ~    | 方 | 采配置 默认视图 (安卓平板) ~   |
| EE 分销报表   | ~ | 输出项目                                        | -      |                |        |   |                     |
| ┋ 零售报表    | ~ | 单据编号,手工单号,销售方式,销                            | 2      |                |        |   |                     |
| 店铺零售报表    | * | 泉道                                          | -      |                |        |   |                     |
| 店铺日结报表    |   | · 训输入 · · · · · · · · · · · · · · · · · · · |        |                |        |   |                     |
| 店铺资金报表    |   | 资确<br>请给入 …                                 |        |                |        |   |                     |
| 店铺收银明细报表  | * | 会员                                          |        |                |        |   |                     |
| 营业员业绩报表   |   |                                             |        |                |        |   |                     |
| 会员资料报表    |   | 销售类型                                        |        |                |        |   |                     |
| 会员消费记录报表  |   | ※                                           |        |                |        |   |                     |
| 营业员拉新报表   |   |                                             |        |                |        |   |                     |
| 拆包单报表     |   | 销售状态                                        |        |                |        |   |                     |
| 零售库存对比报表  |   |                                             |        |                |        |   |                     |
| 终端运营报表    |   | 半温端写                                        |        |                |        |   |                     |
| 会员储值流水报表  |   | 手工单号                                        |        |                |        |   |                     |
| 零售业务分析报表  |   |                                             |        |                |        |   |                     |
| 会员积分流水报表  |   | 単掲日期<br>2023-08-15 - 2023-09-15             |        |                |        |   |                     |
| 积分汇总报表    |   | 订单来源                                        |        |                |        |   |                     |
| 不记名卡流水报表  |   |                                             |        |                |        |   |                     |
| 积分明细报表    |   |                                             |        |                |        |   |                     |

#### 3. 勾选输出字段

#### 4. 选择显示字段顺序

点击选中字段可进行拖拽调整顺序,点击+将字段加入到排序规则设置中

5. 点击排序箭头,进行字段内数值的排序设置

| © NEBULA  |     |             |                |             |                                         | ≇ 分析      |     |           |     |        |        | - 🗉 🖸 🗘 🖗 🕤 管理员  |
|-----------|-----|-------------|----------------|-------------|-----------------------------------------|-----------|-----|-----------|-----|--------|--------|------------------|
| 88 基础档案报表 | ~   | 三 首页        | 店铺零售报表         | ×           |                                         |           |     |           |     |        |        |                  |
| 111 采购报表  | ~ 4 | 筛选器 @       |                | <b>EX</b> = | <b>查询</b> 保存输                           |           | 8 ~ |           |     |        | 方弹     | 「記霊 默认視图(安卓平板) ~ |
| 8≣ 分销报表   | ~ 5 | 方言          | 案配置            |             |                                         |           |     |           |     |        | ×      |                  |
| ■ 零售报表    |     | <b>A</b> !  |                |             |                                         |           |     |           |     |        |        |                  |
| 店铺零售报表    | *   | 東道          | 可选字段           |             |                                         |           |     | 已选字段(11)  | 4   | 排序规则设置 |        |                  |
| 店铺日结报表    |     | 5.R.        | - 列表字段         |             |                                         |           | _   | 三 会员名称    | • × | ⇒计数价   | 54*×   |                  |
| 店铺资金报表    |     | ill:        | ✔ 单据编号         | 手工单号        | 课道编号                                    | 课道篇称      |     | 三 会员手机    | ⊙ × |        |        |                  |
| 店铺收银明细报表  | *   | 会员          | 单据日期           | ✓ 货号        | 品名                                      | 销售类型      |     | ≡季节       | ⊙ × |        |        |                  |
| 营业员业绩报表   |     |             | 2 10 10        |             |                                         | 14 AV 10. |     | 三品牌       | ⊙ × |        |        |                  |
| 会员资料报表    | 1   | 請舊步         | 10 10 10       | 10.5年後8     | (11) (11) (12) (12) (12) (12) (12) (12) | TE MUDI   |     | 三 单据编号    | ⊙ × |        |        |                  |
| 会员消费记录报表  | 4   | <b>新集</b> 7 | 实岗价            | 生意額         | 🛃 计收价                                   | 计收额       |     | 三货号       | ⊙ × |        |        |                  |
| 营业员拉新报表   |     |             | 数量             | 颜色编号        | 🗾 颜色名称                                  | 尺码        |     | 三吊牌額      | ⊙ × |        |        |                  |
| 拆包单报表     | 1   | 時傷も         | 积分             | 唯一码         | 🖌 创建时间                                  | 🗌 创建用户    |     | 三 颜色名称    | ⊙ × |        |        |                  |
| 零售库存对比报表  |     | 9.1E4       | 吊膀折扣           | 素傳折扣        | 结算折扣                                    | 计收折扣      | 3   | 三创建时间     | ⊙ × |        |        |                  |
| 终端运营报表    |     |             | 100000000      | 4 11 11 11  |                                         |           | Ŭ   | 三 计收价     | ⊙ × |        |        |                  |
| 会员储值流水报表  | μ.  | FIR         | 核销年份           | 核销月份        | 核镉小时                                    | 核销周       |     | - m.u. // | ~   |        |        |                  |
| 零售业务分析报表  |     | an Hill C   |                |             |                                         |           |     |           |     | 103    | H BRIA |                  |
| 会员积分流水报表  |     | 2023        | -08-15 - 2023- | 09-15       |                                         |           |     |           |     |        |        |                  |
| 积分汇总报表    | 1   | 订单来源        |                |             |                                         |           |     |           |     |        |        |                  |
| 不记名卡流水报表  |     |             |                |             |                                         |           |     |           |     |        |        |                  |
| 积分明细报表    |     |             |                |             |                                         |           |     |           |     |        |        |                  |

6. 点击确认

| S NEBULA  |   | 首页                                    | 商品                | 营销 供应   | (链 物流       | 结算     | 分析           | 主档案  | 115 III 50 |          |        |       | 9、目[] 谷 🔎 🕤 管理员    |
|-----------|---|---------------------------------------|-------------------|---------|-------------|--------|--------------|------|------------|----------|--------|-------|--------------------|
| 83 基础档案报表 |   | =                                     | 页 店铺零售报表          |         |             |        |              |      |            |          |        |       |                    |
| 8≣ 采购报表   |   | 筛选器                                   | 0                 | 11 H    | <b>Z</b> ia | 保存输出项目 | ~            | 9出 ~ |            |          |        |       | 方案配置 默认视图 (安卓平板) ~ |
| E≣ 分销报表   |   | 输出功                                   | 方案配置              |         |             |        |              |      |            |          |        |       | ×                  |
| ■ 零售报表    |   | 会社                                    |                   |         |             |        |              |      |            |          |        |       |                    |
| 店铺零售报表    | * | 渠道                                    | 可选字段              |         |             |        |              |      | 已选字段(11)   |          | 排序规则设置 |       |                    |
| 店铺日结报表    |   | 111                                   | □ 列表字段            |         |             |        |              |      | 三 会员名称     | ⊙ ×      | 三计收价   | 41 ×  |                    |
| 店铺资金报表    |   | ····································· | ☑ 单据编号            | 手工单号    | 渠道编号        | ÷ (    | 渠道简称         |      | 三 会员手机     | • ×      |        |       |                    |
| 店铺收银明细报表  | * | 会员                                    | ● 单据日期            | ✓ 货号    | 品名          |        | 销售类型         |      | ≡ 季节       | ⊙ ×      |        |       |                    |
| 营业员业绩报表   |   |                                       | R 1845            |         |             |        | 44.38.40     |      | 三品牌        | ⊙ ×      |        |       |                    |
| 会员资料报表    |   | 9H 5K S                               | 0.0401            | M 64 68 | ▲ 参照り(      |        | 10 10 10     |      | 三 单据编号     | • ×      |        |       |                    |
| 会员消费记录报表  |   | 销售方                                   | 实类价               | 生意額     | 🗹 计收价       |        | 计收额          |      | 三 货号       | ⊙ ×      |        |       |                    |
| 营业员拉新报表   |   |                                       | 数量                | 颜色编号    | ☑ 颜色名称      | 8      | 尺码           |      | 三 吊牌額      | ⊙ ×      |        |       |                    |
| 拆包单报表     |   | 销售名                                   | 积分                | 唯一码     | 🔽 創建时间      |        | 创建用户         |      | 三 颜色名称     | • ×      |        |       |                    |
| 零售库存对比报表  |   |                                       | Retsto            | @481610 | 40.98.45.4  |        | 24-12745-101 |      | Ⅲ 创建时间     | • ×      |        |       |                    |
| 终端运营报表    |   | +309                                  | 004913H           | 483134  | 50,94 (1)   |        | 11903131     |      | ⇒ 计收价      | ⊙ ×      |        |       |                    |
| 会员储值流水报表  |   | 手工用                                   | 核销年份              | 核销月份    | 核销小周        | t 🗌    | 核销周          |      |            | <u>_</u> |        |       |                    |
| 零售业务分析报表  |   |                                       |                   |         |             |        |              |      |            |          | 取消     | IRIA. | 6                  |
| 会员积分流水报表  |   | 平据1                                   | 23-08-15 - 2023-1 | 09-15   |             |        |              |      |            |          |        |       | _                  |
| 积分汇总报表    |   | 订单来源                                  |                   |         |             |        |              |      |            |          |        |       |                    |
| 不记名卡流水报表  |   |                                       |                   |         |             |        |              |      |            |          |        |       |                    |
| 积分明细报表    |   | Prin Adar and a sing                  |                   |         |             |        |              |      |            |          |        |       |                    |

#### 7. 填写筛选条件

#### 8. 点击查询

| 號 基础档案报表 | ~   | 二、 首页 《法辅考集组表 -                                |
|----------|-----|------------------------------------------------|
| 8≣ 采购报表  | ~   | 務送器 ② 重直 Ξ ▲ 《保存编出项目 》 号出 》 方宗記言 数以混图 (安卓平和) > |
| 8≣ 分销报表  | ×   | 输出项目                                           |
| 🚦 零售报表   | ^   | 会员手机,零售价,单据编号,数量 ***                           |
| 店铺零售报表   | *   | 第3                                             |
| 店铺日结报表   |     |                                                |
| 店铺资金报表   |     | 月前<br>注意入                                      |
| 店铺收银明细报表 | *   | 金页                                             |
| 营业员业绩报表  |     |                                                |
| 会员资料报表   |     | 销售类型                                           |
| 会员消费记录报表 |     | · · · · · · · · · · · · · · · · · · ·          |
| 营业员拉新报表  |     |                                                |
| 拆包单报表    |     | 销售状态                                           |
| 零售库存对比报表 |     | #超編4                                           |
| 终端运营报表   | - 1 |                                                |
| 会员储值流水报表 |     | 7 <b>1</b><br>7                                |
| 零售业务分析报表 |     | 学双口明                                           |
| 会员积分流水报表 |     | 2023-09-15 - 2023-09-15                        |
| 积分汇总报表   |     | iт#ял <b>7</b>                                 |
| 不记名卡流水报表 |     | v                                              |
| 积分明细报表   | - 1 |                                                |

### 6.5.1.财务常用报表

财务专员常用的报表有:

- 1. 发货单报表:查询各类发货单详情;
- 2. 收货单报表:查询各类收货单详情;
- 3. 收货差异处理报表:查询收发差异的处理情况;
- 4. 店铺零售报表: 查询门店的零售情况;

- 5. 库存报表: 查询仓库和门店的库存;
- 6. 渠道帐卡报表:查询渠道在某段时间的库存变化明细;
- 7. 渠道进出存报表:查询渠道在某段时间的发货、收货等数据的汇总;
- 8. 盘点汇总报表:查询盘点计划和盘点单的详情;
- 9. 盘点试算报表:试算盘点分析的结果。